# **EZ-ZONE<sup>®</sup> PM**

# **User's Guide**

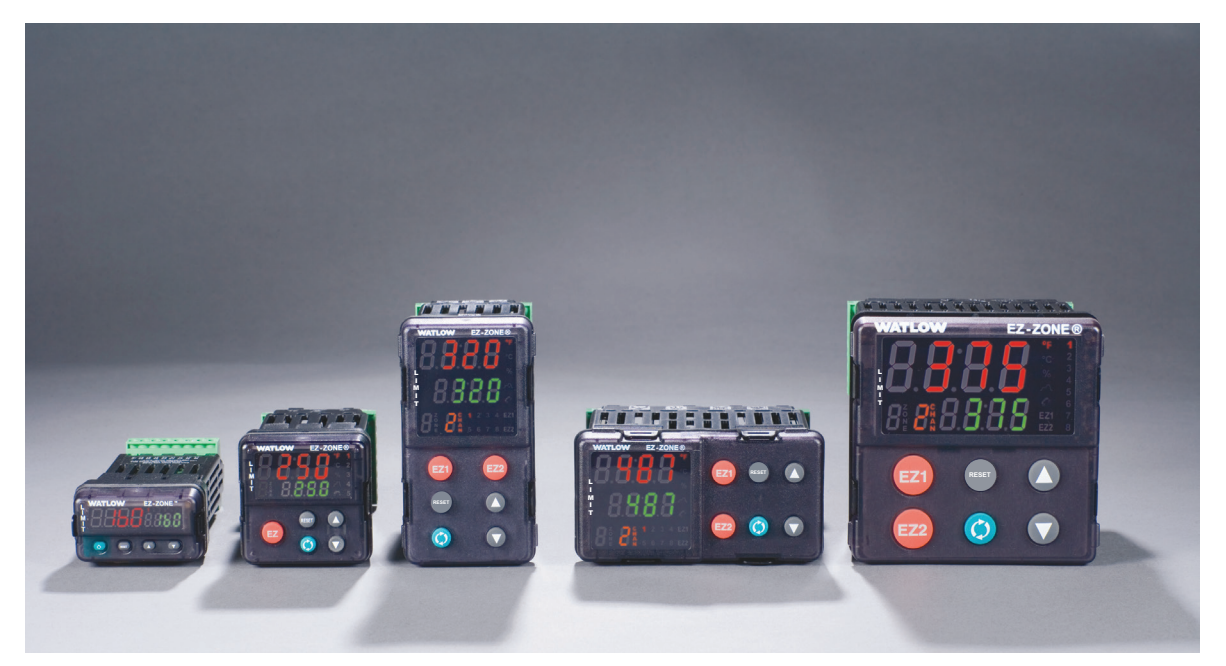

# **Limit Controller Models**

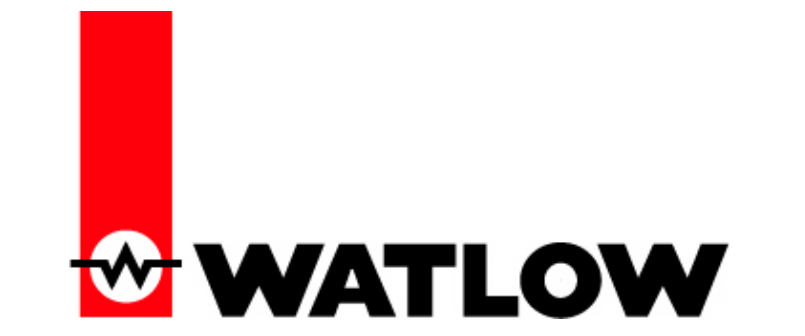

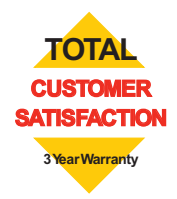

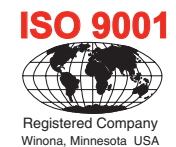

1241 Bundy Boulevard., Winona, Minnesota USA 55987 Phone: +1 (507) 454-5300, Fax: +1 (507) 452-4507 http://www.watlow.com

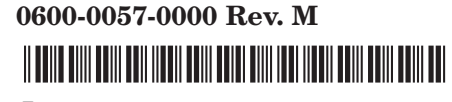

January 2015

Made in the U.S.A.

# **Safety Information**

We use note, caution and warning symbols throughout this book to draw your attention to important operational and safety information.

A "NOTE" marks a short message to alert you to an important detail.

A "CAUTION" safety alert appears with information that is important for protecting your equipment and performance. Be especially careful to read and follow all cautions that apply to your application.

A "WARNING" safety alert appears with information that is important for protecting you, others and equipment from damage. Pay very close attention to all warnings that apply to your application.

The electrical hazard symbol,  $\triangle$  (a lightning bolt in a triangle) precedes an electric shock hazard CAU-TION or WARNING safety statement.

| Symbol                                           | Explanation                                                                                                    |
|--------------------------------------------------|----------------------------------------------------------------------------------------------------|
|                                                  | CAUTION – Warning or Hazard that needs further explanation than label on unit can provide. Con-<br>sult User's Guide for further information.                                                                                       |
|                                                  | ESD Sensitive product, use proper grounding and handling techniques when installing or servicing product.                                                                                                    |
|                                                  | Unit protected by double/reinforced insulation for shock hazard prevention.                                                                                                    |
| X                                                | Do not throw in trash, use proper recycling techniques or consult manufacturer for proper disposal.                                                                                                    |
| ည်း                                              | Enclosure made of Polycarbonate material. Use proper recycling techniques or consult manufacturer for proper disposal.                                                                                                    |
| $\geq$                                           | Unit can be powered with either alternating current (ac) voltage or direct current (dc) voltage.                                                                                                    |
| CUUDUS<br>LISTED<br>PROCESS CONTROL<br>EQUIPMENT | Unit is a Listed device per Underwriters Laboratories®. It has been evaluated to United States and Canadian requirements for Process Control Equipment. UL 61010 and CSA C22.2 No. 61010. File E185611 QUYX, QUYX7. See: www.ul.com |
| CE                                               | Unit is compliant with European Union directives. See Declaration of Conformity for further details<br>on Directives and Standards used for Compliance.                                                                             |
| FM                                               | Unit has been reviewed and approved by Factory Mutual as a Temperature Limit Device per FM<br>Class 3545 standard. See: www.fmglobal.com                                                                                            |
| SP°                                              | Unit has been reviewed and approved by CSA International for use as Temperature Indicating-Regu-<br>lating Equipment per CSA C22.2 No. 24. See: www.csa-international.org                                                           |
| DeviceNet.                                       | Unit has been reviewed and approved by ODVA for compliance with DeviceNet communications protocol. See: www.odva.org                                                                                                    |
| EtherNet /IP"                                    | Unit has been reviewed and approved by ODVA for compliance with Ethernet/IP communications protocol. See: www.odva.org                                                                                                    |

## Warranty

The EZ-ZONE<sup>®</sup> PM is manufactured by ISO 9001-registered processes and is backed by a three-year warranty to the first purchaser for use, providing that the units have not been misapplied. Since Watlow has no control over their use, and sometimes misuse, we cannot guarantee against failure. Watlow's obligations hereunder, at Watlow's option, are limited to replacement, repair or refund of purchase price, and parts which upon examination prove to be defective within the warranty period specified. This warranty does not apply to damage resulting from transportation, alteration, misuse or abuse. The purchaser must use Watlow parts to maintain all listed ratings.

# **Technical Assistance**

If you encounter a problem with your Watlow controller, review your configuration information to verify that your selections are consistent with your application: inputs, outputs, alarms, limits, etc. If the problem persists, you can get technical assistance from your local Watlow representative (see back cover), by e-mailing your questions to <u>wintechsupport@watlow.com</u> or by dialing +1 (507) 494-5656 between 7 a.m. and 5 p.m., Central Standard Time (CST). Ask for for an Applications Engineer. Please have the following information available when calling:

- Complete model number
- All configuration information
- User's Guide
- Factory Page

# **Return Material Authorization (RMA)**

- 1. Call Watlow Customer Service, (507) 454-5300, for a Return Material Authorization (RMA) number before returning any item for repair. If you do not know why the product failed, contact an Application Engineer or Product Manager. All RMA's require:
  - Ship-to address
  - Bill-to address
  - Contact name
  - Phone number
  - Method of return shipment
  - Your P.O. number
  - Detailed description of the problem
  - Any special instructions
  - Name and phone number of person returning the product.
- 2. Prior approval and an RMA number from the Customer Service Department is required when returning any product for credit, repair or evaluation. Make sure the RMA number is on the outside of the carton and on all paperwork returned. Ship on a Freight Prepaid basis.
- 3. After we receive your return, we will examine it and try to verify the reason for returning it.
- 4. In cases of manufacturing defect, we will enter a repair order, replacement order or issue credit for material returned. In cases of customer mis-use, we will provide repair costs and request a purchase order to proceed with the repair work.
- 5. To return products that are not defective, goods must be in new condition, in the original boxes and they must be returned within 120 days of receipt. A 20 percent restocking charge is applied for all returned stock controls and accessories.
- 6. If the unit is not repairable, you will receive a letter of explanation. and be given the option to have the unit returned to you at your expense or to have us scrap the unit.
- 7. Watlow reserves the right to charge for no trouble found (NTF) returns.

The EZ-ZONE PM Limit Controller User's Guide is copyrighted by Watlow Electric Inc., © January 2015 with all rights reserved.

EZ-ZONE PM is covered by U.S. Patent No. 6,005,577 and Patents Pending

# **Table of Contents**

| Chapter 1: Overview                |
|------------------------------------|
| Standard Features and Benefits 3   |
| A Conceptual View of the PM        |
| Chapter 2: Install and Wire9       |
| Dimensions                         |
| Wiring                             |
| Chapter 3: Keys and Displays       |
| Responding to a Displayed Messages |
| Attention Codes                    |
| Chapter 4: Home Page               |
| Conventions Used in the Menu Pages |
| Chapter 5: Operations Page41       |
| Analog Input Menu                  |
| Digital Input/Output Menu 42       |
| Limit Menu                         |
| Alarm Menu                         |
| Chapter 6: Setup Page              |
| Analog Input Menu                  |
| Digital Input/Output Menu50        |
| Limit Menu                         |
| Output Menu                        |
| Alarm Menu                         |
| Function Key                       |
| Global Menu                        |
| Communications Menu                |
| Chapter 7: Factory Page65          |
| Custom Menu                        |
| Lock Menu                          |
| Unlock Menu                        |
| Diagnostic Menu                    |
| Calibration Menu                   |

# TC Table of Contents (cont.)

| Chapter 8: Features                                              |
|------------------------------------------------------------------|
| Changing PM Limit Model Number to PM User Mode                   |
| Saving and Restoring User Settings73                             |
| Programming the Home Page73                                      |
| Inputs                                                           |
| Outputs                                                          |
| Resetting a Tripped Limit                                        |
| Alarms                                                           |
| Using Lockout and Password Security                              |
| Modbus - Using Programmable Memory Blocks                        |
| CIP - Communications Capabilities                                |
| CIP Implicit Assemblies 82                                       |
| Modifying Implicit Assembly Members                              |
| Profibus DP - (Decentralized Peripherals)                        |
| Software Configuration                                           |
| Chapter 9: Appendix                                              |
| Troubleshooting Alarms, Errors and Control Issues                |
| Modbus - Programmable Memory Blocks                              |
| CIP Implicit O to T (Originator to Target) Assembly Structure 92 |
| CIP Implicit T to O (Target to Originator) Assembly Structure 92 |
| Specifications                                                   |
| Ordering Information for Enhanced Limit Controller Models 102    |
| Ordering Information for Limit Controller Models                 |
| Index                                                            |
| How to Reach Us                                                  |

# Chapter 1: Overview

The EZ-ZONE<sup>®</sup> PM takes the pain out of solving your thermal loop requirements.

Watlow's EZ-ZONE PM controllers offer options to reduce system complexity and the cost of control-loop ownership. You can also select from a number of serial communications options to help you manage system performance over a network.

It just got a whole lot easier to solve the thermal requirements of your system. Because the EZ-ZONE PM controllers are highly scalable, you only pay for what you need. So if you are looking for a Limit controller, the EZ-ZONE PM is the answer.

# **Standard Features and Benefits**

#### **EZ-ZONE** configuration communications and software

• Saves time and improves the reliability of controller set up

#### FM Approved Over-under Limit with Auxiliary Outputs

• Increases user and equipment safety for over-under temperature conditions

#### Parameter Save & Restore Memory

• Reduces service calls and down time

#### Agency approvals: UL Listed, CSA, CE, RoHS, W.E.E.E. FM

- Assures prompt product acceptance
- Reduces end product documentation costs
- FM approval on Limit Models
- Semi F47-0200

#### **P3T Armor Sealing System**

- NEMA 4X and IP65 offers water and dust resistance, can be cleaned and washed down (indoor use only)
- Backed up by UL 50 independent certification to NEMA 4X specification

#### Three-year warranty

• Demonstrates Watlow's reliability and product support

#### **Touch-safe Package**

• IP2X increased safety for installers and operators

#### Removable cage clamp wiring connectors

- Reliable wiring, reduced service calls
- Simplified installation

#### EZ-Key/s

• Programmable EZ-Key enables simple one-touch operation of repetitive user activities (PM4/6/8/9 only)

#### **Programmable Menu System**

• Reduces set up time and increases operator efficiency

#### **Full-featured Alarms**

- Improves operator recognition of system faults
- Control of auxiliary devices

# A Conceptual View of the PM

The flexibility of the PM's software and hardware allows a large range of configurations. Acquiring a better understanding of the EZ-ZONE<sup>®</sup> family controller's and their overall functionality and capabilities while at the same time planning out how the controller can be used will deliver maximum effectiveness in your application.

It is useful to think of the controller in three parts: inputs, procedures and outputs. Information flows from an input to a procedure to an output when the controller is properly configured. A PM limit controller can carry out several procedures at the same tim, for instance, monitoring for several different alarm situations, monitoring and acting upon digital inputs and driving output devices such as lights and contactors. Each process needs to be thought out carefully and the controller's inputs, procedures and outputs set up properly.

#### Inputs

The inputs provide the information that any given programmed procedure can act upon. Simply stated, this information may come from an operator pushing a button or from a sensor monitoring the temperature of a part being heated or cooled.

Each analog input typically uses a thermocouple or RTD to read the process temperature. It can also read volts, current or resistance, allowing it to use various devices to read humidity, air pressure, operator inputs and others values. The settings in the Analog Input Menu (Setup Page) for each analog input must be configured to match the device connected to that input.

Each digital input reads whether a device is active or inactive. A PM with digital input/output hardware includes two sets of terminals where each of which can be used as either an input or an output. Each pair of terminals must be configured to function as either an input or output with the direction parameter in the Digital Input/Output Menu (Setup Page).

The Function or EZ Key/s (PM4/6/8/9 only) on the front panel of the PM also operates as a digital input by toggling the function assigned to it in the Digital Input Function parameter in the Function Key Menu (Setup Page).

#### Functions

Functions use input signals to calculate a value. A function may be as simple as reading a digital input to set a state to true or false, or reading a temperature to set an alarm state to on or off. Or, if a failure with the primary sensing device should occur the limit could trip a contactor removing power from the heating element to avoid damaging the load.

To set up a function, it's important to tell it what source, or instance, to use. For example, if the control is equipped with digital inputs they can be configured as an alarm. If configured as such the next step would be to define which of the four available alarm instances this digital input would be tied to. So, in this example the source would be Digital Input 5 or 6 where the instance would be selected as 1, 2, 3, or 4 corresponding to the alarm instances.

Keep in mind that a function is a user-programmed internal process that does not execute any action outside of the controller. To have any effect outside of the controller, an output must be configured to respond to a function.

## Outputs

Outputs can perform various functions or actions in response to information provided by a function, such as removal of the control voltage to a contactor; turning a light on or off; unlocking a door; or turning on a buzz-er.

Assign an output to a Function in the Output Menu or Digital Input/Output Menu. Then select which instance of that function will drive the selected output. For example, in using a Limit Control an output can be configured to respond to an alarm, i.e., (instance 4) or to a limit condition.

You can assign more than one output to respond to a single instance of a function. For example, alarm 2 could be used to trigger a light connected to output 1 and a siren connected to digital output 5.

# **Input Events and Output Events**

Input events are internal states that are set by the digital inputs. Digital Input 5 provides the state of input event 1, and Digital Input 6 provides the state of input event 2. The setting of Digital Input Function (Setup Page, Digital Input/Output Menu) does not change the relationship between the input and the event. An input will still control the input event state, even if Digital Input Function is set to None.

# EZ-ZONE<sup>®</sup> PM Enhanced Limit PM4/6/8/9 Models - System Diagram (with communications options 2, 3, 5 or 6)

Universal Sensor Input, Configuration Communications, Red/Green 7-Segment Display

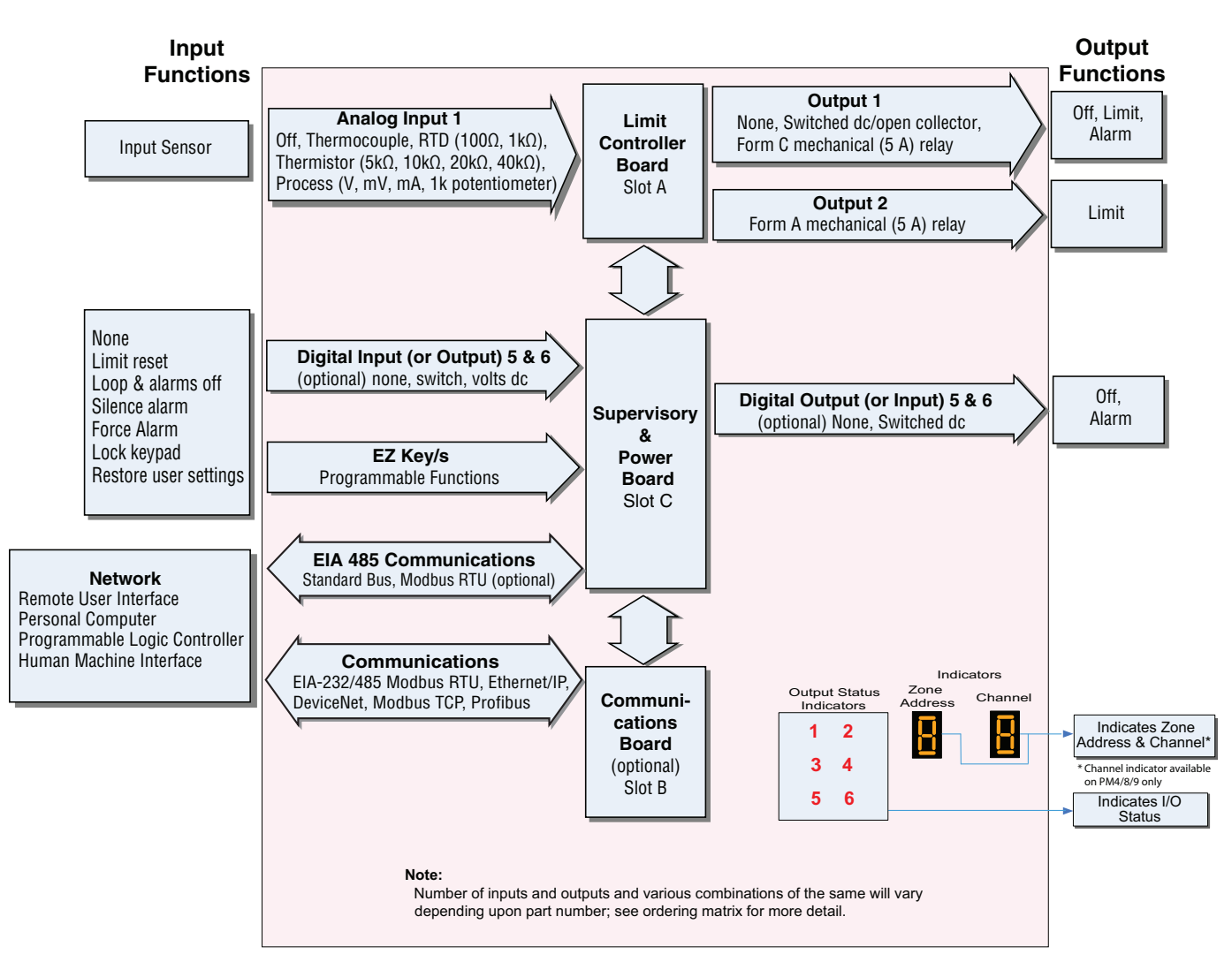

# EZ-ZONE<sup>®</sup> PM Enhanced Limit PM4/6/8/9 Models - Input/Output (no communications options 2, 3, 5 or 6)

Universal Sensor Input, Configuration Communications, Red/Green 7-Segment Display

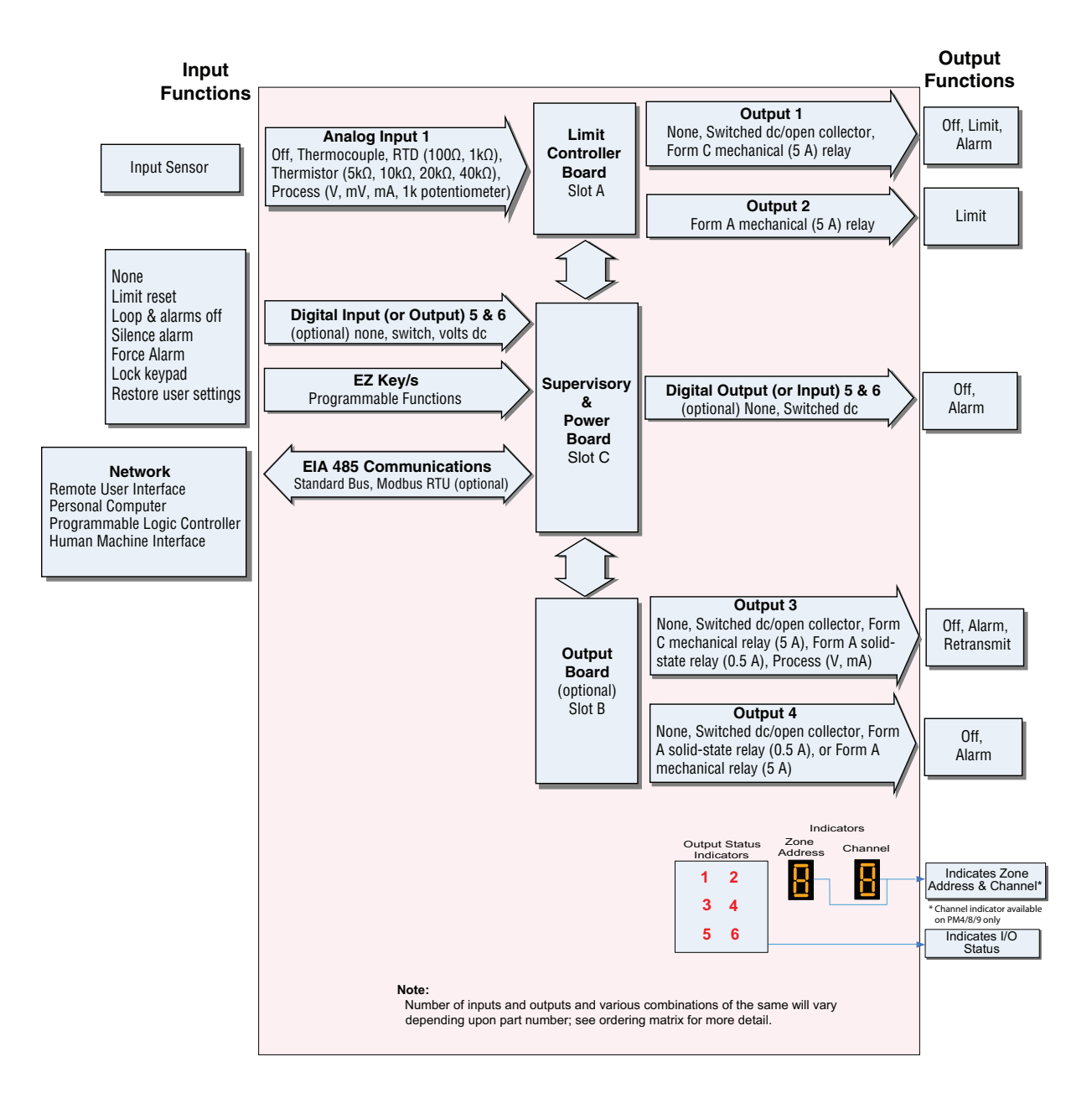

# EZ-ZONE® PM Limit All Models System Diagram

Universal Sensor Input, Configuration Communications, Red/Green 7-Segment Display

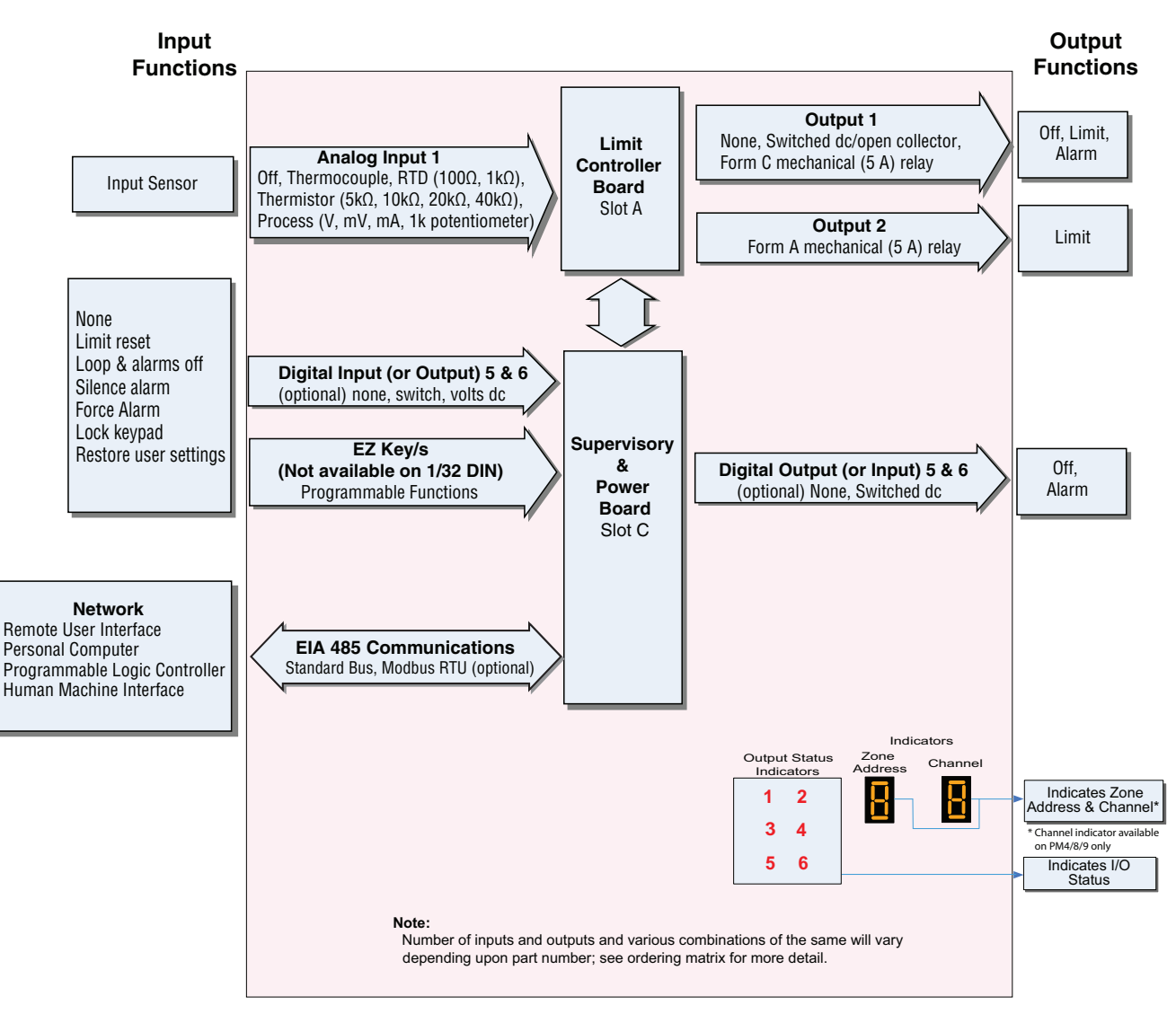

# **2** Chapter 2: Install and Wire

# Dimensions 1/32 DIN

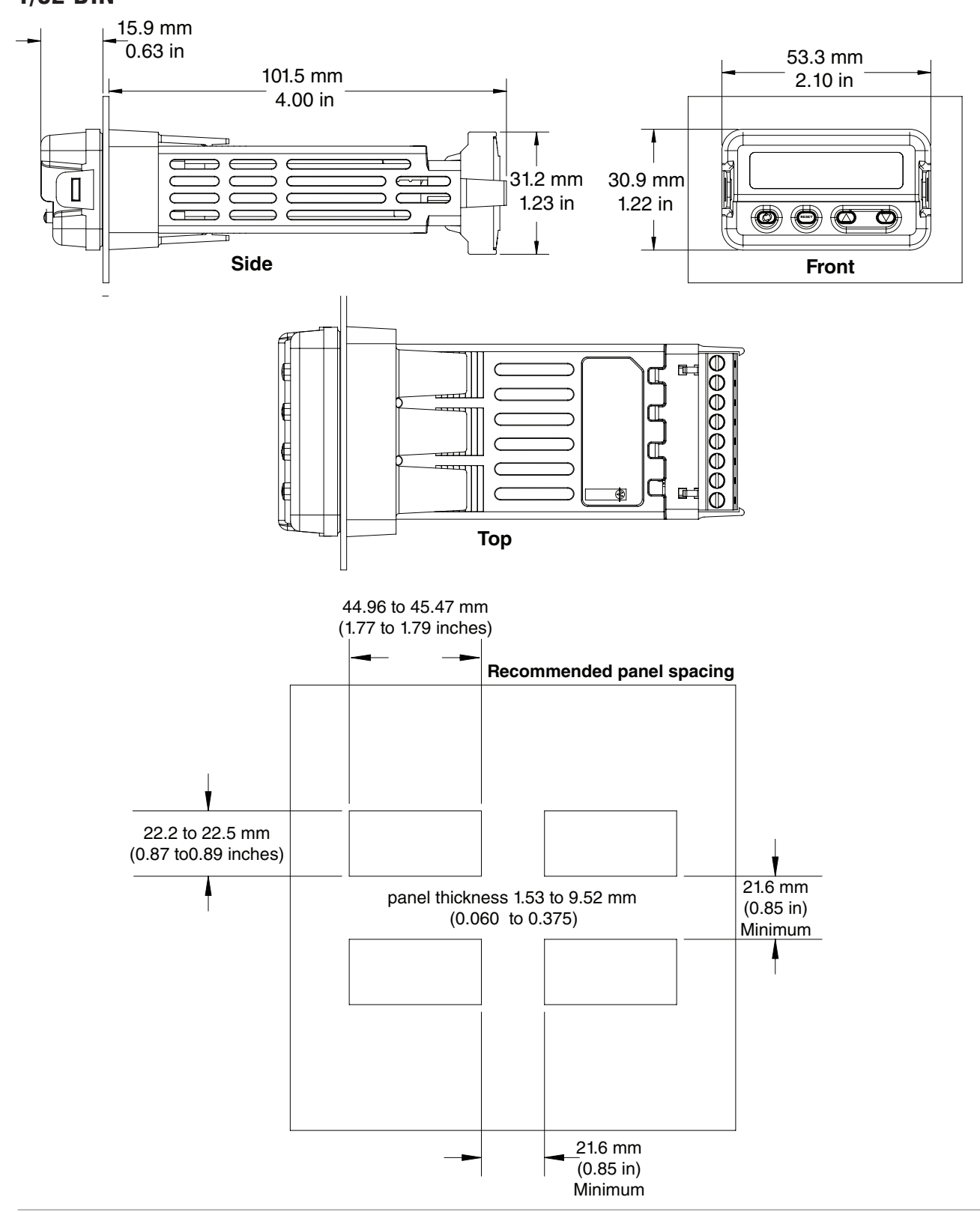

# 1/16 DIN

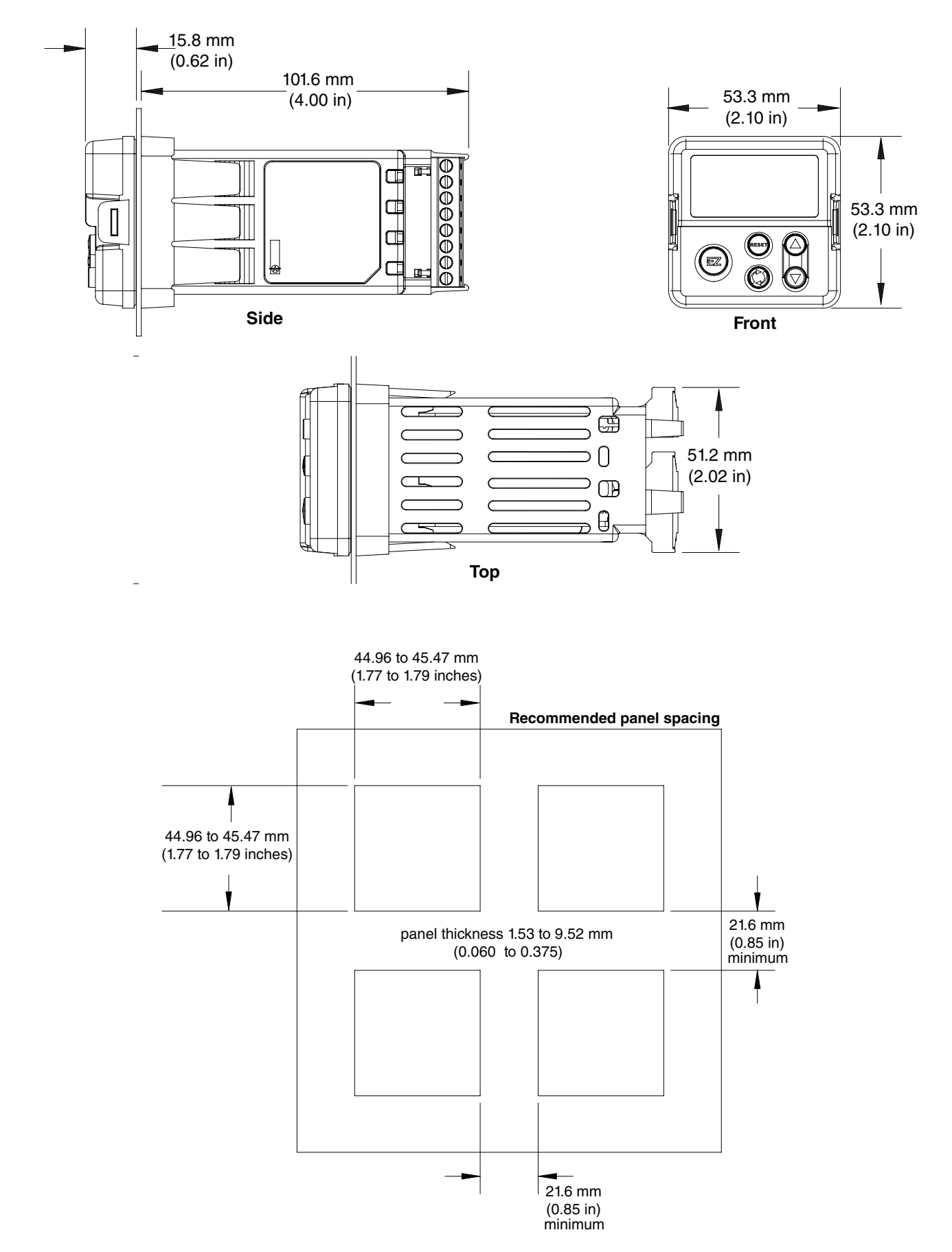

# 1/8 DIN (PM8) Vertical

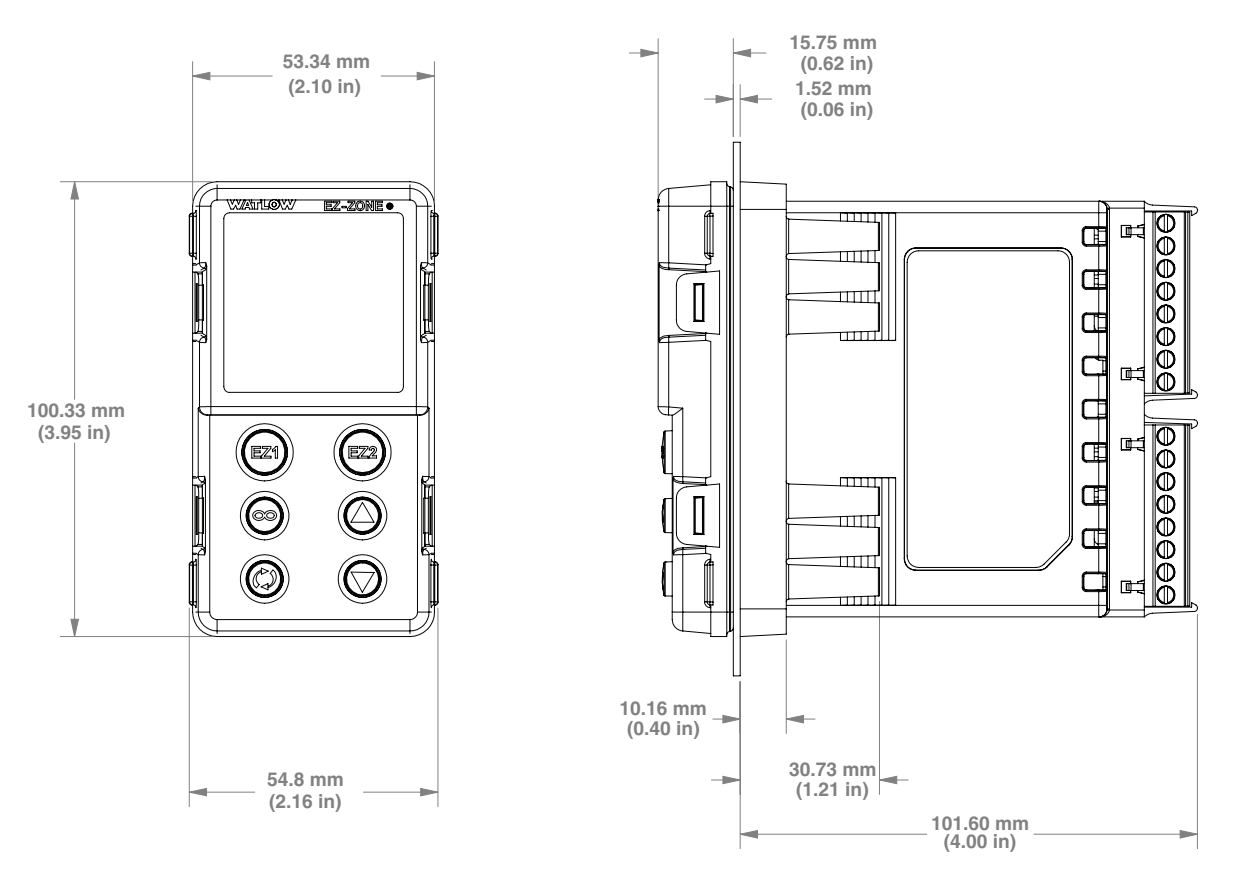

# 1/8 DIN (PM8) Vertical Recommended Panel Spacing

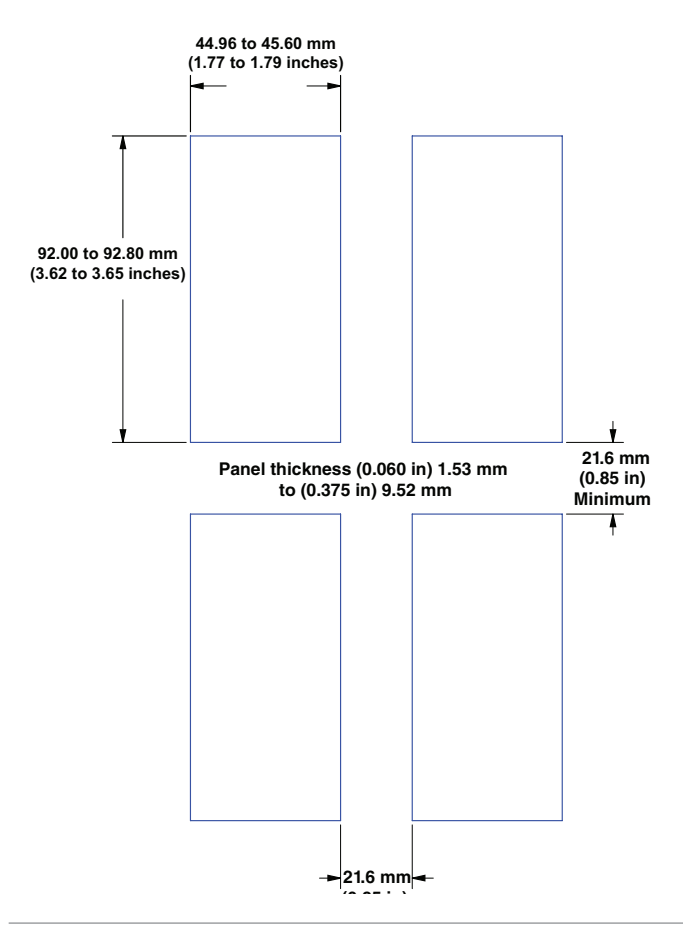

# 1/8 DIN (PM9) Horizontal

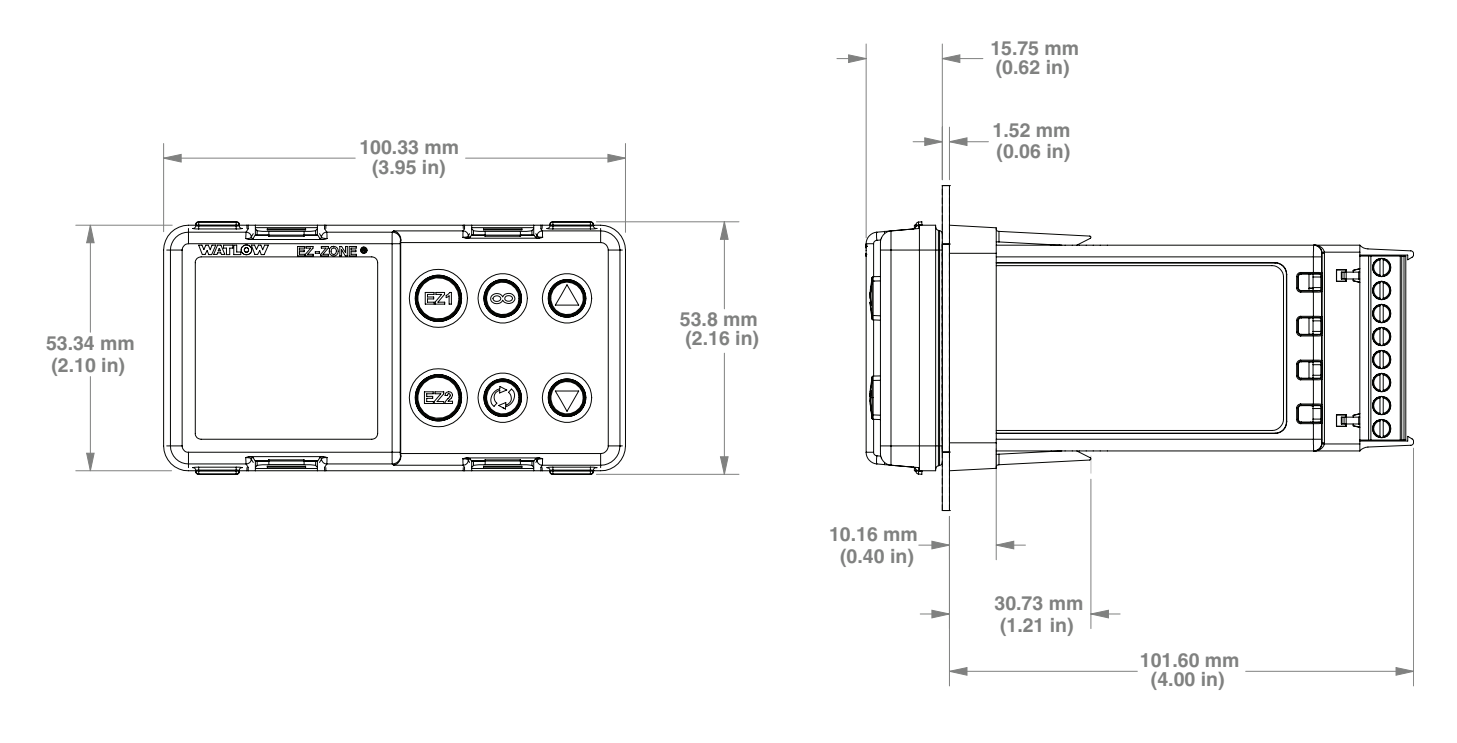

# 1/8 DIN (PM9) Horizontal Recommended Panel Spacing

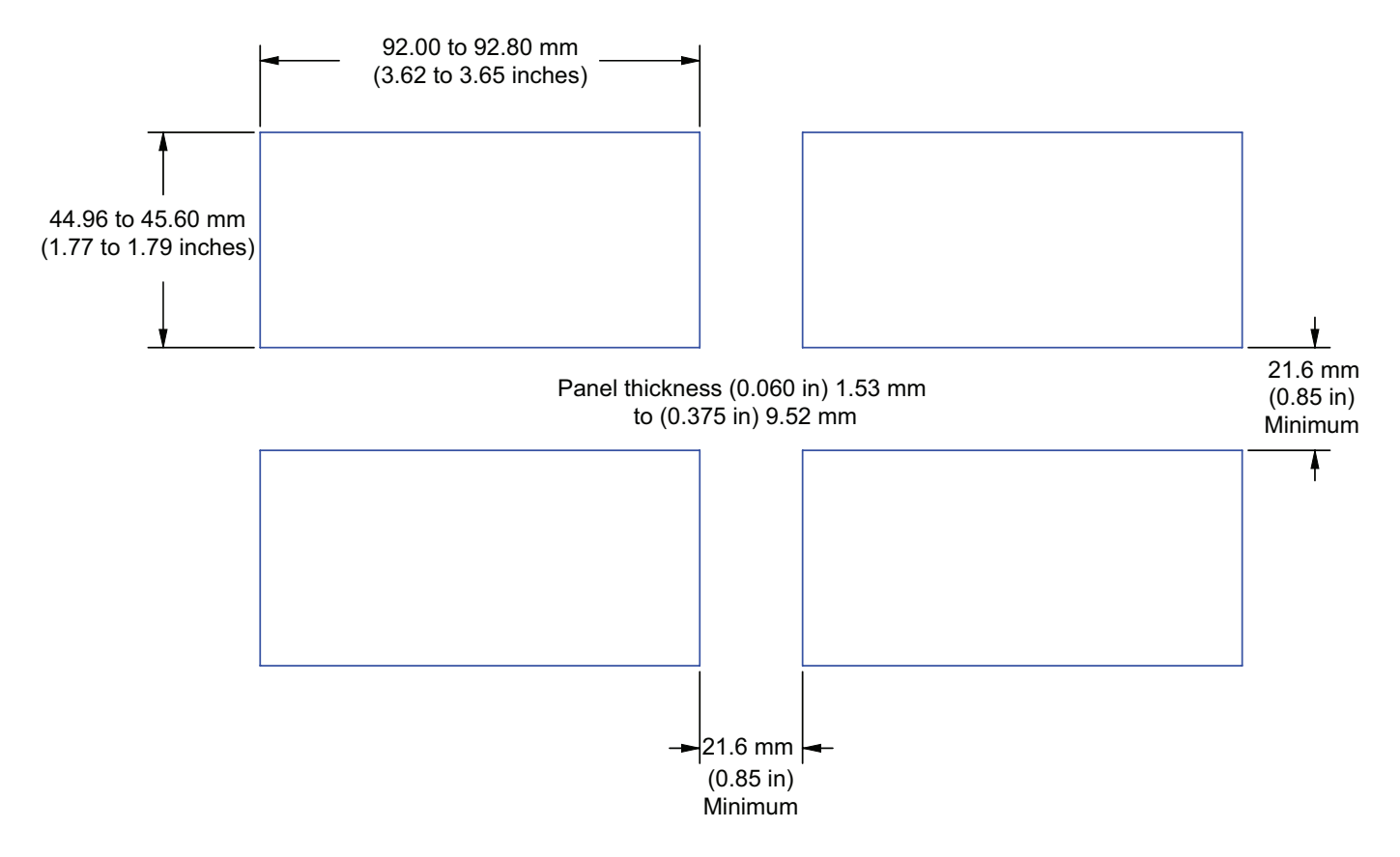

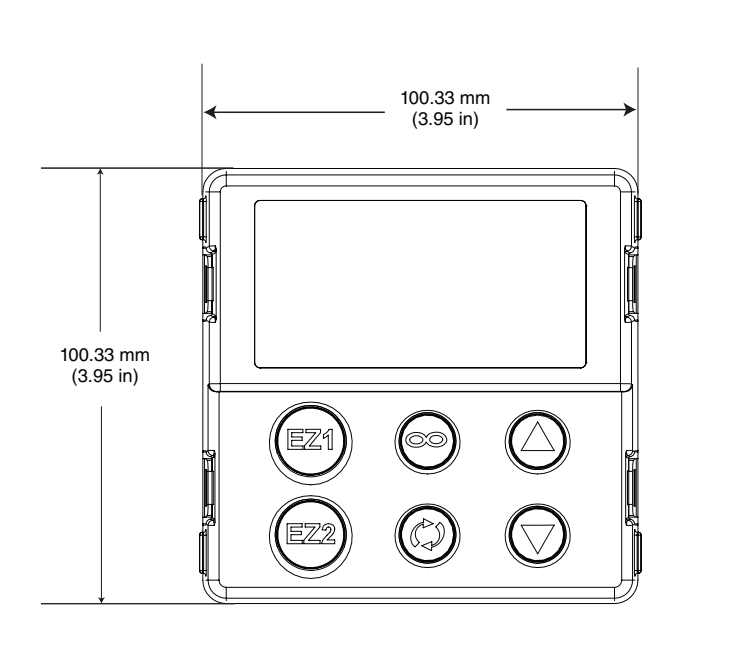

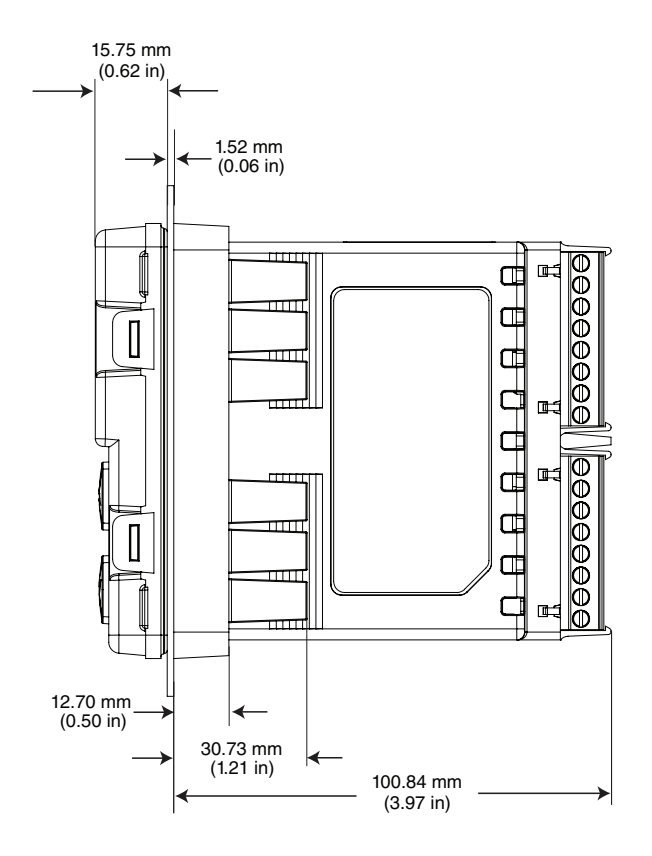

# 1/4 DIN (PM4) Recommended Panel Spacing

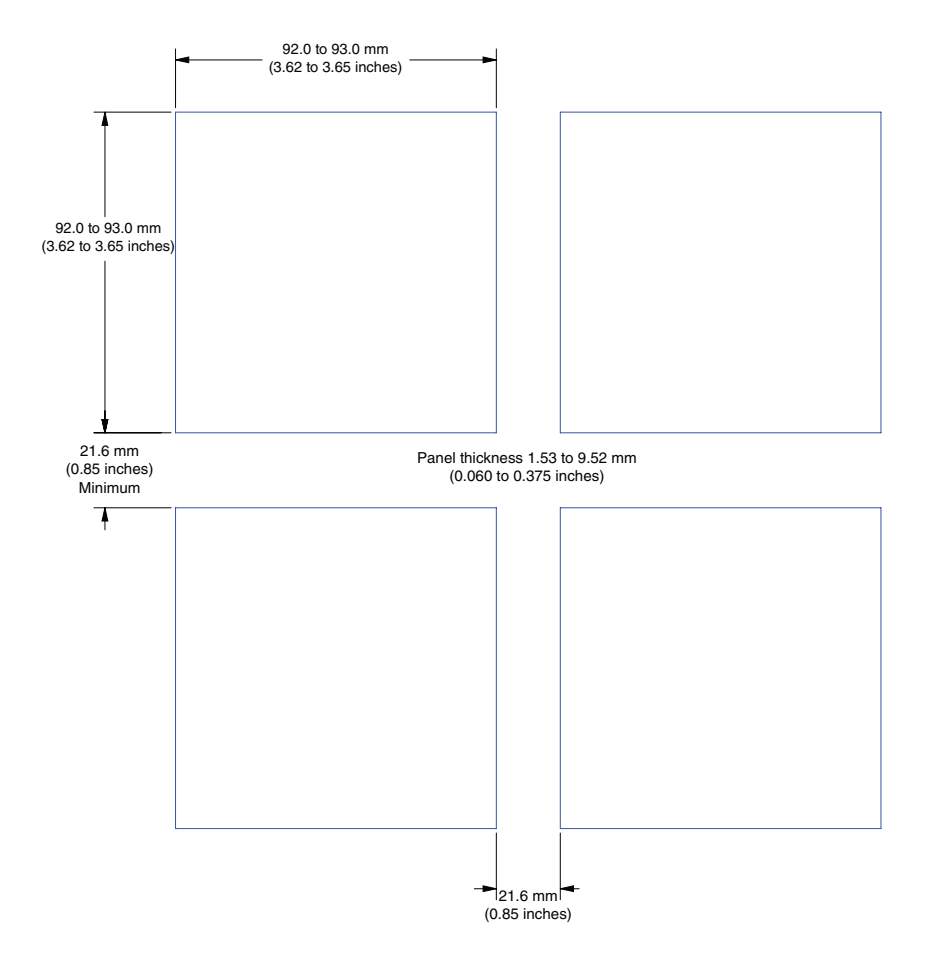

# Installation

1. Make the panel cutout using the mounting template dimensions in this chapter.

Insert the case assembly into the panel cutout.

2. While pressing the case assembly firmly against the panel, slide the mounting collar over the back of the controller.

If the installation does not require a NEMA 4X seal, simply slide together until the gasket is compressed.

3. For a NEMA 4X (UL50, IP65) seal, alternately place and push the blade of a screwdriver against each of the the four corners of the mounting collar assembly. Apply pressure to the face of the controller while pushing with the screwdriver. Don't be afraid to apply enough pressure to properly install the controller. The seal system is compressed more by mating the mounting collar tighter to the front panel (see pictures above). If you can move the case assembly back and forth in the cutout, you do not have a proper seal. The tabs

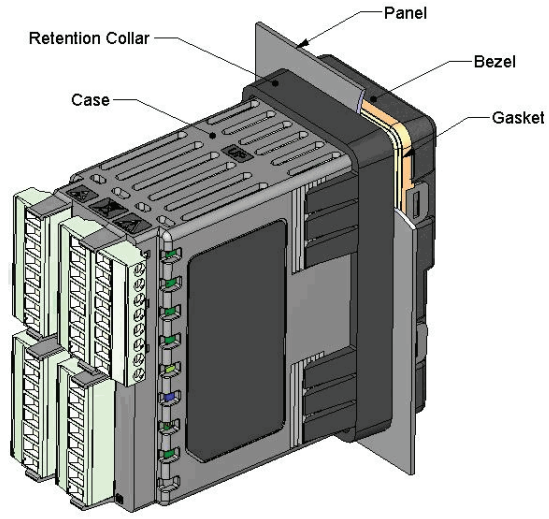

on each side of the mounting collar have teeth that latch into the ridges on the sides of the controller. Each tooth is staggered at a different depth from the front so that only one of the tabs, on each side, is locked onto the ridges at a time.

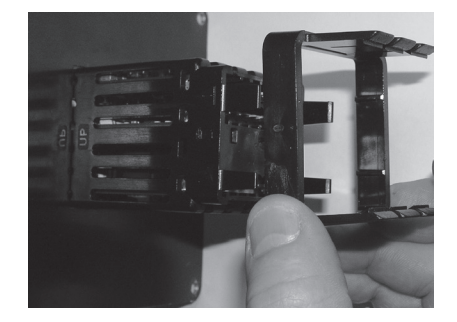

Slide the mounting collar over the back of the controller.

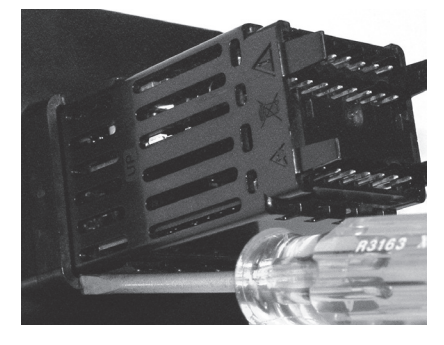

Place the blade of a screwdriver in any of the corner of the mounting collar assembly.

#### Note:

There is a graduated measurement difference between the upper and lower half of the display to the panel. In order to meet the seal requirements mentioned above, ensure that the distance from the front of the top half of the display to the panel is 16 mm (0.630 in.) or less, and the distance from the front of the bottom half and the panel is 13.3 mm (0.525 in.) or less.

# Removing the Mounted Controller from Its Case

1. From the controller's face, pull out the tabs on each side until you hear it click.

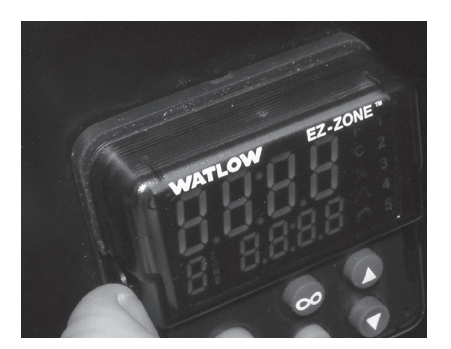

Pull out the tab on each side until you hear it click.

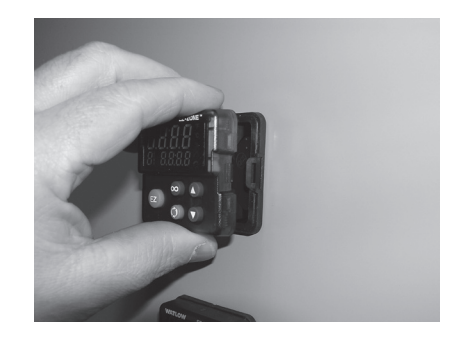

Grab the unit above and below the face and pull forward.

2. Grab the unit above and below the face with two hands and pull the unit out. On the PM4/8/9 controls slide a screwdriver under the pry tabs and turn.

# **Returning the Controller to its Case**

1. Ensure that the orientation of the controller is correct and slide it back into the housing.

#### Note:

The controller is keyed so if it feels that it will not slide back in do not force it. Check the orientation again and reinsert after correcting.

2. Using your thumbs push on either side of the controller until both latches click.

# **Chemical Compatibility**

This product is compatible with acids, weak alkalis, alcohols, gamma radiation and ultraviolet radiation.

This product is not compatible with strong alkalis, organic solvents, fuels, aromatic hydrocarbons, chlorinated hydrocarbons, esters and keytones.

# Wiring

| Slot A Slot B                                |                                              | Slot E                                       |                                                                                                    |                                                                                                    |                                                                                                    |                                                                                                    |
|----------------------------------------------|----------------------------------------------|----------------------------------------------|----------------------------------------------------------------------------------------------------|----------------------------------------------------------------------------------------------------|----------------------------------------------------------------------------------------------------|----------------------------------------------------------------------------------------------------|
|                                              | Out                                          | put                                          |                                                                                                    |                                                                                                    | Terminal Function                                                                                                    | Configuration                                                                                                    |
| 1                                            | 2                                            | 3                                            | 4                                                                                                    |                                                                                                    |                                                                                                    |                                                                                                    |
| X1<br>W1<br>Y1                               |                                              | X3<br>W3<br>Y3                               |                                                                                                    |                                                                                                    | common (Any switched dc output can use this com-<br>mon.)<br>dc- (open collector)<br>dc+                                                     | Switched dc/open collector<br>output 1: PM [ <b>4</b> , <b>6</b> , <b>8</b> , <b>9</b> ] [ <b>C</b> ] AAA<br>output 3: PM [ <b>4</b> , <b>6</b> , <b>8</b> , <b>9</b> ] [ <b>C</b> ] _ AAA |
|                                              |                                              |                                              | W4<br>Y4                                                                                                    |                                                                                                    | dc-<br>dc+                                                                                                    | Switched dc<br>output 4: PM [ <b>4</b> , <b>6</b> , <b>8</b> , <b>9</b> ] [ <b>C</b> ] AAA                                                                                                 |
|                                              |                                              | F3<br>G3<br>H3                               |                                                                                                    |                                                                                                    | voltage or current -<br>voltage +<br>current +                                                                                               | Universal Process<br>output 3: PM [4, 6, 8, 9] [F] _ AAA                                                                                                    |
| L1<br>K1<br>J1                               |                                              | L3<br>K3<br>J3                               |                                                                                                    |                                                                                                    | normally open<br>common<br>normally closed                                                                                                   | Mechanical Relay 5 A, Form C<br>output 1: PM [4, 6, 8, 9] E AAA<br>output 3: PM [4, 6, 8, 9] [E] _ AAA                                                                                     |
|                                              | L2<br>K2                                     |                                              | L4<br>K4                                                                                                    |                                                                                                    | normally open<br>common                                                                                                    | Mechanical Relay 5 A, Form A<br>output 2: PM [4, 6, 8, 9] J AAA<br>output 4: PM [4, 6, 8, 9] [J] AAA                                                                                       |
|                                              |                                              | L3<br>K3                                     | L4<br>K4                                                                                                    |                                                                                                    | normally open<br>common                                                                                                    | Solid-state Relay 0.5 A, Form A<br>output 3: PM [4, 6, 8, 9] [K] _ AAA<br>output 4: PM [4, 6, 8, 9] [K] AAA                                                                                |
| Сот                                          | nmur                                         | nicati                                       | ons                                                                                                    |                                                                                                    |                                                                                                    |                                                                                                    |
| CB<br>CA<br>CC<br>CB<br>CA<br>C5<br>C3<br>C3 |                                              | CB<br>CA<br>CC<br>CB<br>CA<br>C5<br>C3<br>C2 | Modbus RTU EIA-485 T+/R+<br>Modbus RTU EIA-485 T-/R-<br>Modbus RTU EIA-485 common<br>Modbus RTU EIA-485 T+/R+<br>Modbus RTU EIA-485 T-/R-<br>Modbus RTU EIA-232 common<br>Modbus RTU EIA-232 to DB9 pin 2<br>Modbus RTU EIA-232 to DB9 pin 3 | Modbus RTU 232/485 Communications<br>Slot B:<br>PM6[2] A A A AAA<br>Slot E:<br>PM [4, 8, 9][2] A A A AAA                                                                                                    |                                                                                                    |                                                                                                    |
|                                              | V+<br>CH<br>SH<br>CL<br>V-                   |                                              | V+<br>CH<br>SH<br>CL<br>V-                                                                                                    | DeviceNet <sup>™</sup> power<br>Positive side of DeviceNet <sup>™</sup> bus<br>Shield interconnect<br>Negative side of DeviceNet <sup>™</sup> bus<br>DeviceNet <sup>™</sup> power return                                                                                                    | DeviceNet <sup>™</sup> Communications<br>Slot B:<br>PM6[5] A A A AAA<br>Slot E:<br>PM [4, 8, 9][5] A A A AAA                                 |                                                                                                    |
|                                              | E8<br>E7<br>E6<br>E5<br>E4<br>E3<br>E2<br>E1 |                                              | E8<br>E7<br>E6<br>E5<br>E4<br>E3<br>E2<br>E1                                                                                                    | EtherNet/IP <sup>™</sup> and Modbus TCP unused<br>EtherNet/IP <sup>™</sup> and Modbus TCP unused<br>EtherNet/IP <sup>™</sup> and Modbus TCP receive -<br>EtherNet/IP <sup>™</sup> and Modbus TCP unused<br>EtherNet/IP <sup>™</sup> and Modbus TCP unused<br>EtherNet/IP <sup>™</sup> and Modbus TCP receive +<br>EtherNet/IP <sup>™</sup> and Modbus TCP transmit -<br>EtherNet/IP <sup>™</sup> and Modbus TCP transmit + | Ethernet 10/100 supporting EtherNet/IP <sup>™</sup><br>and Modbus TCP<br>Slot B:<br>PM6[3] A A A AAA<br>Slot E:<br>PM [4, 8, 9][3] A A A AAA |                                                                                                    |
|                                              | VPVBEAADGD0trBtrBEAAtrAtr                    |                                              | VP<br>B<br>A<br>DG<br>trB<br>B<br>A<br>trA                                                                                                    | Voltage Potential<br>EIA-485 T+/R+<br>EIA-485 T-/R-<br>Digital ground (common)<br>Termination resistor B<br>EIA-485 T+/R+<br>EIA-485 T-/R-<br>Termination resistor A                                                                                                    | Profibus Communications<br>Slot B:<br>PM6[6] A A A AAA<br>Slot E:<br>PM [4, 8, 9][6] A A A AAA                                               |                                                                                                    |
| Inputs                                       |                                              | puts                                         |                                                                                                    |                                                                                                    |                                                                                                    |                                                                                                    |
| 1                                            |                                              |                                              |                                                                                                    |                                                                                                    |                                                                                                    |                                                                                                    |
| T1<br>S1                                     |                                              |                                              |                                                                                                    | S2 (RTD) or current +<br>S3 (RTD), thermocouple -, current -, volts - or poten-<br>tiometer wiper, thermistor                                                                                                    | Universal Sensor<br>input 1: all configurations                                                                                              |                                                                                                    |
| R                                            | 1                                            |                                              |                                                                                                    |                                                                                                    | S1 (KTD), thermocouple + or volts +, thermistor, po-<br>tentiometer                                                                          |                                                                                                    |
| Slo                                          | t A                                          | Slo                                          | t B                                                                                                    | Slot E                                                                                                    |                                                                                                    |                                                                                                    |

#### Terminal Definitions for Slot C.

| Slot C         | Terminal Function                                                                                                    | Configuration                       |
|----------------|----------------------------------------------------------------------------------------------------|-------------------------------------|
| 98<br>99       | power input: ac or dc+<br>power input: ac or dc-                                                                                  | all                                 |
| CC<br>CA<br>CB | Standard Bus or Modbus RTU EIA-485 common<br>Standard Bus or Modbus RTU EIA-485 T-/R-<br>Standard Bus or Modbus RTU EIA-485 T+/R+ | Standard Bus or Modbus<br>PM[1] AAA |
| CF<br>CD<br>CE | Standard Bus EIA-485 common<br>Standard Bus EIA-485 T-/R-<br>Standard Bus EIA-485 T+/R+                                           | PM[ <b>A, 2 or 3</b> ] AAA          |
| B5<br>D6<br>D5 | digital input-output common<br>digital input or output 6<br>digital input or output 5                                             | PM [2] AAA<br>PM [4] AAA            |

Back View Slot Orientation 1/16 DIN PM6

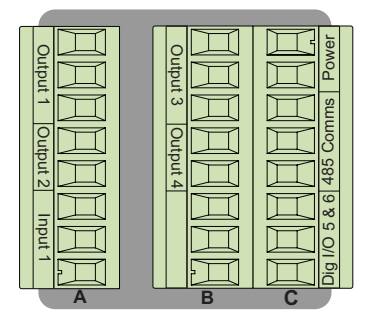

#### Note:

Slot B above can also be configured with a communications card.

#### Back View Slot Orientation 1/8 DIN Vertical PM8

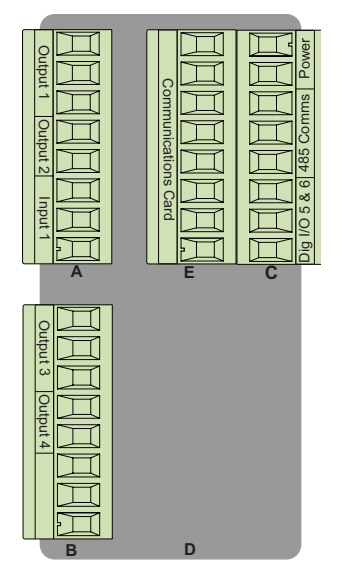

#### Back View Slot Orientation 1/32 DIN PM3

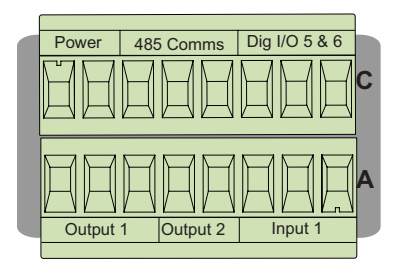

#### Back View Slot Orientation 1/8 DIN Horizontal PM9

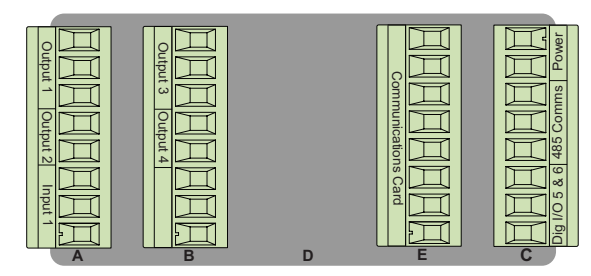

Back View Slot Orientation 1/4 DIN Horizontal PM4

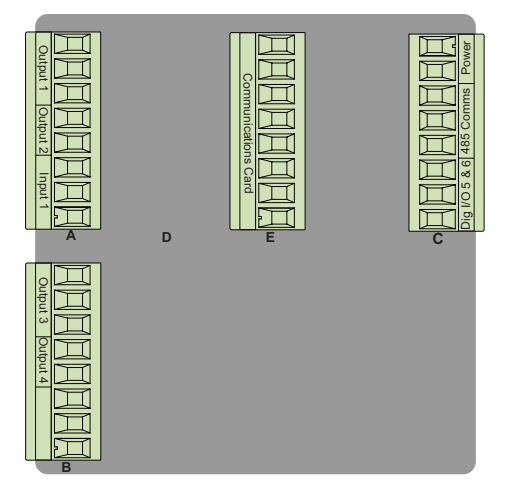

#### **EZ-ZONE PM Isolation Blocks.**

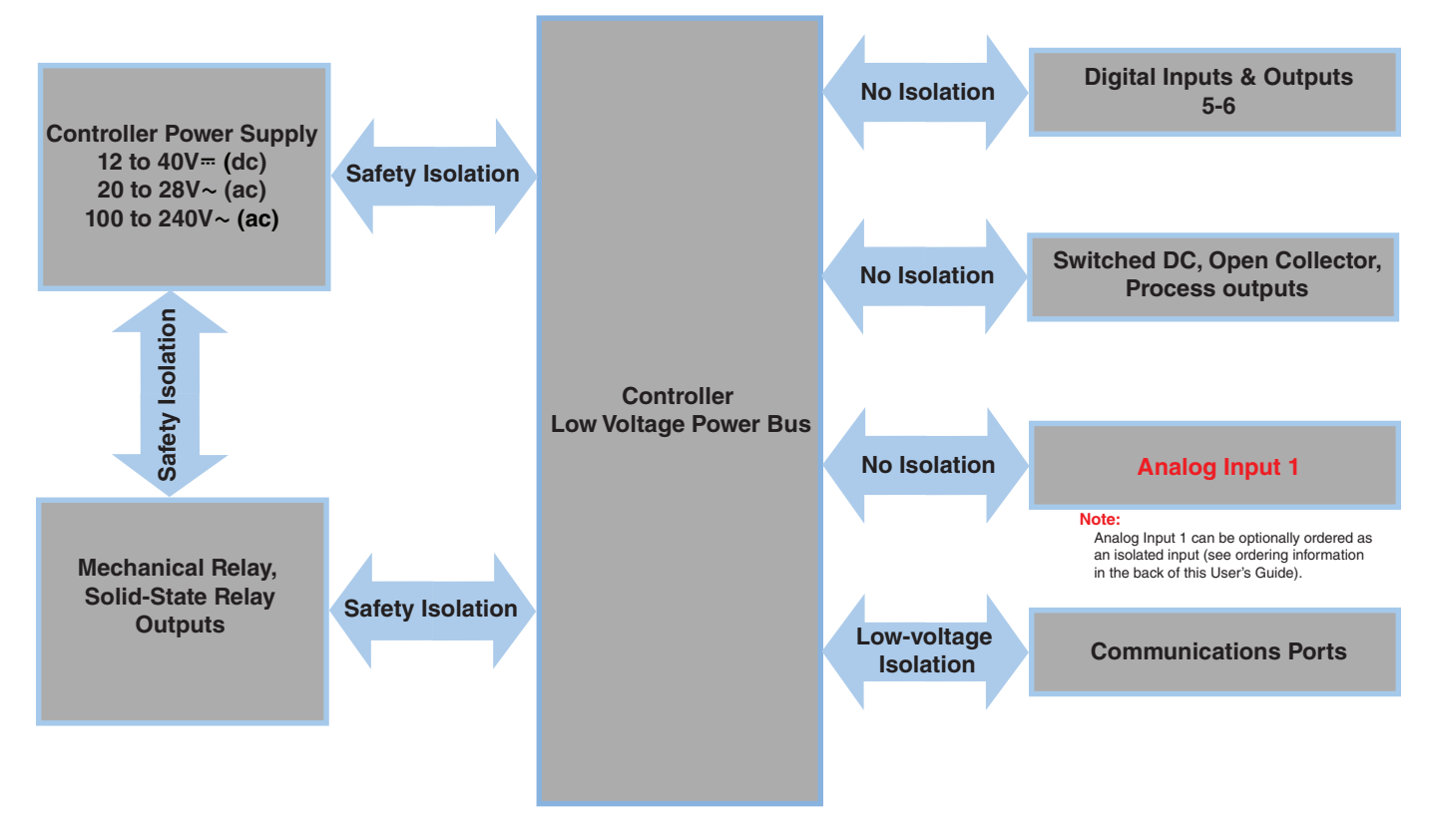

Low-voltage Isolation: 42V peak Safety Isolation: 2300V~ (ac)

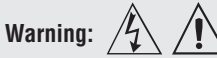

#### Note:

- Maximum wire size termination and torque rating:
- 0.0507 to 3.30 mm<sup>2</sup> (30 to 12 AWG) single-wire termination or two 1.31 mm<sup>2</sup> (16 AWG)
- 0.56 Nm (5.0 lb.-in.) torque

#### Note:

Adjacent terminals may be labeled differently, depending on the model number.

#### Note:

To prevent damage to the controller, do not connect wires to unused terminals.

#### Note:

Maintain electrical isolation between Analog Input 1, Digital I/O, Switched dc/open collector outputs and Process outputs to prevent ground loops.

#### Note:

The control output common terminal and the digital common terminal are referenced to different voltages and must remain isolated.

#### Low Power

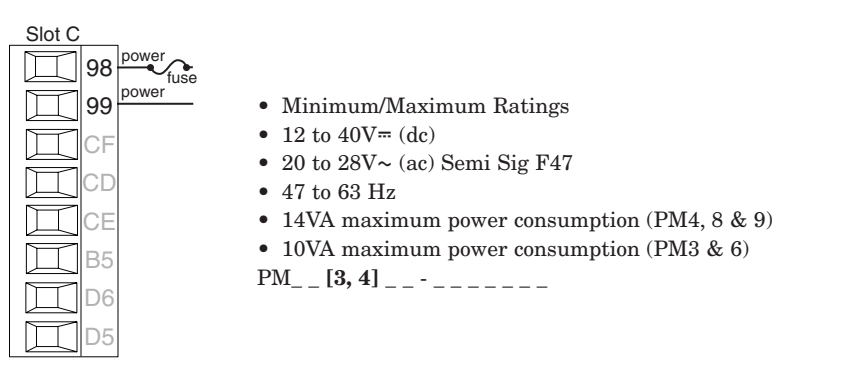

## **High Power**

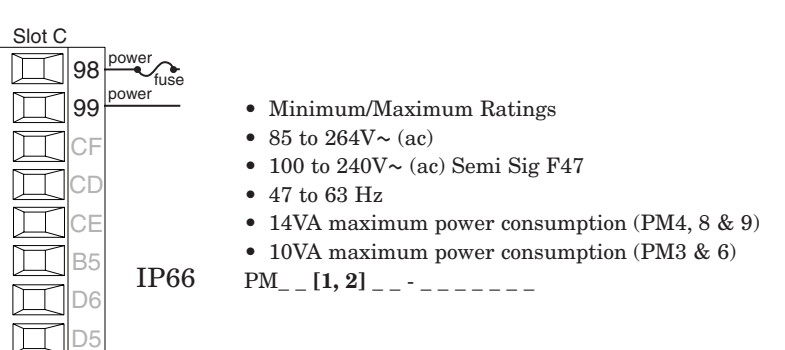

# Digital Input 5, 6

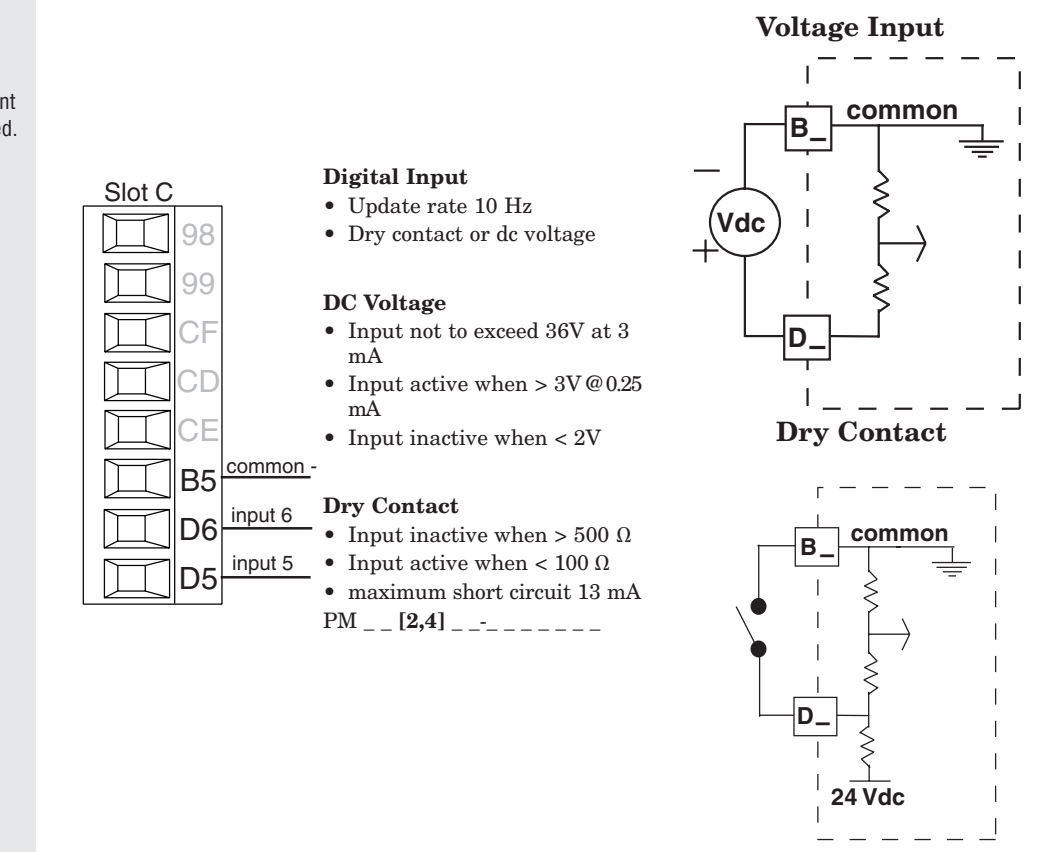

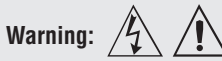

#### Note:

- Maximum wire size termination and torque rating:
- 0.0507 to 3.30 mm<sup>2</sup> (30 to 12 AWG) single-wire termination or two 1.31 mm<sup>2</sup> (16 AWG)
- 0.56 Nm (5.0 lb.-in.) torque

#### Note:

Adjacent terminals may be labeled differently, depending on the model number.

#### Note:

To prevent damage to the controller, do not connect wires to unused terminals.

#### Note:

Maintain electrical isolation between Analog Input 1, Digital I/O, Switched dc/open collector outputs and Process outputs to prevent ground loops.

#### Note:

The control output common terminal and the digital common terminal are referenced to different voltages and must remain isolated.

# **Input 1 Thermocouple**

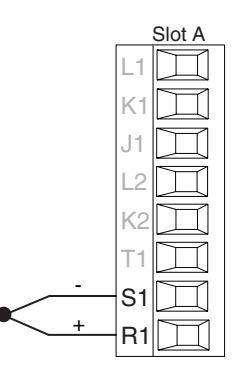

- $2K \Omega$  maximum source resistance
- >20 M $\Omega$  input impedance
- 3 microampere open-sensor detection
- Thermocouples are polarity sensitive. The negative lead (usually red) must be connected to S1.
- To reduce errors, the extension wire for thermocouples must be of the same alloy as the thermocouple.

Input 1: PM \_\_\_\_\_ (S1/R1)

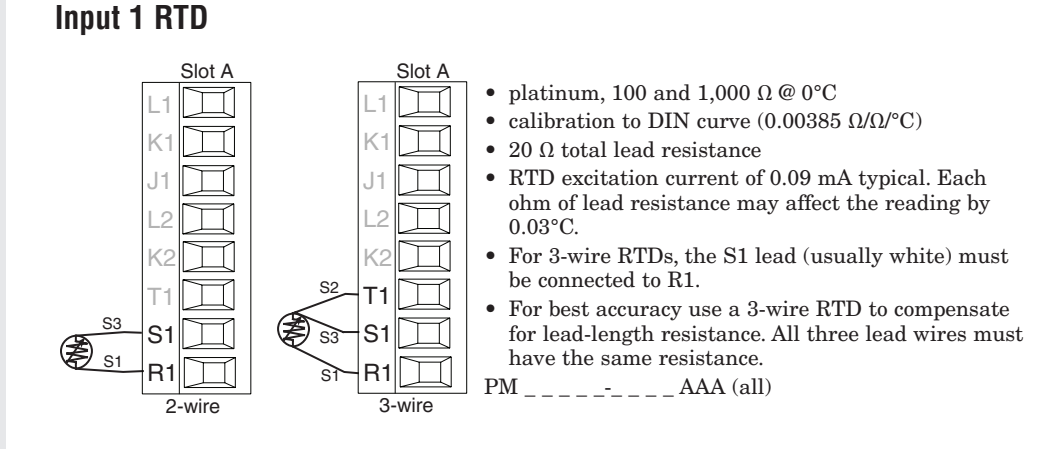

## **Input 1 Process**

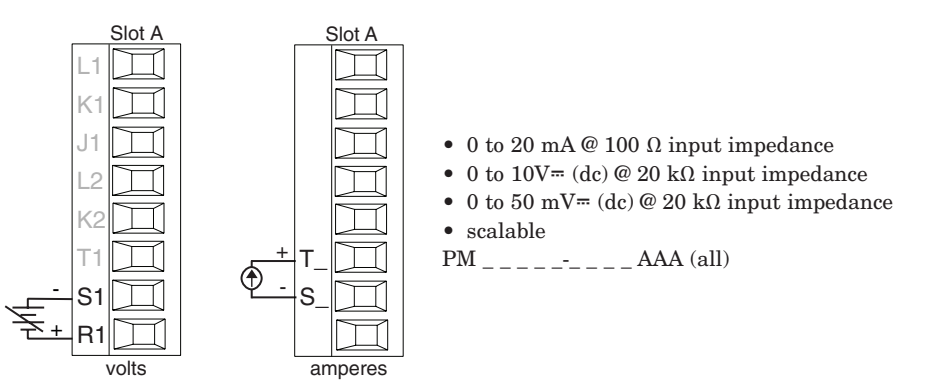

# Input 1 Potentiometer

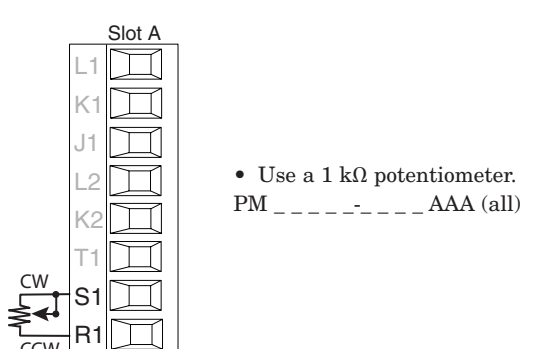

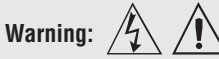

#### Note:

Maximum wire size termination and torque rating:

- 0.0507 to 3.30 mm<sup>2</sup> (30 to 12 AWG) single-wire termination or two 1.31 mm<sup>2</sup> (16 AWG)
- 0.56 Nm (5.0 lb.-in.) torque

#### Note:

Adjacent terminals may be labeled differently, depending on the model number.

#### Note:

To prevent damage to the controller, do not connect wires to unused terminals.

#### Note:

Maintain electrical isolation between Analog Input 1, Digital I/O, Switched dc/open collector outputs and Process outputs to prevent ground loops.

#### Note:

The control output common terminal and the digital common terminal are referenced to different voltages and must remain isolated.

# Input 1 Thermistor

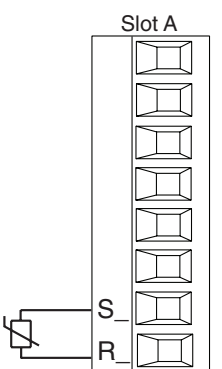

• >20 M $\Omega$  input impedance

• 3 microampere open-sensor detection

Input 1: PM \_ [M]\_ \_ \_ \_ (S1/R1)

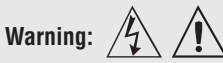

#### Note:

- Maximum wire size termination and torque rating:
- 0.0507 to 3.30 mm<sup>2</sup> (30 to 12 AWG) single-wire termination or
- two 1.31 mm<sup>2</sup> (16 AWG) • 0.56 Nm (5.0 lb.-in.) torque
- Note:

Adjacent terminals may be labeled differently, depending on the model number.

#### Note:

To prevent damage to the controller, do not connect wires to unused terminals.

#### Note:

Maintain electrical isolation between Analog Input 1, Digital I/O, Switched dc/open collector outputs and Process outputs to prevent ground loops.

#### Note:

The control output common terminal and the digital common terminal are referenced to different voltages and must remain isolated.

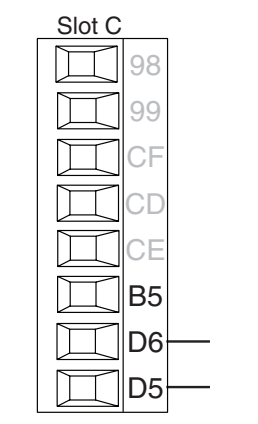

common

dc

dc - (open collector

Digital Output 5, 6

#### **Digital Output**

- SSR drive signal
- Update rate 10 Hz
- Maximum open circuit voltage is 22 to 25V= (dc)
- PNP transistor source
- Typical drive: 21mA @ 4.5V for DO5, 11mA @ 4.5V for D06 Current limit 24mA for
- Output 5, 12mA for Output
- PM \_ [2, 4] \_ -- \_ \_ \_

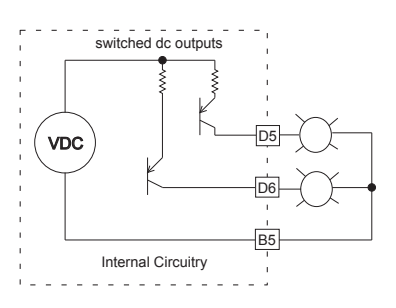

# **Output 1 Switched DC/Open Collector**

Slot A

#### Switched DC

- Maximum open circuit voltage: 22 to 25V= (dc)
- 30mA max. per single output / 40mA max. total per paired outputs (1 & 2)
- Typical drive: 4.5V... (dc) @ 30 mA
- Short circuit limited to <50 mA
- NPN transistor sink
- Use dc- and dc+ to drive external solid-state relay
- 1-pole DIN-A-MITE: up to 4 in parallel or 4 in series
- 2-pole DIN-A-MITE: up to 2 in parallel or 2 in series
- 3-pole DIN-A-MITE: up to 2 in series

#### **Open Collector**

- 100 mA maximum output current sink
- 30V- (dc) maximum supply voltage
- Any switched dc output can use the common terminal.
- Use an external power supply to control a dc load, with the load positive to the positive of the power supply, the load negative to the open collector and common to the power supply negative.

PM \_ \_ \_ [C] \_-\_ \_ AAA

#### Switched DC

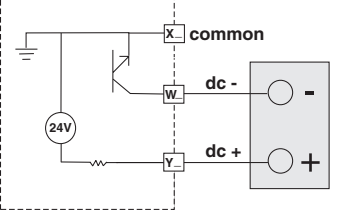

#### **Open Collector**

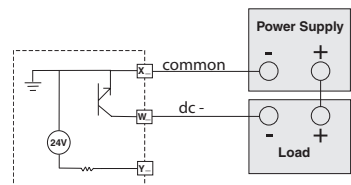

**Ouencharc Note:** 

Switching pilot duty inductive loads (relay coils, solenoids, etc.) with the mechanical relay, solid state relay or open collector output options requires use of an R.C. suppressor.

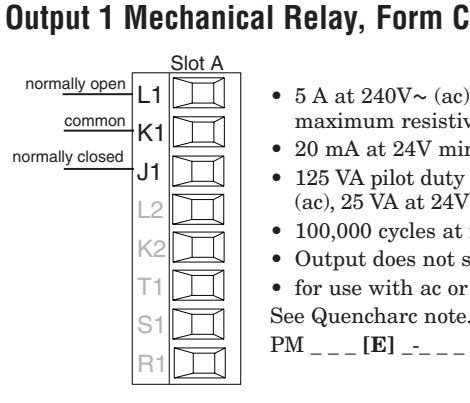

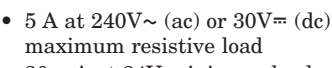

- 20 mA at 24V minimum load • 125 VA pilot duty at 120/240V~ (ac), 25 VA at  $24V \sim$  (ac)
- 100,000 cycles at rated load
- Output does not supply power.
- for use with ac or dc
- See Quencharc note.

PM \_ \_ \_ [E] \_-\_ \_ \_ AAA

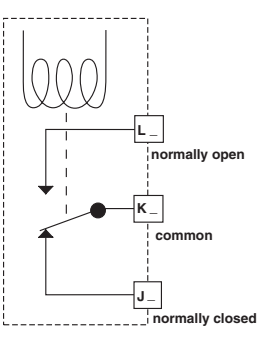

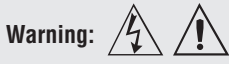

#### Note:

Maximum wire size termination and torque rating:

- 0.0507 to 3.30 mm<sup>2</sup> (30 to 12 AWG) single-wire termination or two 1.31 mm<sup>2</sup> (16 AWG)
- 0.56 Nm (5.0 lb.-in.) torque

#### Note:

Adjacent terminals may be labeled differently, depending on the model number.

#### Note:

To prevent damage to the controller, do not connect wires to unused terminals

#### Note:

Maintain electrical isolation between Analog Input 1, Digital I/O, Switched dc/open collector outputs and Process outputs to prevent ground loops.

#### Note:

The control output common terminal and the digital common terminal are referenced to different voltages and must remain isolated.

# **Output 2 Mechanical Relay, Form A**

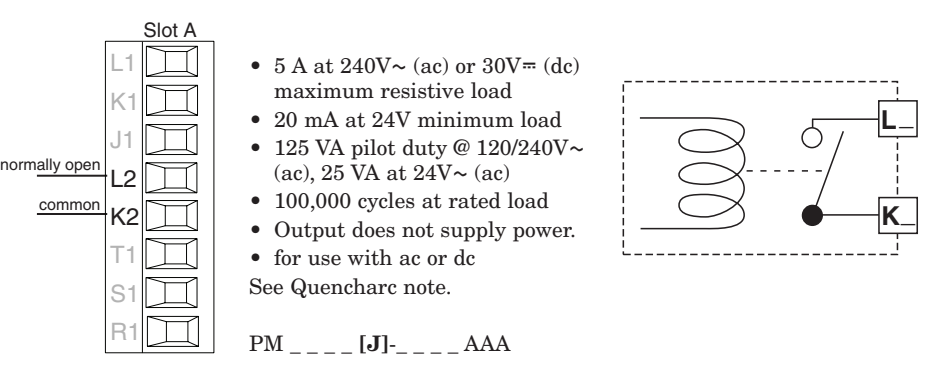

## **Output 3 Switched DC/Open Collector**

Slot B

ХЗ

#### Switched DC

- Maximum open circuit voltage is 22 to 25V= (dc)
- 30mA max. per single output / 40mA max. total per paired outputs (1 & 2)
- Typical drive; 4.5VDC @ 30 mA
- Short circuit limited to <50 mA
- NPN transistor sink
- Use dc- and dc+ to drive external solid-state relay
- 1-pole DIN-A-MITE: up to 4 in parallel or 4 in series
- 2-pole DIN-A-MITE: up to 2 in parallel or 2 in series
- 3-pole DIN-A-MITE: up to 2 in series

#### **Open Collector**

- 100 mA maximum output current sink
- 30V- (dc) maximum supply voltage
- Any switched dc output can use the common terminal.
- Use an external power supply to control a dc load, with the load positive to the positive of the power supply, the load negative to the open collector and common to the power supply negative.

See Quencharc note. PM \_ \_ \_ \_ [C] \_ AAA

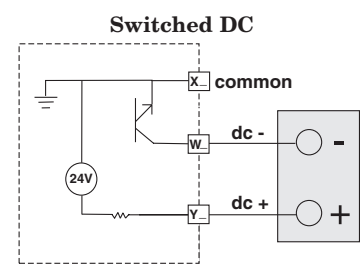

#### **Open Collector**

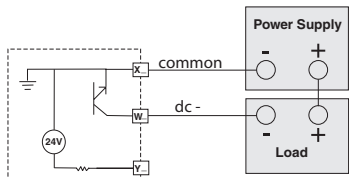

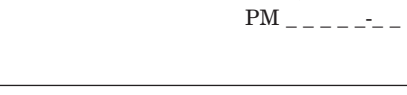

## **Output 3 Mechanical Relay, Form C**

normally open L3 • 5 A at 240V~ (ac) or 30V= (dc) common maximum resistive load KЗ • 20 mA at 24V minimum load normally closed J3 • 125 VA pilot duty at 120/240V~ (ac), 25 VA at 24V $\sim$  (ac) normally open • 100,000 cycles at rated load K۷ • Output does not supply power. • for use with ac or dc common See Quencharc note. PM \_ \_ \_ \_ [E] \_ AAA normally closed

**Ouencharc Note:** Switching pilot duty inductive loads (relay coils, solenoids, etc.) with the mechanical relay, solid state relay or open collector output options requires use of an R.C. suppressor.

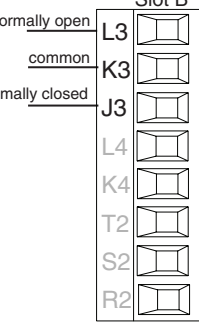

#### Watlow EZ-ZONE<sup>®</sup> PM Limit Controller

43 K4

common

dc - (open collector

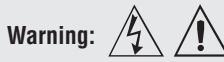

#### Note:

- Maximum wire size termination and torque rating:
- 0.0507 to 3.30 mm<sup>2</sup> (30 to 12 AWG) single-wire termination or two 1.31 mm<sup>2</sup> (16 AWG)
- 0.56 Nm (5.0 lb.-in.) torque

#### Note:

Adjacent terminals may be labeled differently, depending on the model number.

#### Note:

To prevent damage to the controller, do not connect wires to unused terminals.

#### Note:

Maintain electrical isolation between Analog Input 1, Digital I/O, Switched dc/open collector outputs and Process outputs to prevent ground loops.

#### Note:

The control output common terminal and the digital common terminal are referenced to different voltages and must remain isolated.

#### Quencharc Note:

Switching pilot duty inductive loads (relay coils, solenoids, etc.) with the mechanical relay, solid state relay or open collector output options requires use of an R.C. suppressor.

# **Output 3 Universal Process**

FΩ

G

volts or current -

volts

current

Slot B

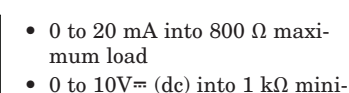

- 0 to 10V= (dc) into 1 kΩ minimum load
- scalable
- output supplies powercannot use voltage and current
- outputs at same timeOutput may be used as retransmit or control.

PM \_ \_ \_ \_ \_ **[F]** \_ AAA

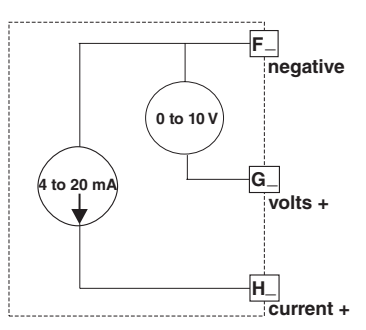

#### **Output 3 Solid-State Relay, Form A**

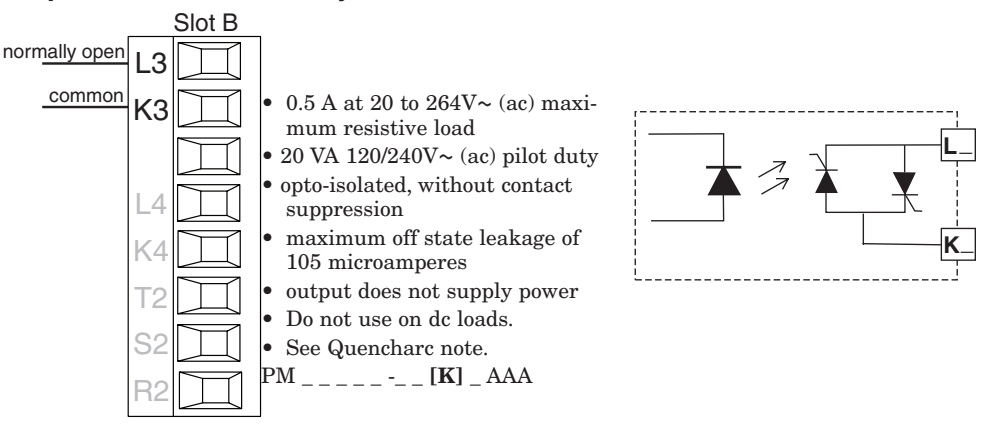

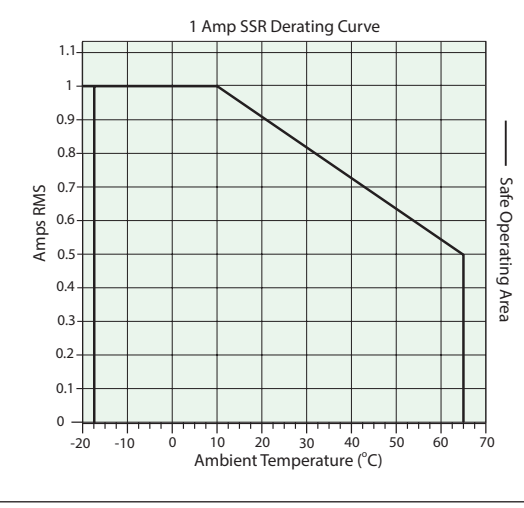

## **Output 4 Switched DC**

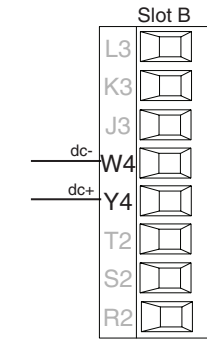

- 10 mA DC maximum supply current
- Short circuit limited to <50 mA
- 22 to 32V= (dc) open circuit voltage
- Use dc- and dc+ to drive external solid-state relay.
- DIN-A-MITE compatible
- Single-pole: up to 2 in series, none in parallel
- PM \_ \_ \_ \_ [C] AAA

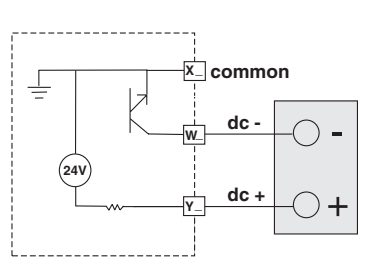

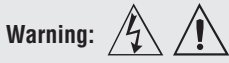

#### Note:

Maximum wire size termination and torque rating:

- 0.0507 to 3.30 mm<sup>2</sup> (30 to 12 AWG) single-wire termination or two 1.31 mm<sup>2</sup> (16 AWG)
- 0.56 Nm (5.0 lb.-in.) torque

#### Note:

Adjacent terminals may be labeled differently, depending on the model number.

#### Note:

To prevent damage to the controller, do not connect wires to unused terminals.

#### Note:

Maintain electrical isolation between Analog Input 1, Digital I/O, Switched dc/open collector outputs and Process outputs to prevent ground loops.

#### Note:

The control output common terminal and the digital common terminal are referenced to different voltages and must remain isolated.

#### Quencharc Note:

Switching pilot duty inductive loads (relay coils, solenoids, etc.) with the mechanical relay, solid state relay or open collector output options requires use of an R.C. suppressor.

# Output 4 Mechanical Relay, Form A

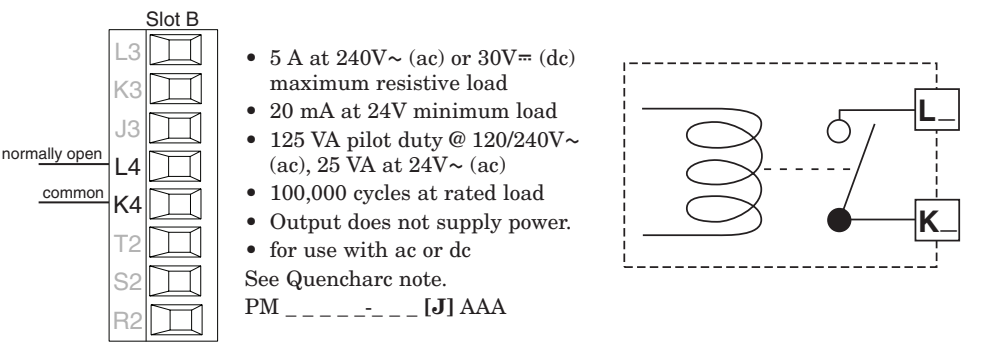

# Output 4 Solid-State Relay, Form A

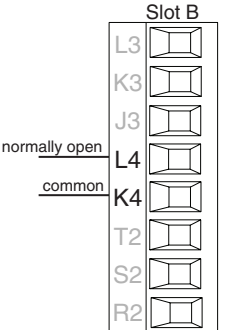

- 0.5 A at 20 to 264V~ (ac) maximum resistive load
- 20 VA 120/240V~ (ac) pilot duty
- $\bullet$  opto-isolated, without contact
- suppression maximum off state leakage of
- maximum on state leakage of 105 microamperes
- Output does not supply power.
- Do not use on dc loads.
- See Quencharc note.

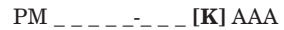

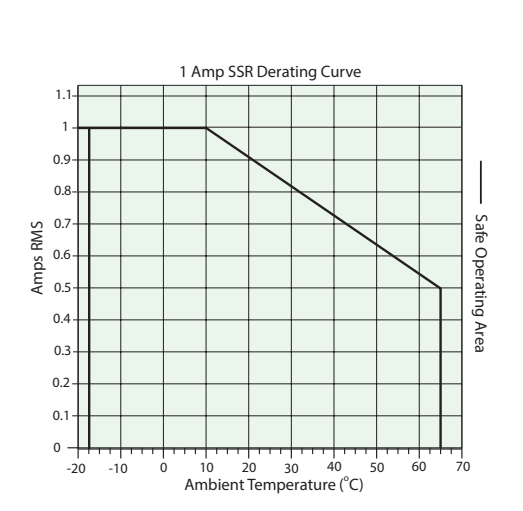

# **Quencharc Wiring Example**

In this example the Quencharc circuit (Watlow part# 0804-0147-0000) is used to protect PM internal circuitry from the counter electromagnetic force from the inductive user load when de-engergized. It is recommended that this or an equivalent Quencharc be used when connecting inductive loads to PM outputs.

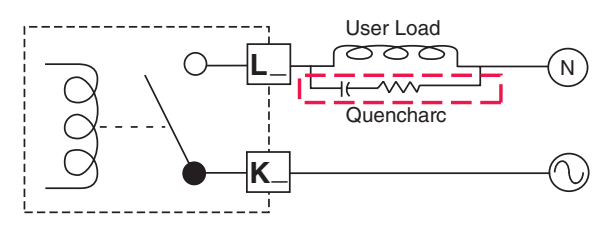

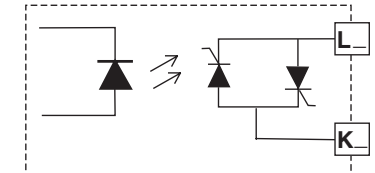

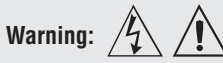

#### Note:

Maximum wire size termination and torque rating:

- 0.0507 to 3.30 mm<sup>2</sup> (30 to 12 AWG) single-wire termination or two 1.31 mm<sup>2</sup> (16 AWG)
- 0.56 Nm (5.0 lb.-in.) torque

#### Note:

Adjacent terminals may be labeled differently, depending on the model number.

#### Note:

To prevent damage to the controller, do not connect wires to unused terminals.

#### Note:

Maintain electrical isolation between Analog Input 1, Digital I/O, Switched dc/open collector outputs and Process outputs to prevent ground loops.

#### Note:

The control output common terminal and the digital common terminal are referenced to different voltages and must remain isolated.

# Standard Bus EIA-485 Communications

- Slot C 98 99 CF common CD T-/R-CD T-/R-CE T+/R+ B5 D6 D5
- Wire T-/R- to the A terminal of the EIA-485 port.
  - Wire T+/R+ to the B terminal of the EIA-485 port.
- Wire common to the common terminal of the EIA-485 port.
- Do not route network wires with power wires. Connect network wires in daisy-chain fashion when connecting multiple devices in a network.
- Do not connect more than 16 EZ-ZONE PM controllers on a network.

#### Note:

Slot C

CC

CA

СВ

D6

common

T-/R-

T+/R+

inal of • Maximum network length: 1,200 meters (4,000 feet)

• 1/8th unit load on EIA-485 bus PM \_ \_ \_ \_ [**A**, **2** or **3**] \_ \_ AAA

Do not leave a USB to EIA-485 converter connected to Standard Bus without power (i.e., disconnecting the USB end from the computer while leaving the converter connected on Standard Bus). Disturbance on the Standard Bus may occur.

#### Modbus RTU or Standard Bus EIA-485 Communications

- Wire T-/R- to the A terminal of the EIA-485 port.
- Wire T+/R+ to the B terminal of the EIA-485 port.
- Wire common to the common terminal of the EIA-485 port.
- Do not route network wires with power wires. Connect network wires in daisy-chain fashion when connecting multiple devices in a network.
- A termination resistor may be required. Place a 120 Ω resistor across T+/R+ and T-/R- of last controller on network.

- Only one protocol per port is available at a time: either Modbus RTU or Standard Bus.
- Do not connect more than 16 EZ-ZONE PM controllers on a Standard Bus network.
- Maximum number of EZ-ZONE controllers on a Modbus RTU network is 247.
- Maximum network length: 1,200 meters (4,000 feet)
- 1/8th unit load on EIA-485 bus.
- PM \_ \_ \_ \_ [1] \_ \_ \_ AAA

#### Note:

Do not leave a USB to EIA-485 converter connected to Standard Bus without power (i.e., disconnecting the USB end from the computer while leaving the converter connected on Standard Bus). Disturbance on the Standard Bus may occur.

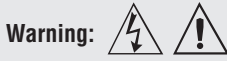

#### Note:

Maximum wire size termination and torque rating:

• 0.0507 to 3.30 mm<sup>2</sup> (30 to 12 AWG) single-wire termination or two 1.31 mm<sup>2</sup> (16 AWG)

• 0.56 Nm (5.0 lb.-in.) torque

#### Note:

Adjacent terminals may be labeled differently, depending on the model number.

#### Note:

To prevent damage to the controller, do not connect wires to unused terminals

#### Note:

Maintain electrical isolation between Analog Input 1, Digital I/O, Switched dc/open collector outputs and Process outputs to prevent ground loops.

#### Note:

The control output common terminal and the digital common terminal are referenced to different voltages and must remain isolated.

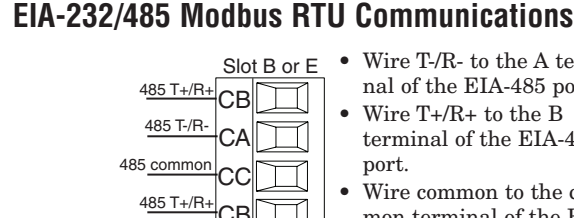

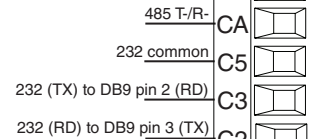

- Wire T-/R- to the A terminal of the EIA-485 port.
  - Wire T+/R+ to the B terminal of the EIA-485
- Wire common to the common terminal of the EIA-485 port.
- Do not route network wires with power wires. Connect network wires in daisy-chain fashion when connecting multiple devices in a network.
- A termination resistor may be required. Place a 120  $\Omega$  resistor across T+/R+ and T-/R- of last controller on network.
- Do not wire to both the EIA-485 and the EIA-232 pins at the same time.
- Two EIA-485 terminals of T/R are provided to assist in daisy-chain wiring.

- Do not connect more than one EZ-ZONE PM controller on an EIA-232 network.
- Do not connect more than 16 EZ-ZONE PM controllers on a Standard Bus EIA-485 network.
- Do not connect more than 247 EZ-ZONE PM controllers on a Modbus RTU EIA-485 network.
- maximum EIA-232 network length: 15 meters (50 feet)
- maximum EIA-485 network length: 1,200 meters (4,000 feet)
- 1/8th unit load on EIA-485 bus.

PM [4, 6, 8, 9] \_ \_ \_ [2] AAA AAA

| Modbus-IDA Terminal | EIA/TIA-485 Name | Watlow Terminal Label | Function |
|---------------------|------------------|-----------------------|----------|
| DO                  | А                | CA or CD              | T-/R-    |
| D1                  | В                | CB or CE              | T+/R+    |
| common              | common           | CC or CF              | common   |

# EtherNet/IP<sup>™</sup> and Modbus TCP Communications

| unused    | Slot<br>E8 | t B or E          | RJ<br>pi                                                                                     | -45<br>n | T568B wire<br>color | Signal     | Slot<br>B or E  |
|-----------|------------|-------------------|----------------------------------------------------------------------------------------------|----------|---------------------|------------|-----------------|
| unused    | E7         | $\square$         | 8                                                                                            | 3        | brown               | unused     | E8              |
| receive - | E6         | $\overline{\Box}$ | 7                                                                                            | 7        | brown & white       | unused     | $\mathbf{E7}$   |
| unused    | E5         |                   | 6                                                                                            | 3        | green               | receive -  | E6              |
| unused    |            |                   | Ę                                                                                            | 5        | white & blue        | unused     | E5              |
| receive + |            |                   | 4                                                                                            | ł        | blue                | unused     | E4              |
| ransmit - |            |                   | ç                                                                                            | 3        | white & green       | receive +  | E3              |
| ranemitu  | E2         |                   | 2                                                                                            | 2        | orange              | transmit - | E2              |
|           | E1         |                   | 1                                                                                            | L        | white & orange      | transmit + | E1              |
|           |            |                   | EtherNet/IP <sup>™</sup> and Modbus TCP communi-<br>cations to connect with a 10/100 switch. |          |                     |            | nmuni-<br>itch. |

- Do not route network wires with power wires.
- Connect one Ethernet cable per controller to a 10/100 mbps ethernet switch. Both Modbus TCP and EtherNet/ IP<sup>™</sup> are available on the network.
- An RUI may be connected at the same time using Slot C. PM [4, 6, 8, 9]\_ \_-[3] \_ \_ \_ AAA

#### Note:

When changing the fixed IP address cycle module power for new address to take effect

#### Ethernet LED Indicators

receive +

transmit -

transmit -

Viewing the control from the front and then looking on top four LEDs can be seen aligned vertically front to back. The LEDs are identified accordingly: closest to the front reflects the Network (Net) Status, Module (Mod) Status is next, Activity status follows and lastly, the LED closest to the rear of the control reflects the Link status.

#### Note:

When using Modbus TCP, the Network Status and Module Status LEDs are not used.

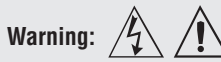

#### Note:

Maximum wire size termination and torque rating:

- 0.0507 to 3.30 mm<sup>2</sup> (30 to 12 AWG) single-wire termination or
- two 1.31 mm<sup>2</sup> (16 AWG) • 0.56 Nm (5.0 lb.-in.) torque

#### Note:

Adjacent terminals may be labeled differently, depending on the model number.

#### Note:

To prevent damage to the controller, do not connect wires to unused terminals.

#### Note:

Maintain electrical isolation between Analog Input 1, Digital I/O, Switched dc/open collector outputs and Process outputs to prevent ground loops.

#### Note:

The control output common terminal and the digital common terminal are referenced to different voltages and must remain isolated.

#### **Network Status**

| <b>Indicator State</b>  | Summary                    | Requirement                                                                                                    |  |
|-------------------------|----------------------------|----------------------------------------------------------------------------------------------------|--|
| Steady Off              | Not powered, no IP address | If the device does not have an<br>IP address (or is powered off),<br>the network status indicator<br>shall be steady off.                                                                                                    |  |
| Flashing Green          | No connections             | If the device has no estab-<br>lished connections, but has<br>obtained an IP address, the<br>network status indicator shall<br>be flashing green.                                                                                                    |  |
| Steady Green            | Connected                  | If the device has at least one<br>established connection (even<br>to the Message Router), the<br>network status indicator shall<br>be steady green.                                                                                                    |  |
| Flashing Red            | Connection timeout         | If one or more of the connec-<br>tions in which this device is<br>the target has timed out, the<br>network status indicator shall<br>be flashing red. This shall be<br>left only if all timed out con-<br>nections are reestablished or<br>if the device is reset. |  |
| Steady Red              | Duplicate IP               | If the device has detected<br>that its IP address is already<br>in use, the network status in-<br>dicator shall be steady red.                                                                                                    |  |
| Flashing Green /<br>Red | Self-test                  | While the device is perform-<br>ing its power up testing, the<br>network status indicator shall<br>be flashing green / red.                                                                                                    |  |

#### Module Status

| Indicator State      | Summary            | Requirement                                                                                                    |
|----------------------|--------------------|----------------------------------------------------------------------------------------------------|
| Steady Off           | No power           | If no power is supplied to the device, the module status indicator shall be steady off.                                                                                                    |
| Steady Green         | Device operational | If the device is operating correctly, the module status indicator shall be steady green.                                                                                                    |
| Flashing Green       | Standby            | If the device has not been configured, the module status indicator shall be flashing green.                                                                                                    |
| Flashing Red         | Minor fault        | If the device has detected a recoverable minor<br>fault, the module status indicator shall be flash-<br>ing red.<br>NOTE: An incorrect or inconsistent configuration<br>would be considered a minor fault. |
| Steady Red           | Major fault        | If the device has detected a non-recoverable major<br>fault, the module status indicator shall be steady<br>red.                                                                                           |
| Flashing Green / Red | Self-test          | While the device is performing its power up test-<br>ing, the module status indicator shall be flashing<br>green / red.                                                                                    |

#### **Link Status**

| Indicator State | Summary                            | Requirement                                                                                                    |  |
|-----------------|------------------------------------|----------------------------------------------------------------------------------------------------|--|
| Steady Off      | Not powered,<br>unknown link speed | If the device cannot determine link speed<br>or power is off, the network status indicator<br>shall be steady off. |  |
| Green           |                                    | If cable is wired and connected correctly, the LED will be Green.                                                  |  |

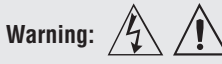

#### Note:

Maximum wire size termination and torque rating:

- 0.0507 to 3.30 mm<sup>2</sup> (30 to 12 AWG) single-wire termination or two 1.31 mm<sup>2</sup> (16 AWG)
- 0.56 Nm (5.0 lb.-in.) torque

#### Note:

Adjacent terminals may be labeled differently, depending on the model number.

#### Note:

To prevent damage to the controller, do not connect wires to unused terminals.

#### Note:

Maintain electrical isolation between Analog Input 1, Digital I/O, Switched dc/open collector outputs and Process outputs to prevent ground loops.

#### Note:

The control output common terminal and the digital common terminal are referenced to different voltages and must remain isolated.

#### **Activity Status**

| Indicator State | Summary          | Requirement                                                  |  |
|-----------------|------------------|--------------------------------------------------------------|--|
| Flashing Green  | Detects activity | If the MAC detects activity, the LED will be flashing green. |  |
| Red             |                  | If the MAC detects a collision, the LED will be red.         |  |

# **DeviceNet™ Communications**

| Slot B or E | Terminal | Signal | Function                                 |
|-------------|----------|--------|------------------------------------------|
| V+          | V+       | V+     | DeviceNet <sup>™</sup> power             |
|             | СН       | CAN_H  | positive side of Devi-<br>ceNet™ bus     |
|             | SH       | shield | shield interconnect                      |
| <u></u> V-  | CL       | CAN_L  | negative side of Devi-<br>ceNet™ bus     |
|             | V-       | V-     | DeviceNet <sup>™</sup> power re-<br>turn |

## PM [4, 6, 8, 9] \_ \_ \_ - [5] \_ \_ \_ \_

#### **DeviceNet LED Indicators**

Viewing the control from the front and then looking on top two LEDs can be seen aligned vertically front to back. The LED closest to the front is identified as the network (Net) LED where the one next to it would be identified as the module (Mod) LED.

#### **Network Status**

| Indicator LED  | Description                                                                                                    |
|----------------|----------------------------------------------------------------------------------------------------|
| Off            | The device is not online and has not completed the duplicate MAC ID test yet. The device may not be powered.                                                |
| Green          | The device is online and has connections in the established state (allcated to a Master).                                                                   |
| Red            | Failed communication device. The device has detected an error that has rendered it incapable of communicating on the network (duplicate MAC ID or Bus-off). |
| Flashing Green | The device is online, but no connection has been allocated or an explicit connection has timed out.                                                         |
| Flashing Red   | A poll connection has timed out.                                                                                                    |
|                |                                                                                                    |

#### **Module Status**

| Indicator LED      | Description                           |
|--------------------|---------------------------------------|
| Off                | No power is applied to the device.    |
| Flashing Green-Red | The device is performing a self-test. |
| Flashing Red       | Major Recoverable Fault.              |
| Red                | Major Unrecoverable Fault.            |
| Green              | The device is operating normally.     |

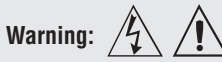

#### Note:

- Maximum wire size termination and torque rating:
- 0.0507 to 3.30 mm<sup>2</sup> (30 to 12 AWG) single-wire termination or two 1.31 mm<sup>2</sup> (16 AWG)
- 0.56 Nm (5.0 lb.-in.) torque

#### Note:

Adjacent terminals may be labeled differently, depending on the model number.

#### Note:

To prevent damage to the controller, do not connect wires to unused terminals.

#### Note:

Maintain electrical isolation between Analog Input 1, Digital I/O, Switched dc/open collector outputs and Process outputs to prevent ground loops.

#### Note:

The control output common terminal and the digital common terminal are referenced to different voltages and must remain isolated.

# **Profibus DP Communications**

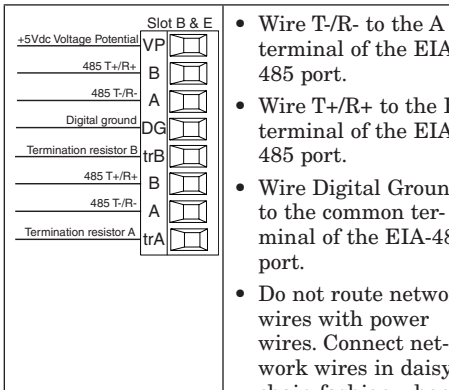

- terminal of the EIA-485 port. Wire T+/R+ to the B terminal of the EIA-485 port.
  - Wire Digital Ground to the common terminal of the EIA-485 port.
  - Do not route network wires with power wires. Connect network wires in daisychain fashion when connecting multiple devices in a network.

- A termination resistor should be used if this control is the last one on the network.
- If using a 150  $\Omega$  cable Watlow provides internal termination. Place a jumper across pins trB and B and trA and A.
- If external termination is to be used with a 150  $\Omega$  cable place a 390  $\Omega$  re-sistor across pins VP and B, a 220  $\Omega$  resistor across pins B and A, and lastly, place a 390  $\Omega$  resistor across pins DG and A.
- Do not connect more than 32 EZ-ZONE PM controllers on any given segment.
- Maximum EIA-485 network length: 1,200 meters (4,000 feet)
- 1/8th unit load on EIA-485 bus. PM [4, 6, 8, 9] \_ \_ \_ [6] AAA AAA

| <b>Profibus</b> Terminal | EIA/TIA-485 Name | Watlow Terminal Label | Function |
|--------------------------|------------------|-----------------------|----------|
| VP (Voltage Potential)   |                  | VP                    | +5Vdc    |
| B-Line                   | В                | В                     | T+/R+    |
| A-Line                   | А                | А                     | T-/R-    |
| DP-GND                   | common           | DG                    | common   |

#### **Profibus DP LED Indicators**

Viewing the unit from the front and then looking on top of the RUI/GTW two bi-color LEDs can be seen where only the front one is used. Definition follows:

#### **Closest to the Front**

| Indicator LED   | Description                                                    |  |  |
|-----------------|----------------------------------------------------------------|--|--|
| Red             | Profibus network not detected                                  |  |  |
| Red<br>Flashing | Indicates that the Profibus card is waiting for data exchange. |  |  |
| Green           | Data exchange mode                                             |  |  |

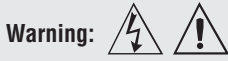

#### Note:

Maximum wire size termination and torque rating:

- 0.0507 to 3.30 mm<sup>2</sup> (30 to 12 AWG) single-wire termination or two 1.31 mm<sup>2</sup> (16 AWG)
- 0.56 Nm (5.0 lb.-in.) torque

#### Note:

Adjacent terminals may be labeled differently, depending on the model number.

#### Note:

To prevent damage to the controller, do not connect wires to unused terminals.

#### Note:

Maintain electrical isolation between Analog Input 1, Digital I/O, Switched dc/open collector outputs and Process outputs to prevent ground loops.

#### Note:

The control output common terminal and the digital common terminal are referenced to different voltages and must remain isolated.

# Wiring a Serial EIA-485 Network

Do not route network wires with power wires. Connect network wires in daisy-chain fashion when connecting multiple devices in a network. quired. Place a 120  $\Omega$  resistor across T+/R+ and T-/R- of the last controller on a network.

A termination resistor may be re-

Only one protocol per port is available at a time: either Modbus RTU or Standard Bus.

#### A network using Watlow's Standard Bus and an RUI/Gateway.

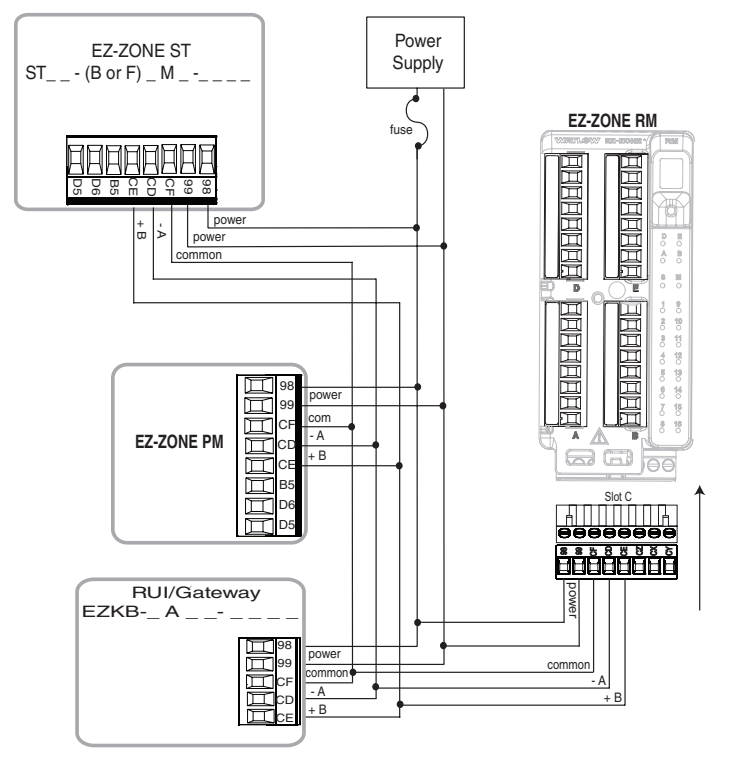

#### A network with all devices configured using Modbus RTU.

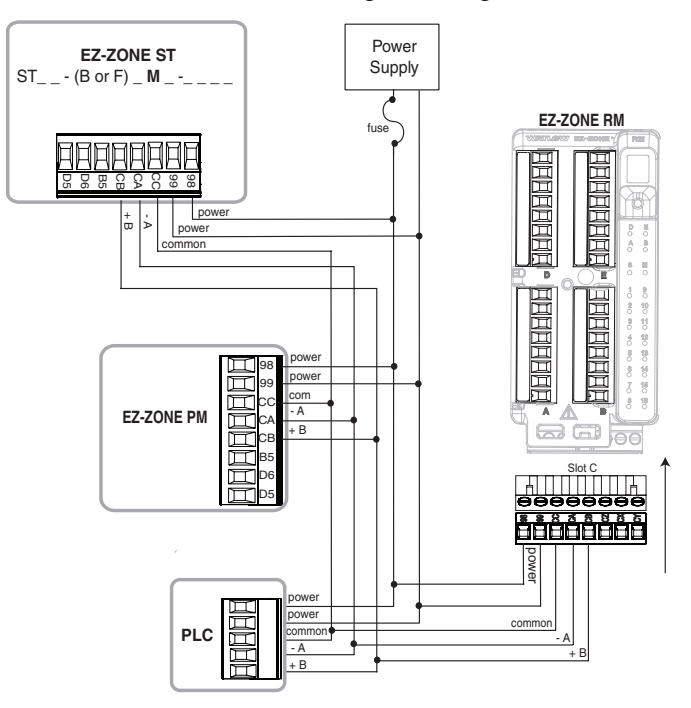

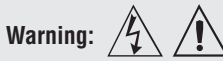

#### Note:

Maximum wire size termination and torque rating:

- 0.0507 to 3.30 mm<sup>2</sup> (30 to 12 AWG) single-wire termination or
- two 1.31 mm<sup>2</sup> (16 AWG) • 0.56 Nm (5.0 lb.-in.) torque

#### Note:

Adjacent terminals may be labeled differently, depending on the model number.

#### Note:

To prevent damage to the controller, do not connect wires to unused terminals.

#### Note:

Maintain electrical isolation between Analog Input 1, Digital I/O, Switched dc/open collector outputs and Process outputs to prevent ground loops.

#### Note:

The control output common terminal and the digital common terminal are referenced to different voltages and must remain isolated.

# Connecting a Computer to PM Controls Using B&B 485 to USB Converter

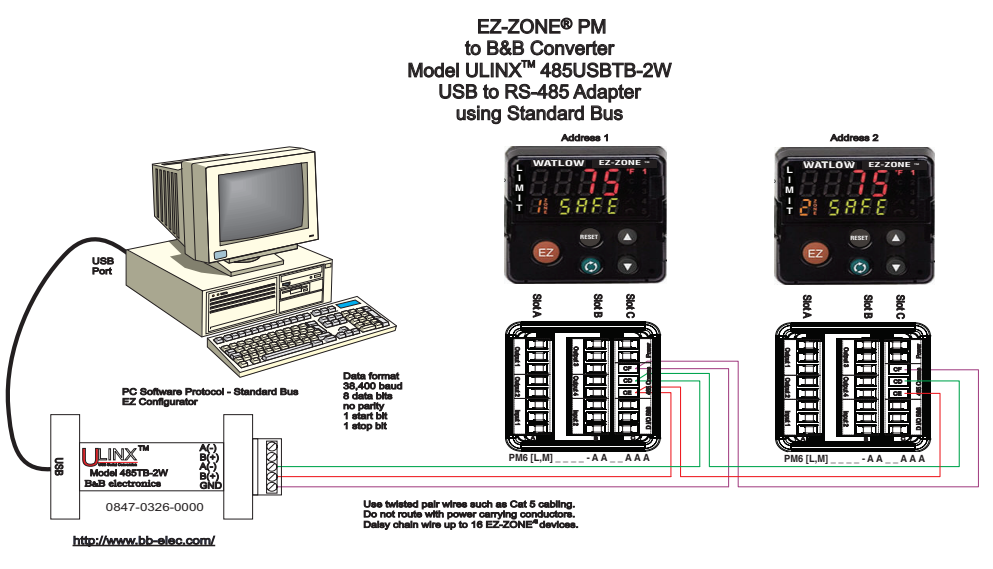

#### Note:

Do not leave a USB to EIA-485 converter connected to Standard Bus without power (i.e., disconnecting the USB end from the computer while leaving the converter connected on Standard Bus). Disturbance on the Standard Bus may occur.

#### Note:

When connecting the USB converter to the PC it is suggested that the Latency Timer be changed from the default of 16 msec to 1 msec. Failure to make this change may cause communication loss between the PC running EZ-ZONE Configurator software and the control.

To modify Latency Timer settings follow the steps below:

- 1. Navigate to Device Manager.
- 2. Double click on Ports.
- 3. Right click on the USB serial port in use and select Properties.
- 4. Click the tab labeled Port settings and then click the Advance button.

| dvanced Setting                                                                                     | s for COM                             | 5                                   |   |
|----------------------------------------------------------------------------------------------------|---------------------------------------|-------------------------------------|---|
| OM Port Number: COM5                                                                                | <b>•</b>                              |                                     |   |
| USB Transfer Sizes                                                                                  |                                       |                                     |   |
| Select lower settings to correct pe<br>Select higher settings for faster pe                         | erformance problems at<br>erformance. | low baud rates.                     |   |
| Receive (Bytes):                                                                                    | 4096 💌                                |                                     |   |
| Transmit (Bytes):                                                                                   | 4096 💌                                | 1                                   |   |
| BM Options<br>Select lower settings to correct re<br>Latency Timer (msec):<br>Miscellaneous Options | esponse problems.                     |                                     |   |
| Minimum Read Timeout (msec):                                                                        | 0                                     | Serial Enumerator<br>Serial Printer |   |
| Minimum Write Timeout (msec)                                                                        | 0                                     | Event On Surprise Removal           | Г |

# **3** Chapter 3: Keys and Displays

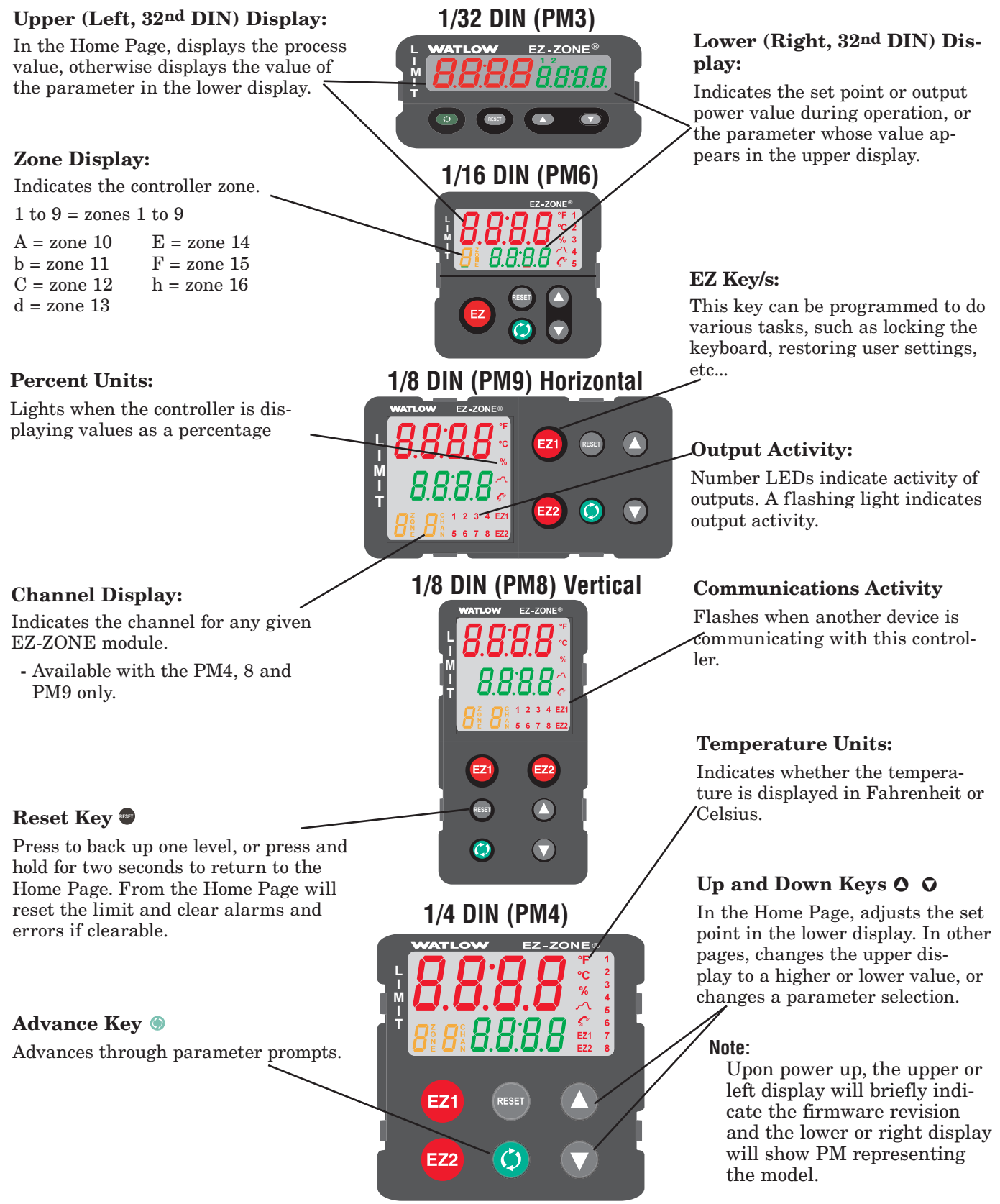
#### **Responding to a Displayed Messages**

An active message will cause the display to toggle between the normal settings and the active message in the upper display and  $\boxed{\textbf{REEn}}$  in the lower display.

Your response will depend on the message and the controller settings. If the message was generated by a latched alarm or limit condition, the message can be cleared when the condition no longer exists by simply pushing the Reset key or alternatively by following the steps below.

Push the Advance Key to display **I**gnr in the upper display and the message source (such as **I**, **I**) in the lower display.

Use the Up  $\bigcirc$  or Down  $\bigcirc$  keys to scroll through possible responses, such as Clear  $\square$  or Silence  $\square$  or Silence  $\square$  or or Silence  $\square$  or Silence  $\square$  or Silence  $\square$  or S

#### **Attention Codes**

| Display      | Parameter Name<br>Description                                                                                                    | Setting | Range                                                                                                    | De-<br>fault | Appears If                                   |
|--------------|----------------------------------------------------------------------------------------------------|---------|----------------------------------------------------------------------------------------------------|--------------|----------------------------------------------|
| <u>B</u> EEn | <ul> <li>Attention</li> <li>An active message will cause the display to toggle between the normal settings and the active message in the upper display and <i>REEn</i> in the lower display.</li> <li>Your response will depend on the message and the controller settings. If the message was generated by a latched alarm or limit condition, the message can be cleared when the condition no longer exists. As with the above conditions if an alarm has silencing enabled, it can be silenced by simply pushing the Reset  Key or alternatively by following the steps below.</li> <li>Push the Advance key to display <i>Ignr</i> in the upper display and the message source (such as <i>[I_h]</i> in the lower display.</li> <li>Use the Up  or Down  keys to scroll through possible responses, such as Clear <i>[Ir]</i> or Silence <i>[5_1]</i>. Then push the Advance  or Reset  key to execute the action.</li> </ul> |         | <b>RLL I RLL 2 RLL 3 RLL 4</b> Alarm Low 1 to 4 <b>RLA 1 RLA 2 RLA 3 RLA 4 Alarm High 1 to 4 RLE 1 RLE 2 RLE 3 RLE 4 Alarm Error 1 to 4 Er. 1 Error Input 1 L.L 1</b> Limit Low 1 <b>L.F 1</b> Limit Error 1 <b>J. F 1</b> Limit Error 1 <b>J. F 1</b> Limit Error 1 <b>J. F 1</b> Limit Error 1 <b>J. ALL</b> Value to high to be display         >9999 <b>J. ALL J. Alarm Error 1 J. Alarm Error 1 J. J. Limit Error 1 J. Alarm Error 1 J. Alarm Error 1</b> |              | an alarm or er-<br>ror message<br>is active. |

Parameters that appear only in the Home Page

# Chapter 4: Home Page

#### **Default Home Page Parameters**

Watlow's patented user-defined menu system improves operational efficiency. The user-defined Home Page provides you with a shortcut to monitor or change the parameter values that you use most often. The default Home Page is shown on the following page. When a parameter normally located in the Setup Page or Operations Page is placed in the Home Page, it is accessible through both. If you change a parameter in the Home Page, it is automatically changed in its original page. If you change a parameter in its original page it is automatically changed in the Home Page.

The Attention  $\boxed{\textbf{R} \boldsymbol{L} \boldsymbol{L} \boldsymbol{n}}$  parameter appears only if there is an active message. An example of an active message could be that Alarm 1 High occurred where the display would flash  $\boxed{\textbf{R} \boldsymbol{L} \boldsymbol{L} \boldsymbol{n}}$  on the bottom display and  $\boxed{\textbf{R} \boldsymbol{L} \boldsymbol{L} \boldsymbol{h} \boldsymbol{I}}$  on top.

Use the Advance key O to step through the other parameters. When not in pairs the parameter prompt will appear in the lower display, and the parameter value will appear in the upper display. You can use the Up O or Down O keys to change the value of writable parameters, just as you would in any other menu.

If a sensor failure has occurred, dashed lines <u>---</u> will appear in the upper display and <u>FR</u> is in the lower display. This would also cause the limit to trip as well.

#### **Changing the Set Point**

From the default Home Page the Limit set points (high and or low) can be changed. If the Limit is set up for high and low limits push the Advance (a) key one time and the Low Limit Set Point [ $\underline{LLSI}$ ] prompt will appear in the lower display while the current set point will be displayed above. Pushing the Up O or Down O keys will change the set point. Once done, simply push the Advance (a) key to display the High Limit Set Point [ $\underline{LLSI}$ ] will appear below and the current Maximum Set Point will be displayed above. Again, to change simply push the Up and Down arrow keys.

#### Modifying the Home Page

Follow the steps below to modify the Home Page:

1. Push and hold the Advance o key and the Infinity o key for approximately six seconds.

- Upon entering the Factory Page the first menu will be the Custom Menu **[use**].
- 2. Push the Advance (a) key where the lower display will show **[JJ5**] and the upper display will show **[**].
- 3. Push the Advance () button where the prompt for the Process Value  $[\overline{RL,Pu}]$  will be displayed on top and Parameter  $\overline{PRr}$  in the bottom.

There are twenty positions available that can be customized.

4. Pushing the Up **○** or Down **○** arrow keys will allow for a customized selection to be made (see list of available parameters below).

| <b>Custom Menu Parameter Options</b> |                                                                                                 |  |  |  |  |
|--------------------------------------|-------------------------------------------------------------------------------------------------|--|--|--|--|
| Description                          | Prompt *                                                                                        |  |  |  |  |
|                                      | All Models                                                                                      |  |  |  |  |
| None                                 | Blank                                                                                           |  |  |  |  |
| Analog Input Value                   | R in 1                                                                                          |  |  |  |  |
| Cal In Offset                        |                                                                                                 |  |  |  |  |
| Display Units                        |                                                                                                 |  |  |  |  |
| Load Parameter Set                   | USr.1 USr.2                                                                                     |  |  |  |  |
| Low Set Point                        | [ <u>R.Lo]</u> [ <u>R.Lo2</u> [ <u>R.Lo3</u> [ <u>R.Lo4</u> ]                                   |  |  |  |  |
| High Set Point                       | [ <u><b>R.h.i</b></u> ] [ <u><b>R.h.i</b></u> ] [ <u><b>R.h.i</b></u> ] [ <u><b>R.h.i</b></u> ] |  |  |  |  |
| Hysteresis                           | [ <u>R.hy1</u> [ <u>R.hy2</u> [ <u>R.hy3</u> [ <u>R.hy4</u> ]                                   |  |  |  |  |
| Low Limit Set Point                  |                                                                                                 |  |  |  |  |

| Custom Menu Parameter Options |                   |  |  |  |  |
|-------------------------------|-------------------|--|--|--|--|
| Description                   | Prompt *          |  |  |  |  |
| HIgh Limit Set Point          | [ <u>Lh.5</u> ]   |  |  |  |  |
| Hysteresis                    | [ <u>L.hy I</u> ] |  |  |  |  |
| Limit Status                  | [ <u>L.5</u> E ]  |  |  |  |  |

\* The numerical digit shown in the prompts above (last digit), represents the parameter instance and can be greater than one.

#### Modifying the Display Pairs

The Home Page, being a customized list of as many as 20 parameters can be configured in pairs of up to 10 via the Display Pairs *d.Pr***5** prompt.

#### Note:

For firmware release 11.0 and above the Display Pairs prompt can be found in the Setup Page under the Global Menu **GLBL**.

For firmware releases below revision 11.0 this prompt can be found in the Factory Page under the Diagnostic Menu **d** , **Rg**.

The listing in the table that follows represents the Limit default Home Page. It is important to note that some of the prompts shown may not appear simply because the feature is not being used or is turned off. As an example, the prompt shown in position 3 (Low Limit Set Point) will not appear unless the Sides **L.5***d*) is set up for Both (high and low) or low in the Setup Page under the Limit Menu.

| Home Page Default Parameters  |                                 |                      |                                          |  |  |  |  |
|-------------------------------|---------------------------------|----------------------|------------------------------------------|--|--|--|--|
| Custom Menu<br>Number         | Home Page Display<br>(defaults) | Parameter Name       | Custom Menu Display<br>(defaults)        |  |  |  |  |
| 1 (Upper or left              | Numerical value                 | Active Process Value | <b>F</b> irmware revision 11.0 and above |  |  |  |  |
| display)                      |                                 |                      | <b>Pro</b> Firmware below revision 11.0  |  |  |  |  |
| 2 (Lower or<br>right display) | 58FE<br>or<br>F8.L              | Limit Status         | L.SE                                     |  |  |  |  |
| 3                             | Numerical value                 | Low Limit Set Point  |                                          |  |  |  |  |
| 4                             | Numerical value                 | HIgh Limit Set Point | <u>[ h,5 1</u>                           |  |  |  |  |
| 5 to 20                       | (skipped)                       |                      | nonE                                     |  |  |  |  |

#### Note:

When the Limit is in a default state (as shipped from factory), the display will flash where the top display will show the Process Value and  $[\underline{L},\underline{h},\underline{h}]$  and the bottom will display  $\underline{BEEn}$  and  $\underline{FBIL}$ .

As stated above, the user can define ten pairs of prompts to appear on the display every time the Advance () key is pushed. In a default state the Display Pairs  $\boxed{dPr}$  prompt is equal to one with the first pair displayed as is defined in the Home Page table above. If the Display Pairs prompt were to be changed to two, pushing the Advance key one time would cause the display to show the Low Limit Set Point on the top and the HIgh Limit Set Point on the bottom reflecting position 3 and 4 respectively.

#### Note:

Both of these parameters are writable and being paired in this manner only the HIgh Limit Set Point can be changed. Pairing two writable prompts will only allow for the bottom one to be changed. On the other hand, if a writable value is placed on the upper display and is paired with another read only parameter on the lower display, the arrow keys affect the setting of the upper display.

The display can be configured to scroll through the Display Pairs by going to the Setup Page under the Global Menu and changing the Display Time  $\underline{d.t.}$  prompt to something greater than 0. If set to 2, the display will scroll through the pairs every 2 seconds starting with Custom Menu Pair 1 and 2, 3 and 4, etc...

### Navigating the EZ-ZONE PM Limit Controller PM6 Shown, Applies to All Models

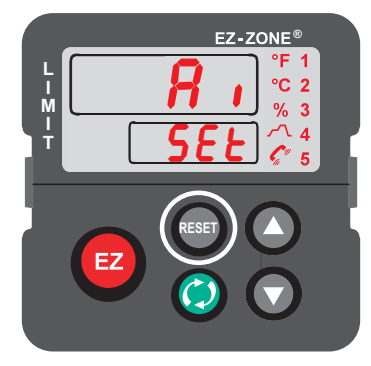

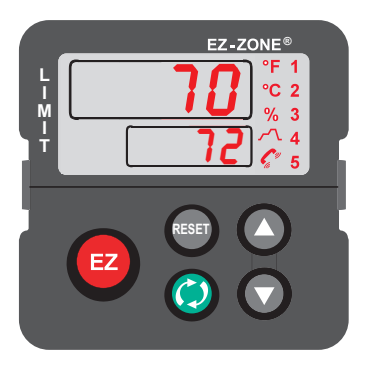

Home Page from anywhere: Press the Reset **@**key for two seconds to return to the Home Page.

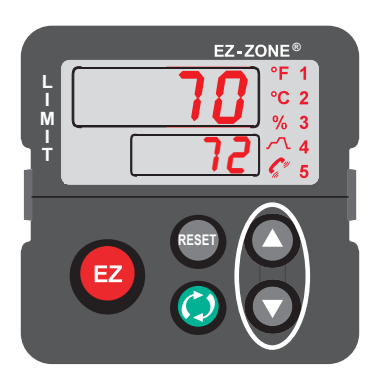

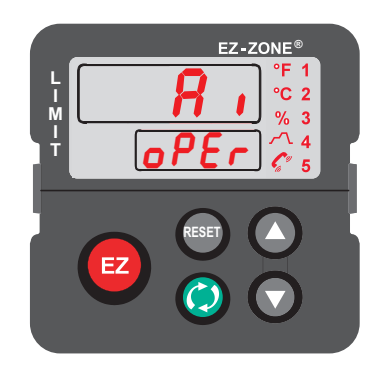

**Operations Page from Home Page:** Press both the Up **O** and Down **O** keys for three seconds.

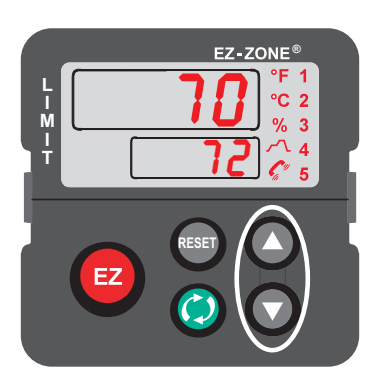

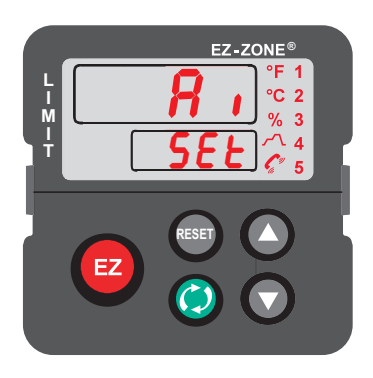

#### **Setup Page from Home Page:** Press both the Up **O** and Down **O** keys for six seconds.

#### Note:

Keys must be held continuously until **SEE** is displayed in green. If keys are released when **GPE** is displayed, press the infinity key or reset key to exit and repeat until **SEE** is displayed.

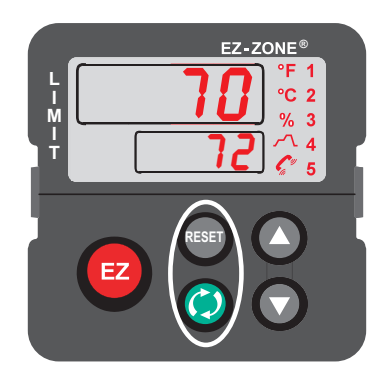

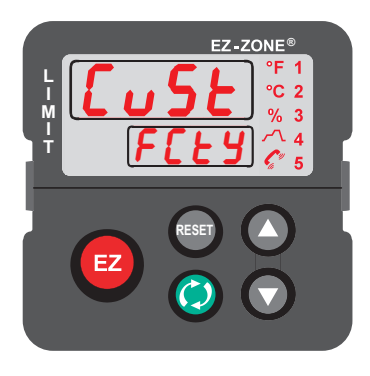

**Factory Page from Home Page:** Press both the Advance (and Reset (b) keys for six seconds...

### **Conventions Used in the Menu Pages**

To better understand the menu pages that follow review the naming conventions used. When encountered throughout this document, the word "default" implies as shipped from the factory. Each page (Operations, Setup, Profile and Factory) and their associated menus have identical headers defined below:

| Header Name                      | Definition                                                                                                    |
|----------------------------------|----------------------------------------------------------------------------------------------------|
| Display                          | Visually displayed information from the control.                                                                                                    |
| Parameter Name                   | Describes the function of the given parameter.                                                                                                    |
| Range                            | Defines options available for this prompt, i.e., min/max values (nu-<br>merical), yes/no, etc (further explanation below).                                          |
| Default                          | Values as delivered from the factory.                                                                                                    |
| Parameter Appears in Menu When   | Conditions required for parameter to appear in menu.                                                                                                    |
| Modbus Relative Address          | Identifies unique parameters using either the Modbus RTU or Mod-<br>bus TCP protocols (further explanation below).                                                  |
| CIP (Common Industrial Protocol) | Identifies unique parameters using either the DeviceNet or Ether-<br>Net/IP protocol (further explanation below).                                                   |
| Profibus Index                   | Identifies unique parameters using Profibus DP protocol (further explanation below).                                                                                |
| Parameter ID                     | Identifies unique parameters used with other software such as, Lab-VIEW.                                                                                            |
| Data Type R/W                    | <pre>uint = Unsigned 16 bit<br/>integer<br/>dint = long, 32-bit<br/>string = ASCII (8 bits<br/>per character)<br/>float = IEEE 754 32-bit<br/>RWES = Readable</pre> |

#### Display

Visual information from the control is displayed to the observer using a fairly standard 7 segment display. Due to the use of this technology, several characters displayed need some interpretation, see the list below:

| <b>I</b> = 1 | <b>D</b> = 0                           | <b>)</b> = i             | [ <b>r</b> ] = r                                            |
|--------------|----------------------------------------|--------------------------|-------------------------------------------------------------|
| <b>2</b> = 2 | [ <u><b>R</b></u> ] = A                | $[\underline{J}] = J$    | [ <b>5</b> ] = S                                            |
| <b>]</b> = 3 | [ <u><b>b</b></u> ] = b                | <b>H</b> = K             | [ <u></u> <i>E</i> ] = t                                    |
| <b>4</b> = 4 | <b>[_</b> ], <b>[]</b> = c             | [ <u>]</u> = L           | [ <b>1</b> ] = u                                            |
| <b>5</b> = 5 | [ <u><b>d</b></u> ] = d                | $[\underline{\rho}] = M$ | [ <u>u</u> ] = v                                            |
| <b>b</b> = 6 | [ <b><u></u></b> ] = E                 | [ <u>n</u> ] = n         | $[\overline{\boldsymbol{L}} \overline{\boldsymbol{J}}] = W$ |
| <b>7</b> = 7 | $[\mathbf{\overline{F}}] = \mathbf{F}$ | <b>o</b> ] = 0           | [ <b><u>y</u></b> ] = y                                     |
| <b>B</b> = 8 | [ <b>9</b> ] = g                       | [ <b>P</b> ] = P         | <b>2</b> = Z                                                |
| <b>9</b> = 9 | [ <u><b>h</b></u> ] = h                | [ <b>q</b> ] = q         |                                                             |

#### Range

Within this column notice that on occasion there will be numbers found within parenthesis. This number represents the enumerated value for that particular selection. Range selections can be made simply by writing the enumerated value of choice using any of the available communications protocols. As an example, turn to the Setup Page and look at the Analog Input  $\boxed{R}$ , menu and then the Sensor Type  $\boxed{5En}$  prompt. To turn the sensor off simply write the value of 62 (off) to Modbus register 400369 and send that value to the control.

#### **Communication Protocols**

When using a communications protocol in conjunction with the EZ-ZONE PML there may be two possible ports (instances) used. Port 1 or instance 1 is always dedicated to Standard Bus communications. This same instance can also be used for Modbus RTU if ordered. Depending on the controller part number port 2 (instance 2) can be used with Modbus, CIP and Profibus. For further information read through the remainder of this section.

#### Modbus RTU & TCP Protocols

All Modbus registers are 16-bits and as displayed in this manual are relative addresses (actual). Some legacy software packages limit available Modbus registers to 40001 to 49999 (5 digits). Many applications today require access to all available Modbus registers which range from 400001 to 465535 (6 digits). Watlow controls support 6 digit Modbus registers. For parameters listed as float notice that only one (low order) of the two registers is listed, this is true throughout this document. By default the low order word contains the two low bytes of the 32-bit parameter. As an example, look in the Operations Page for the Analog Input Value. Find the column identified in the header as Modbus Relative Address and notice that it lists register 360. Because this parameter is a float it is actually represented by registers 360 (low order bytes) and 361 (high order bytes). Because the Modbus specification does not dictate which register should be high or low order Watlow provides the user the ability to swap this order (Setup Page, [corr]) Menu) from the default low/high [coh.]

#### Note:

With the release of firmware revision 7.00 and above new functions where introduced into the EZ-ZONE product line. With the introduction of these new functions there was a reorganization of Modbus registers. Notice in the column identified as Modbus Relative Address the reference to Map 1 and Map 2 registers for each of the various parameters. To be backwards compatible in your programming use Map 1 registers. To be able to implement new functions in the Limit when and if they become available use Map 2 registers. The Data Map [????] for Modbus registers can be changed in the Setup Page under the [[of?]] Menu. This setting will apply across the control.

It should also be noted that some of the cells in the Modbus column contain wording pertaining to an offset. Several parameters in the control contain more than one instance; such as, profiles (4), alarms (4), etc... The Modbus register shown always represents instance one. Take for an example the Alarm Silence parameter found in the Setup Page under the Alarm menu. Instance one of Map 1 is shown as address 1490 and +50 is identified as the offset to the next instance. If there was a desire to read or write to instance 3 simply add 100 to 1490 to find its address, in this case, the instance 3 address for Alarm Silence is 1590.

To learn more about the Modbus protocol point your browser to http://www.modbus.org.

#### Common Industrial Protocol (CIP DeviceNet & Ethernet/IP)

Both DeviceNet and EtherNet/IP use open object based programming tools and use the same addressing scheme. In the following menu pages notice the column header identified as CIP. There you will find the Class, Instance and Attribute in hexadecimal, (decimal in parenthesis) which makes up the addressing for both protocols.

| Da     | Data Types Used with CIP      |  |  |  |  |  |
|--------|-------------------------------|--|--|--|--|--|
| int    | = Signed 16-bit integer       |  |  |  |  |  |
| uint   | = Signed 16-bit integer       |  |  |  |  |  |
| dint   | = Signed 32-bits, long        |  |  |  |  |  |
| real   | = Float, IEEE 754 32-bit      |  |  |  |  |  |
| string | = ASCII, 8 bits per character |  |  |  |  |  |
| sint   | = Signed 8 bits , byte        |  |  |  |  |  |

To learn more about the DeviceNet and EtherNet/IP protocol point your browser to http://www.odva.org.

#### **Profibus DP**

To accommodate for Profibus DP addressing the following menus contain a column identified as Profibus Index. Data types used in conjunction with Profibus DP can be found in the table below.

| Data | Data Types Used with Profibus |  |  |  |  |  |  |
|------|-------------------------------|--|--|--|--|--|--|
| real | = Float, IEEE 754 32-bit      |  |  |  |  |  |  |
| int  | = Signed 16-bit integer       |  |  |  |  |  |  |
| byte | = 8-bits                      |  |  |  |  |  |  |

To learn more about the Profibus DP protocol point your browser to http://www.profibus.org.

# **5** Chapter 5: Operations Page

## Navigating the Operations Page

To navigate to the Operations Page, follow the steps below:

- 1. From the Home Page, press both the Up **◊** and Down **◊** keys for three seconds. *A*, will appear in the upper display and *oPEr* will appear in the lower display.
- 2. Press the Up  $\bigcirc$  or Down  $\bigcirc$  key to view available menus.
- 3. Press the Advance Key () to enter the menu of choice.
- 4. If a submenu exists (more than one instance), press the Up ◊ or Down ◊ key to select and then press the Advance Key () to enter.
- 5. Press the Up  $\bigcirc$  or Down  $\bigcirc$  key to move through available menu prompts.
- 6. Press the Reset Key 🖤 to move backwards through the levels: parameter to submenu; submenu to menu; menu to Home Page.
- 7. Press and hold the Reset Key 0 for two seconds to return to the Home Page.

On the following pages, top level menus are identified with a yellow background color.

#### Note:

Some of these menus and parameters may not appear, depending on the controller's options. See model number information in the Appendix for more information. If there is only one instance of a menu, no submenus will appear.

#### Note:

Some of the listed parameters may not be visible. Parameter visibility is dependent upon controller part number.

8, oPEr Analog Input Menu R in Analog Input Value LEr Input Error LA Calibration Offset d 10 oPEr Digital Input/Output Menu 5 d 10 Digital I/O (5 to 6) do.5 Output State d .5 Input State E ,5 Event Status ריי ז oPEr Limit Menu LL.5 Low Limit Set Point Lh.5 HIgh Limit Set Point L[r Clear Limit \* L.5E Limit State \* RLP7 oPEr Alarm Menu אlarm (1 to 4) RL o Low Set Point Rh , High Set Point R[Lr] Clear Request \* R.5 ... Silence Request\* R.5E State \*

| Dis-<br>play                     | Parameter Name<br>Description                                                                                                    | Range                                                                                                    | Default  | Modbus Rela-<br>tive Address                                                       | CIP<br>Class<br>Instance<br>Attribute<br>hex (dec) | Pro-<br>fibus<br>Index | Param-<br>eter ID | Data<br>Type<br>&<br>Read/<br>Write                |
|----------------------------------|----------------------------------------------------------------------------------------------------|----------------------------------------------------------------------------------------------------|----------|------------------------------------------------------------------------------------|----------------------------------------------------|------------------------|-------------------|----------------------------------------------------|
| Analog                           | Input Menu                                                                                                    |                                                                                                    |          |                                                                                    |                                                    |                        |                   |                                                    |
| [ Ain]                           | Analog Input (1)<br>Analog Input Value<br>View the process value.<br>Note:<br>Ensure that the Input Er-<br>ror (below) indicates no<br>error (61) when reading<br>this value using a field<br>bus protocol. If an error<br>exists, the last known<br>value prior to the error oc-<br>curring will be returned. | -1,999.000 to<br>9,999.000°F or units<br>-1,128.000 to<br>5,537.000°C                                                                                                    |          | <i>Instance 1</i><br><i>Map 1 Map 2</i><br>360 360                                 | 0x68 (104)<br>1<br>1                               | 0                      | 4001              | float<br>R                                         |
| [i.Er]                           | Analog Input (1)<br>Input Error<br>View the cause of the most<br>recent error. If the <u>PEEn</u><br>message is <u>Er. 1</u> , this<br>parameter will display the<br>cause of the input error.                                                                                                    | nonE       None (61)         DPEn       Open (65)         FR.L       Fail (32)         ShrE       Shorted (127)         E.T.T       Measurement         Error (140)       E.T.AL         Bad Calibration       Data (139)         E.T.AL       Ambient Error (9)         E.T.E.D       RTD Error (141)         M.S.r.C       Not Sourced (246) | None     | <i>Instance 1</i><br><i>Map 1 Map 2</i><br>362 362                                 | 0x68 (104)<br>1<br>2                               | 1                      | 4002              | uint<br>R                                          |
| [ i.CA]                          | Analog Input (1)<br>Calibration Offset<br>Offset the input reading to<br>compensate for lead wire<br>resistance or other factors<br>that cause the input reading<br>to vary from the actual pro-<br>cess value.                                                                                                | -1,999.000 to<br>9,999.000°F or units<br>-1,110.555 to<br>5,555.000°C                                                                                                    | 0.0      | <b>Instance 1</b><br>Map 1 Map 2<br>382 382                                        | 0x68 (104)<br>1<br>0xC (12)                        | 2                      | 4012              | float<br>RWES                                      |
| <u>d 10</u><br>0PEr<br>Digital 1 | Input/Output Menu                                                                                                    |                                                                                                    |          |                                                                                    |                                                    |                        |                   |                                                    |
| <b>do.S</b><br>[ do.S]           | Digital Output (5 to 6)<br>Output State<br>View the state of this out-<br>put.                                                                                                    | <b>OFF</b> Off (62)                                                                                                    |          | Instance 5<br>Map 1 Map 2<br>1012 1132<br>Offset to next<br>instance equals<br>+30 | 0x6A (106)<br>5 to 6<br>7                          | 90                     | 6007              | uint<br>R                                          |
| <b>d .5</b><br>[ di.S]           | Digital Input (5 to 6)<br>Input State<br>View this event input state.                                                                                                    | <b>Off</b> (62)                                                                                                    |          | Instance 5<br>Map 1 Map 2<br>1020 1140<br>Offset to next<br>instance equals<br>+30 | 0x6A (106)<br>5 to 6<br>0xB (11)                   |                        | 6011              | uint<br>R                                          |
| Note:<br>Some va<br>be read      | lues will be rounded off to fit in the with other interfaces.                                                                                                    | four-character display. Full va                                                                                                    | lues can |                                                                                    |                                                    |                        |                   | R: Read<br>W: Write<br>E: EEPROM<br>S: User<br>Set |

| Dis-<br>play                      | Parameter Name<br>Description                                                                                                    | Range                                                                                                    | Default                        | Modbus Rela-<br>tive Address                                                                                                    | CIP<br>Class<br>Instance<br>Attribute<br>hex (dec) | Pro-<br>fibus<br>Index | Param-<br>eter ID | Data<br>Type<br>&<br>Read/<br>Write                |
|-----------------------------------|----------------------------------------------------------------------------------------------------|----------------------------------------------------------------------------------------------------|--------------------------------|----------------------------------------------------------------------------------------------------|----------------------------------------------------|------------------------|-------------------|----------------------------------------------------|
| <b>E .5</b><br>[ Ei.S]            | Digital Input (5 to 6)<br>Event Status<br>View this event input state.                                                                                    | <b>off</b> (62)<br><b>on</b> (63)                                                                                                    |                                | Instance 5<br>Map 1 Map 2<br>1408 1648<br>Offset to next<br>instance equals<br>+20                                                                  | 0x6E (110)<br>5 to 6<br>5                          | 140                    | 10005             | uint<br>R                                          |
| No Dis-<br>play                   | <i>EZ-Key/s (1 to 2)</i><br><b>Event Status</b><br>View this event input state.                                                                           | <b>D</b> Off (62)<br><b>D</b> On (63)                                                                                                    |                                | Instance 1           Map 1         Map 2           1328         1568           Instance 2           Map 1         Map 2           1348         1588 | 0x6E (110)<br>3 to 4<br>5                          | 140                    | 10005             | uint<br>R                                          |
| <u>רח, ר</u> ח<br>oPEr<br>Limit M | enu                                                                                                    |                                                                                                    |                                |                                                                                                    |                                                    |                        |                   |                                                    |
| [ LL.S]                           | Limit (1)<br>Low Limit Set Point<br>Set the low process value<br>that will trigger the limit.                                                             | -1,999.000 to<br>9,999.000°F or units<br>-1,128.000 to<br>5,537.000°C                                                                       | 0.0°F or<br>units<br>-18.0°C   | Instance 1           Map 1         Map 2           684         724                                                                                  | 0x70 (112)<br>1<br>3                               | 38                     | 12003             | float<br>RWES                                      |
| [ Lh.S]                           | Limit (1)<br>HIgh Limit Set Point<br>Set the high process value<br>that will trigger the limit.                                                           | -1,999.000 to<br>9,999.000°F or units<br>-1,128.000 to<br>5,537.000°C                                                                       | 0.0°F or<br>units<br>-18.0°C   | Instance 1           Map 1         Map 2           686         726                                                                                  | 0x70 (112)<br>1<br>4                               | 39                     | 12004             | float<br>RWES                                      |
| [ L.Cr]                           | Limit (1)<br>Clear Limit<br>Clear limit once limit con-<br>dition is cleared.                                                                             | Clear (0)<br><b>Ignor</b> Ignore (204)                                                                                                    | 0                              | Instance 1           Map 1         Map 2           680         720                                                                                  | 0x70 (112)<br>1<br>1                               |                        | 12001             | uint<br>W                                          |
| [L.St]                            | Limit (1)<br>Limit State<br>Clear limit once limit con-<br>dition is cleared.                                                                             | oFF       Off (62)         nonE       None (61)         L,h       Limit High         (51)       Limit Low (52)         Err       Error (28) |                                | <b>Instance 1</b><br>Map 1 Map 2<br>690 730                                                                                                    | 0x70 (112)<br>1<br>6                               |                        | 12006             | uint<br>R                                          |
| <i>ALPT</i><br>OPEr<br>Alarm N    | lenu                                                                                                    |                                                                                                    |                                |                                                                                                    |                                                    |                        |                   |                                                    |
| <b><i>RLo</i></b><br>[A.Lo]       | Alarm (1 to 4)<br>Low Set Point<br>If Type (Setup Page, Alarm<br>Menu) is set to:<br>process - set the process<br>value that will trigger a<br>low alarm. | -1,999.000 to<br>9,999.000°F or units<br>-1,128.000 to<br>5,537.000°C                                                                       | 32.0°F<br>or<br>units<br>0.0°C | Instance 1<br>Map 1 Map 2<br>1482 1882<br>Offset to next<br>instance (Map<br>1) equals +50<br>Offset to next<br>instance (Map<br>2) equals +60      | 0x6D (109)<br>1 to 4<br>2                          | 18                     | 9002              | float<br>RWES                                      |
| Note:<br>Some va<br>be read       | lues will be rounded off to fit in the with other interfaces.                                                                                             | four-character display. Full va                                                                                                    | lues can                       |                                                                                                    |                                                    |                        |                   | R: Read<br>W: Write<br>E: EEPROM<br>S: User<br>Set |

| Dis-<br>play                                                                                                    | Parameter Name<br>Description                                                                                                    | Range                                                                                                    | Default                           | Modbus Rela-<br>tive Address                                                                                                    | CIP<br>Class<br>Instance<br>Attribute<br>hex (dec) | Pro-<br>fibus<br>Index | Param-<br>eter ID | Data<br>Type<br>&<br>Read/<br>Write                |
|----------------------------------------------------------------------------------------------------|----------------------------------------------------------------------------------------------------|----------------------------------------------------------------------------------------------------|-----------------------------------|----------------------------------------------------------------------------------------------------|----------------------------------------------------|------------------------|-------------------|----------------------------------------------------|
| <b><u><u><u>R</u>h</u></u></b> <u></u> <u></u> <u></u> <u></u> <u></u> <u></u> <u></u> <u></u> <u></u> <u></u> <u></u> <u></u> <u></u> <u></u> <u></u> <u></u> <u></u> <u></u> | Alarm (1 to 4)<br>High Set Point<br>If Type (Setup Page, Alarm<br>Menu) is set to:<br>process - set the process<br>value that will trigger a<br>high alarm.                                                            | -1,999.000 to<br>9,999.000°F or units<br>-1,128.000 to<br>5,537.000°C                                                                               | 300.0°F<br>or<br>units<br>150.0°C | Instance 1<br>Map 1 Map 2<br>1480 1880<br>Offset to next<br>instance (Map<br>1) equals +50<br>Offset to next<br>instance (Map<br>2) equals +60                                   | 0x6D (109)<br>1 to 4<br>1                          | 19                     | 9001              | float<br>RWES                                      |
| R.L.r.       [A.Clr]                                                                                                    | Alarm (1 to 4)<br><b>Clear Alarm</b><br>Write to this register to<br>clear an alarm<br><b>Note:</b><br>If an alarm is setup to<br>latch when active <b>B</b> , <b>L</b> , <b>r</b><br>will appear on the dis-<br>play. | Clear (0)<br>Gnr Ignore (204)                                                                                                    |                                   | Instance 1           Map 1         Map 2           1504         1904           Offset to next         instance (Map1           1 equals +50,         Map 2 equals           +60) | 0x6D (109)<br>1 to 4<br>0xD (13)                   |                        | 9013              | uint<br>W                                          |
| [ <b><i>R</i>.5</b> . <i>r</i> ]                                                                                                    | Alarm (1 to 4)<br>Silence Alarm<br>Write to this register to<br>silence an alarm<br>Note:<br>If an alarm is setup to si-<br>lence alarm when active<br>[R,5], [] will appear on<br>the display.                        | <b>5</b> , <u></u> <i>L</i> Silence (1010)                                                                                                    | 0                                 | Instance 1           Map 1         Map 2           1506         1906           Offset to next         instance (Map1           1 equals +50,         Map 2 equals           +60) | 0x6D (109)<br>1 to 4<br>0xE (14)                   |                        | 9014              | uint<br>W                                          |
| [A.St]                                                                                                    | Alarm (1 to 4)<br>Alarm State<br>Current state of alarm                                                                                                    | Startup (88)           nonf           None (61)           bLo           Blocked (12)           Alarm low (8)           Alarm high (7)           Err | None                              | Instance 1           Map 1         Map 2           1496         1896           Offset to next         instance [Map1           +50], [Map 2         +60]                         | 0x6D (109)<br>1 to 4<br>9                          |                        | 9009              | uint<br>R                                          |
| No<br>Dis-<br>play                                                                                                    | Alarm (1 to 4)<br>Alarm Clearable<br>Current state of alarm                                                                                                    | No (59)<br>Yes (106)                                                                                                    |                                   | Instance 1<br>Map 1 Map 2<br>1502 1902<br>Offset to next<br>instance (Map1<br>1 equals +50,<br>Map 2 equals<br>+60)                                                              | 0x6D (109)<br>1 to 4<br>0xC (12)                   |                        | 9012              | uint<br>R                                          |
| Note:<br>Some va<br>be read                                                                                                    | alues will be rounded off to fit in the with other interfaces.                                                                                                    | four-character display. Full va                                                                                                    | lues can                          |                                                                                                    |                                                    |                        |                   | R: Read<br>W: Write<br>E: EEPROM<br>S: User<br>Set |

| Dis-<br>play                | Parameter Name<br>Description                                                     | Range                             | Default  | Modbus Rela-<br>tive Address                                                                                                    | CIP<br>Class<br>Instance<br>Attribute<br>hex (dec) | Pro-<br>fibus<br>Index | Param-<br>eter ID | Data<br>Type<br>&<br>Read/<br>Write                |
|-----------------------------|-----------------------------------------------------------------------------------|-----------------------------------|----------|----------------------------------------------------------------------------------------------------|----------------------------------------------------|------------------------|-------------------|----------------------------------------------------|
| No<br>Dis-<br>play          | Alarm (1 to 4)<br>Alarm Silenced<br>Write to this register to<br>silence an alarm | No (59)<br>Yes (106)              |          | Instance 1           Map 1         Map 2           1500         1900           Offset to next         instance (Map1           1 equals +50,         Map 2 equals           +60) | 0x6D (109)<br>1 to 4<br>0x0B (11)                  |                        | 9011              | uint<br>R                                          |
| No<br>Dis-<br>play          | Alarm (1 to 4)<br>Alarm Latched<br>Write to this register to<br>silence an alarm  | No (59)<br>Yes (106)              |          | Instance 1           Map 1         Map 2           1498         1898           Offset to next         instance (Map1           1 equals +50,         Map 2 equals           +60) | 0x6D (109)<br>1 to 4<br>0x0A (10)                  |                        | 9010              | uint<br>R                                          |
| Note:<br>Some va<br>be read | alues will be rounded off to fit in the with other interfaces.                    | e four-character display. Full va | lues can |                                                                                                    |                                                    |                        |                   | R: Read<br>W: Write<br>E: EEPROM<br>S: User<br>Set |

# **6** Chapter 6: Setup Page

# **Navigating the Setup Page**

To navigate to the Setup Page, follow the steps below:

- 1. From the Home Page, press both the Up **◊** and Down **◊** keys for six seconds. *R*, will appear in the upper display and *SEL* will appear in the lower display.
- 2. Press the Up **O** or Down **O** key to view available menus.
- 3. Press the Advance Key () to enter the menu of choice.
- 4. If a submenu exists (more than one instance), press the Up **○** or Down **○** key to select and then press the Advance Key **③** to enter.
- 5. Press the Up  $\bigcirc$  or Down  $\bigcirc$  key to move through available menu prompts.
- 6. Press the Reset Key 🕏 to move backwards through the levels: parameter to submenu; submenu to menu; menu to Home Page.
- 7. Press and hold the Reset Key 🔍 for two seconds to return to the Home Page.

On the following pages, top level menus are identified with a yellow background color.

#### Note:

Keys must be held continuously until **SEE** is displayed in green. If keys are released when **BPE** is displayed, you will need to press the infinity key or reset key to exit and repeat until **SEE** is displayed, if you are using firmware version 13 or earlier.

#### Note:

Some of these menus and parameters may not appear, depending on the controller's options. See model number information in the Appendix for more information. If there is only one instance of a menu, no submenus will appear.

#### Note:

Some of the listed parameters may not be visible. Parameter visibility is dependent upon controller part number.

| R         SEE         Analog Input Menu         SEn Sensor Type         L         TC Linearization         r.E.         RTD Leads         Units         SLo         Scale Low         Sh         Scale High         r.L         Range Low         r.h         Range High         P.E.         Process Error Enable         P.E.         Process Error Low Value         E.C         Thermistor Curve         r.r         Resistance Range         F         J.Filter         .E.         J.Filter         .E.         Display Precision         .E.         R         Analog Input Value *         .E.         Input Error Status * | F.       Output Function Instance         LEu       Active Level         Fn       Action Function         F.       Function Instance         L.77       SEE         SEE       Limit Menu         L.5d       Sides         L.h.9       Hysteresis         SPL       Maximum Set Point         SPL       Minimum Set Point         L.5       High Limit Set Point *         L.5       Low Limit Set Point *         SE       J.8         Source Function A *         S.A       Source Instance A *         L.C       Clear Limit *         L.5       Limit Status *         SE       Output Menu         I       E         DUtput function       Fn         Output Function       Fn         Output Function       Fn         Output Function       Fn         Output Function       Fn | SLo       Scale Low         Sh       Scale High         r.b       Range Low         r.h       Range High         off       Calibration Offset         BLTT       SEE         Alarm Menu       1         BLTT       Alarm (1 to 4)         REY       Type         Sr.A       Alarm Source         SA       Alarm Source Instance A         R.Y       Hysteresis         RL9       Logic         R5d       Sides         RL0       Low Set Point *         Rh       High Set Point *         RLB       Latching         R51       Silencing         R52       Silencing         R54       Delay Time         R54       Delay Time |
|----------------------------------------------------------------------------------------------------|----------------------------------------------------------------------------------------------------|----------------------------------------------------------------------------------------------------|
| SEE Digital Input/Output Menu         S         d.o         Digital I/O (5 to 6)         d.r         Direction         Fo         Output Function                                                                                                    | FOutput FunctionFOutput Function Instanceo L P LOutput 3 processo L YOutput TypeFOutput FunctionFOutput Function Instance                                                                                                    | R.L.       Delay Time         R.L.       Clear Alarm *         R.5.       r         Silence Alarm *       R.5.         R.5.       Alarm State *                                                                                                    |

\* These parameters/prompts are available with firmware revisions 11.0 and above.

FUn **5EE** Function Key Menu 1 Flin Function Key (1 to 2) LEu Active Level Fn Action Function **F**, Function Instance **9**LbL 5EE Global Menu [\_F Display Units [.LEd] Communications LED Action 2onE Zone [h8n Channel d.Pr5 Display Pairs d.L , Display Time USr.5 Restore Settings From USr.r User Settings Restore [[]] **5EE** Communications Menu Communications (1 to 2) PLoL Protocol 8,d5 Standard Bus Address **BAUD** Baud Rate **P***R*<sub>*r*</sub> Parity *P***7,***h***L</u> Modbus Word Order** וף Address Mode וריק. , P.F. | IP Fixed Address Part 1 PF2 IP Fixed Address Part 2 PF3 IP Fixed Address Part 3 P.F.Y IP Fixed Address Part 4 ,P.5 / IP Fixed Subnet Part 1 , P.52 IP Fixed Subnet Part 2 (P.53) IP Fixed Subnet Part 3 ,P.54 IP Fixed Subnet Part 4 19.9 | IP Fixed Gateway Part 1 19.92 IP Fixed Gateway Part 2 ,P.93 IP Fixed Gateway Part 3 1994 IP Fixed Gateway Part 4 *P***75.E** Modbus TCP Enable **E** ,**P**,**E** EtherNet/IP Enable Ronb CIP Implicit Assembly Output Member Quantity R in b CIP Implicit Assembly In put Member Quantity **[**\_F] Display Units 1789 Data Map Non-Volatile Save

| Dis-<br>play                                         | Parameter Name<br>Description                                                                                                    | Range                                                                                                    | Default    | Modbus<br>Relative<br>Address                      | CIP<br>Class<br>Instance<br>Attribute<br>hex (dec) | Pro-<br>fibus<br>Index | Param-<br>eter ID | Data<br>Type<br>&<br>Read/<br>Write             |
|------------------------------------------------------|----------------------------------------------------------------------------------------------------|----------------------------------------------------------------------------------------------------|------------|----------------------------------------------------|----------------------------------------------------|------------------------|-------------------|-------------------------------------------------|
| R ,<br>SEL<br>Analog                                 | Input Menu                                                                                                    |                                                                                                    |            |                                                    |                                                    |                        |                   |                                                 |
| <b>5</b> <i>E</i> <b>n</b><br>[SEn]                  | Analog Input (1)<br>Sensor Type<br>Set the analog sensor<br>type to match the device<br>wired to this input.<br>Note:<br>There is no open-sensor<br>detec-<br>tion for process inputs.                       | off         Off (62)           L         Thermocouple (95)           Γ         Millivolts (56)           uoL         Volts dc (104)           Γ         Milliamps dc (112)           r         I           H         RTD 100 Ω (113)           r         I           PoE         Potentiometer 1 kΩ           (155)         LhEr | Off        | Instance 1<br>Map 1 Map 2<br>368 368               | 0x68 (104)<br>1<br>5                               | 3                      | 4005              | uint<br>RWES                                    |
| [Lin]                                                | Analog Input (1)<br><b>TC Linearization</b><br>Set the linearization to<br>match the thermocouple<br>wired to this input.                                                                                    | b       B (11)       H       K (48)         C       C (15)       n       N (58)         d       D (23)       r       R (80)         E       E (26)       5 S (84)         F       F (30)       E T (93)         J       J (46)                                                                                                   | J          | <b>Instance 1</b><br>Map 1 Map 2<br>370 370        | 0x68 (104)<br>1<br>6                               | 4                      | 4006              | uint<br>RWES                                    |
| [ rt.L]                                              | Analog Input (1)<br><b>RTD Leads</b><br>Set to match the num-<br>ber of leads on the RTD<br>wired to this input.                                                                                             | <b>2</b> 2 (1)<br><b>3</b> 3 (2)                                                                                                    | 2          | Instance 1<br>Map 1 Map 2<br>372 368               | 0x68 (104)<br>1<br>7                               |                        | 4007              | uint<br>RWES                                    |
| נאי יד<br>[Unit]                                     | Analog Input (1)<br><b>Units</b><br>Set the type of units the<br>sensor will measure.                                                                                                    | <b>REP</b> Absolute Temperature(1540) <b>r</b> h Relative Humidity(1538) <b>P</b> ro <b>Pro</b> Process (75) <b>PLUPLU</b> Power (73)                                                                                                    | Process    | <b>Instance 1</b><br>Map 1 Map 2<br>442            | 0x68 (104)<br>1<br>0x2A (42)                       | 5                      | 4042              | uint<br>RWES                                    |
| <b>5.Lo</b><br>[S.Lo]                                | Analog Input (1)<br>Scale Low<br>Set the low scale for<br>process inputs. This<br>value, in millivolts, volts<br>or milliamps, will corre-<br>spond to the Range Low<br>output of this function<br>block.    | -100.0 to 1,000.0                                                                                                    | 0.0        | <b>Instance 1</b><br>Map 1 Map 2<br>388 388        | 0x68 (104)<br>1<br>0xF (15)                        | 6                      | 4015              | float<br>RWES                                   |
| <b>5</b> <i>h</i> ,<br>[ S.hi]                       | Analog Input (1)<br>Scale High<br>Set the high scale for<br>process inputs. This<br>value, in millivolts, volts<br>or milliamps, will cor-<br>respond to the Range<br>High output of this<br>function block. | -100.0 to 1,000.0                                                                                                    | 20.0       | <i>Instance 1</i><br><i>Map 1 Map 2</i><br>390 390 | 0x68 (104)<br>1 to 4<br>0x10 (16)                  | 7                      | 4016              | float<br>RWES                                   |
| Note:<br>Some va<br>with othe<br>* These p<br>above. | lues will be rounded off to fit in<br>er interfaces.<br>arameters/prompts are available                                                                                                    | the four-character display. Full values<br>e in this menu with firmware revision:                                                                                                    | s 11.0 and |                                                    |                                                    |                        |                   | R: Read<br>W: Write<br>E: EEPROM<br>S: User Set |

| Dis-<br>play            | Parameter Name<br>Description                                                                                                    | Range                                                                                         | Default     | Modbus<br>Relative<br>Address                                      | CIP<br>Class<br>Instance<br>Attribute<br>hex (dec) | Pro-<br>fibus<br>Index | Param-<br>eter ID | Data<br>Type<br>&<br>Read/<br>Write |
|-------------------------|----------------------------------------------------------------------------------------------------|-----------------------------------------------------------------------------------------------|-------------|--------------------------------------------------------------------|----------------------------------------------------|------------------------|-------------------|-------------------------------------|
| <b>r.Lo</b><br>[ r.Lo]  | Analog Input (1)<br>Range Low<br>Set the low range for<br>this function block's<br>output.                                                                                                    | -1,999.000 to 9,999.000                                                                       | 0.0         | <b>Instance 1</b><br>Map 1 Map 2<br>392 392                        | 0x68 (104)<br>1<br>0x11 (17)                       | 8                      | 4017              | float<br>RWES                       |
| [ r.hi]                 | Analog Input (1)<br>Range High<br>Set the high range for<br>this function block's<br>output.                                                                                                    | -1,999.000 to 9,999.000                                                                       | 9,999       | <i>Instance 1</i><br><i>Map 1 Map 2</i><br>394 394                 | 0x68 (104)<br>1<br>0x12 (18)                       | 9                      | 4018              | float<br>RWES                       |
| [ P.EE]                 | Analog Input (1)<br><b>Process Error Enable</b><br>Turn the Process Error<br>Low feature on or off.                                                                                                    | <b>DFF</b> Off (62)<br><b>Loud</b> Low (53)                                                   | Off         | Instance 1           Map 1         Map 2           418         418 | 0x68 (104)<br>1<br>0x1E (30)                       | 10                     | 4030              | uint<br>RWES                        |
| <b>P.E.L</b><br>[ P.EL] | Analog Input (1)<br><b>Process Error Low</b><br><b>Value</b><br>If the process value<br>drops below this value,<br>it will trigger an input<br>error.                                                                                                    | -100.0 to 1,000.0                                                                             | 0.0         | <b>Instance 1</b><br>Map 1 Map 2<br>420 420                        | 0x68 (104)<br>1<br>0x1F (31)                       | 11                     | 4031              | float<br>RWES                       |
| [ t.C]                  | Analog Input (1)<br><b>Thermistor Curve</b><br>Select a curve to apply<br>to the thermistor input.                                                                                                    | <i>R</i> Curve A (1451) <i>b</i> Curve B (1452) <i>L</i> Curve C (1453) <i>L</i> Custom (180) | Curve A     | Instance 1           Map 1         Map 2           434         434 | 0x68 (104)<br>1<br>20x6 (38)                       |                        | 4038              | uint<br>RWES                        |
| [ r.r]                  | Analog Input (1)<br>Resistance Range<br>Set the maximum resis-<br>tance of the thermistor<br>input.                                                                                                    | <b>5</b> 5K (1448)<br><b>10</b> 10K (1360)<br><b>20</b> 20K (1361)<br><b>40</b> 40K (1449)    | 40K         | Instance 1           Map 1         Map 2           432         432 | 0x68 (104)<br>1<br>0x25 (37)                       |                        | 4037              | uint<br>RWES                        |
| <u>F.L</u><br>[FiL]     | Analog Input (1)<br>Filter<br>Filtering smooths out<br>the process signal to<br>both the display and the<br>input. Increase the time<br>to increase filtering.<br>Filtering will not be<br>applied to a limit sen-<br>sor, but will be applied<br>to control loops and<br>alarms. | 0.0 to 60.0 seconds                                                                           | 0.5         | <b>Instance 1</b><br>Map 1 Map 2<br>386 386                        | 0x68 (104)<br>1<br>0xE (14)                        | 12                     | 4014              | float<br>RWES                       |
| [i.Er]                  | Analog Input (1)<br>Input Error Latching<br>Turn input error latch-<br>ing on or off. If latching<br>is on, errors must be<br>manually cleared.                                                                                                    | <b>DFF</b> Off (62)<br><b>DO</b> On (63)                                                      | Off         | <i>Instance 1</i><br><i>Map 1 Map 2</i><br>414 414                 | 0x68 (104)<br>1 to 2<br>0x1C (28)                  |                        | 4028              | uint<br>RWES                        |
| Note:<br>Some val       | ues will be rounded off to fit in                                                                                                    | the four-character display. Full values                                                       | can be read |                                                                    |                                                    |                        |                   | R: Read<br>W: Write                 |
| with othe               | r interfaces.                                                                                                    |                                                                                               |             |                                                                    |                                                    |                        |                   | E: EEPROM<br>S: User Set            |
| above.                  | arameters/prompts are available                                                                                                    | e in this menu with firmware revision                                                         | s 11.0 and  |                                                                    |                                                    |                        |                   |                                     |

| Dis-<br>play                                           | Parameter Name<br>Description                                                                                                    | Range                                                                                                    | Default    | Modbus<br>Relative<br>Address                                                                         | CIP<br>Class<br>Instance<br>Attribute<br>hex (dec) | Pro-<br>fibus<br>Index | Param-<br>eter ID | Data<br>Type<br>&<br>Read/<br>Write             |
|--------------------------------------------------------|----------------------------------------------------------------------------------------------------|----------------------------------------------------------------------------------------------------|------------|----------------------------------------------------------------------------------------------------|----------------------------------------------------|------------------------|-------------------|-------------------------------------------------|
| [ dEC]                                                 | Analog Input (1)<br><b>Display Precision</b><br>Set the precision of the<br>displayed value.                                                                                                    | Ø Whole (105)                 Ø,0                Ø,0                Ø,0                Ø,0                Ø,0                Ø,0                Ø,0                Ø,0                Ø,0                Ø,0                Ø,0                Ø,0                Ø,0                  Ø,0                Ø,0                Ø,0           Ø,0 <tr< td=""><td>Whole</td><td><b>Instance 1</b><br/>Map 1 Map 2<br/>398 398</td><td>0x68 (104)<br/>1<br/>0x14 (20)</td><td></td><td>4020</td><td>uint<br/>RWES</td></tr<> | Whole      | <b>Instance 1</b><br>Map 1 Map 2<br>398 398                                                           | 0x68 (104)<br>1<br>0x14 (20)                       |                        | 4020              | uint<br>RWES                                    |
| [ i.CA]                                                | Analog Input (1)<br>Calibration Offset *<br>Offset the input reading<br>to compensate for lead<br>wire resistance or other<br>factors that cause the<br>input reading to vary<br>from the actual process<br>value.                                                                                                    | -1,999.000 to 9,999.000°F or<br>units<br>-1,110.555 to 5,555.000°C                                                                                                    | 0.0        | <b>Instance 1</b><br>Map 1 Map 2<br>382 382                                                           | 0x68 (104)<br>1<br>0x0C (12)                       | 2                      | 4012              | float<br>RWES                                   |
| [ Ain]                                                 | Analog Input (1)<br>Analog Input Value *<br>View the process value.<br>Note:<br>Ensure that the Input<br>Error Status (below)<br>indicates no error (61)<br>when reading this<br>value using a field bus<br>protocol. If an error<br>exists, the last known<br>value prior to the er-<br>ror occurring will be<br>returned. | -1,999.000 to 9,999.000°F or<br>units<br>-1,128.000 to 5,537.000°C                                                                                                    |            | <i>Instance 1</i><br><i>Map 1 Map 2</i><br>360 360                                                    | 0x68 (104)<br>1<br>1                               | 0                      | 4001              | float<br>R                                      |
| [i.Er]                                                 | Analog Input (1)<br>Input Error Status *<br>View the cause of the<br>most recent error. If<br>the <u>BEEn</u> message is<br><u>Er., 1</u> , this parameter<br>will display the cause of<br>the input error.                                                                                                    | non£       None (61)         [] PEn       Open (65)         [] ShrE       Shorted (127)         [] E.T.       Measurement Error (140)         [] E.T.       Bad Calibration Data (139)         [] E.T.       Bad Calibration Error (9)         [] E.T.       Ambient Error (141)         [] F.R.       Fail (32)         [] S.r.       Not Sourced (246)                                                                                                    | None       | <i>Instance 1</i><br><i>Map 1 Map 2</i><br>362 362                                                    | 0x68 (104)<br>1<br>2                               | 1                      | 4002              | float<br>R                                      |
| <u>d</u> .o<br>5EE<br>Digital I                        | Input/Output Menu                                                                                                    |                                                                                                    |            |                                                                                                    |                                                    |                        |                   |                                                 |
| [ dir]                                                 | Digital Input/Output<br>(5 to 6)<br>Direction<br>Set this function to<br>operate as an input or<br>output.                                                                                                    | Dept (68)<br>(44)<br>Input Dry Contact<br>(44)<br>Input Voltage (193)                                                                                                    | Output     | Instance 5<br>Map 1 Map 2<br>1000 1120<br>Offset to next<br>instance (Map<br>1 & Map 2)<br>equals +30 | 0x6A (106)<br>5 to 6<br>1                          | 82                     | 6001              | uint<br>RWES                                    |
| Note:<br>Some val<br>with othe<br>* These pa<br>above. | lues will be rounded off to fit in<br>r interfaces.<br>arameters/prompts are available                                                                                                    | the four-character display. Full values<br>e in this menu with firmware revision:                                                                                                    | s 11.0 and |                                                                                                    |                                                    |                        |                   | R: Read<br>W: Write<br>E: EEPROM<br>S: User Set |

| Dis-<br>play                                           | Parameter Name<br>Description                                                                                                    | Range                                                                                                    | Default                   | Modbus<br>Relative<br>Address                                                                                                    | CIP<br>Class<br>Instance<br>Attribute<br>hex (dec) | Pro-<br>fibus<br>Index | Param-<br>eter ID | Data<br>Type<br>&<br>Read/<br>Write             |
|--------------------------------------------------------|----------------------------------------------------------------------------------------------------|----------------------------------------------------------------------------------------------------|---------------------------|----------------------------------------------------------------------------------------------------|----------------------------------------------------|------------------------|-------------------|-------------------------------------------------|
| [Fn]                                                   | Digital Output (5 to 6)<br>Digital I/O Function<br>Select what function<br>will drive this output.                                          | <b>FF</b> Off (62)<br>[ <b><u>R</u>L<u></u><u></u><u></u><u></u><u></u><u></u>] Alarm (6)</b>                                                                                                    | Off                       | Instance 5<br>Map 1 Map 2<br>1008 1128<br>Offset to next<br>instance (Map<br>1 & Map 2)<br>equals +30                                                       | 0x6A (106)<br>5 to 6<br>5                          | 83                     | 6005              | uint<br>RWES                                    |
| <b>F</b> ,<br>[Fi]                                     | Digital Output (5 to 6)<br>Digital I/O Function<br>Instance<br>Set the instance of the<br>function selected above.                          | 1 to 4                                                                                                    | 1                         | Instance 5           Map 1         Map 2           1010         1130           Offset to next         instance (Map 1           & Map 2)         equals +30 | 0x6A (106)<br>5 to 6<br>6                          | 84                     | 6006              | uint<br>RWES                                    |
| [LEv]                                                  | Digital Input (5 to 6)<br>Active Level<br>Select which action will<br>be interpreted as a true<br>state.                                    | <b>h , gh</b> High (37)<br><b>L о L J</b> Low (53)                                                                                                    | High                      | Instance5<br>Map 1 Map 2<br>1320 1560<br>Offset to next<br>instance (Map<br>1 & Map 2)<br>equals +20                                                        | 0x6E (110)<br>5 to 6<br>1                          | 137                    | 10001             | uint<br>RW                                      |
| [Fn]                                                   | Digital Input (5 to 6)<br>Action Function<br>Select the function that<br>will be triggered by a<br>true state.                              | <ul> <li>nonE None (61)</li> <li>[f??r] Limit Reset, edge triggered (82)</li> <li>FAL Force Alarm To Occur, level triggered (218)</li> <li>RoF Control Loops Off and Alarms to Non-alarm State, level triggered (220)</li> <li>5.1 Silence Alarms, edge triggered (108)</li> <li>RLP? Alarm (6)</li> <li>PLoc Keypad Lockout, level triggered (217)</li> <li>[J5r.r] User Settings Restore, edge triggered (227)</li> </ul> | None                      | Instance 5<br>Map 1 Map 2<br>1324 1564<br>Offset to next<br>instance (Map<br>1 & Map 2)<br>equals +20                                                       | 0x6E (110)<br>5 to 6<br>3                          | 138                    | 10003             | uint<br>RWES                                    |
| <b>F</b> ,<br>[Fi]                                     | Digital Input (5 to 6)<br>Function Instance<br>Select which instance of<br>the Event Function that<br>will be triggered by a<br>true state. | 0 to 4                                                                                                    | 0                         | Instance 5           Map 1         Map 2           1326         1566           Offset to next         instance (Map           1) equals +20         10      | 0x6E (110)<br>5 to 6<br>4                          | 139                    | 10004             | uint<br>RWES                                    |
| Note:<br>Some val<br>with othe<br>* These pa<br>above. | lues will be rounded off to fit in<br>er interfaces.<br>arameters/prompts are available                                                     | the four-character display. Full values<br>e in this menu with firmware revision:                                                                                                    | can be read<br>s 11.0 and |                                                                                                    |                                                    |                        |                   | R: Read<br>W: Write<br>E: EEPROM<br>S: User Set |

| Dis-<br>play                                         | Parameter Name<br>Description                                                                                                    | Range                                                                                                    | Default                      | Modbus<br>Relative<br>Address                                      | CIP<br>Class<br>Instance<br>Attribute<br>hex (dec) | Pro-<br>fibus<br>Index | Param-<br>eter ID | Data<br>Type<br>&<br>Read/<br>Write             |
|------------------------------------------------------|----------------------------------------------------------------------------------------------------|----------------------------------------------------------------------------------------------------|------------------------------|--------------------------------------------------------------------|----------------------------------------------------|------------------------|-------------------|-------------------------------------------------|
| <u>し パワ</u><br><u> 585</u><br>Limit M                | enu                                                                                                    |                                                                                                    |                              |                                                                    |                                                    |                        |                   |                                                 |
| [L.Sd]                                               | Limit (1)<br>Sides<br>Select which side or<br>sides of the process val-<br>ue will be monitored.                                                                                                   | <b>both</b> Both (13)<br><b>h .9h</b> High (37)<br><b>Loud</b> Low (53)                                                                                                    | Both                         | <b>Instance 1</b><br>Map 1 Map 2<br>688 728                        | 0x70 (112)<br>1<br>5                               | 40                     | 12005             | uint<br>RWES                                    |
| [L.hy]                                               | Limit (1)<br>Hysteresis<br>Set the hysteresis for<br>the limit function. This<br>determines how far into<br>the safe range the pro-<br>cess value must move<br>before the limit can be<br>cleared. | 0.001 to 9,999.000°F or units<br>0.001 to 5,555.000°C                                                                                                    | 3.0°F or<br>units<br>2.0°C   | <b>Instance 1</b><br>Map 1 Map 2<br>682 722                        | 0x70 (112)<br>1<br>2                               | 41                     | 12002             | float<br>RWES                                   |
| <b>5<i>P.L h</i></b><br>[SP.Lh]                      | Limit (1)<br>Maximum Set Point<br>Set the high end of the<br>limit set point range.                                                                                                    | -1,999.000 to 9,999.000°F or<br>units<br>-1,110.555 to 5,555.000°C                                                                                                    | 9,999.000                    | <b>Instance 1</b><br>Map 1 Map 2<br>696 736                        | 0x70 (112)<br>1<br>9                               | 42                     | 12009             | float<br>RWES                                   |
| [ <b>5<i>P.L L</i></b><br>[SP.LL]                    | Limit (1)<br>Minimum Set Point<br>Set the low end of the<br>limit set point range.                                                                                                    | -1,999.000 to 9,999.000°F or<br>units<br>-1,110.555 to 5,555.000°C                                                                                                    | -1,999.000                   | Instance 1           Map 1         Map 2           698         738 | 0x70 (112)<br>1<br>0x0A (10)                       | 43                     | 12010             | float<br>RWES                                   |
| [Lh.S]                                               | Limit (1)<br>High Limit Set Point<br>*<br>Set the high process<br>value that will trigger<br>the limit.                                                                                            | -1,999.000 to 9,999.000°F or<br>units<br>-1,128.000 to 5,537.000°C                                                                                                    | 0.0°F or<br>units<br>-18.0°C | <b>Instance 1</b><br>Map 1 Map 2<br>686 726                        | 0x70 (112)<br>1<br>4                               | 39                     | 12004             | float<br>RWES                                   |
| [LL.S]                                               | Limit (1)<br>Low Limit Set Point *<br>Set the low process<br>value that will trigger<br>the limit.                                                                                                 | -1,999.000 to 9,999.000°F or<br>units<br>-1,128.000 to 5,537.000°C                                                                                                    | 0.0°F or<br>units<br>-18.0°C | <b>Instance 1</b><br>Map 1 Map 2<br>684 724                        | 0x70 (112)<br>1<br>3                               | 38                     | 12003             | float<br>RWES                                   |
| [ <b>5F n.R</b> ]<br>[SFn.A]                         | Limit (1)<br>Source Function A *<br>Set the source for the<br>limit reset function.                                                                                                    | Image: Provide state         Image: Provide state         Image: Pr | None                         |                                                                    | 0x70 (112)<br>1<br>0x0F (15)                       |                        | 12015             | uint<br>RWES                                    |
| <b>5</b> . <b></b> <i></i> <b>..</b>                 | Limit (1)<br>Source Instance A *<br>Set the instance of the<br>function selected above.<br>Instance Usage:<br>- EZ-Function Keys, 1<br>and 2<br>- Digital I/O, 5 through<br>12                     | 1 to 12                                                                                                    | 1                            |                                                                    | 0x70 (112)<br>1<br>0x10 (16)                       |                        | 12016             | uint<br>RWES                                    |
| Note:<br>Some va<br>with othe<br>* These p<br>above. | lues will be rounded off to fit in<br>er interfaces.<br>arameters/prompts are availabl                                                                                                    | the four-character display. Full values<br>e in this menu with firmware revision                                                                                                    | s can be read<br>s 11.0 and  |                                                                    |                                                    |                        |                   | R: Read<br>W: Write<br>E: EEPROM<br>S: User Set |

| Dis-<br>play                                           | Parameter Name<br>Description                                                                                                    | Range                                                                                                    | Default                                                                              | Modbus<br>Relative<br>Address                                                                                                    | CIP<br>Class<br>Instance<br>Attribute<br>hex (dec) | Pro-<br>fibus<br>Index | Param-<br>eter ID | Data<br>Type<br>&<br>Read/<br>Write             |
|--------------------------------------------------------|----------------------------------------------------------------------------------------------------|----------------------------------------------------------------------------------------------------|--------------------------------------------------------------------------------------|----------------------------------------------------------------------------------------------------|----------------------------------------------------|------------------------|-------------------|-------------------------------------------------|
| [LCr]                                                  | Limit (1)<br>Clear Limit *<br>Clear limit once limit<br>condition is cleared.                                                                                                | Clear (0)<br>Gnr Ignore (204)                                                                                                    |                                                                                      | Instance 1           Map 1         Map 2           680         720                                                                                         | 0x70 (112)<br>1<br>1                               |                        | 12001             | uint<br>W                                       |
| [L.St]                                                 | Limit (1)<br>Limit Status *<br>Reflects whether or not<br>the limit is in a safe or<br>failed mode.                                                                          | <b><u>FR IL</u></b> Fail (32)<br><b><u>5RFE</u></b> Safe (1667)                                                                                                    |                                                                                      | Instance 1<br>Map 1 Map 2<br>744                                                                                                    | 0x70 (112)<br>1<br>0x0D (13)                       |                        | 12013             | uint<br>R                                       |
| No Dis-<br>play                                        | Limit (1)<br>Limit State<br>Clear limit once limit<br>condition is cleared.                                                                                                  | off       0ff (62)         nonf       None (61)         L          L       Limit High (51)         L          L       Error (28)                                    |                                                                                      | <b>Instance 1</b><br>Map 1 Map 2<br>690 730                                                                                                    | 0x70 (112)<br>1<br>6                               |                        | 12006             | uint<br>R                                       |
| o <u>EPE</u><br>SEE<br>Output                          | Menu                                                                                                    |                                                                                                    |                                                                                      |                                                                                                    |                                                    |                        |                   |                                                 |
| <b>Fn</b><br>[Fn]                                      | Output Digital (1 to 4)<br>Output Function<br>Select what function<br>will drive this output.<br>Note:<br>Output 2 is always a<br>limit. Use as primary<br>limit connection. | <b>●FF</b> Off (62)<br><b>しかう</b> Limit (126)<br><b>第LP7</b> Alarm (6)                                                                                              | Output 1 -<br>Alarm<br>Output 2 -<br>Limit<br>Output 3 -<br>Off<br>Output 4 -<br>Off | Instance 1           Map 1         Map 2           888         1008           Offset to next         instance (Map 1           & Map 2)         equals +30 | 0x6A (106)<br>1 to 4<br>5                          | 83                     | 6005              | uint<br>RWES                                    |
| <b>F</b> .                                             | Output Digital (1 to 4)<br>Output Function In-<br>stance<br>Set the instance of the<br>function selected above.                                                              | 1 to 4                                                                                                    | 1                                                                                    | Instance 1<br>Map 1 Map 2<br>890 1010<br>Offset to next<br>instance (Map<br>1 & Map 2)<br>equals +30                                                       | 0x6A (106)<br>1 to 4<br>6                          | 84                     | 6006              | uint<br>RWES                                    |
| [ o.ty]                                                | Output Process (3)<br>Output Type<br>Select whether the pro-<br>cess output will operate<br>in volts or milliamps.                                                           | עסבב Volts (104)<br>ריחה Milliamps (112)                                                                                                    | Volts                                                                                | <b>Instance 3</b><br>Map 1 Map 2<br>720 840                                                                                                    | 0x76 (118)<br>3<br>1                               | 95                     | 18001             | uint<br>RWES                                    |
| [ Fn]                                                  | Output Process (3)<br>Output Function<br>Set the type of func-<br>tion that will drive this<br>output.                                                                       | off Off (62)         r ?? E         Retransmit (213)         Ent.b         Event Out B (234)         Ent.f         Event Out A (233)         RL??         Alarm (6) | Off                                                                                  | Instance 3           Map 1         Map 2           722         842           Instance 3           Map 1         Map 2           802         922            | 0x76 (118)<br>3<br>2                               | 96                     | 18002             | uint<br>RWES                                    |
| [ r.Sr]                                                | Output Process (3)<br>Retransmit Source<br>Select the value that<br>will be retransmitted.                                                                                   | Analog Input (142)                                                                                                    | Analog<br>Input                                                                      | <b>Instance 3</b><br>Map 1 Map 2<br>804 924                                                                                                    | 0x76 (118)<br>3<br>3                               | 97                     | 18003             | uint<br>RWES                                    |
| Note:<br>Some val<br>with othe<br>* These pa<br>above. | ues will be rounded off to fit in<br>r interfaces.<br>arameters/prompts are available                                                                                        | the four-character display. Full values<br>e in this menu with firmware revision:                                                                                   | can be read<br>s 11.0 and                                                            |                                                                                                    |                                                    |                        |                   | R: Read<br>W: Write<br>E: EEPROM<br>S: User Set |

| Dis-<br>play                                          | Parameter Name<br>Description                                                                                                    | Range                                                                             | Default                       | Modbus<br>Relative<br>Address                      | CIP<br>Class<br>Instance<br>Attribute<br>hex (dec) | Pro-<br>fibus<br>Index | Param-<br>eter ID | Data<br>Type<br>&<br>Read/<br>Write             |
|-------------------------------------------------------|----------------------------------------------------------------------------------------------------|-----------------------------------------------------------------------------------|-------------------------------|----------------------------------------------------|----------------------------------------------------|------------------------|-------------------|-------------------------------------------------|
| <b>F</b> ,<br>[Fi]                                    | Output Process (3)<br>Output Function In-<br>stance<br>Set the instance of the<br>function selected above.                                                                                                    | 1 to 4                                                                            | 1                             | <b>Instance 3</b><br>Map 1 Map 2<br>806 926        | 0x76 (118)<br>3<br>4                               | 98                     | 18004             | uint<br>RWES                                    |
| <b>5.L o</b><br>[ S.Lo]                               | Output Process (3)<br>Scale Low<br>Set the scale low for<br>process output in elec-<br>trical units. This value;<br>in volts or milliamps,<br>will correspond to range<br>low value.                                               | -100.0 to 100.0                                                                   | 0.00                          | <b>Instance 3</b><br>Map 1 Map 2<br>816 936        | 0x76 (118)<br>3<br>9                               | 99                     | 18009             | float<br>RWES                                   |
| [ S.hi]                                               | Output Process (3)<br>Scale High<br>Set the scale high for<br>process output in elec-<br>trical units. This value;<br>in volts or milliamps,<br>will correspond to range<br>high value.                                            | -100.0 to 100.0                                                                   | 10.00                         | <b>Instance 3</b><br>Map 1 Map 2<br>818 938        | 0x76 (118)<br>3<br>0xA (10)                        | 100                    | 18010             | float<br>RWES                                   |
| [ r.Lo]                                               | Output Process (3)<br>Range Low<br>Set the minimum value<br>of the retransmit value<br>range in process units.<br>When the retransmit<br>source is at this value,<br>the retransmit output<br>will be at its Scale Low<br>value.   | -1,999.000 to 9,999.000°F or<br>units<br>-1,128.000 to 5,537.000°C                | 0.0°F or<br>units<br>-18°C    | <i>Instance 3</i><br><i>Map 1 Map 2</i><br>820 940 | 0x76 (118)<br>3<br>0xB (11)                        | 101                    | 18011             | float<br>RWES                                   |
| [ r.hi]                                               | Output Process (3)<br>Range High<br>Set the maximum value<br>of the retransmit value<br>range in process units.<br>When the retransmit<br>source is at this value,<br>the retransmit output<br>will be at its Scale High<br>value. | 100°F or units 38°C                                                               | 100.0°F or<br>units<br>38.0°C | <b>Instance 3</b><br>Map 1 Map 2<br>822 942        | 0x76 (118)<br>3<br>0xC (12)                        | 102                    | 18012             | float<br>RWES                                   |
| [ o.CA]                                               | Output Process (3)<br>Calibration Offset<br>Set an offset value for a<br>process output.                                                                                                    | -1,999.000 to 9,999.000°F or<br>units<br>-1,110.555 to 5,555.000°C                | 0.0°F or<br>units<br>0.0°C    | <b>Instance 1</b><br>Map 1 Map 2<br>732 852        | 0x76 (118)<br>3<br>7                               | 105                    | 18007             | float<br>RWES                                   |
| Note:<br>Some vai<br>with othe<br>* These p<br>above. | lues will be rounded off to fit in<br>er interfaces.<br>arameters/prompts are availabl                                                                                                    | the four-character display. Full values<br>e in this menu with firmware revision: | s can be read<br>s 11.0 and   |                                                    |                                                    |                        |                   | R: Read<br>W: Write<br>E: EEPROM<br>S: User Set |

| Dis-<br>play                                         | Parameter Name<br>Description                                                                                                    | Range                                                                            | Default                     | Modbus<br>Relative<br>Address                                                                                                    | CIP<br>Class<br>Instance<br>Attribute<br>hex (dec) | Pro-<br>fibus<br>Index | Param-<br>eter ID | Data<br>Type<br>&<br>Read/<br>Write             |
|------------------------------------------------------|----------------------------------------------------------------------------------------------------|----------------------------------------------------------------------------------|-----------------------------|----------------------------------------------------------------------------------------------------|----------------------------------------------------|------------------------|-------------------|-------------------------------------------------|
| RLP7<br>SEE<br>Alarm N                               | lenu                                                                                                    |                                                                                  |                             |                                                                                                    |                                                    |                        |                   |                                                 |
| [A.ty]                                               | Alarm (1 to 4)<br><b>Type</b><br>Select whether the<br>alarm trigger is a fixed<br>value or will track the<br>set point.                                                                                  | <b>DFF</b> Off (62)<br><b>Pr.AL</b> Process Alarm (76)                           | Off                         | Instance 1<br>Map 1 Map 2<br>1508 1908<br>Offset to next<br>instance (Map<br>1 & Map 2)<br>equals +60                                                       | 0x6D (109)<br>1 to 4<br>0xF (15)                   | 20                     | 9015              | uint<br>RWES                                    |
| <b>5г.Я</b><br>[Sr.A]                                | Alarm (1 to 4)<br>Alarm Source<br>Select what will trigger<br>this alarm.                                                                                                    | Analog Input (142)                                                               |                             | Instance 1           Map 1         Map 2           1512         1912           Offset to next         instance (Map 1           & Map 2)         equals +60 | 0x6D (109)<br>1 to 4<br>0x11 (17)                  | 21                     | 9017              | uint<br>RWES                                    |
| <u>Яћ У</u><br>[ A.hy]                               | Alarm (1 to 4)<br><b>Hysteresis</b><br>Set the hysteresis for<br>an alarm. This deter-<br>mines how far into the<br>safe region the process<br>value needs to move<br>before the alarm can be<br>cleared. | 0.001 to 9,999.000°F or units<br>0.001 to 5,555.000°C                            | 1.0°F or<br>units<br>1.0°C  | Instance 1<br>Map 1 Map 2<br>1484 1884<br>Offset to next<br>instance (Map<br>1 equals +50,<br>for Map 2<br>equals +60)                                      | 0x6D (109)<br>1 to 4<br>3                          | 24                     | 9003              | float<br>RWES                                   |
| <b>AL9</b><br>[A.Lg]                                 | Alarm (1 to 4)<br>Logic<br>Select what the output<br>condition will be during<br>the alarm state.                                                                                                    | <b>RL.C</b> Close On Alarm (17)<br><b>RL.o</b> Open On Alarm (66)                | Close On<br>Alarm           | Instance 1<br>Map 1 Map 2<br>1488 1888<br>Offset to next<br>instance (Map<br>1 equals +50,<br>for Map 2<br>equals +60)                                      | 0x6D (109)<br>1 to 4<br>5                          | 25                     | 9005              | uint<br>RWES                                    |
| <b>. <u>R</u>.5.d</b><br>[ A.Sd]                     | Alarm (1 to 4)<br>Sides<br>Select which side or<br>sides will trigger this<br>alarm.                                                                                                    | <b>both</b> Both (13)<br><b>h . 9h</b> High (37)<br><b>L o L J</b> Low (53)      | Both                        | Instance 1<br>Map 1 Map 2<br>1486 1886<br>Offset to next<br>instance (Map<br>1 equals +50,<br>for Map 2<br>equals +60)                                      | 0x6D (109)<br>1 to 4<br>4                          | 26                     | 9004              | uint<br>RWES                                    |
| Note:<br>Some va<br>with othe<br>* These p<br>above. | lues will be rounded off to fit in<br>er interfaces.<br>arameters/prompts are availabl                                                                                                    | the four-character display. Full values<br>e in this menu with firmware revision | s can be read<br>s 11.0 and |                                                                                                    |                                                    |                        |                   | R: Read<br>W: Write<br>E: EEPROM<br>S: User Set |

| Dis-<br>play                                         | Parameter Name<br>Description                                                                                                    | Range                                                                                                    | Default                        | Modbus<br>Relative<br>Address                                                                                                    | CIP<br>Class<br>Instance<br>Attribute<br>hex (dec) | Pro-<br>fibus<br>Index | Param-<br>eter ID | Data<br>Type<br>&<br>Read/<br>Write             |
|------------------------------------------------------|----------------------------------------------------------------------------------------------------|----------------------------------------------------------------------------------------------------|--------------------------------|----------------------------------------------------------------------------------------------------|----------------------------------------------------|------------------------|-------------------|-------------------------------------------------|
| [ A.Lo]                                              | Alarm (1 to 4)<br>Low Set Point *<br>If Type (Setup Page,<br>Alarm Menu) is set to:<br>process - set the pro-<br>cess value that will<br>trigger a low alarm                                                          | -1,999.000 to 9,999.000°F or<br>units<br>-1,128.000 to 5,537.000°C                                                                                            | 32.0°F<br>or units<br>0.0°C    | Instance 1<br>Map 1 Map 2<br>1482 1882<br>Offset to next<br>instance (Map                                                                      | 0x6D<br>(109)<br>1 to 4<br>2                       | 18                     | 9002              | float<br>RWES                                   |
|                                                      |                                                                                                    |                                                                                                    |                                | 1) equals +50<br>Offset to next<br>instance ( <i>Map</i><br>2) equals +60                                                                      |                                                    |                        |                   |                                                 |
| [A.hi]                                               | Alarm (1 to 4)<br>High Set Point *<br>If Type (Setup Page,<br>Alarm Menu) is set to:<br>process - set the pro-<br>cess value that will<br>trigger a high alarm.                                                       | -1,999.000 to 9,999.000°F or<br>units<br>-1,128.000 to 5,537.000°C                                                                                            | 300.0°F<br>or units<br>150.0°C | Instance 1<br>Map 1 Map 2<br>1480 1880<br>Offset to next<br>instance (Map<br>1) equals +50<br>Offset to next<br>instance (Map<br>2) equals +60 | 0x6D<br>(109)<br>1 to 4<br>1                       | 19                     | 9001              | float<br>RWES                                   |
| <b>RL 8</b><br>[ A.LA]                               | Alarm (1 to 4)<br>Latching<br>Turn Latching on or<br>off. A latched alarm has<br>to be turned off by the<br>user.                                                                                                    | <b><u>nLRE</u></b> Non-Latching (60)<br><u>LRE</u> Latching (49)                                                                                              | Non-<br>Latching               | Instance 1<br>Map 1 Map 2<br>1492 1892<br>Offset to next<br>instance (Map<br>1 equals +50,<br>for Map 2<br>equals +60)                         | 0x6D (109)<br>1 to 4<br>7                          | 27                     | 9007              | uint<br>RWES                                    |
| <b>R.b.L</b><br>[A.bL]                               | Alarm (1 to 4)<br>Blocking<br>Select when an alarm<br>will be blocked. After<br>startup and/or after the<br>set point changes, the<br>alarm will be blocked<br>until the process<br>value enters the normal<br>range. | <b>oFF</b> Off (62)<br><b>5</b> <i>L</i> <b>r</b> Startup (88)<br><b>5</b> <i>L</i> <b>P</b> <i>L</i> Set Point (85)<br><b>b</b> <i>oL</i> <b>h</b> Both (13) | Off                            | Instance 1<br>Map 1 Map 2<br>1494 1894<br>Offset to next<br>instance (Map<br>1 equals +50,<br>for Map 2<br>equals +60)                         | 0x6D (109)<br>1 to 4<br>8                          | 28                     | 9008              | uint<br>RWES                                    |
| [A.Si]                                               | Alarm (1 to 4)<br>Silencing<br>Turn Silencing on to al-<br>low the user to disable<br>this alarm.                                                                                                    | <b>DFF</b> Off (62)<br><b>DO</b> On (63)                                                                                                    | Off                            | Instance 1<br>Map 1 Map 2<br>1490 1890<br>Offset to next<br>instance (Map<br>1 equals +50,<br>for Map 2<br>equals +60)                         | 0x6D (109)<br>1 to 4<br>6                          | 29                     | 9006              | uint<br>RWES                                    |
| Note:<br>Some va<br>with othe<br>* These p<br>above. | lues will be rounded off to fit in<br>er interfaces.<br>arameters/prompts are availabl                                                                                                    | the four-character display. Full values<br>e in this menu with firmware revision:                                                                             | can be read<br>s 11.0 and      |                                                                                                    |                                                    |                        |                   | R: Read<br>W: Write<br>E: EEPROM<br>S: User Set |

| Dis-<br>play                                                       | Parameter Name<br>Description                                                                                                    | Range                                                                                                    | Default                   | Modbus<br>Relative<br>Address                                                                                                    | CIP<br>Class<br>Instance<br>Attribute<br>hex (dec) | Pro-<br>fibus<br>Index | Param-<br>eter ID | Data<br>Type<br>&<br>Read/<br>Write             |
|--------------------------------------------------------------------|----------------------------------------------------------------------------------------------------|----------------------------------------------------------------------------------------------------|---------------------------|----------------------------------------------------------------------------------------------------|----------------------------------------------------|------------------------|-------------------|-------------------------------------------------|
| <b>Rd5P</b><br>[A.dSP]                                             | Alarm (1 to 4)<br>Alarm Display<br>Display an alarm mes-<br>sage when an alarm is<br>active.                                                                                                    | <b>oFF</b> Off (62)<br><b>on</b> On (63)                                                                                                    | On                        | Instance 1<br>Map 1 Map 2<br>1510 1910<br>Offset to next<br>instance (Map<br>1 equals +50,<br>for Map 2<br>equals +60)                                                                   | 0x6D (109)<br>1 to 4<br>0x10 (16)                  | 30                     | 9016              | uint<br>RWES                                    |
| [A.dL]                                                             | Alarm (1 to 4)<br><b>Delay Time</b><br>Set the span of time<br>that the alarm will be<br>delayed after the pro-<br>cess value exceeds the<br>alarm set point.                                           | 0 to 9,999 seconds                                                                                                    | 0                         | Instance 1<br>Map 1 Map 2<br>1520 1920<br>Offset to next<br>instance (Map<br>1 equals +50,<br>for Map 2<br>equals +60)                                                                   | 0x6D (109)<br>1 to 4<br>0x15 (21)                  | 31                     | 9021              | uint<br>RWES                                    |
| ALL<br>[A.Clr]                                                     | Alarm (1 to 4)<br>Clear Alarm *<br>Write to this register<br>to clear an alarm<br>Note:<br>If an alarm is setup<br>to latch when active<br><b>R_[[r]</b> will appear<br>on the display.                 | [[] Clear (0)<br>[, ] Clear (204)                                                                                                    |                           | Instance 1<br>Map 1 Map 2<br>1504 1904<br>Offset to<br>next instance<br>(Map1 1<br>equals +50,<br>Map 2 equals<br>+60)                                                                   | 0x6D<br>(109)<br>1 to 4<br>0xD (13)                |                        | 9013              | uint<br>W                                       |
| [ <u><b><i>R</i></b></u> .5 <i>i</i> <b></b> <i>r</i> ]<br>[A.Sir] | Alarm (1 to 4)<br>Silence Alarm *<br>Write to this register<br>to silence an alarm<br>Note:<br>If an alarm is setup<br>to silence alarm<br>when active <b>[7,5],r</b><br>will appear on the<br>display. | <b>5</b> . <u></u> <i>L</i> Silence (1010)                                                                                                    | 0                         | Instance 1           Map 1         Map 2           1506         1906           Offset to         next instance           (Map1 1         equals +50,           Map 2 equals         +60) | 0x6D<br>(109)<br>1 to 4<br>0xE (14)                |                        | 9014              | uint<br>W                                       |
| <b><u>R</u>5E</b><br>[A.St]                                        | Alarm (1 to 4)<br>Alarm State *<br>Current state of alarm                                                                                                    | <b>5</b> <i>E</i> <b>r</b> Startup (88) <i>nonE</i> None (61) <b>bLo</b> Blocked (12) <b>RLL</b> Alarm low (8) <b>RLL</b> Alarm high (7) <b>Err</b> Error (28) |                           | Instance 1<br>Map 1 Map 2<br>1496 1896<br>Offset to<br>next instance<br>(Map1 1<br>equals +50,<br>Map 2 equals<br>+60)                                                                   | 0x6D<br>(109)<br>1 to 4<br>9                       |                        | 9009              | uint<br>R                                       |
| Note:<br>Some val<br>with othe<br>* These pa<br>above.             | lues will be rounded off to fit in<br>r interfaces.<br>arameters/prompts are availabl                                                                                                    | the four-character display. Full values<br>e in this menu with firmware revision:                                                                              | can be read<br>s 11.0 and |                                                                                                    |                                                    |                        |                   | R: Read<br>W: Write<br>E: EEPROM<br>S: User Set |

| Dis-<br>play                  | Parameter Name<br>Description                                                                                                    | Range                                                                                                    | Default                     | Modbus<br>Relative<br>Address                                                                                                    | CIP<br>Class<br>Instance<br>Attribute<br>hex (dec) | Pro-<br>fibus<br>Index | Param-<br>eter ID | Data<br>Type<br>&<br>Read/<br>Write             |
|-------------------------------|----------------------------------------------------------------------------------------------------|----------------------------------------------------------------------------------------------------|-----------------------------|----------------------------------------------------------------------------------------------------|----------------------------------------------------|------------------------|-------------------|-------------------------------------------------|
| FUn<br>5EE<br>Functio         | n Key                                                                                                    |                                                                                                    |                             |                                                                                                    |                                                    |                        |                   |                                                 |
| <u></u> [ LEv]                | Function Key (3 to 4)<br>Active Level<br>Selects the state in<br>which the Action Func-<br>tion will be active.<br>Pressing the Function<br>Key will toggle the se-<br>lected action.                                                                                     | <b>h , 9h</b> High (37)<br><b>L o U U</b> Low (53)                                                                                                    | High                        | Instance 3           Map 1         Map 2           1360         1600           Instance 4           Map 1         Map 2           1380         1620 | 0x6E (110)<br>3 to 4<br>1                          | 137                    | 10001             | uint<br>RWES                                    |
| [Fn]                          | Function Key (1 to 2)<br>Action Function<br>Program the EZ Key to<br>trigger an action.<br>Functions respond to a<br>level state change or<br>an edge level change.<br>Note:<br>The Limit Reset func-<br>tion is not available in<br>firmware revision 11.0<br>and above. | <ul> <li>nonE None</li> <li>[∩∩r] Limit Reset, edge triggered (82)</li> <li>FAL Force Alarm To Occur, level triggered (218)</li> <li>PoF Control Loops Off and Alarms to Non-alarm State, level triggered (220)</li> <li>5.1 Silence Alarms, edge triggered (108)</li> <li>[ALT] Alarm Reset, edge triggered (6)</li> <li>[PLoL] Keypad Lockout, level triggered (217)</li> <li>[JSr.r] User Set Restore, edge triggered (227)</li> </ul> | None                        | Instance 1           Map 1         Map 2           1364         1604           Instance 2           Map 1         Map 2           1384         1624 | 0x6E (110)<br>1 to 2<br>3                          | 138                    | 10003             | uint<br>RWES                                    |
| <b>F</b> .<br>[Fi]            | Function Key (1 to 2)<br>Function Instance<br>Select which instance<br>the EZ Key will affect.<br>If only one instance is<br>available, any selection<br>will affect it.                                                                                                  | 1 to 4                                                                                                    | 0                           | Instance 1           Map 1         Map 2           1364         1606           Instance 2           Map 1         Map 2           1384         1626 | 0x96 (110)<br>1 to 2<br>4                          | 139                    | 10004             |                                                 |
| 9LBL<br>SEE<br>Global I       | Ienu                                                                                                    |                                                                                                    | <u>.</u>                    |                                                                                                    |                                                    |                        |                   |                                                 |
| [ C_F]                        | Global<br>Display Units<br>Select which scale to<br>use for temperature.                                                                                                    | <b>F</b> °F (30)<br><b>C</b> (15)                                                                                                    | °F                          |                                                                                                    | 0x67 (103)<br>1<br>5                               | 110                    | 3005              | uint<br>RWES                                    |
| <b>BC.LF</b><br>[AC.LF]       | Global<br>AC Line Frequency<br>Set the frequency to the<br>applied ac line power<br>source.                                                                                                    | <b>50</b> 50 Hz (3)<br><b>50</b> 60 Hz (4)                                                                                                    | 60 Hz                       | <i>Instance 1</i><br><i>Map 1 Map 2</i><br>886 1006                                                                                                 | 0x6A (106)<br>1<br>4                               | 89                     | 1034              | uint<br>RWES                                    |
| [C.LEd]                       | Global<br>Communications LED<br>Action<br>Turns comms LED on or<br>off for selected comms<br>ports.                                                                                                    | [ <u>conl</u> Comm port 1 (1189)<br>[ <u>con2</u> Comm port 2 (1190)<br>[ <u>both</u> Comm port 1 and 2<br>(13)<br>[ <u>oFF</u> ] Off (62)                                                                                                    | both                        | Instance 1<br>Map 1 Map 2<br>1856 2326                                                                                                    | 0x6A (103)<br>1<br>0x0E (14)                       |                        | 3014              | uint<br>RWES                                    |
| Note:<br>Some va<br>with othe | lues will be rounded off to fit in<br>er interfaces.<br>arameters/prompts are availabl                                                                                                    | the four-character display. Full values<br>e in this menu with firmware revision                                                                                                    | s can be read<br>s 11.0 and |                                                                                                    |                                                    |                        |                   | R: Read<br>W: Write<br>E: EEPROM<br>S: User Set |

| Dis-<br>play                                          | Parameter Name<br>Description                                                                                                    | Range                                                                                                    | Default | Modbus<br>Relative<br>Address                                                                                                    | CIP<br>Class<br>Instance<br>Attribute<br>hex (dec) | Pro-<br>fibus<br>Index                          | Param-<br>eter ID | Data<br>Type<br>&<br>Read/<br>Write |
|-------------------------------------------------------|----------------------------------------------------------------------------------------------------|----------------------------------------------------------------------------------------------------|---------|----------------------------------------------------------------------------------------------------|----------------------------------------------------|-------------------------------------------------|-------------------|-------------------------------------|
| [Zone]                                                | Global<br>Zone<br>Turns Zone LED on or<br>off based on selection.                                                                                                    | Off (62)                                                                                                    | On      | Instance 1           Map 1         Map 2            2350                                                                                            | 0x6A (103)<br>1<br>0x1A (26)                       |                                                 | 3026              | uint<br>RWES                        |
| [ <b>[ hឱn</b><br>[Chan]                              | Global<br>Channel<br>Turns Channel LED on<br>or off based on selection.                                                                                                    | Off (62)                                                                                                    | On      | Instance 1           Map 1         Map 2            2352                                                                                            | 0x6A (103)<br>1<br>0x1B (27)                       |                                                 | 3027              | uint<br>RWES                        |
| [dPrS]                                                | Global<br><b>Display Pairs</b><br>Defines the number of<br>Display Pairs.                                                                                                    | 1 to 10                                                                                                    | 2       | Instance 1           Map 1         Map 2            2354                                                                                            | 0x6A (103)<br>1<br>0x1C (28)                       |                                                 | 3028              | uint<br>RWES                        |
| <b>d.t</b> .,<br>[ d.ti]                              | Global<br><b>Display Time</b><br>Time delay in toggling<br>between Display Pairs.                                                                                                    | 0 to 60                                                                                                    | 0       | <i>Instance 1</i><br><i>Map 1 Map 2</i><br>2356                                                                                                    | 0x6A (103)<br>1<br>0x1D (29)                       |                                                 | 3029              | uint<br>RWES                        |
| [USr.S]                                               | Global<br>Restore Settings<br>From<br>Save all of this control-<br>ler's settings to the<br>selected set.                                                                                                    | <b>5EE</b> User Set 1 (101)<br><b>5EE2</b> User Set 2 (102)<br><b>nonE</b> None (61)                              | None    | <b>Instance 1</b><br>Map 1 Map 2<br>26 26                                                                                                    | 0x(101)<br>1<br>0xE (14)                           | 118                                             | 1014              | uint<br>RWE                         |
| [USr.r]                                               | Global<br>User Settings Re-<br>store<br>Replace all of this con-<br>troller's settings with<br>another set.                                                                                                    | <b>F[E9]</b> Factory (31)<br><b>nonE</b> None (61)<br><b>5EE</b> User Set 1 (101)<br><b>5EE2</b> User Set 2 (102) | None    | Instance 1           Map 1         Map 2           24         24                                                                                    | 0x65<br>(101)<br>1<br>0xD (13)                     | 117                                             | 1013              | uint<br>RWE                         |
| [of7]<br>「SEE<br>Commu                                | nications Menu                                                                                                    |                                                                                                    |         | _                                                                                                    |                                                    |                                                 |                   |                                     |
| <b>Ρ[ο</b> L<br>[PCoL]                                | Communications 1<br>Protocol<br>Set the protocol of this<br>controller to the proto-<br>col that this network is<br>using.                                                                                                    | <b>5</b> <u>E</u> d Standard Bus (1286)<br><b>F70</b> Modbus RTU (1057)                                           | Modbus  | <i>Instance 1</i><br><i>Map 1 Map 2</i><br>2492 2972                                                                                                | 0x96 (150)<br>1<br>7                               |                                                 | 17009             | uint<br>RWE                         |
| <b><i>Rd</i>.5</b><br>[ Ad.S]                         | Communications 1<br>Standard Bus Address<br>Set the network address<br>of this controller. Each<br>device on the network<br>must have a unique ad-<br>dress.<br>The Zone Display on the<br>front panel will display<br>this number. | 1 to 16                                                                                                    | 1       | <i>Instance 1</i><br><i>Map 1 Map 2</i><br>2480 2960                                                                                                | 0x96 (150)<br>1<br>1                               |                                                 | 17001             | uint<br>RWE                         |
| [Ad.M]                                                | Communications (1 or 2)<br>Modbus Address<br>Set the network address<br>of this controller. Each<br>device on the network<br>must have a unique ad-<br>dress.                                                                       | 1 to 247                                                                                                    | 1       | Instance 1           Map 1         Map 2           2482         2962           Instance 2           Map 1         Map 2           2500         2980 | 0x96 (150)<br>1<br>2                               |                                                 | 17007             | uint<br>RWE                         |
| Note:<br>Some val<br>with othe<br>* These p<br>above. | lues will be rounded off to fit in<br>er interfaces.<br>arameters/prompts are available                                                                                                    |                                                                                                    |         |                                                                                                    |                                                    | R: Read<br>W: Write<br>E: EEPROM<br>S: User Set |                   |                                     |

| Dis-<br>play                                        | Parameter Name<br>Description                                                                                                    | Range                                                                         | Default                                                                           | Modbus<br>Relative<br>Address                                                                                                    | CIP<br>Class<br>Instance<br>Attribute<br>hex (dec) | Pro-<br>fibus<br>Index                          | Param-<br>eter ID | Data<br>Type<br>&<br>Read/<br>Write |
|-----------------------------------------------------|----------------------------------------------------------------------------------------------------|-------------------------------------------------------------------------------|-----------------------------------------------------------------------------------|----------------------------------------------------------------------------------------------------|----------------------------------------------------|-------------------------------------------------|-------------------|-------------------------------------|
| [ <b>bAUd</b> ]<br>[bAUd]                           | Communications (1 or 2)<br>Baud Rate<br>Set the speed of this<br>controller's communica-<br>tions to match the speed<br>of the Modbus serial<br>network.                                       | <b>9600</b> 9,600 (188)<br><b>192</b> 19,200 (189)<br><b>384</b> 38,400 (190) | 9,600                                                                             | Instance 1           Map 1         Map 2           2484         2964           Instance 2           Map 1         Map 2           2504         2984 | 0x96 (150)<br>1<br>3                               |                                                 | 17002             | uint<br>RWE                         |
| [ PAr]                                              | Communications (1 or 2)<br>Parity<br>Set the parity of this<br>controller to match the<br>parity of the Modbus se-<br>rial network.                                                            | InonE None<br>EuEn Even<br>Odd Odd                                            | None                                                                              | Instance 1           Map 1         Map 2           2486         2966           Instance 2           Map 1         Map 2           2506         2986 | 0x96 (150)<br>1<br>4                               |                                                 | 17003             | uint<br>RWE                         |
| [C_F]                                               | Communications (1)<br>Display Units<br>Select whether this<br>communications chan-<br>nel will display in Cel-<br>sius or Fahrenheit.<br>Note:<br>Applies to Modbus<br>only.                   | Fahrenheit (30)<br>Celsius (15)                                               | F                                                                                 | <i>Instance 1</i><br><i>Map 1 Map 2</i><br>2490 2970                                                                                                | 0x96 (150)<br>1<br>6                               |                                                 | 17050             | uint<br>RWE                         |
| [ <b>ГЛ.</b> hL]<br>[M.hL]                          | Communications (1 or 2)<br>Modbus Word Order<br>Select the word order<br>of the two 16-bit words<br>in the floating-point<br>values.                                                           | Low-High<br>F,Lo<br>High-Low                                                  | Low-High                                                                          | Instance 1           Map 1         Map 2           2488         2968           Instance 2           Map 1         Map 2           2508         2988 | 0x96 (150)<br>1<br>5                               |                                                 | 17043             | uint<br>RWE                         |
| [ <b>ГЛЯР</b> ]<br>[ Map]                           | Communications (1)<br>Data Map<br>If set to 1 the control<br>will use PM legacy map-<br>ping. If set to 2 the con-<br>trol will use new map-<br>ping to accommodate<br>new functions.          | 1 to 2                                                                        | 1 if 9 <sup>th</sup><br>digit<br>of part<br>number<br>is a 1<br>other-<br>wise, 2 |                                                                                                    |                                                    |                                                 | 17059             | uint<br>RWE                         |
| <b>nUS</b><br>[ nV.S]                               | Communications (1)<br>Non-Volatile Save<br>If set to Yes all values<br>written to the control<br>will be saved in EE-<br>PROM. The EEPROM<br>allows for approximate-<br>ly one million writes. | <b>9E5</b> Yes (106)<br><b>Do</b> No (59)                                     | Yes                                                                               | <b>Instance 1</b><br>Map 1 Map 2<br>2494 2974                                                                                                    | 0x96 (150)<br>1<br>8                               | 198                                             | 17051             | uint<br>RWE                         |
| <b>R d.d</b><br>[ Ad.d]                             | Communications (2)<br>DeviceNet <sup>™</sup> Node Ad-<br>dress<br>Set the DeviceNet <sup>™</sup> ad-<br>dress for this gateway.                                                                | 0 to 63                                                                       | 63                                                                                |                                                                                                    |                                                    |                                                 | 17052             |                                     |
| Note:<br>Some va<br>with othe<br>* These p<br>above | lues will be rounded off to fit in<br>er interfaces.<br>arameters/prompts are available                                                                                                    |                                                                               |                                                                                   |                                                                                                    |                                                    | R: Read<br>W: Write<br>E: EEPROM<br>S: User Set |                   |                                     |

| Dis-<br>play                                                                                                    | Parameter Name<br>Description                                                                                                    | Range                                                                                               | Default | Modbus<br>Relative<br>Address | CIP<br>Class<br>Instance<br>Attribute<br>hex (dec) | Pro-<br>fibus<br>Index | Param-<br>eter ID | Data<br>Type<br>&<br>Read/<br>Write             |
|----------------------------------------------------------------------------------------------------|----------------------------------------------------------------------------------------------------|----------------------------------------------------------------------------------------------------|---------|-------------------------------|----------------------------------------------------|------------------------|-------------------|-------------------------------------------------|
| [bAUd]                                                                                                    | Communications (2)<br>Baud Rate Devi-<br>ceNet <sup>™</sup><br>Set the speed of this<br>gateway's communica-<br>tions to match the speed<br>of the serial network.        | [25] 125 kb<br>[250] 250 kb<br>[500] 500 kb                                                         | 125     |                               |                                                    |                        | 17053             |                                                 |
| [FC.E]                                                                                                    | Communications (2)<br>DeviceNet <sup>™</sup> Quick<br>Connect Enable<br>Allows for immediate<br>communication with the<br>scanner upon power up.                          | <b>De</b> No<br><b>JE5</b> Yes                                                                      | No      |                               |                                                    |                        | 17054             |                                                 |
| [P.Add]                                                                                                    | Communications (2)<br>Profibus Node Ad-<br>dress<br>Set the Profibus address<br>for this control.                                                                         | 0 to 126                                                                                            | 126     |                               |                                                    |                        | 17060             |                                                 |
| [A.Loc]                                                                                                    | Communications (2)<br><b>Profibus Address</b><br><b>Lock</b><br>Set the DeviceNet <sup>™</sup> ad-<br>dress for this gateway.                                             | <b>9E5</b> Yes (106)                                                                                | No      |                               |                                                    |                        | 17061             |                                                 |
| [iP.M]                                                                                                    | Communications (2)<br><b>IP Address Mode</b><br>Select DHCP to let a<br>DHCP server assign an<br>address to this module.                                                  | <b><i>dh</i>[</b> <i>P</i> ] DHCP (1281)<br><b><i>F</i>,<i>R</i>,<i>d</i>, Fixed Address (1284)</b> | DHCP    |                               |                                                    |                        | 17012             |                                                 |
| [ip.F1]                                                                                                    | Communications (2)<br><b>IP Fixed Address</b><br><b>Part 1</b><br>Set the IP address<br>of this module. Each<br>device on the network<br>must have a unique ad-<br>dress. | 0 to 255                                                                                            | 169     |                               |                                                    |                        | 17014             |                                                 |
| [ip.F2]                                                                                                    | Communications (2)<br>IP Fixed Address<br>Part 2<br>Set the IP address<br>of this module. Each<br>device on the network<br>must have a unique ad-<br>dress.               | 0 to 255                                                                                            | 254     |                               |                                                    |                        | 17015             |                                                 |
| [ip.F3]                                                                                                    | Communications (2)<br>IP Fixed Address<br>Part 3<br>Set the IP address<br>of this module. Each<br>device on the network<br>must have a unique ad-<br>dress.               | 0 to 255                                                                                            | 1       |                               |                                                    |                        | 17016             |                                                 |
| Note:<br>Some values will be rounded off to fit in the four-character display. Full values can be read<br>with other interfaces.<br>* These parameters/prompts are available in this menu with firmware revisions 11.0 and<br>above. |                                                                                                    |                                                                                                    |         |                               |                                                    |                        |                   | R: Read<br>W: Write<br>E: EEPROM<br>S: User Set |

| Dis-<br>play                                | Parameter Name<br>Description                                                                                                    | Range    | Default | Modbus<br>Relative<br>Address | CIP<br>Class<br>Instance<br>Attribute<br>hex (dec) | Pro-<br>fibus<br>Index                          | Param-<br>eter ID | Data<br>Type<br>&<br>Read/<br>Write |
|---------------------------------------------|----------------------------------------------------------------------------------------------------|----------|---------|-------------------------------|----------------------------------------------------|-------------------------------------------------|-------------------|-------------------------------------|
| [ip.F4]                                     | Communications (2)<br>IP Fixed Address<br>Part 4<br>Set the IP address<br>of this module. Each<br>device on the network<br>must have a unique ad-<br>dress. | 0 to 255 | 1       |                               |                                                    |                                                 | 17017             |                                     |
| [ip.F5]                                     | Communications (2)<br>IP Fixed Address<br>Part 5<br>Set the IP address<br>of this module. Each<br>device on the network<br>must have a unique ad-<br>dress. | 0 to 255 | 0       |                               |                                                    |                                                 | 17018             |                                     |
| [ip.F6]                                     | Communications (2)<br>IP Fixed Address<br>Part 6<br>Set the IP address<br>of this module. Each<br>device on the network<br>must have a unique ad-<br>dress. | 0 to 255 | 0       |                               |                                                    |                                                 | 17019             |                                     |
| [ip.S1]                                     | Communications (2)<br>IP Fixed Subnet Part<br>1<br>Set the IP subnet mask<br>for this module.                                                               | 0 to 255 | 255     |                               |                                                    |                                                 | 17020             |                                     |
| [ip.S2]                                     | Communications (2)<br>IP Fixed Subnet Part<br>2<br>Set the IP subnet mask<br>for this module.                                                               | 0 to 255 | 255     |                               |                                                    |                                                 | 17021             |                                     |
| [ip.S3]                                     | Communications (2)<br>IP Fixed Subnet Part<br>3<br>Set the IP subnet mask<br>for this module.                                                               | 0 to 255 | 0       |                               |                                                    |                                                 | 17022             |                                     |
| [ip.S4]                                     | Communications (2)<br>IP Fixed Subnet Part<br>4<br>Set the IP subnet mask<br>for this module.                                                               | 0 to 255 | 0       |                               |                                                    |                                                 | 17023             |                                     |
| [ip.S5]                                     | Communications (2)<br>IP Fixed Subnet Part<br>5<br>Set the IP subnet mask<br>for this module                                                                | 0 to 255 | 0       |                               |                                                    |                                                 | 17024             |                                     |
| <b>,P.56</b><br>[ip.S6]                     | Communications (2)<br>IP Fixed Subnet Part<br>6<br>Set the IP subnet mask<br>for this module.                                                               | 0 to 255 | 0       |                               |                                                    |                                                 | 17025             |                                     |
| Note:<br>Some va<br>with other<br>* These p | lues will be rounded off to fit in<br>er interfaces.<br>arameters/prompts are availabl                                                                      |          |         |                               |                                                    | R: Read<br>W: Write<br>E: EEPROM<br>S: User Set |                   |                                     |

| Dis-<br>play                                                                                                    | Parameter Name<br>Description                                                                                                    | Range                             | Default                                                                           | Modbus<br>Relative<br>Address     | CIP<br>Class<br>Instance<br>Attribute<br>hex (dec) | Pro-<br>fibus<br>Index | Param-<br>eter ID | Data<br>Type<br>&<br>Read/<br>Write             |
|----------------------------------------------------------------------------------------------------|----------------------------------------------------------------------------------------------------|-----------------------------------|-----------------------------------------------------------------------------------|-----------------------------------|----------------------------------------------------|------------------------|-------------------|-------------------------------------------------|
| [ip.g1]                                                                                                    | Communications (2)<br>Fixed IP Gateway<br>Part 1                                                                                                    | 0 to 255                          | 0                                                                                 |                                   |                                                    |                        | 17026             |                                                 |
| [ip.g2]                                                                                                    | Communications (2)<br>Fixed IP Gateway<br>Part 2                                                                                                    | 0 to 255                          | 0                                                                                 |                                   |                                                    |                        | 17027             |                                                 |
| [ip.g3]                                                                                                    | Communications (2)<br>Fixed IP Gateway<br>Part 3                                                                                                    | 0 to 255                          | 0                                                                                 |                                   |                                                    |                        | 17028             |                                                 |
| [ip.g4]                                                                                                    | Communications (2)<br>Fixed IP Gateway<br>Part 4                                                                                                    | 0 to 255                          | 0                                                                                 |                                   |                                                    |                        | 17029             |                                                 |
| [ip.g5]                                                                                                    | Communications (2)<br>Fixed IP Gateway<br>Part 5                                                                                                    | 0 to 255                          | 0                                                                                 |                                   |                                                    |                        | 17030             |                                                 |
| [ip.g6]                                                                                                    | Communications (2)<br>Fixed IP Gateway<br>Part 6                                                                                                    | 0 to 255                          | 0                                                                                 |                                   |                                                    |                        | 17031             |                                                 |
| ГЛЬ.Е<br>[Mb.E]                                                                                                    | Communications (2)<br>Modbus TCP Enable<br>Activate Modbus TCP.                                                                                                    | YES     No                        | Yes                                                                               |                                   |                                                    |                        | 17041             |                                                 |
| [ <b>E , P.E</b> ]<br>[EiP.E]                                                                                                    | Communications (2)<br>EtherNet/IP™ Enable<br>Activate Ethernet/IP™.                                                                                                    | <b>465</b> Yes                    | Yes                                                                               |                                   |                                                    |                        | 17042             |                                                 |
| <b>Ro.nb</b><br>[Ao.nb]                                                                                                    | Communications (2)<br>CIP Implicit Assem-<br>bly Output Member<br>Quantity                                                                                                    | 1 to 20                           | 20                                                                                |                                   |                                                    |                        | 24009             |                                                 |
| <b>طمي 8</b><br>[Ai.nb]                                                                                                    | Communications (2)<br>CIP Implicit Assembly<br>Input Member Quan-<br>tity                                                                                                    | 1 to 20                           | 20                                                                                |                                   |                                                    |                        | 24010             |                                                 |
| [C_F]                                                                                                    | Communications (2)<br>Display Units<br>Select which scale to<br>use for temperature<br>passed over communica-<br>tions port 2.                                                        | <b>F</b> °F (30)<br><b>C</b> (15) | °F                                                                                | Instance 2<br>Map 1 Map 2<br>2990 | 0x96 (150)<br>1<br>6                               | 199                    | 17050             | uint<br>RWE                                     |
| [ <b>ГЛЯР</b> ]<br>[ Map]                                                                                                    | Communications (2)<br>Data Map<br>If set to 1 the control<br>will use PM legacy map-<br>ping. If set to 2 the con-<br>trol will use new map-<br>ping to accommodate<br>new functions. | 1 to 2                            | 1 if 9 <sup>th</sup><br>digit<br>of part<br>number<br>is a 1<br>other-<br>wise, 2 |                                   |                                                    |                        | 17059             |                                                 |
| new functions.         Note:         Some values will be rounded off to fit in the four-character display. Full values can be read with other interfaces.         * These parameters/prompts are available in this menu with firmware revisions 11.0 and above. |                                                                                                    |                                   |                                                                                   |                                   |                                                    |                        |                   | R: Read<br>W: Write<br>E: EEPROM<br>S: User Set |

| Dis-<br>play                                                                                                    | Parameter Name<br>Description                                                                                                    | Range           | Default | Modbus<br>Relative<br>Address          | CIP<br>Class<br>Instance<br>Attribute<br>hex (dec) | Pro-<br>fibus<br>Index | Param-<br>eter ID | Data<br>Type<br>&<br>Read/<br>Write             |
|----------------------------------------------------------------------------------------------------|----------------------------------------------------------------------------------------------------|-----------------|---------|----------------------------------------|----------------------------------------------------|------------------------|-------------------|-------------------------------------------------|
| <b>nU.S</b>                                                                                                    | Communications (2)<br>Non-Volatile Save<br>If set to Yes all values<br>written to the control<br>will be saved in EE-<br>PROM. The EEPROM<br>allows for approximate-<br>ly one million writes. | 9 <b>E5</b> Yes | Yes     | Instance 2<br>Map 1 Map 2<br>2514 2994 | 96 (150)<br>2<br>8                                 | 198                    | 17051             | uint<br>RWE                                     |
| <ul> <li>Note:<br/>Some values will be rounded off to fit in the four-character display. Full values can be read with other interfaces.</li> <li>* These parameters/prompts are available in this menu with firmware revisions 11.0 and above.</li> </ul> |                                                                                                    |                 |         |                                        |                                                    |                        |                   | R: Read<br>W: Write<br>E: EEPROM<br>S: User Set |

# **7** Chapter 7: Factory Page

## **Navigating the Factory Page**

To go to the Factory Page from the Home Page, press and hold both the Advance  $\$  and Reset  $\$  keys for six seconds.

- Press the Advance Key <a>
   </a>
   to move through the parameter prompts.
- Press the Up **O** or Down **O** keys to change the parameter value.
- Press the Reset key 
  to return to the Home Page.

#### Note:

Some of these menus and parameters may not appear, depending on the controller's options. See model number information in the Appendix for more information. If there is only one instance of a menu, no submenus will appear.

#### Note:

Some of the listed parameters may not be visible. Parameter visibility is dependent upon controller part number.

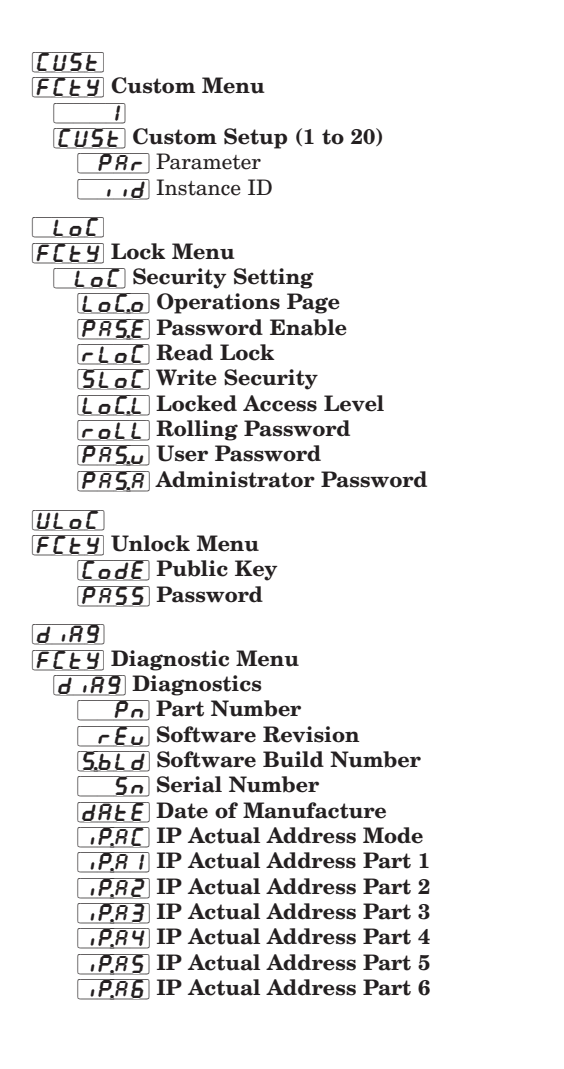

**CAL FLEY** Calibration Menu

 **I** Calibration (1 or 3)

 **PTu** Electrical Measurement

 **EL 0.0** Electrical Input Offset

 **EL 0.0** Electrical Output Offset

 **EL 0.5** Electrical Output Slope

 **EL 0.5** Electrical Output Slope

 **EL 0.5** Electrical Output Slope

 **Pan** Part Number

 **CadE** Public Key

Factory Page

| Dis-<br>play                   | Parameter Name<br>Description                                                                                                    | Range                                                                                                    | Default              | Modbus<br>Relative Ad-<br>dress                                      | CIP<br>Class<br>Instance<br>Attribute<br>hex (dec) | Pro-<br>fibus<br>Index | Param-<br>eter ID | Data<br>Type<br>&<br>Read/<br>Write                |
|--------------------------------|----------------------------------------------------------------------------------------------------|----------------------------------------------------------------------------------------------------|----------------------|----------------------------------------------------------------------|----------------------------------------------------|------------------------|-------------------|----------------------------------------------------|
| LuSE<br>FcEY<br>Custom         | Menu                                                                                                    |                                                                                                    | <u> </u>             |                                                                      | nex (ucc)                                          |                        | <u> </u>          | WILL                                               |
| Par<br>[Par]                   | Custom<br>Parameter 1 to 20<br>Select the parameters<br>that will appear in the<br>Home Page.<br>The Parameter 1 value<br>will appear in the<br>upper display of the<br>Home Page. It cannot<br>be changed with the<br>Up and Down Keys in<br>the Home Page.<br>The Parameter 2 value<br>will appear in the low-<br>er display in the Home<br>Page. It can be changed<br>with the Up and Down<br>Keys, if the parameter<br>is a writable one.<br>Scroll through the other<br>Home Page parameters<br>with the Advance Key<br>• .<br>Note:<br>Display Pairs affect<br>the pairing of cus-<br>tom parameters on<br>the Home page. For<br>more information on<br>Display Pairs see the<br>section in this guide<br>entitled "Modifying<br>the Display Pairs". | nonE         L.5E         L.h9         Hysteresis         L.h5         High Limit Set         Point         LL5         Low Limit Set         Point         [L5]         Custom Menu         Rh9         Hysteresis         Rh1         High Set Point         J5r.r         User Settings         Restore         C.F         Display Units         .(R)         Restore         Pro         Process | See:<br>Home<br>Page |                                                                      |                                                    |                        | 14005             |                                                    |
| [ iid]                         | Custom (1 to 20)<br>Instance ID<br>Select which instance of<br>the parameter will be<br>selected.                                                                                                    | 1 to 4                                                                                                    |                      |                                                                      |                                                    |                        | 14003             |                                                    |
| LoC<br>FCEY<br>Lock Me         | enu                                                                                                    |                                                                                                    |                      |                                                                      |                                                    |                        |                   |                                                    |
| <u>L о Г.о</u><br>[LoC.o]      | Security Setting<br>Operations Page<br>Change the security<br>level of the Operations<br>Page.                                                                                                    | 1 to 3                                                                                                    | 2                    | Instance 1           Map 1         Map 2           1832         2302 | 0x67 (103)<br>1<br>2                               |                        | 3002              | uint<br>RWE                                        |
| [pas;e]                        | Security Setting<br>Password Enable<br>Set to On to require<br>a password for menu<br>changes.                                                                                                    | Off<br>On<br>On                                                                                                    | Off                  |                                                                      |                                                    |                        | 3009              | uint<br>RWE                                        |
| Note:<br>Some val<br>read with | ues will be rounded off to fit in the other interfaces.                                                                                                    | he four-character display. Full valu                                                                                                    | Jes can be           |                                                                      |                                                    |                        |                   | R: Read<br>W: Write<br>E: EEPROM<br>S: User<br>Set |

Factory Page

| Dis-<br>play                   | Parameter Name<br>Description                                                                                                    | Range                                | Default    | Modbus<br>Relative Ad-<br>dress                      | CIP<br>Class<br>Instance<br>Attribute<br>hex (dec) | Pro-<br>fibus<br>Index | Param-<br>eter ID | Data<br>Type<br>&<br>Read/<br>Write                |
|--------------------------------|----------------------------------------------------------------------------------------------------|--------------------------------------|------------|------------------------------------------------------|----------------------------------------------------|------------------------|-------------------|----------------------------------------------------|
| [rLoC]                         | Security Setting<br>Read Lock<br>Set the read security<br>clearance level. The<br>user can access the<br>selected level and all<br>lower levels.<br>If the Set Lockout Secu-<br>rity level is higher than<br>the Read Lockout Secu-<br>rity, the Read Lockout<br>Security level takes<br>priority.       | 1 to 5                               | 5          | <i>Instance 1</i><br><i>Map 1 Map 2</i><br>1848 2318 | 0x67 (103)<br>1<br>0x0A (10)                       |                        | 3010              | uint<br>RWE                                        |
| [ <b>5LoC</b> ]<br>[SLoC]      | Security Setting<br>Write Security<br>Set the write security<br>clearance level. The<br>user can access the<br>selected level and all<br>lower levels.<br>If the Set Lockout Secu-<br>rity level is higher than<br>the Read Lockout Secu-<br>rity, the Read Lockout<br>Security level takes<br>priority. | 0 to 5                               | 5          | <b>Instance 1</b><br>Map 1 Map 2<br>1844 2314        | 0x67 (103)<br>1<br>0x0B (11)                       |                        | 3011              | uint<br>RWE                                        |
| [LoC.L]                        | Security Setting<br>Locked Access Level<br>Determines user level<br>menu visibility when<br>security is enabled. See<br>Features section under<br>Password Security.                                                                                                    | 1 to 5                               | 5          |                                                      |                                                    |                        | 3016              | uint<br>RWE                                        |
| [roLL]                         | Security Setting<br>Rolling Password<br>When power is cycled<br>a new Public Key will<br>be displayed and User<br>Password changes.                                                                                                    | off<br>on<br>On                      | Off        |                                                      |                                                    |                        | 3019              | uint<br>RWE                                        |
| <b>PRS.u</b><br>[PAS.u]        | Security Setting<br>User Password<br>Used to acquire access<br>to menus made avail-<br>able through the Locked<br>Access Level setting.                                                                                                    | 10 to 999                            | 63         |                                                      |                                                    |                        | 3017              | uint<br>RWE                                        |
| [PAS.A]                        | Security Setting<br>Administrator Pass-<br>word<br>Used to acquire full ac-<br>cess to all menus includ-<br>ing disabling or chang-<br>ing passwords.                                                                                                    | 10 to 999                            | 156        |                                                      |                                                    |                        | 3018              | uint<br>RWE                                        |
| Note:<br>Some val<br>read with | ues will be rounded off to fit in the other interfaces.                                                                                                    | ne four-character display. Full valu | ies can be |                                                      |                                                    |                        |                   | R: Read<br>W: Write<br>E: EEPROM<br>S: User<br>Set |

**Factory Page** 

| Dis-<br>play                              | Parameter Name<br>Description                                                                                                    | Range                                                                     | Default    | Modbus<br>Relative Ad-<br>dress                                  | CIP<br>Class<br>Instance<br>Attribute<br>hex (dec) | Pro-<br>fibus<br>Index | Param-<br>eter ID | Data<br>Type<br>&<br>Read/<br>Write                |
|-------------------------------------------|----------------------------------------------------------------------------------------------------|---------------------------------------------------------------------------|------------|------------------------------------------------------------------|----------------------------------------------------|------------------------|-------------------|----------------------------------------------------|
| ULo[<br>F[Ey<br>Unlock]                   | Menu                                                                                                    |                                                                           | •          |                                                                  |                                                    |                        |                   |                                                    |
| [CodE]                                    | Security Setting<br><b>Public Key</b><br>If Rolling Password<br>turned on, generates a<br>random number when<br>power is cycled. If Roll-<br>ing Password is off<br>fixed number will be<br>displayed. The key can<br>be used to gain access<br>when the password is<br>not known. | Customer Specific                                                         | 0          |                                                                  |                                                    |                        | 3020              | uint<br>R                                          |
| [PASS]                                    | Security Setting<br><b>Password</b><br>Enter the User or Ad-<br>ministrator password<br>to gain access. Exit this<br>menu and renter Facto-<br>ry Page, Security menu<br>after valid password is<br>supplied.                                                                      | -1999 to 9999                                                             | 0          |                                                                  |                                                    |                        | 3022              | int<br>RW                                          |
| <del>ط،89</del><br>۲ <u>۲۲</u><br>Diagnos | tic Menu                                                                                                    |                                                                           |            |                                                                  |                                                    |                        |                   |                                                    |
| <b>P</b> n<br>[ Pn]                       | Diagnostics<br>Part Number<br>Display this controller's<br>part number.                                                                                                    | 15 characters                                                             |            |                                                                  | 0x65 (101)<br>1<br>9                               | 115                    | 1009              | string<br>RWE                                      |
| [ rEu]                                    | Diagnostics<br>Software Revision<br>Display this control-<br>ler's firmware revision<br>number.                                                                                                    | 1 to 10                                                                   |            |                                                                  | 0x65 (101)<br>1<br>0x11 (17)                       | 116                    | 1003              | string<br>R                                        |
| [ <b>5.b<i>L d</i></b><br>[S.bLd]         | Diagnostics<br>Software Build Num-<br>ber<br>Display the firmware<br>build number.                                                                                                    | 0 to 2,147,483,647                                                        |            | Instance 1           Map 1         Map 2           8         8   | 0x65 (101)<br>1<br>5                               |                        | 1005              | dint<br>R                                          |
| [ Sn]                                     | Diagnostics<br>Serial Number<br>Display the serial num-<br>ber.                                                                                                    | 0 to 2,147,483,647                                                        |            |                                                                  | $0x65\ (101)\\1\\0x20\ (32)$                       |                        | 1032              | string<br>RWE                                      |
| [dAtE]                                    | Diagnostics<br>Date of Manufacture<br>Display the date code<br>(YYWW). Where YY =<br>year and WW= week                                                                                                    | 0 to 2,147,483,647                                                        |            | Instance 1           Map 1         Map 2           14         14 | 0x65 (101)<br>1<br>8                               |                        | 1008              | dint<br>RWE                                        |
| [iP.AC]                                   | Diagnostics<br>IP Address Mode<br>Actual address mode<br>(DHCP or Fixed).                                                                                                    | [ <b>dh[P</b> ] DHCP (1281)<br>[ <b>F.R.d.d</b> ] Fixed Address<br>(1284) | DHCP       |                                                                  |                                                    |                        | 17013             |                                                    |
| Note:<br>Some val<br>read with            | ues will be rounded off to fit in t<br>other interfaces.                                                                                                    | he four-character display. Full valu                                      | ues can be |                                                                  |                                                    |                        |                   | R: Read<br>W: Write<br>E: EEPROM<br>S: User<br>Set |

#### Factory Page

| Dis-<br>play                   | Parameter Name<br>Description                                                                                                    | Range                                | Default    | Modbus<br>Relative Ad-<br>dress                                    | CIP<br>Class<br>Instance<br>Attribute<br>hex (dec) | Pro-<br>fibus<br>Index | Param-<br>eter ID | Data<br>Type<br>&<br>Read/<br>Write                |
|--------------------------------|----------------------------------------------------------------------------------------------------|--------------------------------------|------------|--------------------------------------------------------------------|----------------------------------------------------|------------------------|-------------------|----------------------------------------------------|
| [ip.F1]                        | Diagnostics<br><b>IP Actual Address</b><br><b>Part 1</b><br>Actual IP address of this<br>module. Each device on<br>the network must have a<br>unique address.                                          | 0 to 255                             | 169        |                                                                    |                                                    |                        | 17014             |                                                    |
| [ip.F2]                        | Diagnostics<br>IP Actual Address<br>Part 2<br>Actual IP address of this<br>module. Each device on<br>the network must have a<br>unique address.                                                        | 0 to 255                             | 254        |                                                                    |                                                    |                        | 17015             |                                                    |
| [ip.F3]                        | Diagnostics<br>IP Actual Address<br>Part 3<br>Actual IP address of this<br>module. Each device on<br>the network must have a<br>unique address.                                                        | 0 to 255                             | 1          |                                                                    |                                                    |                        | 17016             |                                                    |
| [ip.F4]                        | Diagnostics<br><b>IP Actual Address</b><br><b>Part 4</b><br>Actual IP address of this<br>module. Each device on<br>the network must have a<br>unique address.                                          | 0 to 255                             | 1          |                                                                    |                                                    |                        | 17017             |                                                    |
| (ip.F5)                        | Diagnostics<br>IP Actual Address<br>Part 5<br>Actual IP address of this<br>module. Each device on<br>the network must have a<br>unique address.                                                        | 0 to 255                             | 1          |                                                                    |                                                    |                        | 17018             |                                                    |
| [ip.F6]                        | Diagnostics<br>IP Actual Address<br>Part 6<br>Actual IP address of this<br>module. Each device on<br>the network must have a<br>unique address.                                                        | 0 to 255                             | 1          |                                                                    |                                                    |                        | 17019             |                                                    |
| [RL]F[LY]Calibra               | tion Menu                                                                                                    |                                      |            |                                                                    |                                                    |                        |                   |                                                    |
| [ Mv]                          | Calibration (1)<br>Electrical Measure-<br>ment<br>Read the raw electrical<br>value for this input in<br>the units corresponding<br>to the Sensor Type (Set-<br>up Page, Analog Input<br>Menu) setting. | -3.4e38 to 3.4e38                    | 0.0        | Instance 1           Map 1         Map 2           400         400 | 0x68 (104)<br>1<br>0x15 (21)                       |                        | 4021              | float<br>R                                         |
| Note:<br>Some val<br>read with | ues will be rounded off to fit in t<br>other interfaces.                                                                                                    | he four-character display. Full valu | ues can be |                                                                    |                                                    |                        |                   | R: Read<br>W: Write<br>E: EEPROM<br>S: User<br>Set |
## **Factory Page**

| Dis-<br>play                   | Parameter Name<br>Description                                                                                                    | Range                                                                                                    | Default    | Modbus<br>Relative Ad-<br>dress                                    | CIP<br>Class<br>Instance<br>Attribute<br>hex (dec) | Pro-<br>fibus<br>Index | Param-<br>eter ID | Data<br>Type<br>&<br>Read/<br>Write                |
|--------------------------------|----------------------------------------------------------------------------------------------------|----------------------------------------------------------------------------------------------------|------------|--------------------------------------------------------------------|----------------------------------------------------|------------------------|-------------------|----------------------------------------------------|
| <u>هد ده</u><br>[ELi.o]        | Calibration (1)<br>Electrical Input Offset<br>Change this value to<br>calibrate the low end of<br>the input range.                                                                    | -1,999.000 to 9,999.000                                                                                                    | 0.0        | <b>Instance 1</b><br>Map 1 Map 2<br>378 378                        | 0x68 (104)<br>1<br>0xA (10)                        |                        | 4010              | float<br>RWES                                      |
| [ELi.S]                        | Calibration (1)<br>Electrical Input Slope<br>Adjust this value to cali-<br>brate the slope of the<br>input value.                                                                     | -1,999.000 to 9,999.000                                                                                                    | 1.0        | Instance 1           Map 1         Map 2           380         380 | 0x68 (104)<br>1<br>0xB (11)                        |                        | 4011              | float<br>RWES                                      |
| EL0.0]                         | Calibration (3)<br>Electrical Output<br>Offset<br>Change this value to<br>calibrate the low end of<br>the output range.<br>Menu 2 calibrates out-<br>put 3.                           | -1,999.000 to 9,999.000                                                                                                    | 0.0        | <i>Instance 1</i><br><i>Map 1 Map 2</i><br>808 928                 | 0x76 (118)<br>3<br>5                               |                        | 18005             | float<br>RWES                                      |
| [ELo.S]                        | Calibration (3)<br>Electrical Output<br>Slope<br>Adjust this value to cali-<br>brate the slope of the<br>output value.<br>Menu 2 calibrates out-<br>put 3.                            | -1,999.000 to 9,999.000                                                                                                    | 1.0        | Instance 1           Map 1         Map 2           730         850 | 0x76 (118)<br>3<br>6                               |                        | 18006             | float<br>RWES                                      |
| [ Pn]                          | Calibration (1 to 2)<br>Part Number<br>Displays current set-<br>ting for control model<br>number.                                                                                     | <b>FEE9</b> Factory<br><b>USE</b> User                                                                                                    | Factory    |                                                                    |                                                    |                        |                   | uint<br>R                                          |
| [CodE]                         | Calibration (1 to 3)<br><b>Public Key</b><br>Changes the control to<br>the user model num-<br>ber or back to original<br>model number as shown<br>on the side of the con-<br>troller. | <b>250</b> I User model number<br><b>605</b> Factory model<br>number<br>(User is either Express, if<br>ordered as Standard, or<br>Standard, if ordered as<br>Express.) | 4999       |                                                                    |                                                    |                        |                   | uint<br>RWE                                        |
| Note:<br>Some val<br>read with | ues will be rounded off to fit in t<br>other interfaces.                                                                                                    | he four-character display. Full valu                                                                                                    | ues can be |                                                                    |                                                    |                        |                   | R: Read<br>W: Write<br>E: EEPROM<br>S: User<br>Set |

# **Chapter 8: Features**

| Changing PM Limit Model Number to PM User Mode |
|------------------------------------------------|
| Saving and Restoring User Settings             |
| Programming the Home Page                      |
| Inputs                                         |
| Calibration Offset                             |
| Calibration                                    |
| Filter Time Constant                           |
| Sensor Selection                               |
| Minimum Set Point and High Limit               |
| Scale High and Scale Low                       |
| Kange High and Kange Low                       |
| Outputs                                        |
| Retransmitting a Process Value or Set Point    |
| Resetting a Tripped Limit                      |
| Alarms                                         |
| Process Alarms                                 |
| Alarm Set Points                               |
| Alarm Hysteresis                               |
| Alarm Latching                                 |
| Alarm Silencing                                |
|                                                |
| Using Lockout and Password Security            |
| Modbus - Using Programmable Memory Blocks      |
| CIP - Communications Capabilities              |
| Profibus DP - (Decentralized Peripherals)      |
| Software Configuration                         |

## **Changing PM Limit Model Number to PM User Mode**

EZ-ZONE PM Limit firmware revisions of 13 and above allow the user to switch between a PM Limit control to a PM Express Limit. Switching to a PM Express Limit eliminates the complexity of the PM Limit control by allowing the user to operate with a simplified menu structure.

#### Note:

When switching from a Limit control to an Express version, optional PM hardware (even though installed) and firmware features not available in a PM Express will no longer work. To see exactly what is impacted by this change, compare the chart below to the ordering information page in this document.

|                                                                                       | PM _ |   | A   | AA | ABA   | 1/ |
|---------------------------------------------------------------------------------------|------|---|-----|----|-------|----|
| EZ-ZONE® Limit Controller Changes to PM Limit Express<br>Red-green 7-segment displays |      |   | ٦ آ | l  | ר ו ו | Т  |
| Packano Sizo                                                                          |      |   |     |    |       |    |
| No Change                                                                             |      |   |     |    |       |    |
| Primary Function                                                                      |      |   |     |    |       |    |
| No Change                                                                             |      |   |     |    |       |    |
| Power Supply ————                                                                     |      | - |     |    |       |    |
| 1 100 to 240V~ (ac)                                                                   |      |   |     |    |       |    |
| 2 <b>Changes to 1</b><br>3 15 to 36V (dc) and 24V (ac)                                |      |   |     |    |       |    |
| 4 Changes to 3                                                                        |      |   |     |    |       |    |
| Output 1 and 2 Hardware Ontions                                                       |      |   |     |    |       |    |
|                                                                                       |      |   |     |    |       |    |
| CJ No Changes                                                                         |      |   |     |    |       |    |
| EJ ————————————————————————————————————                                               |      |   |     |    |       |    |
| Communications Options                                                                |      |   |     |    |       |    |
| None                                                                                  |      |   |     |    |       |    |
| - Standard Bus EIA-485 always included - all models                                   |      |   |     |    |       |    |
| Future Options                                                                        |      |   |     |    |       |    |
| None                                                                                  |      |   |     |    |       |    |
| Output 3 and 4 Hardware Options —                                                     |      |   |     |    |       |    |
| Changes to None                                                                       |      |   |     |    |       |    |
| Isolated Input Option                                                                 |      |   |     |    |       |    |
| B Changes to Express                                                                  |      |   |     |    |       |    |
| Custom Options                                                                        |      |   |     |    |       | ]  |
| AA Standard F7-70NF face plate                                                        |      |   |     |    |       |    |

- AA Standard EZ-ZONE face plate
- AB EZ-ZONE logo and no Watlow name AC No logo and no Watlow name
- AC No logo and no Wa AG Conformal coating
- XX Custom firmware, overlavs, parameter settings

## How to Change the PM Control Model Number to User Mode

- 1. Enter Factory Page **F[E9**], Calibration Menu **[RL**] via front panel by pressing the Infinity ☺ or Reset Key and the Advance Key ⑨ together or using EZ-ZONE Configurator software.
- 2. Once there, use the Advance Key () to navigate to the Part Number **P**n prompt (green display). The red display will show factory **F[E9** indicating the factory model number as shown on the decal located on the side of the control is currently in effect.
- 3. Push the Advance Key (, Public Key (odE) prompt will be displayed in the green display and the number (4999) in the red display.
- 4. Using the up or down Arrow Keys enter **2501** and push the Advance Key **(\*)** to execute the change. The controller will reboot and the new controller model number is in effect. All previous settings are lost and the controller must be reprogrammed for the application. Be sure to label the controller with the new model number for future reference.

#### Note:

As noted above, when switching from a PM Standard to a PM Express version, optional hardware (even though installed) may no longer work, and all settings will default to those of the selected model.

## How to Restore Original Factory Mode PM Model Number

1. Enter Factory Page **F[Ey]**, Calibration Menu **[RL**] via front panel by pressing the Infinity © or Reset Key and the Advance Key **③** together or using EZ-ZONE Configurator software.

Watlow EZ-ZONE<sup>®</sup> PM Limit Controller

- 2. Once there, use the Advance Key () to navigate to the Part Number **P**n prompt (green display). The red display will show user **USE**n indicating the user's selected model number is currently in effect.
- 3. Push the Advance Key (), Public Key [odE prompt will be displayed in the green display and the number (4999) in the red display.
- 4. Using the up or down arrow keys enter **606** and push the Advance Key **(\*)** to execute the change. The controller will reboot and the new controller model number is in effect. All previous settings are lost and the controller must be reprogrammed for the application. Be sure to label the controller with the new model number for future reference.

#### Note:

When switching from a PM Express back to the original model number all original optional hardware will again be enabled for use (assuming all original hardware is still installed). Also, when executing this step the controller will be factory defaulted back to the original model number (as shown on the side of the control) at zone address 1. This appropriate User's Guide would once again apply to this control.

## Saving and Restoring User Settings

Recording setup and operations parameter settings for future reference is very important. If you unintentionally change these, you will need to program the correct settings back into the controller to return the equipment to operational condition.

After you program the controller and verify proper operation, use Restore Settings From U5r.5 (Setup Page, Global Menu) to save the settings into either of two files in a special section of memory. If the settings in the controller are altered and you want to return the controller to the saved values, use User Restore Set U5r.r (Setup Page, Global Menu) to recall one of the saved settings.

A digital input or the Function Key can also be configured to restore user settings.

#### Note:

Only perform the above procedure when you are sure that all the correct settings are programmed into the controller. Saving the settings overwrites any previously saved collection of settings. Be sure to document all the controller settings.

#### Note:

The control can also be brought back to the factory defaults. When doing so all previous user settings will be deleted, this would include user setting 1 and 2 along with any previously configured I/O assemblies.

## **Programming the Home Page**

Watlow's patented user-defined menu system improves operational efficiency. The user-defined Home Page provides you with a shortcut to monitor or change the parameter values that you use most often.

You can create your own Home Page with as many as 20 of the active parameters. When a parameter normally located in the Setup Page or Operations Page is placed in the Home Page, it is accessible through both. If you change a parameter in the Home Page, it is automatically changed in its original page. If you change a parameter in its original page it is automatically changed in the Home Page.

The default parameters will automatically appear in the Home Page.

Change the list of parameters in the Home Page from the Custom Menu **[USE** (Factory Page).

## Inputs

## **Calibration Offset**

Calibration offset allows a device to compensate for an inaccurate sensor, lead resistance or other factors that affect the input value. A positive offset increases the input value, and a negative offset decreases the input value.

The input offset value can be viewed or changed with Calibration Offset (Operations Page, Analog Input Menu).

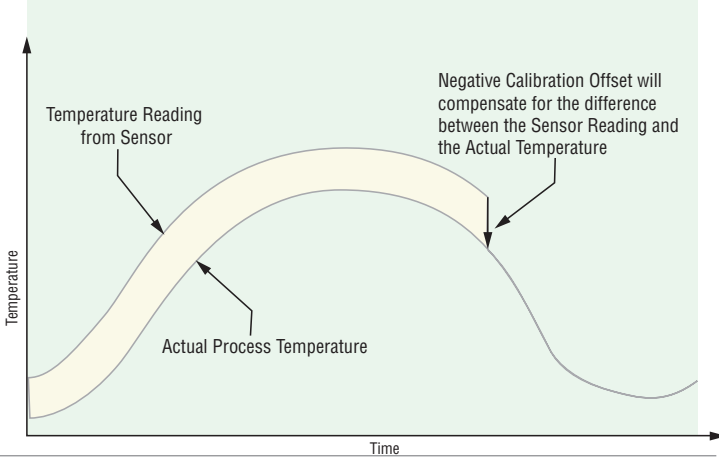

## Calibration

Before performing any calibration procedure, verify that the displayed readings are not within published specifications by inputting a known value from a precision source to the analog input. Next, subtract the displayed value with the known value and compare this difference to the published accuracy range specification for that type of input.

Use of the Calibration Offset **...** parameter found in the Operations Page **DPE**, Analog Input Menu **R**, shifts the readings across the entire displayed range by the offset value. Use this parameter to compensate for sensor error or sensor placement error. Typically this value is set to zero.

**Equipment required while performing calibration:** Obtain a precision source for millivolts, volts, milliamperes or resistance depending on the sensor type to be calibrated. Use copper wire only to connect the precision source to the controller's input. Keep leads between the precision source and controller as short as possible to minimize error. In addition, a precision volt/ohm meter capable of reading values to 4 decimal places or better is recommended. Prior to calibration, connect this volt/ohm meter to the precision source to verify accuracy.

Actual input values do NOT have to be exactly the recommended values, but it IS critical that the actual value of the signal connected to the controller be accurately known to at least four digits.

## **Calibration of Analog Inputs:**

To calibrate an analog input, you will need to provide a source of two electrical signals or resistance values near the extremes of the range that the application is likely to utilize. See recommended values below:

| Sensor Type              | Precision Source Low | Precision Source High |
|--------------------------|----------------------|-----------------------|
| thermocouple             | $0.000 \mathrm{mV}$  | 50.000  mV            |
| millivolts               | 0.000 mV             | 50.000  mV            |
| volts                    | 0.000V               | 10.000V               |
| milliamps                | 0.000 mA             | 20.000 mA             |
| 100 Ω RTD                | $50.00 \ \Omega$     | $350.0 \ \Omega$      |
| 1,000 Ω RTD              | $500.0 \ \Omega$     | $3,500 \ \Omega$      |
| thermistor 5 k $\Omega$  | 50.00                | 5,000                 |
| thermistor 10 k $\Omega$ | 150.0                | 10,000                |
| thermistor 20 k $\Omega$ | 1,800                | 20,000                |
| thermistor 40 k $\Omega$ | 1,700                | 40,000                |
| potentiometer            | 0.000                | 1,200                 |

## Note:

The user may only calibrate one sensor type. If the calibrator interferences with open thermocouple detection, set Sensor Type 5En in Setup Page 5EE, Analog Input Menu R, to millivolt 77u instead of Thermocouple EC to avoid interference between the calibrator and open thermocouple detect circuit for the duration of the calibration process. Be sure to set sensor type back to the thermocouple type utilized.

- 1. Disconnect the sensor from the controller.
- 2. Record the Calibration Offset **...** Parameter value in the Operations Page **...**, Analog Input Menu **R**, then set value to zero.
- 3. Wire the precision source to the appropriate controller input terminals to be calibrated. Do not have any other wires connected to the input terminals. Please refer to the Install and Wiring section of this manual for the appropriate connections.
- 4. Ensure the controller sensor type is programmed to the appropriate Sensor Type **5***E***n** to be utilized in the Setup Page **5***E***E**, Analog Input Menu **R**.
- 5. Enter Factory Page **F[E9**], Calibration Menu **[RL**] via RUI or EZ-ZONE Configurator Software.
- 6. Select the Calibration **[RL**] input instance to be calibrated. This corresponds to the analog input to be calibrated.
- 7. Set Electrical Input Slope **EL ...5** to 1.000 and Electrical Input Offset **EL ...o** to 0.000 (this will cancel any prior user calibration values)
- 8. Input a Precision Source Low value. Read Electrical Measurement value **Pro** of controller via EZ-Configurator or RUI. This will be referred to as Electrical Measured Low. Record low value
- 9. Input a Precision Source High value.

- 10. Read Electrical Measurement value **Pq** of controller via EZ-Configurator or RUI. This will be referred to as Electrical Measured High. Record high value \_\_\_\_\_
- 11. Calculated Electrical Input Slope = (Precision High Precision Low) / (Electrical Measured High Electrical Measured Low). Calculated Slope value \_\_\_\_\_
- 12. Calculated Electrical Input Offset = Precision Low (Electrical Input Slope \* Measured Low). Calculated Offset value \_\_\_\_\_
- 13. Enter the calculated Electrical Input Slope **EL ...5** and Electrical Input Offset **EL ...o** into the controller.
- 14. Exit calibration menu.
- 15. Validate calibration process by utilizing a calibrator to the analog input.
- 16. Enter calibration offset as recorded in step 2 if required to compensate for sensor error.

Setting Electrical Input Slope **[<u>EL</u>]** to 1.000 and Electrical Input Offset **[<u>EL</u>]** to 0.000, restores factory calibration as shipped from factory.

## **Filter Time Constant**

Filtering smoothes an input signal by applying a first-order filter time constant to the signal. Filtering the displayed value makes it easier to monitor. Filtering the signal may improve the performance of PID control in a noisy or very dynamic system.

Adjust the filter time interval with Filter Time **F**.(Setup Page, Analog Input Menu).

Example: With a filter value of 0.5 seconds, if the process input value instantly changes from 0 to 100 and remained at 100, the display will indicate 100 after five time constants of the filter value or 2.5 seconds.

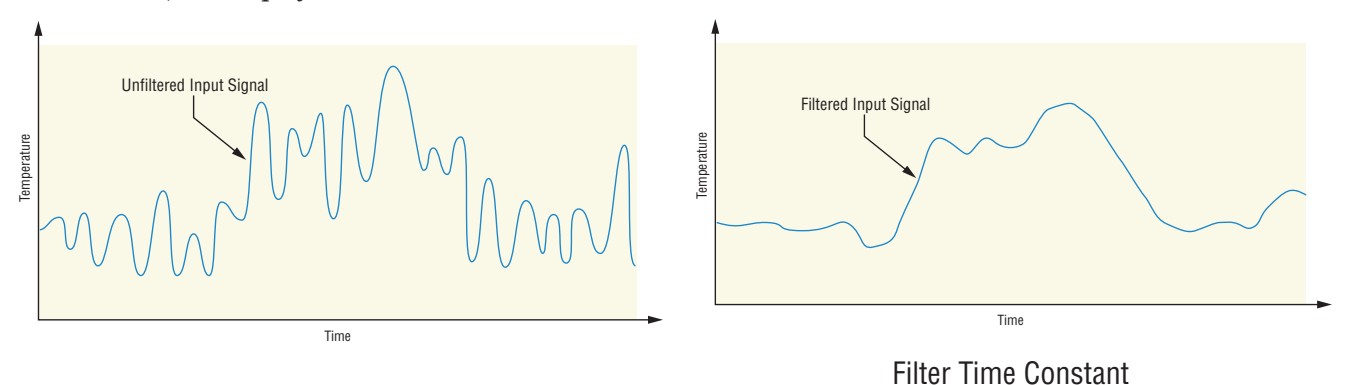

## **Sensor Selection**

You need to configure the controller to match the input device, which is normally a thermocouple, RTD or process transmitter. When you select an input device, the controller automatically sets the input linearization to match the sensor. It also sets high and low limits, which in turn limit the set point range-high and range-low values.

Select the sensor type with Sensor Type **5En** (Setup Page, Analog Input Menu).

#### Note:

The EZ-ZONE PM does not have an open-sensor detection feature for process inputs.

## **Minimum Set Point and High Limit**

The controller constrains the Limit set point to a value between the Minimum Set Point and the Maximum Set Point.

Set the set point range with Minimum Set Point **5P.LL** and Set Point HighLimit **5P.L** (Setup Page, Loop Menu).

## Scale High and Scale Low

When an analog input is selected as process voltage or process current input, you must choose the value of voltage or current to be the low and high ends. For example, when using a 4 to 20 mA input, the scale low value would be 4.00 mA and the scale high value would be 20.00 mA. Commonly used scale ranges are: 0 to 20 mA, 4 to 20 mA, 0 to 5V, 1 to 5V and 0 to 10V.

You can create a scale range representing other units for special applications. You can reverse scales from high values to low values for analog input signals that have a reversed action. For example, if 50 psi causes a 4 mA signal and 10 psi causes a 20 mA signal.

Scale low and high low values do not have to match the bounds of the measurement range. These along with range low and high provide for process scaling and can include values not measureable by the controller. Regardless of scaling values, the measured value will be constrained by the electrical measurements of the hardware.

Select the low and high values with Scale Low **5.L** o and Scale High **5.h** . Select the displayed range with Range Low **r.L** o and Range High **r.h** (Setup Page, Analog Input Menu).

## **Range High and Range Low**

With a process input, you must choose a value to represent the low and high ends of the current or voltage range. Choosing these values allows the controller's display to be scaled into the actual working units of measurement. For example, the analog input from a humidity transmitter could represent 0 to 100 percent relative humidity as a process signal of 4 to 20 mA. Low scale would be set to 0 to represent 4 mA and high scale set to 100 to represent 20 mA. The indication on the display would then represent percent humidity and range from 0 to 100 percent with an input of 4 to 20 mA.

Select the low and high values with Range Low **r.t.o** and Range High **r.h.** (Setup Page, Analog Input Menu).

## Outputs

## **Retransmitting a Process Value or Set Point**

The retransmit feature allows a process output to provide an analog signal that represents the set point or process value. The signal may serve as a remote set point for another controller or as an input for a chart recorder documenting system performance over time.

In choosing the type of retransmit signal the operator must take into account the input impedance of the device to be retransmitted to and the required signal type, either voltage or milliamps.

Typically applications might use the retransmit option to record one of the variables with a chart recorder or to generate a set point for other controls in a multi-zone application.

Outputs 1 and 3 can be ordered as process outputs and used to retransmit. Select retransmit rrrt as the Output Function  $F_n$  (Setup Page, Output Menu). Set the output to volts uolb or milliamps rrtwith Output Type oby. Select the signal to retransmit with Retransmit Source r.5r.

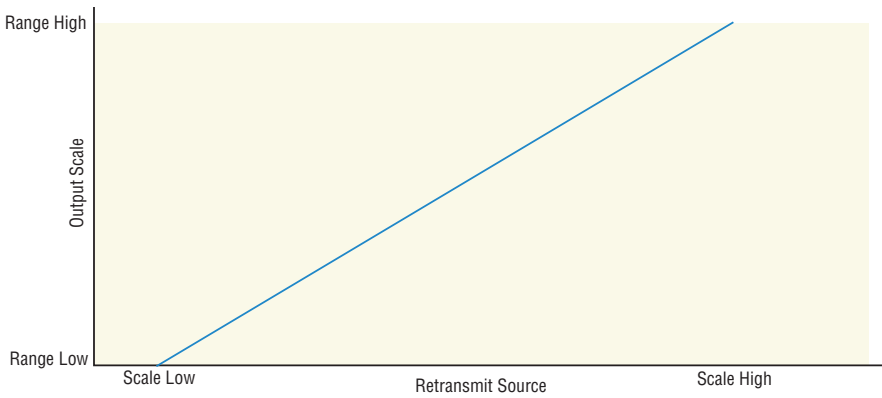

Set the range of the process output with Scale Low  $5.1 \circ$  and Scale High  $5.1 \circ$ . Scale the retransmit source to the process output with Range Low  $r.1 \circ$  and Range High  $r.1 \circ$ .

When the retransmit source is at the Range Low value, the retransmit output will be at its Scale Low value. When the retransmit source is at the Range High value, the retransmit output will be at its Scale High value.

## **Resetting a Tripped Limit**

Output 2 will always be a Form A (normally open) Mechanical Relay and it will always be internally tied to the limit function. When the limit is in a safe state the internal coil for this relay will be energized, therefore the relay will be closed. When a condition occurs that causes the limit to trip, the internal coil will deengerize causing the relay to latch open. When the condition that caused the limit to trip has been resolved, the relay will remain latched open until manually reset. The process to reset a latched limit can be different from control to control and is dependent upon the controller firmware version.

To check the firmware revision of your control do one of the following:

- 1. Cycle power to the control while observing the number in the top display (this momentary numerical display reflects the current installed firmware version).
- 2. Navigate to the Factory Page by simultaneously pushing and holding the Advance Key (a) and the Reset Key (b) for approximately 8 seconds and then use the up or down arrow key to navigate to the Diagnostic Menu. Once there, push the Advance Key twice where the revision (r E u) will be shown in the lower display and the upper display will indicate the current firmware revision.

#### Prior to firmware release 11.0:

- 1. Push the Reset Key
- 2. Configure a digital input with the Action Function set to Limit Reset (navigate to the Setup Page under the Digital I/O Menu).
- 3. Use a field bus protocol, i.e., Modbus, EtherNet/IP, etc...where a value of zero would be written to the associated address (navigate to the Operations Page and look for Clear Limit under the Limit Menu to find appropriate address).
- 4. Cycle the power to the controller.

#### Firmware release 11.0 and above:

- 1. Push the Reset Key 🚥
- 2. Follow the steps below:
  - 2a. Navigate to the Setup Page and then the Limit Menu
  - 2b. Set Source Function A to the desired device that will reset the limit (Digital I/O or Function Key)
  - 2c. Define the Source Instance
- 3. Use a field bus protocol, i.e., Modbus, EtherNet/IP, etc...where a value of zero would be written to the associated address (navigate to the Operations Page and look for Clear Limit under the Limit Menu to find appropriate address).
- 4. Cycle the power to the controller.

## Alarms

Alarms are activated when the output level, process value or temperature leaves a defined range. A user can configure how and when an alarm is triggered, what action it takes and whether it turns off automatically when the alarm condition is over.

Configure alarm outputs in the Setup Page before setting alarm set points.

Alarms do not have to be assigned to an output. Alarms can be monitored and controlled through the front panel or by using software.

## **Process Alarms**

A process alarm uses one or two absolute set points to define an alarm condition.

Select the Type with Type *R.E Y* (Setup Page, Alarm Menu).

## **Alarm Set Points**

The High Set Point defines the process value or temperature that will trigger a high side alarm. It must be higher than the Low Set Point and lower than the high limit of the sensor range.

The Low Set Point defines the temperature that will trigger a low side alarm. It must be lower than the High Set Point and higher than the low limit of the sensor range.

View or change alarm set points with Low Set Point **ALO** and High Set Point **ALO** (Operations Page, Alarm Menu).

## Alarm Hysteresis

An alarm state is triggered when the process value reaches the alarm high or Low Set Point. Hysteresis defines how far the process must return into the normal operating range before the alarm can be cleared.

Hysteresis is a zone inside each alarm set point. This zone is defined by adding the hysteresis value to the Low Set Point or subtracting the hysteresis value from the High Set Point.

View or change Hysteresis with Hysteresis **ALY** (Setup Page, Alarm Menu).

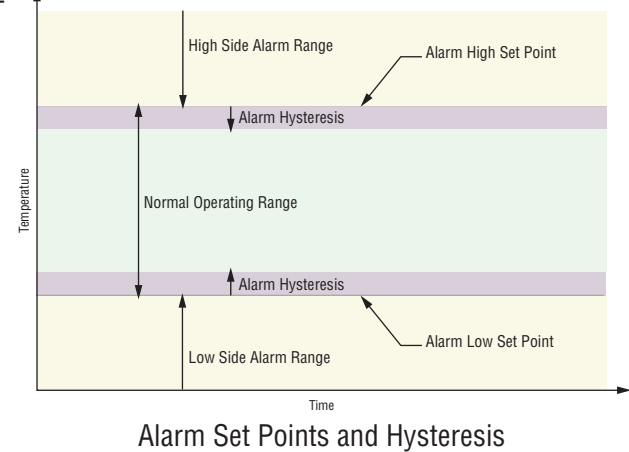

## Alarm Latching

A latched alarm will remain active after the alarm condition has passed. To clear a latched alarm, press the Reset key. It can only be deactivated by the user. An alarm that is not latched (self-clearing) will deactivate automatically when the alarm condition has passed.

Turn Latching on or off with Latching *RLR* (Setup Page, Alarm Menu).

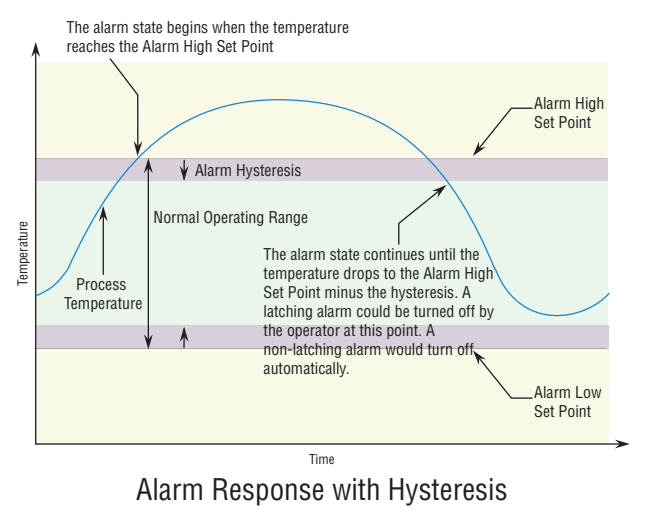

## Alarm Silencing

Silencing allows the operator to disable the alarm output while the controller is in an alarm state. The process value or temperature has to enter the normal operating range beyond the hysteresis zone to activate the alarm output function again.

Turn Silencing on or off with Silencing *R.S.* (Setup Page, Alarm Menu).

## Alarm Blocking

Blocking allows a system to warm up after it has been started up. With Blocking on, an alarm is not triggered when the process temperature is initially lower than the Low Set Point. The process temperature has to enter the normal operating range beyond the hysteresis zone to activate the alarm function.

Turn Blocking on or off with Blocking *R.b.L* (Setup Page, Alarm Menu).

## **Using Lockout and Password Security**

If unintentional changes to parameter settings might raise safety concerns or lead to downtime, you can use the lockout feature to make them more secure. There are two methods of lockout that can be deployed, both of which are accessible from the Factory Page.

- Method 1- Change the value of the Read Lock **[***Loc***]** (1 to 5) and Set Lock **[<u>J</u>***Loc***<b>]** (0 to 5) prompts where the higher the value or setting for each translates to a higher security clearance (greater access).
- Method 2- Enable Password Security [**PR5.E**] and then modify the Lock Level [**Lof.L**] value which ranges from 1 to 5. See the section entitled Using Lockout Method 2 for more detail.

## Using Lockout Method 1 (Read and Set Lock)

All Pages have security levels assigned where two of those cannot be changed (Home and Setup). Defaults (factory settings) for each are shown below:

- Home Page = 1
- Operations Page = 2 (changeable to 1, 2 or 3)
- Setup Page = 4
- Factory Page = 5\*

\* The Factory Page is always visible where all menus within it may or may not be visible/writable. See tables below for further detail.

The table below represents the various levels of lockout for the Set Lockout Security prompt 5Loc and the Read Lockout Security prompt rcoc. Looking at the table, "Y" equates to yes (can write/read) where "N" equates to no (cannot write/read). The colored cells simply differentiate one level from the next As stated previously, the Set Lockout has 6 levels (0 to 5) of security where the Read Lockout has 5 (1 to 5). Therefore, level "0" applies to Set Lockout only.

| Lockout Security <b>5LoC</b> & <b>rLoC</b> |                |   |   |   |   |   |  |
|--------------------------------------------|----------------|---|---|---|---|---|--|
| Dagag                                      | Security Level |   |   |   |   |   |  |
| rages                                      | 0              | 1 | 2 | 3 | 4 | 5 |  |
| Home Page (cannot be changed)              | Ν              | Y | Y | Y | Y | Y |  |
| Operations Page                            | Ν              | Ν | Y | Y | Y | Y |  |
| Setup Page (cannot<br>be changed)          | N              | Ν | Ν | N | Y | Y |  |
| Factory Page                               | Y              | Y | Y | Y | Y | Y |  |

An example of Method 1 lockout usage could be that an operator wants read access to all pages while allowing read/write access to the Home Page and the Lockout Menu only.

- 1. Press and hold the Advance and Infinity keys for approximately 6 seconds to enter the Factory Page
- 2. Navigate to the **LoC** Menu using the Up or Down arrow keys
- 3. Using the green Advance key navigate to the Read Lockout Security **rtof** and change it to 5
- 4. Push the green Advance key and navigate to the and Set Lockout Security **5LoC** changing it to 1

Although the Factory Page is always visible, some menus within it can be restricted.

| Lockout Security <b>5LoC</b> & <b>rLoC</b> |   |     |      |      |     |   |  |
|--------------------------------------------|---|-----|------|------|-----|---|--|
| Factory Page Menus                         |   |     |      |      |     |   |  |
| Monua                                      |   | Sec | curi | ty L | eve | l |  |
| Menus                                      |   | 1   | 2    | 3    | 4   | 5 |  |
| Custom Menu                                | Ν | Ν   | Ν    | Ν    | Ν   | Y |  |
| Lockout Menu*                              | Y | Y   | Y    | Y    | Y   | Y |  |
| Diagnostic Menu**                          | N | Y   | Y    | Y    | Y   | Y |  |
| Calibration Menu                           | N | N   | N    | N    | N   | Y |  |

\* Using lockout Method 1 with **5LoC** set to 0, all writable parameters within the control will be inhibited (not writable) with two exceptions, **5LoC** and **rLoC**. As shown below, both of these parameters can always be seen and modified.

\*\* Diagnostic Menu and all associated prompts are always visible and never writable.

| Lockout Security <b>SLOC</b> & <b>rLOC</b> |                |   |   |   |   |   |
|--------------------------------------------|----------------|---|---|---|---|---|
| Factory Page Menu Parameters               |                |   |   |   |   |   |
| Donomotors                                 | Security Level |   |   |   |   | l |
| 1 al allieter s                            | 0              | 1 | 2 | 3 | 4 | 5 |
| Lo[.0                                      | Ν              | Y | Y | Y | Y | Y |
| P R 5.E                                    | N              | Y | Y | Y | Y | Y |
| rLo[                                       | Y              | Y | Y | Y | Y | Y |
| SLOC                                       | Y              | Y | Y | Y | Y | Y |

#### Note:

When using Method 1 Lockout all settings can be modified by anyone who knows how to find their way to the **5LoC** and **rLoC** parameters

## Using Lockout Method 2 (Password Enable)

It is sometimes desirable to apply a higher level of security to the control where a password would be required to access the control. If Password Enabled [**PR5.E**] in the Factory Page under the **LoC** Menu is set to on, an overriding Password Security will be in effect. Without the appropriate password, specified menus will remain inaccessible. Page and Menu access is defined in the Locked Access Level [Lo[.] prompt. On the other hand, a User with a password would have visibility restricted by the Read Lockout Security [rtot]. As an example, with Password Enabled and the Locked Access Level [Lo[.] set to 1 and [rLo[] is set to 3, the available Pages for a User without a password would be limited to the Home and Factory Pages (locked level 1). If the User password is entered all pages would be accessible with the exception of the Setup Page as defined by level 3 access.

## How to Enable Password Security

Follow the steps below:

- 1. Go to the Factory Page by holding down the Reset 🖤 key and the Advance 💿 key for approximately six seconds.
- 2. Push the Down key one time to get to the LoC menu. Again push the Advance key until the Password Enabled [**PR5.E**] prompt is visible.
- 3. Push either the up or down key to turn it on. Once on, 4 new prompts will appear:
  - a. [Lo[.], Locked Access Level (1 to 5) corresponding to the lockout table above.
  - b. **roll**, Rolling Password will change the Cus-tomer Code every time power is cycled.
  - c. **PR5.**, User Password which is needed for a Us-er to acquire access to the control.
  - d. **PR5.**, Administrator Password which is need-ed to acquire administrative access to the control.

The Administrator can either change the User and or the Administrator password or leave them in the default state. Once Password Security is enabled they will no longer be visible to anyone other than the Administrator. In other words the Lock Menu Loc is not available to a User. As can be seen in the formula that follows either the User or Administrator will need to know what those passwords are to acquire a higher level of access to the control. Back out of this menu by pushing the Infinity 👁 key. Once out of the menu, the Password Security will be enabled.

## How to Acquire Access to the Control

To acquire access to any inaccessible Pages or Menus, go to the Factory Page and enter the **ULOC** menu. Once there follow the steps below:

## Note:

If Password Security (Password Enabled **PASE**) is On) is enabled the two prompts mentioned below in the first step will not be visible. If the password is unknown, call the individual or company that originally setup the control.

- 1. Acquire either the User Password [**PR5**.**u**] or the Administrator Password [**PR5**.**R**].
- Push the Advance () key one time where the Code **[ c d b b** prompt will be visible. 2.

#### Note:

- a. If the the Rolling Password is off push the Ad-vance key one more time where the Password **PR55** prompt will be displayed. Proceed to either step 7a or 8a. Pushing the Up **O** or Down **O** arrow keys enter either the User or Administrator Password. Once entered, push and hold the Reset **a** key for two seconds to return to the Home Page.
- b. If the Rolling Password **roll** was turned on proceed on through steps 3 9.
- 3. Assuming the Code **[odE** prompt (Public Key) is still visible on the face of the control simply push the Advance key () to proceed to the Password [**PR55**] prompt. If not find your way back to the Factory Page as described above.
- 4. Execute the calculation defined below (7b or 8b) for either the User or Administrator.
- 5. Enter the result of the calculation in the upper display play by using the Up **○** and Down **○** arrow keys or use EZ-ZONE Confgurator Software.
- 6. Exit the Factory Page by pushing and holding the Reset key for two seconds.

Formulas used by the User and the Administrator to calculate the Password follows:

Passwords equal:

- 7. User
  - a. If Rolling Password  $[\underline{roll}]$  is Off, Password  $[\underline{PB55}]$  equals User Password  $[\underline{PB5.u}]$ .
  - b. If Rolling Password  $[\underline{roll}]$  is On, Password  $[\underline{PR55}]$  equals:  $([\underline{PR5.u}] \times \text{code}) \mod 929 + 70$

## 8. Administrator

- a. If Rolling Password [**roll** is Off, Password [**PR55**] equals User Password [**PR5**].
- b. If Rolling Password [roll] is On, Password [PR55] equals: ([PR5.R] x code) Mod 997 + 1000

## **Modbus - Using Programmable Memory Blocks**

When using the Modbus RTU or Modbus TCP protocols, the PM control features a block of addresses that can be configured by the user to provide direct access to a list of 40 user configured parameters. This allows the user easy access to this customized list by reading from or writing to a contiguous block of registers.

To acquire a better understanding of the tables found in the back of this manual (See Appendix: (Modbus Programmable Memory Blocks) please read through the text below which defines the column headers used.

#### **Assembly Definition Addresses**

- Fixed addresses used to define the parameter that will be stored in the "Working Addresses", which may also be referred to as a pointer. The value stored in these addresses will reflect (point to) the Modbus address of a parameter within the PM controller.

#### Assembly Working Addresses

- Fixed addresses directly related to their associated "Assembly Definition Addresses" (i.e., Assembly Working Addresses 200 & 201 will assume the parameter pointed to by Assembly Definition Addresses 40 & 41).

When the Modbus address of a target parameter is stored in an "Assembly Definition Address" its corresponding working address will return that parameter's actual value. If it's a writable parameter, writing to its working register will change the parameter's actual value.

As an example, Modbus register 360 contains the Analog Input 1 Process Value (See Operations Page, Analog Input Menu). If the value 360 is loaded into Assembly Definition Address 91, the process value sensed by analog input 1 will also be stored in Modbus registers 250 and 251. Note that by default this parameter is also stored in working registers 240 and 241 as well.

The table (See Appendix: Modbus Programmable Memory Blocks) identified as "Assembly Definition Addresses and Assembly Working Addresses" reflects the assemblies and their associated addresses.

## **CIP - Communications Capabilities**

With the introduction of CIP a user can now collect data, configure a device and control industrial devices. CIP is an open protocol at the application layer fully managed by the Open DeviceNet Vendors Association (ODVA, http://www.odva.org). Being that this is an open protocol there are many independent vendors offering a wide array of devices to the end user. CIP provides the ability to communicate utilizing both implicit messaging (real-time I/O messaging), and explicit messaging (information/configuration messaging). For implicit communications using a PLC, simply configure the PM assembly size into the I/O structure of the PLC (See: CIP Implicit Assemblie Structures). The assembly structures can also be changed by the user.

Explicit communications requires the use of specific addressing information. DeviceNet requires that the node address be specified where EtherNet/IP requires just the Class, Instance and Attribute.

- Node address or MAC ID (0 63, DeviceNet only)
- Class ID (1 to 255)
- Instance ID (0 to 255)
- Attribute ID (1 to 255)

EtherNet/IP and DeviceNet are both based on CIP and use the same addressing scheme. In the following menu pages notice the column header identified as CIP. There you will find the Class, Instance and Attribute in hexadecimal, (decimal in parenthesis) which makes up the addressing for both protocols. The Watlow implementation of CIP does not support connected explicit messages but fully supports unconnected explicit messaging.

Rockwell Automation (RA) developed the DF1 serial protocol within the framework of the PCCC application protocol. With the introduction of CIP, the PCCC protocol was encapsulated within it to enable continued communication over Ethernet to the legacy RA programmable controllers, e.g., SLC, Micrologic and PLC-5 controllers equipped with Ethernet capabilities. The Watlow implementation of CIP also supports the PCCC protocol.

EtherNet/IP (Industrial Protocol) is a network communication standard capable of handling large amounts of data at speeds of 10 Mbps or 100 Mbps, and at up to 1,500 bytes per packet. It makes use of standard off-the-shelf Ethernet chip sets and the currently installed physical media (hardware connections). DeviceNet was the first field bus offering of the ODVA group and has been around for many years. DeviceNet can communicate at 125, 250 and 500 kilobytes per second with a maximum limitation of 64 nodes (0 to 63) on the network.

#### Note:

If the control is brought back to the factory defaults the user configured assemblies will be overwritten.

## Note:

The maximum number of implicit input/output members using *DeviceNet* is 200. When using EtherNet/IP the maximum is 100.

#### **CIP Implicit Assemblies**

Communications using CIP (EtherNet/IP and DeviceNet) can be accomplished with any PM Integrated control equipped with either DeviceNet or EtherNet/IP communications cards. As was already mentioned, reading or writing when using CIP can be accomplished via explicit and or implicit communications. Explicit communications are usually executed via a message instruction within the PLC but there are other ways to do this as well outside of the focus of this document.

Implicit communications is also commonly referred to as polled communications. When using implicit communications there is an I/O assembly that would be read or written to. The default assemblies and the assembly size is embedded into the firmware of the PM control. Watlow refers to these assemblies as the T to O (Target to Originator) and the O to T (Originator to Target) assemblies where the Target is always the EZ-ZONE PM controller and the Originator is the PLC or master on the network. The size of the O to T assembly is fixed at 20 (32-bit) members where the T to O assembly consists of 21 (32-bit) members. All assembly members are user configurable with the exception of the first T to O member. The first member of the T to O assembly is called the Device Status, it is unique and cannot be changed. If the module has been properly configured when viewing this 32-bit member in binary format bits 12 and 16 should always be set to 1 where all of the other bits should be 0. The 20 members that follow Device Status are user configurable. The Appendix of this User's Guide contains the PM implicit assemblies (See Appendix: CIP Implicit Assembly Structures).

## **Compact Assembly Class**

Along with the standard implicit assembly where each module parameter (member) occupies one 32-bit assembly location there is also a Compact Class assembly. The need for the Compact Class assembly members became apparent as the number of member instances grew with the EZ-ZONE family of controls. Because there is a limited number of implicit assembly members (20 input, 20 output), the Compact Class enables the user to modify the standard assembly offering to their liking while also achieving much better utilization of each bit within the 32-bit member. As an example, if a standard Implicit Assembly member were configured to monitor Alarm State 1 the entire 32-bit member would be consumed where just 7 bits out of the 32 will be used to reflect: Startup (88), None (61), Blocked (12), Alarm Low (8), Alarm High (7) or Error (28) for Alarm 1 only. With Compact Class assembly member 12 (identified in this document as "12 A Alarm Read") in use, the alarm states of all 4 alarms can be placed in one 32-bit assembly member using just 2 bits for each state. Bits 0 and 1 would represent Alarm State 1, bits 2 and 3 Alarm State 2, etc... Each pair of 2 bits can represent the following states: 00 = None, 01 = Alarm Low, 10 = Alarm High and 11 = Other. There is a variety of predefined Compact Class members that can be used (See Appendix: Compact Class Assembly Structure) to modify the default implicit assemblies.

#### Note:

As is the case with any available parameter within the PM control the Compact Class members can also be read or written to individually via an explicit message as well.

## **Modifying Implicit Assembly Members**

To change any given member of either assembly (T to O or O to T) simply write the new class, instance and attribute (CIA) to the member location of choice. As an example, if it were desired to change the  $14^{th}$  member of the T to O assembly from the default parameter (Cool Power) to the Compact Class  $12^{th}$  member (See Appendix: Compact Class Assembly Structure) write the value of 0x71, 0x01 and 0x0C (Class, Instance and Attribute respectively) to 0x77, 0x02 and 0x0D. Once the change is executed, reading this member location (as was discussed above) will return the Alarm States (1-4) to paired bits 0 through 7 where 00 = None, 01 = Alarm Low, 10 = Alarm High and 11 = Other.

The CIP communications instance will always be instance 2.

## **Profibus DP - (Decentralized Peripherals)**

This protocol is typically used to operate sensors and actuators via a centralized controller within industrialized production topologies. Data rates up to 12 Mbit/s on twisted pair cables and/or fiber optics are possible. This protocol is available in three functionally graded version; DP-V0, DP-V1 and DP-V2. It should be noted that Watlow products utilizing this protocol support DP-V0 and DP-V1 only.

DP-V0 - provides the basic functionality of DP, including cyclic data exchange, station, module and channel specific diagnostics and four different interrupt types for diagnostics and process interrupts.

*Cyclic Data* refers to input/output data that is pre-configured to pass from the Profibus-DP Class 1 Master and the Slave at a known rate. Cyclic data is expected on both the sender and the receiver end of the message.

## Note:

To use DP-V0 (cyclic data transfer) first configure and then register the General Station Description (GSD) file. Watlow provides a software tool allowing for total customization of the data to be read and or written to. Acquire this software tool (Profibus GSD Editor) via the CD that shipped with the product or, as an alternative, point your browser to: http://www.watlow.com/products/controllers/software.cfm and navigate to the bottom of the page and click on "Software and Demos" to download the software.

Using the GSD Editor a user can configure up to a maximum of 135 different parameters that can be read or written to from Zone 1 through 16.

DP-V1 - contains enhancements geared towards process automation, in particular acyclic data communication for parameter assignment, operation, visualization and interrupt control of intelligent field devices, in conjunction with cyclic user data communication.

*Acyclic Data* is a message that can be sent and or received at any time where they typically have a lower priority then cyclic messages. This type of messaging is typically used for the purpose of configuration or performing some sort of a diagnostic function.

## Software Configuration

## Using EZ-ZONE® Configurator Software

To enable a user to configure the PML (Limit) control using a personal computer (PC), Watlow has provided free software for your use. If you have not yet obtained a copy of this software insert the CD (Controller Support Tools) into your CD drive and install the software. Alternatively, if you are viewing this document electronically and have a connection to the internet simply click on the link below and download the software from the Watlow web site free of charge.

#### http://www.watlow.com/products/software/zone\_config.cfm

Once the software is installed double click on the EZ-ZONE Configurator icon placed on your desktop during the installation process. If you cannot find the icon follow the steps below to run the software:

- 1. Move your mouse to the "Start" button
- 2. Place the mouse over "All Programs"
- 3. Navigate to the "Watlow" folder and
- then the subfolder "EZ-ZONE Configurator"
- 4. Click on EZ-ZONE Configurator to run.

The first screen that will appear is shown to the right. If the PC is already physically connected to the EZ-ZONE PML control click the next button to go on-line.

#### Note:

When establishing communications from PC to the EZ-ZONE PML an interface converter will be required. The Standard Bus network uses EIA-485 as the interface. Most PCs today would require a USB to EIA-485 converter. However, some PCs may still be equipped with EIA-232 ports, therefore an EIA-232 to EIA-485 converter would be required.

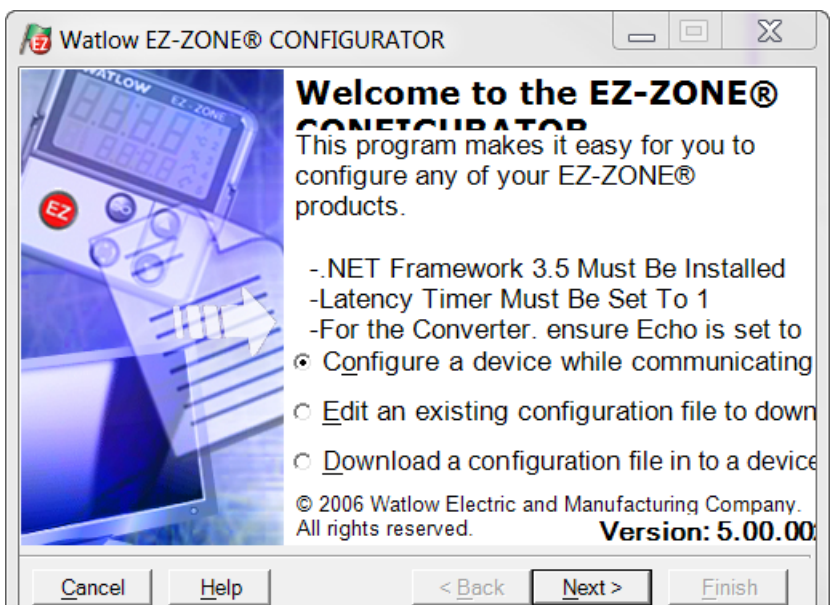

As can be seen in the above screen shot the software provides the user with the option of downloading a previously saved configuration as well as the ability to create a configuration off-line to download later. The screen shots that follow will take the user on-line.

After clicking the next button above it is necessary to define the communications port that will be used on the PC as shown below. Clicking on the drop down will allow the user to select the appropriate communications port. This will be the port assigned to the EIA-485 to USB converter when it was connected to the PC. The "Advanced" button allows the user to determine how many devices to look for on the network (1 to 17).

| Watlow EZ-ZONE® CONFIGURATOR                                                                  |          |
|-----------------------------------------------------------------------------------------------|----------|
| Select a Communications Port<br>With which Communications Port do you want to<br>communicate? |          |
| COM5<br>Advanced                                                                              |          |
| Cancel Help <a>Back Next</a>                                                                  | > Finish |

After clicking on the "Next" button, the software will scan the network for the zone addresses specified while showing the progress made (as shown in the graphic below. When complete the software will display all of the available devices found on the network as shown below

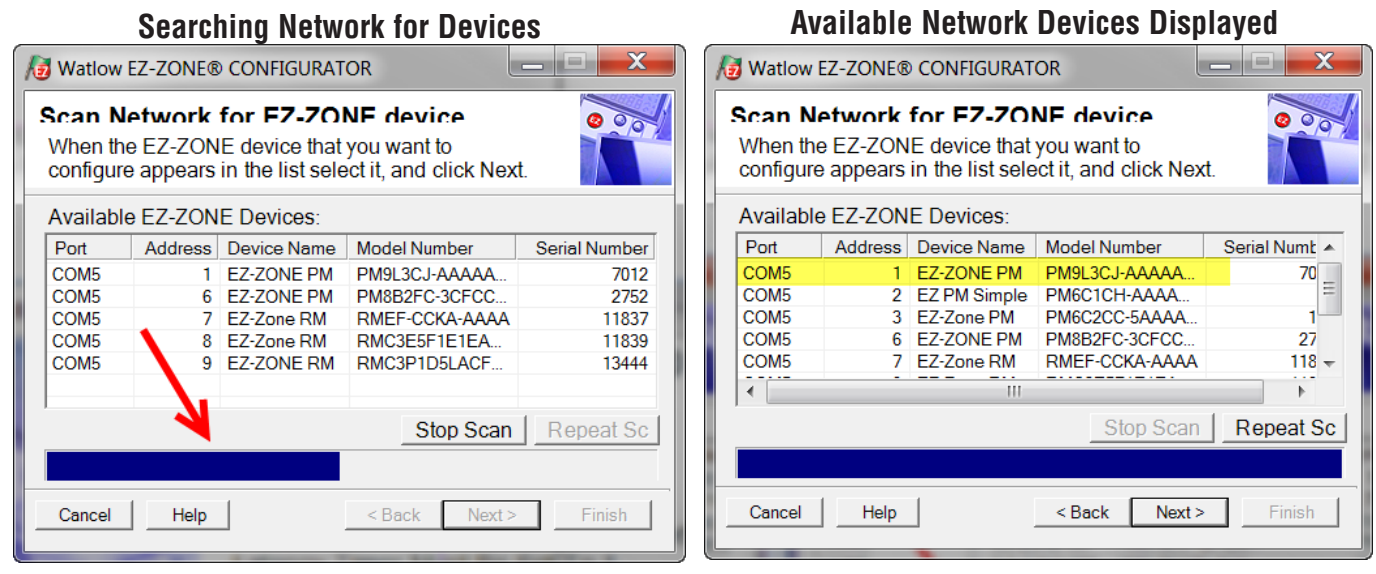

The PM9L is shown highlighted to bring greater clarity to the control in focus. Any EZ-ZONE device on the network will appear in this window and would be available for the purpose of configuration or monitoring; simply click on the control of choice. After doing so, the screen below will appear. In the screen shot below notice that the device part number is clearly displayed at the top of the page (yellow highlight added for emphasis). When multiple EZ-ZONE devices are on the network it is important that the part number be noted prior to configuring so as to avoid making unwanted configuration changes to another control. Looking closely at the left hand column (Parameter Menus) notice that it displays all of the available menus and associated pa-

| 10 Watlow EZ-ZONE® CONFIGURA                                 | TOR                                                            |                                |                                                                       |
|--------------------------------------------------------------|----------------------------------------------------------------|--------------------------------|-----------------------------------------------------------------------|
| Edit Device Settings On-<br>Click a Menu in the tree to view | -Line - Model PM9L3CJ-/<br>v and edit its settings. Click Fini | WAAAAA<br>sh to save and exit. | 000                                                                   |
| Parameter Menus                                              | Parameters: Setup: Analog I                                    | nput 1                         | Parameter Help                                                        |
|                                                              | Sensor Type                                                    | Thermocouple                   | Configure the Inputs                                                  |
| - Setup                                                      | TCLinearization                                                |                                |                                                                       |
| Analog Input 1                                               | BTD Leads                                                      |                                | Set the controller parameters to<br>match the sensors attached to the |
| 🕀 Limit                                                      | Units                                                          | Process                        | inputs.                                                               |
| Dutput                                                       | Scale Low                                                      | 0.00                           | In Samon Time, act the sector                                         |
|                                                              | Scale High                                                     | 20.00                          | In Sensor Type, set the analog<br>sensor type to match the device     |
| 🕀 Global                                                     | Bange Low                                                      | 0 °F                           | wired to this input.                                                  |
| Communications                                               | Danga High                                                     |                                |                                                                       |
| + Operations                                                 | Propose Error Epoble                                           | 9999                           | input, set TC Linearization to                                        |
| iii i addiy                                                  | Process Error Law Value                                        |                                | match the thermocouple's type.                                        |
|                                                              | Frocess Error Low Value                                        | 0.00                           | If an DTD concer is connected to                                      |
|                                                              |                                                                | 0.5                            | this input, set <b>RTD Leads</b> to <b>2</b> for a                    |
|                                                              | Input Error Latening                                           |                                | 2-wire RTD or 3 for a 3-wire RTD.                                     |
|                                                              | Display Precision                                              | Whole •                        | In Units, out the type of units the                                   |
|                                                              | Calibration Offset                                             |                                | sensor will measure.                                                  |
|                                                              | Analog Input Value                                             | 79 °F                          |                                                                       |
|                                                              | Input Error                                                    | None                           | (004005)                                                              |
|                                                              |                                                                |                                |                                                                       |
|                                                              |                                                                |                                |                                                                       |
|                                                              | Bannas I ( A. K. I)                                            |                                |                                                                       |
|                                                              | Range: lot Applicable                                          |                                |                                                                       |
|                                                              | Copy Settings                                                  |                                |                                                                       |
| <u>C</u> ancel <u>H</u> elp                                  |                                                                |                                | < <u>B</u> ack <u>N</u> ext > <u>F</u> inish                          |

rameters within the control. The menu structure as laid out within this software follows: - Setup - Operations - Factory Navigating from one menu to the next is easy and clearly visible. Simply slide the scroll bar up or down to display the menu and parameter of choice. If there is a need to bring greater focus and clarity to the parameters of interest simply click on the negative symbol next to any of the Menu items. As an example if it is desired to work within the Operations page click the negative sign next to Setup where the Setup Page will then collapse. Now click the plus sign next to Operations to find the menu items of choice without viewing unwanted menus and parameters. Once the focus is brought to an individual parameter (single click of mouse) as is the case for Analog Input 1 in the left column; all that can be setup related to that parameter will appear in the center column. The grayed out fields in the center column simply mean that this does not apply for the type of sensor selected. As an example, notice that when a thermocouple is selected, RTD Leads does not apply and is therefore grayed out. To speed up the process of configuration notice that at the bottom of the center column there is an option to copy settings. If Analog Input 1 and 2 are the same type of sensor click on "Copy Settings" where a copy dialog box will appear allowing for quick duplication of all settings. Notice too, that by clicking on any of those items in the center column that context sensitive help will appear for that particular item in the right hand column.

Lastly, when the configuration is complete click the "Finish" button at the bottom right of the previous screen shot. The screen that follows this action can be seen below.

| 😼 Watlow EZ-ZONE® CONFIGURATOR |                                                                                                    |  |  |  |  |
|--------------------------------|----------------------------------------------------------------------------------------------------|--|--|--|--|
|                                | Finish Configuring a Device On-Line<br>If you save these settings in a file on this<br>computer, you can load the file in to a<br>device or edit the file again later.<br>Choose one of the following options: |  |  |  |  |
|                                | <ul> <li>Print Configuration</li> <li>Save the configuration in a file and</li> <li>Save the configuration in a file and star</li> </ul>                                                                       |  |  |  |  |
| <u>Cancel</u> <u>H</u> elp     | ○ Exit and do not save the changes in a          < Back                                                                                                    |  |  |  |  |

Although the PM Limit control now contains the configuration (because the previous discussion focused on doing the configuration on-line) it is suggested that after the configuration process is completed that the user save this file on the PC for future use. If for some reason someone inadvertently changed a setting without understanding the impact, it would be easy and perhaps faster to download a saved configuration back to the control versus trying to figure out what was changed. Of course, there is an option to exit without saving a copy to the local hard drive. After selecting Save above, click the "Finish" button once again. The screen below will than appear. When saving the configuration, note the location where the file will be placed (saved in) and enter the file name (File name) as well. The default path for saved files follows: Users\"Username"\

My Documents\Watlow\EZ-Zone Configurator\Saved Configurations

The user can save the file to any folder of choice.

| Save As                     | quelog a Davice Do Litre                                      | X         |
|-----------------------------|---------------------------------------------------------------|-----------|
| G - 📕 « Watlow 🕨 EZ-Zo      | ne Configurator 🔸 Saved Configurations 🔹 🚽 🦕 Search Saved Con | ıfigura 🔎 |
| Organize 🔻 New folder       | III •                                                         | . 0       |
| 🚖 Favorites                 | Name     Date modified     No items match your search         | Туре      |
| 📜 Libraries                 |                                                               |           |
| Jesktop                     |                                                               |           |
| Jocuments                   |                                                               |           |
| Pictures                    |                                                               |           |
| JU Videos                   |                                                               |           |
| K My Computer On WINLR9K4ZB | 3                                                             |           |
| tocal (C:)                  |                                                               |           |
| 🙊 Projects (\\WINFS01) (V:) | ▼ K III                                                       | •         |
| File name: PM9L Zone 1.     | wcf                                                           | •         |
| Save as type: EZ-ZONE Cont  | figuration Files(*.wcf)                                       |           |
| Hide Folders                | Save                                                          | ancel     |

# Chapter 9: Appendix

# Troubleshooting Alarms, Errors and Control Issues

| Indication                    | Description                                                   | Possible Cause(s)                                                                 | Corrective Action                                                                             |
|-------------------------------|---------------------------------------------------------------|-----------------------------------------------------------------------------------|-----------------------------------------------------------------------------------------------|
| Alarm won't clear or<br>Reset | Alarm will not clear or Reset<br>with keypad or digital input | • Latching is active                                                              | • Reset alarm when process is within range or disable latching                                |
|                               |                                                               | • Alarm set to incorrect output                                                   | • Set output to correct alarm source instance                                                 |
|                               |                                                               | • Alarm is set to incorrect source                                                | • Set alarm source to correct input in-<br>stance                                             |
|                               |                                                               | • Sensor input is out of alarm set point range                                    | • Correct cause of sensor input out of alarm range                                            |
|                               |                                                               | • Alarm set point is incorrect                                                    | • Set alarm set point to correct trip                                                         |
|                               |                                                               | • Alarm is set to incorrect type                                                  | • Set digital input function and source instance                                              |
|                               |                                                               | • Digital input function is incorrect                                             |                                                                                               |
| Alarm won't occur             | Alarm will not activate output                                | • Silencing is active                                                             | • Disable Silencing, if required                                                              |
|                               |                                                               | <ul> <li>Blocking is active</li> <li>Alarm is set to incorrect output</li> </ul>  | <ul> <li>Disable Blocking, if required</li> <li>Set output to correct alarm source</li> </ul> |
|                               |                                                               |                                                                                   | instance                                                                                      |
|                               |                                                               | • Alarm is set to incorrect source                                                | • Set alarm source to correct input in-<br>stance                                             |
|                               |                                                               | • Alarm set point is incorrect                                                    | • Set alarm set point to correct trip point                                                   |
|                               |                                                               | • Alarm is set to incorrect type                                                  | -                                                                                             |
| <b>BLE</b> Alarm Error        | Alarm state cannot be deter-                                  | • Sensor improperly wired or open                                                 | • Correct wiring or replace sensor                                                            |
| <u>8L.E2</u>                  | input                                                         | Incorrect setting of sensor type     Calibration communt                          | Match setting to sensor used     Charle calibration of controllor                             |
| ALEY                          | 1                                                             |                                                                                   | Check calibration of controller                                                               |
| RLL   Alarm Low               | Sensor input below low alarm                                  | • Temperature is less than alarm set                                              | Check cause of under temperature                                                              |
| RLL 3                         | set point                                                     | Alarm is set to latching and an alarm                                             | • Clear latched alarm                                                                         |
| <u>ALLY</u>                   |                                                               | • Incorrect alarm set point                                                       | • Establish correct alarm set point                                                           |
|                               |                                                               | • Incorrect alarm source                                                          | • Set alarm source to proper setting                                                          |
| RLA I Alarm High              | Sensor input above high<br>alarm set point                    | • Temperature is greater than alarm set point                                     | • Check cause of over temperature                                                             |
| RLh3                          | Ĩ                                                             | • Alarm is set to latching and an alarm                                           | • Clear latched alarm                                                                         |
| <u>HL.h H</u>                 |                                                               | • Incorrect alarm set point                                                       | • Establish correct alarm set point                                                           |
|                               |                                                               | • Incorrect alarm source                                                          | • Set alarm source to proper setting                                                          |
| Error Input                   | Sensor does not provide a                                     | • Sensor improperly wired or open                                                 | • Correct wiring or replace sensor                                                            |
|                               | valid signal to controller                                    | <ul><li>Incorrect setting of sensor type</li><li>Calibration corrupt</li></ul>    | <ul> <li>Match setting to sensor used</li> <li>Check calibration of controller</li> </ul>     |
| Error                         | Sensor does not provide a valid signal to controller          | • Cold junction compensation circuitry is not working                             | • Return to factory for repair                                                                |
| Limit won't clear or          | Limit will not clear or Reset                                 | • Sensor input is out of limit set point                                          | • Correct cause of sensor input out of                                                        |
| 20000                         |                                                               | • Limit set point is incorrect                                                    | • Set limit set point to correct trip point                                                   |
|                               |                                                               | • Digital input function is incorrect                                             | • Set digital input function and source instance                                              |
| LE I Limit Error              | Limit state cannot be deter-                                  | Sensor improperly wired or open                                                   | Correct wiring or replace sensor                                                              |
|                               | input, limit will trip                                        | <ul> <li>Incorrect setting of sensor type</li> <li>Calibration corrupt</li> </ul> | <ul> <li>Match setting to sensor used</li> <li>Check calibration of controller</li> </ul>     |
|                               | - · · ·                                                       |                                                                                   |                                                                                               |

| Indication                   | Description                                                                                                    | Possible Cause(s)                                                                                                    | Corrective Action                                                                                                    |  |  |  |  |  |
|------------------------------|----------------------------------------------------------------------------------------------------|----------------------------------------------------------------------------------------------------|----------------------------------------------------------------------------------------------------|--|--|--|--|--|
| L.L. I Limit Low             | Sensor input below low limit<br>set point                                                                                | • Temperature is less than limit set point                                                                                                    | • Check cause of under temperature                                                                                                    |  |  |  |  |  |
|                              |                                                                                                    | <ul><li> Limit outputs latch and require Reset</li><li> Incorrect alarm set point</li></ul>                                                                                                    | <ul><li>Clear limit</li><li>Establish correct limit set point</li></ul>                                                                                                    |  |  |  |  |  |
| Limit High                   | Sensor input above high limit<br>set point                                                                               | • Temperature is greater than limit set point                                                                                                    | Check cause of over temperature                                                                                                    |  |  |  |  |  |
|                              |                                                                                                    | <ul> <li>Limit outputs latch and require Reset</li> <li>Incorrect alarm set point</li> </ul>                                                                                                    | <ul><li>Clear limit</li><li>Establish correct limit set point</li></ul>                                                                                                    |  |  |  |  |  |
| No Display                   | No display indication or LED<br>illumination                                                                             | <ul> <li>Power to controller is off</li> <li>Fuse open</li> <li>Breaker tripped</li> <li>Safety interlock switch open</li> <li>Separate system limit control activated</li> </ul>                                                                                                    | <ul> <li>Turn on power</li> <li>Replace fuse</li> <li>Reset breaker</li> <li>Close interlock switch</li> <li>Reset limit</li> </ul>                                                                                                    |  |  |  |  |  |
|                              |                                                                                                    | <ul><li>Wiring error</li><li>Incorrect voltage to controller</li></ul>                                                                                                    | <ul> <li>Correct wiring issue</li> <li>Apply correct voltage, check part<br/>number</li> </ul>                                                                                                    |  |  |  |  |  |
| No Serial Communi-<br>cation | Cannot establish serial com-<br>munications with the con-<br>troller                                                     | <ul> <li>Address parameter incorrect</li> <li>Incorrect protocol selected</li> <li>Baud rate incorrect</li> <li>Parity incorrect</li> <li>Wiring error</li> <li>EIA-485 converter issue</li> <li>Incorrect computer or PLC communications port</li> <li>Incorrect software setup</li> <li>Termination resistor may be required</li> </ul> | <ul> <li>Set unique addresses on network</li> <li>Match protocol between devices</li> <li>Match baud rate between devices</li> <li>Match parity between devices</li> <li>Correct wiring issue</li> <li>Check settings or replace converter</li> <li>Set correct communication port</li> <li>Correct software setup to match controller</li> <li>Place 120 Ω resistor across EIA-485</li> </ul> |  |  |  |  |  |
| Temperature runway           | Process value continues to<br>increase or decrease past<br>set point.                                                    | <ul> <li>Controller output incorrectly pro-<br/>grammed</li> <li>Thermocouple reverse wired</li> <li>Controller output wired incorrectly</li> <li>Short in heater</li> </ul>                                                                                                    | <ul> <li>on last controller</li> <li>Verify output function is correct (heat or cool)</li> <li>Correct sensor wiring (red wire negative)</li> <li>Verify and correct wiring</li> <li>Beplace heater</li> </ul>                                                                                                    |  |  |  |  |  |
|                              |                                                                                                    | <ul> <li>Power controller connection to con-<br/>troller defective</li> <li>Controller output defective</li> </ul>                                                                                                    | Replace or repair power controller     Beplace or repair controller                                                                                                    |  |  |  |  |  |
| Device Error                 | Controller displays internal<br>malfunction message at<br>power up.                                                      | Controller defective     Miss wired input or ground loop                                                                                                    | <ul> <li>Replace or repair controller</li> <li>Correct wiring or remove ground loop circuit</li> </ul>                                                                                                    |  |  |  |  |  |
| Menus inaccessible           | Unable to access <b>SEE</b> ,<br><b>DPEr</b> , <b>FCEY</b> or <b>ProF</b><br>menus or particular prompts<br>in Home Page | <ul> <li>Lockout or Security set to incorrect<br/>level</li> <li>Digital input set to lockout keypad</li> <li>Custom parameters incorrect</li> </ul>                                                                                                    | <ul> <li>Check lockout setting in Factory Page</li> <li>Change state of digital input</li> <li>Change custom parameters in Factory<br/>Page</li> </ul>                                                                                                    |  |  |  |  |  |
| EZ-Key/s doesn't<br>work     | EZ-Key does not activate re-<br>quired function                                                                          | <ul> <li>EZ-Key function incorrect</li> <li>EZ-Key function instance not incorrect</li> <li>Keypad malfunction</li> </ul>                                                                                                    | <ul> <li>Verify EZ-Key function in Setup Menu</li> <li>Check that the function instance is correct</li> <li>Replace or repair controller</li> </ul>                                                                                                    |  |  |  |  |  |
| Value to low                 | Value to low to be displayed<br>in 4 digit LED display<br><-1999                                                         | • Incorrect setup                                                                                                    | • Check scaling of source data                                                                                                    |  |  |  |  |  |
| <b>URLH</b><br>Value to high | Value to high to be displayed<br>in 4 digit LED display<br>>9999                                                         | • Incorrect setup                                                                                                    | • Check scaling of source data                                                                                                    |  |  |  |  |  |

| <b>Detection of and Rules Around Abnormal Sensor Conditions</b> |                                                    |  |  |  |  |  |  |  |  |  |
|-----------------------------------------------------------------|----------------------------------------------------|--|--|--|--|--|--|--|--|--|
| Inputs                                                          | Detection of Abnormal Conditions                   |  |  |  |  |  |  |  |  |  |
| Thermocouple                                                    |                                                    |  |  |  |  |  |  |  |  |  |
| Shorted                                                         | No direct detection, Open loop firmware detection. |  |  |  |  |  |  |  |  |  |
| Open                                                            | Yes, Parasitic pull-up                             |  |  |  |  |  |  |  |  |  |
| Reversed                                                        | Yes, firmware detection                            |  |  |  |  |  |  |  |  |  |
| Current Source                                                  |                                                    |  |  |  |  |  |  |  |  |  |
| Shorted                                                         | Range limiting only                                |  |  |  |  |  |  |  |  |  |
| Open                                                            | Range limiting only                                |  |  |  |  |  |  |  |  |  |
| Reversed                                                        | Range limiting only                                |  |  |  |  |  |  |  |  |  |
| Voltage Source                                                  | •                                                  |  |  |  |  |  |  |  |  |  |
| Open                                                            | Range limiting only                                |  |  |  |  |  |  |  |  |  |
| Shorted                                                         | Range limiting only                                |  |  |  |  |  |  |  |  |  |
| Reversed                                                        | Range limiting only                                |  |  |  |  |  |  |  |  |  |
| RTD                                                             |                                                    |  |  |  |  |  |  |  |  |  |
| S1 open                                                         | Yes, pulled up.                                    |  |  |  |  |  |  |  |  |  |
| S2 open                                                         | Not implemented.                                   |  |  |  |  |  |  |  |  |  |
| S3 open                                                         | Yes, pulled up.                                    |  |  |  |  |  |  |  |  |  |
| S1 short to S2                                                  | Yes, pulled up                                     |  |  |  |  |  |  |  |  |  |
| S1 short to S3                                                  | Yes, pulled down to under range.                   |  |  |  |  |  |  |  |  |  |
| S2 shorted to S3                                                | Not implemented, Possible, monitor S2 voltage.     |  |  |  |  |  |  |  |  |  |
| S1 and S2 open                                                  | Yes, pulled down to under range.                   |  |  |  |  |  |  |  |  |  |
| S1 and S3 open                                                  | Yes, S1 pulled up.                                 |  |  |  |  |  |  |  |  |  |
| S2 and S3 open                                                  | Yes pulled up.                                     |  |  |  |  |  |  |  |  |  |
| Thermistor                                                      | •                                                  |  |  |  |  |  |  |  |  |  |
| S1 open                                                         | Yes, pulled up to sensor over range.               |  |  |  |  |  |  |  |  |  |
| S3 open                                                         | Yes, pulled up to sensor over range.               |  |  |  |  |  |  |  |  |  |
| S1 short to S3                                                  | Yes, pulled down to sensor under range.            |  |  |  |  |  |  |  |  |  |
| S1 and S3 open                                                  | Yes, S1 pulled up to sensor over range.            |  |  |  |  |  |  |  |  |  |

# **Modbus - Programmable Memory Blocks**

| <b>Assembly Definition</b> | Addresses | and A | ssembly | Working | Addresses |
|----------------------------|-----------|-------|---------|---------|-----------|
|----------------------------|-----------|-------|---------|---------|-----------|

| Assembly Definition<br>Addresses | Assembly Working<br>Addresses | Assembly Definition<br>Addresses | Assembly Working<br>Addresses |
|----------------------------------|-------------------------------|----------------------------------|-------------------------------|
| 40 & 41                          | 200 & 201                     | 80 & 81                          | 240 & 241                     |
| 42 & 43                          | 202 & 203                     | 82 & 83                          | 242 & 243                     |
| 44 & 45                          | 204 & 205                     | 84 & 85                          | 244 & 245                     |
| 46 & 47                          | 206 & 207                     | 86 & 87                          | 246 & 247                     |
| 48 & 49                          | 208 & 209                     | 88 & 89                          | 248 & 249                     |
| 50 & 51                          | 210 & 211                     | 90 & 91                          | 250 & 251                     |
| 52 & 53                          | 212 & 213                     | 92 & 93                          | 252 & 253                     |
| 54 & 55                          | 214 & 215                     | 94 & 95                          | 254 & 255                     |
| 56 & 57                          | 216 & 217                     | 96 & 97                          | 256 & 257                     |
| 58 & 59                          | 218 & 219                     | 98 & 99                          | 256 & 259                     |
| 60 & 61                          | 220 & 221                     | 100 & 101                        | 260 & 261                     |
| 62 <b>&amp;</b> 63               | 222 & 223                     | 102 & 103                        | 262 & 263                     |
| 64 & 65                          | 224 & 225                     | 104 & 105                        | 264 & 265                     |
| 66 & 67                          | 226 & 227                     | 106 & 107                        | 266 & 267                     |
| 68 & 69                          | 228 & 229                     | 108 & 109                        | 268 & 269                     |
| 70 & 71                          | 230 & 231                     | 110 & 111                        | 270 & 271                     |
| 72 & 73                          | 232 & 233                     | 112 & 113                        | 272 & 273                     |
| 74 & 75                          | 234 & 235                     | 114 & 115                        | 274 & 275                     |
| 76 & 77                          | 236 & 237                     | 116 & 117                        | 276 & 277                     |
| 78 & 79                          | 238 & 239                     | 118 & 119                        | 278 & 279                     |

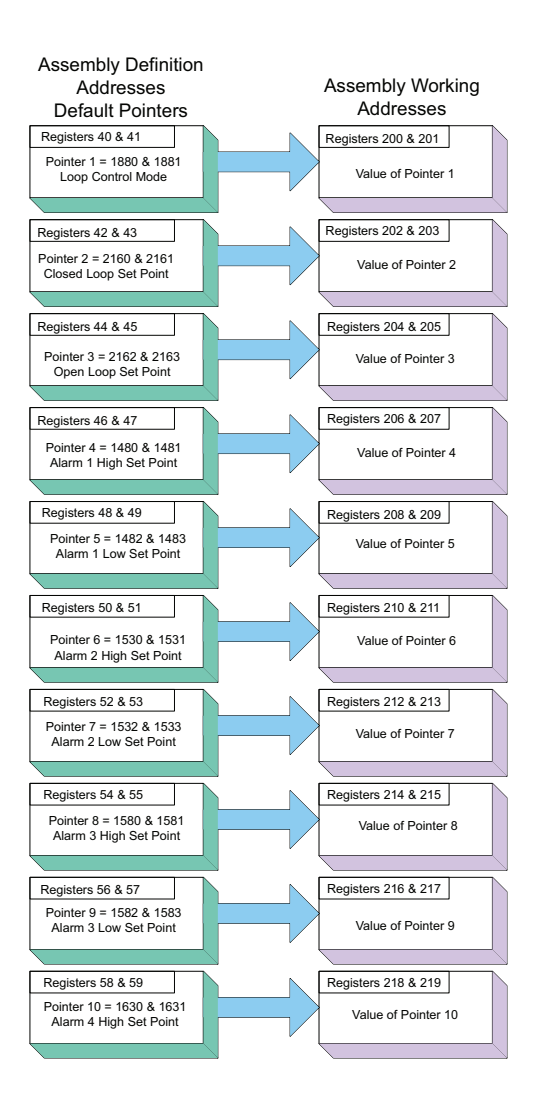

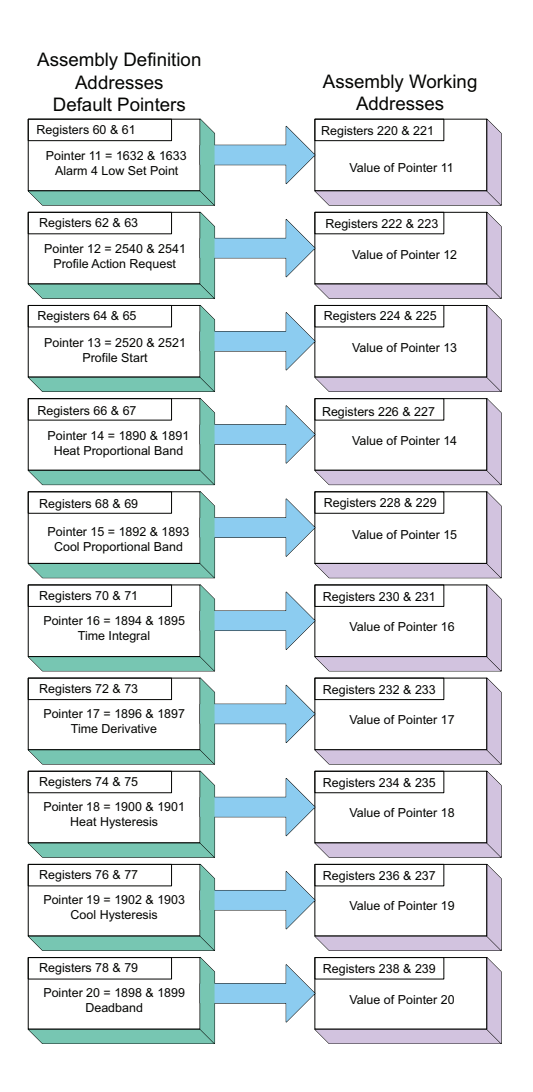

#### Modbus Default Assembly Structure 80-119

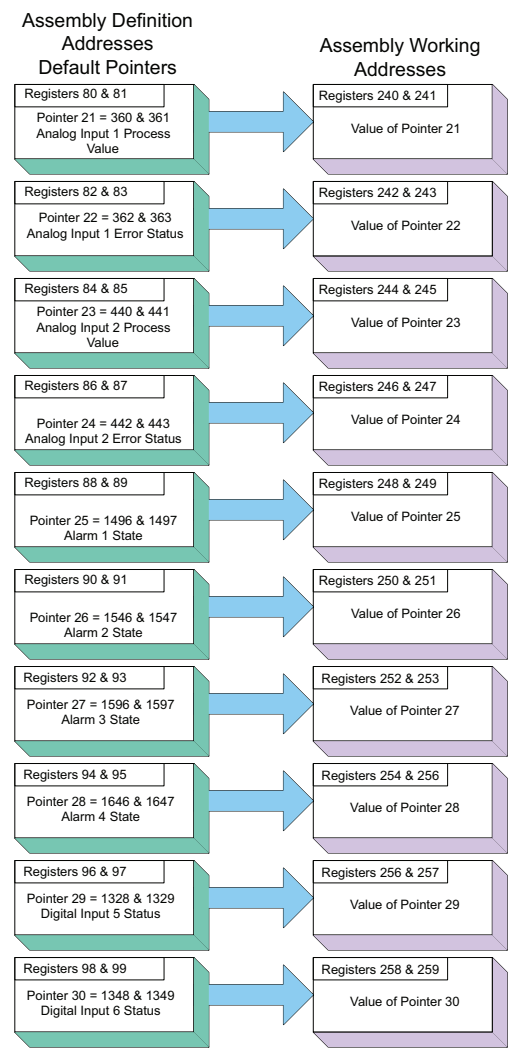

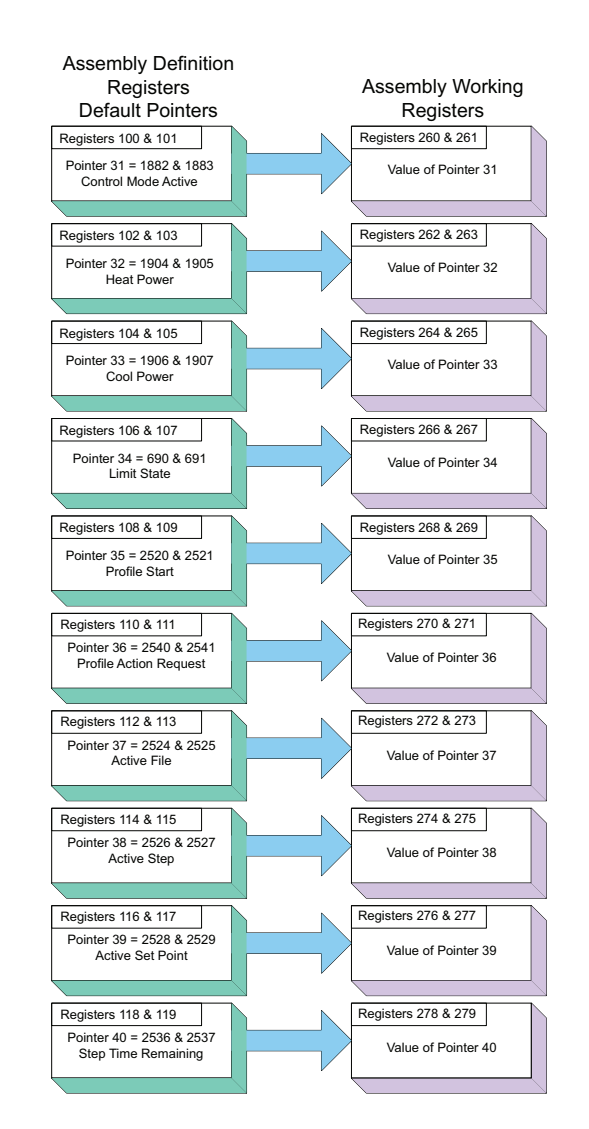

# CIP Implicit O to T (Originator to Target) Assembly Structure

| CIP Implicit Assembly<br>Originator (Master) to Target (PM) |                                               |                 |                                |                                             |                  |  |  |  |  |  |  |  |  |
|-------------------------------------------------------------|-----------------------------------------------|-----------------|--------------------------------|---------------------------------------------|------------------|--|--|--|--|--|--|--|--|
| Assembly<br>Members                                         | PM Assembly<br>Class, Instance,<br>Attritbute | PM<br>Data Type | Parameter                      | Parameter<br>Class, Instance,<br>Attritbute | PLC<br>Data Type |  |  |  |  |  |  |  |  |
| 1                                                           | 0x77, 0x01, 0x01                              | DINT            | Loop Control Mode              | 0x97, 0x01, 0x01                            | DINT             |  |  |  |  |  |  |  |  |
| 2                                                           | 0x77, 0x01, 0x02                              | DINT            | Closed Loop Set Point          | 0x6B, 0x01, 0x01                            | REAL             |  |  |  |  |  |  |  |  |
| 3                                                           | 0x77, 0x01, 0x03                              | DINT            | Open Loop Set Point            | 0x6B, 0x01, 0x02                            | REAL             |  |  |  |  |  |  |  |  |
| 4                                                           | 0x77, 0x01, 0x04                              | DINT            | Alarm 1 - Alarm High Set Point | 0x6D, 0x01, 0x01                            | REAL             |  |  |  |  |  |  |  |  |
| 5                                                           | 0x77, 0x01, 0x05                              | DINT            | Alarm 1 - Alarm Low Set Point  | 0x6D, 0x01, 0x02                            | REAL             |  |  |  |  |  |  |  |  |
| 6                                                           | 0x77, 0x01, 0x06                              | DINT            | Alarm 2 - Alarm High Set Point | 0x6D, 0x02, 0x01                            | REAL             |  |  |  |  |  |  |  |  |
| 7                                                           | 0x77, 0x01, 0x07                              | DINT            | Alarm 2 - Alarm Low Set Point  | 0x6D, 0x02, 0x02                            | REAL             |  |  |  |  |  |  |  |  |
| 8                                                           | 0x77, 0x01, 0x08                              | DINT            | Alarm 3 - Alarm High Set Point | 0x6D, 0x03, 0x01                            | REAL             |  |  |  |  |  |  |  |  |
| 9                                                           | 0x77, 0x01, 0x09                              | DINT            | Alarm 3 - Alarm Low Set Point  | 0x6D, 0x03, 0x02                            | REAL             |  |  |  |  |  |  |  |  |
| 10                                                          | 0x77, 0x01, 0x0A                              | DINT            | Alarm 4 - Alarm High Set Point | 0x6D, 0x04, 0x01                            | REAL             |  |  |  |  |  |  |  |  |
| 11                                                          | 0x77, 0x01, 0x0B                              | DINT            | Alarm 4 - Alarm Low Set Point  | 0x6D, 0x04, 0x02                            | REAL             |  |  |  |  |  |  |  |  |
| 12                                                          | 0x77, 0x01, 0x0C                              | DINT            | Profile Action Request         | 0x7A, 0x01, 0x0B                            | DINT             |  |  |  |  |  |  |  |  |
| 13                                                          | 0x77, 0x01, 0x0D                              | DINT            | Profile Start                  | 0x7A, 0x01, 0x01                            | DINT             |  |  |  |  |  |  |  |  |
| 14                                                          | 0x77, 0x01, 0x0E                              | DINT            | Heat Proportional Band         | 0x97, 0x01, 0x06                            | REAL             |  |  |  |  |  |  |  |  |
| 15                                                          | 0x77, 0x01, 0x0F                              | DINT            | Cool Proportional Band         | 0x97, 0x01, 0x07                            | REAL             |  |  |  |  |  |  |  |  |
| 16                                                          | 0x77, 0x01, 0x10                              | DINT            | Time Integral                  | 0x97, 0x01, 0x08                            | REAL             |  |  |  |  |  |  |  |  |
| 17                                                          | 0x77, 0x01, 0x11                              | DINT            | Time Derivative                | 0x97, 0x01, 0x09                            | REAL             |  |  |  |  |  |  |  |  |
| 18                                                          | 0x77, 0x01, 0x12                              | DINT            | Heat Hysteresis                | 0x97, 0x01, 0x0B                            | REAL             |  |  |  |  |  |  |  |  |
| 19                                                          | 0x77, 0x01, 0x13                              | DINT            | Cool Hysteresis                | 0x97, 0x01, 0x0C                            | REAL             |  |  |  |  |  |  |  |  |
| 20                                                          | 0x77, 0x01, 0x14                              | DINT            | Dead Band                      | 0x97, 0x01, 0x0A                            | REAL             |  |  |  |  |  |  |  |  |

# CIP Implicit T to O (Target to Originator) Assembly Structure

| CIP Implicit Assembly              |                                               |                 |                                    |                                             |                  |  |  |  |  |  |  |  |  |
|------------------------------------|-----------------------------------------------|-----------------|------------------------------------|---------------------------------------------|------------------|--|--|--|--|--|--|--|--|
| Target (PM) to Originator (Master) |                                               |                 |                                    |                                             |                  |  |  |  |  |  |  |  |  |
| Assembly<br>Members                | PM Assembly<br>Class, Instance,<br>Attritbute | PM<br>Data Type | Parameter                          | Parameter<br>Class, Instance,<br>Attritbute | PLC<br>Data Type |  |  |  |  |  |  |  |  |
| 1                                  | Cannot be changed                             | Binary          | Device Status                      | none                                        | DINT             |  |  |  |  |  |  |  |  |
| 2                                  | 0x77, 0x02, 0x01                              | DINT            | Analog Input 1, Analog Input Value | 0x68, 0x01, 0x01                            | REAL             |  |  |  |  |  |  |  |  |
| 3                                  | 0x77, 0x02, 0x02                              | DINT            | Analog Input 1, Input Error        | 0x68, 0x01. 0x02                            | REAL             |  |  |  |  |  |  |  |  |
| 4                                  | 0x77, 0x02, 0x03                              | DINT            | Analog Input 2, Analog Input Value | 0x68, 0x02, 0x01                            | REAL             |  |  |  |  |  |  |  |  |
| 5                                  | 0x77, 0x02, 0x04                              | DINT            | Analog Input 2, Input Error        | 0x68, 0x02, 0x02                            | REAL             |  |  |  |  |  |  |  |  |
| 6                                  | 0x77, 0x02, 0x05                              | DINT            | Alarm 1, Alarm State               | 0x6D, 0x01, 0x09                            | DINT             |  |  |  |  |  |  |  |  |
| 7                                  | 0x77, 0x02, 0x06                              | DINT            | Alarm 2, Alarm State               | 0x6D, 0x02, 0x09                            | DINT             |  |  |  |  |  |  |  |  |
| 8                                  | 0x77, 0x02, 0x07                              | DINT            | Alarm 3, Alarm State               | 0x6D, 0x03, 0x09                            | DINT             |  |  |  |  |  |  |  |  |
| 9                                  | 0x77, 0x02, 0x08                              | DINT            | Alarm 4, Alarm State               | 0x09, 0x04, 0x09                            | DINT             |  |  |  |  |  |  |  |  |
| 10                                 | 0x77, 0x02, 0x09                              | DINT            | Event Status                       | 0x6E, 0x01, 0x05                            | DINT             |  |  |  |  |  |  |  |  |
| 11                                 | 0x77, 0x02, 0x0A                              | DINT            | Event Status                       | 0x6E, 0x02, 0x05                            | DINT             |  |  |  |  |  |  |  |  |
| 12                                 | 0x77, 0x02, 0x0B                              | DINT            | Control Mode Active                | 0x97, 0x01, 0x02                            | DINT             |  |  |  |  |  |  |  |  |
| 13                                 | 0x77, 0x02, 0x0C                              | DINT            | Heat Power                         | 0x97, 0x01, 0x0D                            | REAL             |  |  |  |  |  |  |  |  |
| 14                                 | 0x77, 0x02, 0x0D                              | DINT            | Cool Power                         | 0x97, 0x01, 0x0E                            | REAL             |  |  |  |  |  |  |  |  |
| 15                                 | 0x77, 0x02, 0x0E                              | DINT            | Limit State                        | 0x70, 0x01, 0x06                            | DINT             |  |  |  |  |  |  |  |  |
| 16                                 | 0x77, 0x02, 0x0F                              | DINT            | Profile Start                      | 0x7A, 0x01, 0x01                            | DINT             |  |  |  |  |  |  |  |  |
| 17                                 | 0x77, 0x02, 0x10                              | DINT            | Profile Action Request             | 0x7A, 0x01, 0x0B                            | DINT             |  |  |  |  |  |  |  |  |
| 18                                 | 0x77, 0x02, 0x11                              | DINT            | Current Profile                    | 0x7A, 0x01, 0x03                            | DINT             |  |  |  |  |  |  |  |  |
| 19                                 | 0x77, 0x02, 0x12                              | DINT            | Current Step                       | 0x7A, 0x01, 0x04                            | DINT             |  |  |  |  |  |  |  |  |
| 20                                 | 0x77, 0x02, 0x13                              | DINT            | Active Set Point                   | 0x7A, 0x01, 0x05                            | REAL             |  |  |  |  |  |  |  |  |
| 21                                 | 0x77, 0x02, 0x14                              | DINT            | Step Time Remaining                | 0x7A, 0x01, 0x09                            | DINT             |  |  |  |  |  |  |  |  |

As can be seen on the previous page the PM Implicit Assembly defaults (factory settings) to a populated assembly structure. If it is desired to modify any of the given assembly members there are many software tools available to do so. It is outside of the scope of this document to describe how to use those. What can be found in this document is the *process* to build the assembly structure. If viewing this document electronically simply click on the link below to read the section entitled "Modifying Implicit Assembly Members". Otherwise, turn back to the table of contents to find the above named section.

# **Compact Class Assembly Structure**

On the next four pages the 17 available members of the Compact Class are displayed. As an orientation to the format as displayed in this document notice that each member begins with header identified as "Assembly" and below the header you will see the member number along with parameter information contained within. While looking at these illustrations keep in mind that each member is actually 32-bits in length. To better il-

lustrate this information in this document, the following 6 pages present these members divided in half where the letter "A" in the page header and assembly number represents the most significant 16-bits where the letter "B" in the title and assembly number represents the least significant 16-bits of each member. In the event that these pages are printed out and then mixed up, simply match up the page headers placing them side by side. As an example, Compact Class 1 A through 7 A should be paired with Class 1 B through 7 B, left to right.

| Assembly     | Class,<br>Instance, Attribute |
|--------------|-------------------------------|
| 1 A          | C = 0x71 (113)                |
| Analog Input | I = 1 to 4                    |
| Read         | A = 1                         |

For further explanation as to what the Compact Class assembly is, navigate to the section entitled "Compact Assembly Class"

## Compact Class 1 A through 7 A

|              |                               |    | Instance i |    |    |    |           |          |          |    |    |    |    |    |    |    |    |
|--------------|-------------------------------|----|------------|----|----|----|-----------|----------|----------|----|----|----|----|----|----|----|----|
| Assembly     | Class,<br>Instance, Attribute | 31 | 30         | 29 | 28 | 27 | 26        | 25       | 24       | 23 | 22 | 21 | 20 | 19 | 18 | 17 | 16 |
| 1 A          | C = 0x71 (113)                |    |            |    |    |    |           |          |          |    |    | -  | -  |    |    |    |    |
| Analog Input | I = 1 to 4                    |    |            |    |    | Fi | Itered An | alog Inj | put Valı | ue |    |    |    |    |    |    |    |
| Read         | A = 1                         |    |            |    |    |    |           | υ.       |          |    |    |    |    |    |    |    |    |

Bits 16 to 31, Signed 16 bits with implied tenths precision (-32768.8 to 3276.7)

|            |                               |    | Instance i |    |    |    |       |        |        |      |    |    |    |    |    |    |    |
|------------|-------------------------------|----|------------|----|----|----|-------|--------|--------|------|----|----|----|----|----|----|----|
| Assembly   | Class,<br>Instance, Attribute | 31 | 30         | 29 | 28 | 27 | 26    | 25     | 24     | 23   | 22 | 21 | 20 | 19 | 18 | 17 | 16 |
| 2 A        | C = 0x71 (113)                |    |            |    |    |    |       |        |        |      |    |    |    |    |    |    |    |
| Control    | I = 1  to  4                  |    |            |    |    |    | Close | d Loop | Set Pc | oint |    |    |    |    |    |    |    |
| Read/Write | A = 2                         |    |            |    |    |    |       |        |        |      |    |    |    |    |    |    |    |

Bits 16 to 31, Signed 16 bits with implied tenths precision (-32768.8 to 3276.7)

|                              |                                       |    | Instance i + 1 |    |    |    |       |        |        |      |    |    |    |    |    |    |    |
|------------------------------|---------------------------------------|----|----------------|----|----|----|-------|--------|--------|------|----|----|----|----|----|----|----|
| Assembly                     | Class,<br>Instance, Attribute         | 31 | 30             | 29 | 28 | 27 | 26    | 25     | 24     | 23   | 22 | 21 | 20 | 19 | 18 | 17 | 16 |
| 3 A<br>Control<br>Read/Write | C = 0x71 (113)<br>I = 1 to 4<br>A = 3 |    |                |    |    |    | Close | d Loop | Set Po | oint |    |    |    |    |    |    |    |

Bits 16 to 31, Signed 16 bits with implied tenths precision (-32768.8 to 3276.7)

|             |                               |    |    |    |    |    |        | Instance | i       |     |    |    |    |    |    |    |    |
|-------------|-------------------------------|----|----|----|----|----|--------|----------|---------|-----|----|----|----|----|----|----|----|
| Assembly    | Class,<br>Instance, Attribute | 31 | 30 | 29 | 28 | 27 | 26     | 25       | 24      | 23  | 22 | 21 | 20 | 19 | 18 | 17 | 16 |
| 4 A         | C = 0x71 (113)                |    |    |    |    |    |        |          |         |     |    |    |    |    |    |    |    |
| Control     | I = 1 to 4                    |    |    |    |    |    | Heat F | Proporti | onal Ba | and |    |    |    |    |    |    |    |
| Dood/M/rito |                               |    |    |    |    |    |        |          |         |     |    |    |    |    |    |    |    |

Bits 16 to 31, Unsigned 16 bits with implied tenths precision (0 to 6553.5)

|                              |                                |    | Instance i |    |    |    |           |          |         |         |      |    |    |    |    |    |    |
|------------------------------|--------------------------------|----|------------|----|----|----|-----------|----------|---------|---------|------|----|----|----|----|----|----|
| Assembly                     | Class,<br>Instance, Attribute  | 31 | 30         | 29 | 28 | 27 | 26        | 25       | 24      | 23      | 22   | 21 | 20 | 19 | 18 | 17 | 16 |
| 5 A<br>Control<br>Boad/Write | C = 0x71 (113)<br>I = 1  to  4 |    |            |    |    | Co | ol Propor | tional B | and (ir | nstance | e i) |    |    |    |    |    |    |

Bits 16 to 31, Unsigned 16 bits with implied tenths precision (0 to 6553.5)

|                      |                                         |       |                                             |                          |  |  |    | nstance  | i + 1   |    |  |  |    |    |  |  |
|----------------------|-----------------------------------------|-------|---------------------------------------------|--------------------------|--|--|----|----------|---------|----|--|--|----|----|--|--|
| Assembly             | Class,<br>Instance, Attribute           | 31    | 1 30 29 28 27 26 25 24 23 22 21 20 19 18 17 |                          |  |  |    |          |         |    |  |  | 17 | 16 |  |  |
| 6 A<br>Limit<br>Read | C = 0x71 (113)<br>I = 1  to  4<br>A = 6 | Limit | State                                       | Input<br>Error<br>Status |  |  | An | alog Inj | put Val | ue |  |  |    |    |  |  |

Bits 16 to 28, Signed 16 bits whole (-4096 to 4095)

Bit 29, Analog Input Error Status (0 = None, 1 = Error)

Bits 30 and 31, Limit State (00 =None, 01 = Low Limit, 10 = Limit High, 11 = Other)

|                            |                                       |       |                           |                                                                                                    |                        |    |    | nstance | i+1 |    |    |    |    |    |    |    |    |
|----------------------------|---------------------------------------|-------|---------------------------|----------------------------------------------------------------------------------------------------|------------------------|----|----|---------|-----|----|----|----|----|----|----|----|----|
| Assembly                   | Class,<br>Instance, Attribute         | 31    | 30                        | 29                                                                                                 | 28                     | 27 | 26 | 25      | 24  | 23 | 22 | 21 | 20 | 19 | 18 | 17 | 16 |
| 7 A<br>Limit<br>Read/Write | C = 0x71 (113)<br>I = 1 to 4<br>A = 7 | Spare | Limit<br>Clear            | Clear<br>Latched<br>Error                                                                          | hed Analog Input Value |    |    |         |     |    |    |    |    |    |    |    |    |
|                            |                                       |       | Bits 16 to<br>Bit 29, Cle | 6 to 28, Signed 13 bits whole (-4096 to 4095)<br>Clear Latched Input Error (0 = Ignore, 1 = Clear) |                        |    |    |         |     |    |    |    |    |    |    |    |    |

Bits 30, Limit Clear (0 = Ignore, 1 = Clear)

## Compact Class 1 B through 7 B

|          |                                                                                                    |                                                                                                    |                           |                                                |                                                              |                                                                    |                                                                     | Ins                                                                  | stance i                                               |                         |                    |          |   |   |          |   |
|----------|----------------------------------------------------------------------------------------------------|----------------------------------------------------------------------------------------------------|---------------------------|------------------------------------------------|--------------------------------------------------------------|--------------------------------------------------------------------|---------------------------------------------------------------------|----------------------------------------------------------------------|--------------------------------------------------------|-------------------------|--------------------|----------|---|---|----------|---|
| Assembly | 15                                                                                                    | 14                                                                                                    | 13                        | 12                                             | 11                                                           | 10                                                                 | 9                                                                   | 8                                                                    | 7                                                      | 6                       | 5                  | 4        | 3 | 2 | 1        | 0 |
| 1 B      | Input<br>Error<br>Status                                                                                                    | Loop<br>Error<br>Status                                                                                 | Actua<br>Contro<br>Mode   |                                                | Tune<br>Status                                               |                                                                    |                                                                     |                                                                      | Con                                                    | trol Loop               | Output F           | Power    |   |   |          |   |
|          |                                                                                                    |                                                                                                    |                           | Bits 0<br>Bit 11<br>Bits 1<br>Bit 14<br>Bit 15 | to 10, Si<br>, Loop Tu<br>2 and 13,<br>, Loop Er<br>, Analog | gned 10 bi<br>ining Statu<br>Actual Co<br>ror Status<br>Input Erro | its with im<br>us (0 = Off<br>ontrol Mod<br>(0 = None<br>r (0 = Non | plied tenth<br>1 = Anyth<br>e (00 = Of<br>e, 1 = Erro<br>e, 1 = Erro | ns precision<br>ning Else)<br>f, 01 = Mar<br>r)<br>pr) | n (-100.0<br>nual, 10 = | to 100.0)<br>Auto) |          |   |   |          |   |
|          |                                                                                                    |                                                                                                    |                           |                                                |                                                              |                                                                    |                                                                     | Ins                                                                  | tance i                                                |                         | T _                | T        | r |   |          |   |
| Assembly | 15                                                                                                    | 14<br>Open                                                                                              | 13                        | 12                                             | 11                                                           | 10                                                                 | 9                                                                   | 8                                                                    | 7                                                      | 6                       | 5                  | 4        | 3 | 2 | 1        | 0 |
| 2 B      | Spare                                                                                                    | Loop<br>Clear                                                                                           | Control M                 | lode                                           | Initiate<br>Tune                                             |                                                                    |                                                                     |                                                                      | C                                                      | Open Loc                | p Set Poi          | int      |   |   |          |   |
|          |                                                                                                    |                                                                                                    |                           | Bits 0<br>Bit 11<br>Bits 1:<br>Bit 14          | to 10, Sig<br>, Initiate 1<br>2 and 13,<br>, Open Lo         | gned 10 bi<br>Fune (0 = 1<br>Actual Co<br>pop Clear (              | ts with im<br>No, 1 = Yes<br>ntrol Mode<br>0 = Ignore               | plied tenth<br>5)<br>e (00 = Off<br>, 1 = Clear                      | ns precisior<br>f, 01 = Mar<br>r)                      | n (-100.0 mual, 10 =    | to 100.0)<br>Auto) |          |   |   |          |   |
|          | Instance i           15         14         13         12         11         10         9         8         7         6         5         4         3         2         1         0            |                                                                                                    |                           |                                                |                                                              |                                                                    |                                                                     |                                                                      |                                                        |                         |                    |          |   |   |          |   |
| Assembly | 15         14         13         12         11         10         9         8         7         6         5         4         3         2         1         0           Closed Loop Set Point |                                                                                                    |                           |                                                |                                                              |                                                                    |                                                                     |                                                                      |                                                        |                         |                    |          |   |   |          |   |
| 3 B      |                                                                                                    | Closed Loop Set Point<br>Bits 0 to 15, Signed 16 bits with implied tenths precision (-3276.8 to 3276.8) |                           |                                                |                                                              |                                                                    |                                                                     |                                                                      |                                                        |                         |                    |          |   |   |          |   |
|          |                                                                                                    |                                                                                                    |                           | Bits 0 t                                       | to 15, Sig                                                   | ned 16 bit                                                         | s with imp                                                          | lied tenths                                                          | s precision                                            | (-3276.8                | to 3276.8)         |          |   |   |          |   |
| Assembly | 15                                                                                                    | 14                                                                                                    | 13                        | 12                                             | 11                                                           | 10                                                                 | 9                                                                   | 8                                                                    |                                                        | 6                       | 5                  | 4        | 3 | 2 | 1        | 0 |
| 4 B      |                                                                                                    |                                                                                                    | 1.01                      |                                                |                                                              | 1                                                                  | Integra                                                             | al Time                                                              | <u> </u>                                               |                         |                    | <u> </u> |   |   | <u> </u> |   |
|          |                                                                                                    |                                                                                                    |                           |                                                | Bits (                                                       | ) to 15, Un                                                        | isigned 16                                                          | bits whol                                                            | <mark>e (0 to 655</mark>                               | 35)                     |                    |          |   |   |          |   |
|          |                                                                                                    | 1                                                                                                    |                           | 10                                             |                                                              |                                                                    |                                                                     | Instance i                                                           | -                                                      |                         |                    |          |   |   |          |   |
| Assembly | / 15                                                                                                    | 14                                                                                                    | 13                        | 12                                             | 11                                                           | 10                                                                 | 9                                                                   | 8                                                                    | 7                                                      | 6                       | 5                  | 4        | 3 | 2 | 1        | 0 |
| 5 B      |                                                                                                    |                                                                                                    |                           |                                                |                                                              |                                                                    | Derivat                                                             | ve Time                                                              |                                                        |                         |                    |          |   |   |          |   |
|          |                                                                                                    |                                                                                                    |                           |                                                | Bits (                                                       | ) to 15, Un                                                        | isigned 16                                                          | bits whole                                                           | <mark>e (0 to 655</mark>                               | 35)                     |                    |          |   |   |          |   |
| Assembly | 15                                                                                                    | 14                                                                                                    | 13                        | 12                                             | 11                                                           | 10                                                                 | 9                                                                   | 8                                                                    | 7                                                      | 6                       | 5                  | 4        | 3 | 2 | 1        | 0 |
| 6 B      | Limit                                                                                                    | State                                                                                                   | Input<br>Error            |                                                |                                                              |                                                                    | 1                                                                   | ι                                                                    | Analog Inp                                             | ut Value                | 1                  | 1        |   | 1 | 1        |   |
|          |                                                                                                    |                                                                                                    | Status                    | Bits 0<br>Bits 13<br>Bit 14                    | to 12, Sig<br>3, Analog<br>and 15, L                         | ned 13 bii<br>Input Erro<br>imit State                             | ts whole (-<br>ir Status ((<br>(00 = Non                            | 4096 to 4<br>) = None,<br>e, 01 = Lin                                | 095)<br>1 = Error)<br>mit Iow, 10<br>stance i          | = Limit h               | igh, 11 = (        | Other)   |   |   |          |   |
| Assembly | 15                                                                                                    | 14                                                                                                    | 13                        | 12                                             | 11                                                           | 10                                                                 | 9                                                                   | 8                                                                    | 7                                                      | 6                       | 5                  | 4        | 3 | 2 | 1        | 0 |
| 7 B      | Spare                                                                                                    | Limit<br>Clear                                                                                          | Clear<br>Latched<br>Error |                                                |                                                              |                                                                    |                                                                     | Lin                                                                  | nit Set Poi                                            | int High                |                    |          |   |   |          |   |

Bits 0 to 12, Signed 13 bits whole (-4096 to 4095)

Bit 13, Clear Latched Input Error (0 = Ignore, 1 = Clear) Bit 14, Limit Clear (0 = Ignore, 1 = Clear)

## Compact Class 8 A through 13 A

|                      |                                         | Instance | e i + 15 | Instanc | e i + 14 | Instanc | e i + 13 | Instance | e i + 12 | Instanc | e i + 11 | Instanc | e i + 10 | Instance | ei+9  | Instanc | e i + 8 |
|----------------------|-----------------------------------------|----------|----------|---------|----------|---------|----------|----------|----------|---------|----------|---------|----------|----------|-------|---------|---------|
| Assembly             | Class,<br>Instance, Attribute           | 31       | 30       | 29      | 28       | 27      | 26       | 25       | 24       | 23      | 22       | 21      | 20       | 19       | 18    | 17      | 16      |
| 8 A<br>Limit<br>Read | C = 0x71 (113)<br>I = 1  to  4<br>A = 8 | Limit    | State    | Limit   | State    | Limit   | State    | Limit    | State    | Limit   | State    | Limit   | State    | Limit    | State | Limit   | State   |

Bits 16 to 31, Paired bits representing the state of up to 16 limits (00 = None, 01 = Limit low,, 10 = Limit High)

|                            |                                       | Instance | i + 15         | Instance | e i + 14       | Instance | e i + 13       | Instance | e i + 12       | Instance | e i + 11       | Instance | ei+10          | Instanc | ei+9           | Instance | ei+8           |
|----------------------------|---------------------------------------|----------|----------------|----------|----------------|----------|----------------|----------|----------------|----------|----------------|----------|----------------|---------|----------------|----------|----------------|
| Assembly                   | Class,<br>Instance, Attribute         | 31       | 30             | 29       | 28             | 27       | 26             | 25       | 24             | 23       | 22             | 21       | 20             | 19      | 18             | 17       | 16             |
| 9 A<br>Limit<br>Read/Write | C = 0x71 (113)<br>I = 1 to 4<br>A = 9 | Spare    | Limit<br>Clear | Spare    | Limit<br>Clear | Spare    | Limit<br>Clear | Spare    | Limit<br>Clear | Spare    | Limit<br>Clear | Spare    | Limit<br>Clear | Spare   | Limit<br>Clear | Spare    | Limit<br>Clear |

Bits 16 to 31, Paired bits representing the state of up to 16 limits (00 = None, 01 = Limit low,, 10 = Limit High)

|                             |                                                 |       |                |                  |    |    |    | Instance | 1     |        |         |    |    |    |    |    |    |
|-----------------------------|-------------------------------------------------|-------|----------------|------------------|----|----|----|----------|-------|--------|---------|----|----|----|----|----|----|
| Assembly                    | Class,<br>Instance, Attribute                   | 31    | 30             | 29               | 28 | 27 | 26 | 25       | 24    | 23     | 22      | 21 | 20 | 19 | 18 | 17 | 16 |
| 10 A<br>Limit<br>Bead/Write | C = 0x71 (113)<br>I = 1  to  4<br>A = 0x0A (10) | Spare | Limit<br>Clear | Clear<br>Latched |    |    |    |          | Limit | Set Po | int Hig | h  |    |    |    |    |    |

Bits 16 to 28, Signed 13 bits whole (-4096 to 4095) - Bit 29, Clear Latched Input Error (0 = Ignore, 1 = Clear) Bits 30, Limit Clear (0 = Ignore, 1 = Clear)

|                    |                                               |       |                 |                  |    |    |    | Instance | 1 + 1 |          |     |    |    |    |    |    |    |
|--------------------|-----------------------------------------------|-------|-----------------|------------------|----|----|----|----------|-------|----------|-----|----|----|----|----|----|----|
| Assembly           | Class,<br>Instance, Attribute                 | 31    | 30              | 29               | 28 | 27 | 26 | 25       | 24    | 23       | 22  | 21 | 20 | 19 | 18 | 17 | 16 |
| 11 A<br>CT<br>Read | C = 0x71 (113)<br>I = 1 to 4<br>A = 0x0B (11) | Spare | Heater<br>Error | Current<br>Error |    |    |    |          | С     | urrent I | RMS |    |    |    |    |    |    |

Bits 16 to 28, Unsigned 11 bits (0 to 2047)

Bit 29, Current Error (00 = None, 01 = Low, 10 = High)

Bit 30, Heater Error (00 = None, 01 = Open, 10 = Shorted)

|                       |                                         | Instance | i + 15 | Instance | e i + 14 | Instance | e i + 13 | Instance | e i + 12 | Instance | e i + 11 | Instance | e i + 10 | Instanc | e i + 9 | Instanc | e i + 8 |
|-----------------------|-----------------------------------------|----------|--------|----------|----------|----------|----------|----------|----------|----------|----------|----------|----------|---------|---------|---------|---------|
| Assembly              | Class,<br>Instance, Attribute           | 31       | 30     | 29       | 28       | 27       | 26       | 25       | 24       | 23       | 22       | 21       | 20       | 19      | 18      | 17      | 16      |
| 12 A<br>Alarm<br>Read | C = 0x71 (113) I = 1 to 4 A = 0x0C (12) | Alarm    | State  | Alarm    | State    | Alarm    | State    | Alarm    | State    | Alarm    | State    | Alarm    | State    | Alarm   | State   | Alarm   | State   |

Bits 16 to 31, Paired bits reflecting the state of up to 16 alarms (00 = None, 01 = Alarm Low, 10 = Alarm High, 11 = Other)

|                             |                                                 | Instance | i + 15 | Instance | e i + 14 | Instance | e i + 13 | Instance    | e i + 12    | Instance | e i + 11 | Instance    | e i + 10    | Instanc | e i + 9 | Instance    | e i + 8    |
|-----------------------------|-------------------------------------------------|----------|--------|----------|----------|----------|----------|-------------|-------------|----------|----------|-------------|-------------|---------|---------|-------------|------------|
| Assembly                    | Class,<br>Instance, Attribute                   | 31       | 30     | 29       | 28       | 27       | 26       | 25          | 24          | 23       | 22       | 21          | 20          | 19      | 18      | 17          | 16         |
| 13 A<br>Alarm<br>Read/Write | C = 0x71 (113)<br>I = 1  to  4<br>A = 0x0D (13) | Alarm    | Clear  | Alarm S  | Silence  | Alarm    | Clear    | Ala<br>Sile | arm<br>Ince | Alarm    | Clear    | Ala<br>Sile | arm<br>ence | Alarm   | Clear   | Ala<br>Sile | irm<br>nce |

Bits 16 to 31, Paired bits reflecting the state of up to 16 alarms (0 = Ignore, 1 = Clear)

## Compact Class 8 B through 13 B

|          | Insta   | nce i + 7 | Instan    | ce i + 6 | Instanc | ce i + 5 | Instar | nce i + 4 | Instanc | e i + 3 | Instanc | e i + 2 | Instanc | e i + 1 | Instar | nce i |
|----------|---------|-----------|-----------|----------|---------|----------|--------|-----------|---------|---------|---------|---------|---------|---------|--------|-------|
| Assembly | 15      | 14        | 13        | 12       | 11      | 11 10    |        | 8         | 7       | 6       | 5       | 4       | 3       | 2       | 1      | 0     |
| 8 B      | Limit S | State     | Limit Sta | ate      | Limit   | State    | Limit  | State     | Limit   | State   | Limit   | State   | Limit   | t State | Limit  | State |

Bits 0 to 15, Paired bits representing the state of up to 16 limits (00 = None, 01 = Limit low,, 10 = Limit High)

|          | Instar | nce i + 7      | Instan | ce i + 6       | Instanc | e i + 5        | Instanc | e i + 4        | Instance | e i + 3        | Instance | i + 2          | Instance | i+1            | Instar | ice i          |
|----------|--------|----------------|--------|----------------|---------|----------------|---------|----------------|----------|----------------|----------|----------------|----------|----------------|--------|----------------|
| Assembly | 15     | 14             | 13     | 12             | 11      | 10             | 9       | 8              | 7        | 6              | 5        | 4              | 3        | 2              | 1      | 0              |
| 9 B      | Spare  | Limit<br>Clear | Spare  | Limit<br>Clear | Spare   | Limit<br>Clear | Spare   | Limit<br>Clear | Spare    | Limit<br>Clear | Spare    | Limit<br>Clear | Spare    | Limit<br>Clear | Spare  | Limit<br>Clear |

Bits 0, 2, 4, 6, 8, 10, 12 and 14, Limit Clear for instance i to instance i (0 = Ignore, 1 = Clear)

|          |    |       |    |    |    |    |   |     | Instance   | e i     |   |   |   |   |   |   |
|----------|----|-------|----|----|----|----|---|-----|------------|---------|---|---|---|---|---|---|
| Assembly | 15 | 14    | 13 | 12 | 11 | 10 | 9 | 8   | 7          | 6       | 5 | 4 | 3 | 2 | 1 | 0 |
| 10 B     |    | Spare |    |    |    |    |   | Lim | nit Set Po | int Low |   |   |   |   |   |   |

Limit Set Point Low

Bits 0 to 12, Signed 13 bits whole (-4096 to 4095)

|          |       |                 |                  |    |    |    |   |   | Instance  | i i |   |   |   |   |   |   |
|----------|-------|-----------------|------------------|----|----|----|---|---|-----------|-----|---|---|---|---|---|---|
| Assembly | 15    | 14              | 13               | 12 | 11 | 10 | 9 | 8 | 7         | 6   | 5 | 4 | 3 | 2 | 1 | 0 |
| 11 B     | Spare | Heater<br>Error | Current<br>Error |    |    |    |   |   | Current F | MS  |   |   |   |   |   |   |

Bits 16 to 28, Unsigned 11 bits (0 to 2047)

Bit 29, Current Error (00 = None, 01 = Low, 10 = High)

Bit 30, Heater Error (00 = None, 01 = Open, 10 = Shorted)

|          | Instanc | ce i + 7 | Instance | i + 6 | Instanc | e i + 5 | Instanc | e i + 4 | Instance | e i + 3 | Instance | e i + 2 | Instance | ei+1  | Instan | ce i  |
|----------|---------|----------|----------|-------|---------|---------|---------|---------|----------|---------|----------|---------|----------|-------|--------|-------|
| Assembly | 15      | 14       | 13       | 12    | 11      | 10      | 9       | 8       | 7        | 6       | 5        | 4       | 3        | 2     | 1      | 0     |
| 12 B     | Alarm   | state    | Alarm    | State | Alarm   | State   | Alarm   | State   | Alarm    | State   | Alarm    | State   | Alarm    | State | Alarm  | State |

Bits 0 to 15, Paired bits reflecting the state of up to 16 alarms (00 = None, 01 = Alarm Low, 10 = Alarm High, 11 = Other)

|          | Instance | i + 7 | Instan | ce i + 6 | Instand | ce i + 5 | Instand     | ce i + 4    | Instance | e i + 3 | Instance | e i + 2 | Instance | e i + 1 | Instan | ice i   |
|----------|----------|-------|--------|----------|---------|----------|-------------|-------------|----------|---------|----------|---------|----------|---------|--------|---------|
| Assembly | 15       | 14    | 13     | 12       | 11      | 10       | 9           | 8           | 7        | 6       | 5        | 4       | 3        | 2       | 1      | 0       |
| 13 B     | Alarm    | Clear | Alarm  | Silence  | Alarn   | n Clear  | Ala<br>Sile | irm<br>ence | Alarm    | Clear   | Alarm    | Silence | Alarm    | Clear   | Alarm  | Silence |

Bits 0 to 15, Paired bits reflecting the state of up to 16 alarms (0 = Ignore, 1 = Clear)

## Compact Class 14 A through 19 A

|                             |                                                 |                |    |    |    |    |      | instance | 1       |      |    |    |    |    |    |    |    |
|-----------------------------|-------------------------------------------------|----------------|----|----|----|----|------|----------|---------|------|----|----|----|----|----|----|----|
| Assembly                    | Class,<br>Instance, Attribute                   | 31             | 30 | 29 | 28 | 27 | 26   | 25       | 24      | 23   | 22 | 21 | 20 | 19 | 18 | 17 | 16 |
| 14 A<br>Alarm<br>Read/Write | C = 0x71 (113)<br>I = 1  to  4<br>A = 0x0E (14) | Alarm<br>Clear |    |    |    |    | Alar | m Set I  | Point H | ligh |    |    |    |    |    |    |    |
|                             |                                                 | Dite 10 to     | I  |    |    |    |      |          |         |      |    |    |    |    |    |    |    |

Bits 16 to 30, Signed 15 bits with implied tenths precision (-1638.4 to 1638.3) Bit 31, Alarm Clear (0 = Ignore, 1 = Clear)

|              |                               |            |                                                                            |                             |    |    |    | Instance | 1+1 |    |    |    |    |    |    |    |    |
|--------------|-------------------------------|------------|----------------------------------------------------------------------------|-----------------------------|----|----|----|----------|-----|----|----|----|----|----|----|----|----|
| Assembly     | Class,<br>Instance, Attribute | 31         | 30                                                                         | 29                          | 28 | 27 | 26 | 25       | 24  | 23 | 22 | 21 | 20 | 19 | 18 | 17 | 16 |
| 15 A         | C = 0x71 (113)                | Input      |                                                                            |                             |    |    |    |          |     |    |    |    |    |    |    |    |    |
| Analog Input | I = 1  to  4                  | Error      |                                                                            | Filtered Analog Input Value |    |    |    |          |     |    |    |    |    |    |    |    |    |
| Read         | A = 0x0F (15)                 | Status     |                                                                            |                             |    |    |    |          |     |    |    |    |    |    |    |    |    |
|              |                               | Bits 16 to | to to 30. Signed 15 bits with implied tenths precision (-1638.4 to 1638.3) |                             |    |    |    |          |     |    |    |    |    |    |    |    |    |

Bit 31, Analog Input Error (0 = None, 1 = Error)

|                              |                                               |    |    |    |    |    |          | Instance | 1+1     |       |    |    |    |    |    |    |    |
|------------------------------|-----------------------------------------------|----|----|----|----|----|----------|----------|---------|-------|----|----|----|----|----|----|----|
| Assembly                     | Class,<br>Instance, Attribute                 | 31 | 30 | 29 | 28 | 27 | 26       | 25       | 24      | 23    | 22 | 21 | 20 | 19 | 18 | 17 | 16 |
| 16 A<br>Analog Input<br>Read | C = 0x71 (113)<br>I = 1 to 4<br>A = 0x10 (16) |    |    |    |    |    | Filtered | Analog   | g Input | Value |    |    |    |    |    |    |    |

Bits 16 to 31, Signed 16 bits with implied tenths precision (-3276.8 to 3276.8)

|                              |                                               | Instance | e i + 15                 | Instanc | e i + 14                 | Instance | e i + 13                 | Instance | e i + 12                 | Instanc | e i + 11                 | Instanc | e i + 10                 | Instanc | e i + 9                  | Instance | e i + 8                  |
|------------------------------|-----------------------------------------------|----------|--------------------------|---------|--------------------------|----------|--------------------------|----------|--------------------------|---------|--------------------------|---------|--------------------------|---------|--------------------------|----------|--------------------------|
| Assembly                     | Class,<br>Instance, Attribute                 | 31       | 30                       | 29      | 28                       | 27       | 26                       | 25       | 24                       | 23      | 22                       | 21      | 20                       | 19      | 18                       | 17       | 16                       |
| 17 A<br>Analog Input<br>Read | C = 0x71 (113)<br>I = 1 to 4<br>A = 0x11 (17) | Spare    | Input<br>Error<br>Status | Spare   | Input<br>Error<br>Status | Spare    | Input<br>Error<br>Status | Spare    | Input<br>Error<br>Status | Spare   | Input<br>Error<br>Status | Spare   | Input<br>Error<br>Status | Spare   | Input<br>Error<br>Status | Spare    | Input<br>Error<br>Status |

Bits 16, 18, 20, 22, 24, 26, 28, 30, Analog Input Error Status (0 = None, 1 = Error)

## Compact Class 14 B through 17 B

|          |                                                                                |    |                     |    |    |    |   | Instance | i |   |   |   |   |   |   |   |
|----------|--------------------------------------------------------------------------------|----|---------------------|----|----|----|---|----------|---|---|---|---|---|---|---|---|
| Assembly | 15                                                                             | 14 | 13                  | 12 | 11 | 10 | 9 | 8        | 7 | 6 | 5 | 4 | 3 | 2 | 1 | 0 |
| 14 B     | Alarm<br>Silence                                                               |    | Alarm Set Point Low |    |    |    |   |          |   |   |   |   |   |   |   |   |
|          | Bits 0 to 14, Signed 15 bits with implied tenths precision (-1638.4 to 1638.3) |    |                     |    |    |    |   |          |   |   |   |   |   |   |   |   |

Bit 15, Alarm Silence (0 = Ignore, 1 = Silence)

|          |                          |    |    |    |    |    | Ins       | tance i  |           |    |   |   |   |   |   |   |
|----------|--------------------------|----|----|----|----|----|-----------|----------|-----------|----|---|---|---|---|---|---|
| Assembly | 15                       | 14 | 13 | 12 | 11 | 10 | 9         | 8        | 7         | 6  | 5 | 4 | 3 | 2 | 1 | 0 |
| 15 B     | Input<br>Error<br>Status |    |    |    |    | F  | iltered A | nalog In | iput Vali | ue |   |   |   |   |   |   |

Bits 0 to 14, Signed 15 bits with implied tenths precision (-1638.4 to 1638.3) Bit 15, Analog Input Error (0 = None, 1 = Error)

|          |    |    |    |    |    |       | Insta    | nce i    |         |    |   |   |   |   |   |   |
|----------|----|----|----|----|----|-------|----------|----------|---------|----|---|---|---|---|---|---|
| Assembly | 15 | 14 | 13 | 12 | 11 | 10    | 9        | 8        | 7       | 6  | 5 | 4 | 3 | 2 | 1 | 0 |
| 16 B     |    |    |    |    |    | Filte | ered Ana | alog Inp | ut Valu | ie |   |   |   |   |   |   |

Bits 0 to 15, Signed 16 bits with implied tenths precision (-3276.8 to 3276.8)

|          | Instance | i + 7                    | Instance | e i + 6                  | Instance | i + 5                    | Instan | ce i + 4                 | Instanc | ce i + 3                 | Instance | i + 2                    | Instance | ei+1                     | Instan | ice i                    |
|----------|----------|--------------------------|----------|--------------------------|----------|--------------------------|--------|--------------------------|---------|--------------------------|----------|--------------------------|----------|--------------------------|--------|--------------------------|
| Assembly | 15       | 14                       | 13       | 12                       | 11       | 10                       | 9      | 8                        | 7       | 6                        | 5        | 4                        | 3        | 2                        | 1      | 0                        |
| 17 B     | Spare    | Input<br>Error<br>Status | Spare    | Input<br>Error<br>Status | Spare    | Input<br>Error<br>Status | Spare  | Input<br>Error<br>Status | Spare   | Input<br>Error<br>Status | Spare    | Input<br>Error<br>Status | Spare    | Input<br>Error<br>Status | Spare  | Input<br>Error<br>Status |

Bits 0, 2, 4, 6, 8, 10, 12, 14, Analog Input Error Status(0 = None, 1 = Error)

# **Specifications**

#### LineVoltage/Power (Minimum/Maximum Ratings)

- $\bullet 85$  to 264V~ (ac), 47 to 63Hz
- •20 to 28V~ (ac), 47 to 63Hz
- •12 to 40V (dc)
- $\bullet 14 \text{VA}$  maximum power consumption (PM4, 8 & 9)
- •10VA maximum power consumption (PM3 & 6)
- •Data retention upon power failure via non-volatile memory
- •Compliant with SEMIF47-0200, FigureR1-1 voltage sag requirements @ 24V  $\sim$  (ac) or higher

#### Environment

- $\bullet 0$  to 149°F (-18 to 65°C) operating temperature
- -40 to  $185^\circ F~(\mbox{-}40to85^\circ C)$  storage temperature
- •0 to 90%RH, non-condensing

#### Accuracy

- •Calibration accuracy and sensor conformity:  $\pm 0.1\%$  of span,  $\pm 1^{\circ}C$  @ the calibrated ambient temperature and rated line voltage
- •Types R, S, B; 0.2%
- •Type T below -50°C; 0.2%
- •Calibration ambient temperature @ 77  $\pm$ 5°F (25 $\pm$ 3°C)
- •Accuracy span :1000 °F (540°C) min.
- •Temperature stability:  $\pm 0.1~^{\circ}F/^{\circ}F~(\pm 0.1~^{\circ}C/^{\circ}C)$  rise in ambient max.

#### **Agency Approvals**

- •UL® Listed to UL® 61010-1 File E185611
- •UL® Reviewed to CSA C22.2 No.61010-1-04
- $\bullet UL^{\textcircled{0}}$  50Type 4X, NEMA 4X indoor locations, IP65 front panel seal (indoor use only)
- •FM Class 3545 File 3029084 temperature limit switches
- •CE-See Declaration of Conformity RoHS and W.E.E.E. compliant
- •ODVA-EtherNet/IP<sup>TM</sup> and DeviceNet Compliance
- •CSA C22. No. 24 File 158031 Class 4813-02

#### **Isolated Serial Communications**

- •EIA 232/485, Modbus® RTU
- •EtherNet/IP<sup>TM</sup>, DeviceNet<sup>TM</sup> (ODVA certified)
- Modbus<sup>®</sup> TCP
- Profibus DP

#### Wiring Termination—Touch-Safe Terminals

- •Input, power and controller output terminals are touch safe removable 3.30 to 0.0507  $\rm mm^2$  (12 to 22 AWG)
- •Wire strip length: 7.6 mm (0.30 in.)
- •Torque 0.56 Nm (5.0 in-lb)

#### **Universal Input**

- •Thermocouple, grounded or ungrounded sensors
- •>20M $\Omega$  input impedance
- $\bullet 3 \mu A$  open sensor detection
- •Max. of  $2K\Omega$  source resistance
- •RTD 2 or 3 wire, platinum, 100 $\Omega$  and 1000 $\Omega$  @ 0°C calibration to DIN curve (0.00385 $\Omega/\Omega/^{o}C)$
- •Process, 0-20mA @ 100Ω ,or 0-10V ==(dc) @ 20kΩ input impedance; scalable, 0-50mV, 0-1000Ω
  - Voltage Input Ranges
  - Accuracy  $\pm 10 mV$   $\pm 1$  LSD at standard conditions
  - Temperature stability ±100 PPM/°C maximum
  - Milliamp Input Ranges
  - Accuracy  $\pm 20 \mu A \pm 1 \ \mathrm{LSD}$  at standard conditions
  - Temperature stability  $\pm 100$  PPM/°C maximum
  - **Resolution Input Ranges**
  - 0 to 10V: 200 µV nominal
  - 0 to 20 mA: 0.5 mA nominal
- •Potentiometer: 0 to  $1,200\Omega$
- •Inverse scaling

| Input Type                 | Max<br>Error<br>@ 25°C | Accuracy<br>Range<br>Low | Accuracy<br>Range<br>High | Units    |
|----------------------------|------------------------|--------------------------|---------------------------|----------|
| J                          | ±1.75                  | 0                        | 750                       | Deg C    |
| K                          | ±2.45                  | -200                     | 1250                      | Deg C    |
| T (-200 to 350)            | ±1.55                  | -200                     | 350                       | Deg C    |
| N                          | ±2.25                  | 0                        | 1250                      | Deg C    |
| Е                          | ±2.10                  | -200                     | 900                       | Deg C    |
| R                          | ±3.9                   | 0                        | 1450                      | Deg C    |
| S                          | ±3.9                   | 0                        | 1450                      | Deg C    |
| В                          | ±2.66                  | 870                      | 1700                      | Deg C    |
| С                          | ±3.32                  | 0                        | 2315                      | Deg C    |
| D                          | ±3.32                  | 0                        | 2315                      | Deg C    |
| F (PTII)                   | ±2.34                  | 0                        | 1343                      | Deg C    |
| RTD, 100 ohm               | ±2.00                  | -200                     | 800                       | Deg C    |
| RTD, 1000 ohm              | ±2.00                  | -200                     | 800                       | DegC     |
| mV                         | ±0.05                  | -50                      | 50                        | mV       |
| Volts                      | ±0.01                  | 0                        | 10                        | Volts    |
| mA dc                      | ±0.02                  | 0                        | 20                        | mAmps dc |
| mA ac                      | ±5                     | -50                      | 50                        | mAmps ac |
| Potentiometer,<br>1K range | ±1                     | 0                        | 1000                      | Ohms     |

| Operating Range         |           |               |  |  |
|-------------------------|-----------|---------------|--|--|
| Input Type              | Range Low | Range<br>High |  |  |
| J                       | -210 °C   | 1200 °C       |  |  |
| K                       | -270 °C   | 1371 °C       |  |  |
| Т                       | -270 °C   | 400 °C        |  |  |
| N                       | -270 °C   | 1300 °C       |  |  |
| Е                       | -270 °C   | 1000 °C       |  |  |
| R                       | -50 °C    | 1767 °C       |  |  |
| S                       | -50 °C    | 1767 °C       |  |  |
| В                       | -50 °C    | 1816 °C       |  |  |
| С                       | 0 °C      | 2315 °C       |  |  |
| D                       | 0 °C      | 2315 °C       |  |  |
| F (PTII)                | 0 °C      | 1343 °C       |  |  |
| RTD (100 ohm)           | -200 °C   | 800 °C        |  |  |
| RTD (1000 ohm)          | -200 °C   | 800 °C        |  |  |
| mV                      | -50       | 50            |  |  |
| Volts                   | 0         | 10            |  |  |
| mAdc                    | 0         | 20            |  |  |
| mAac                    | -50       | 50            |  |  |
| Potentiometer, 1K range | 0         | 1200          |  |  |
| Resistance, 5K range    | 0         | 5000          |  |  |
| Resistance, 10K range   | 0         | 10000         |  |  |
| Resistance, 20K range   | 0         | 20000         |  |  |
| Resistance, 40K range   | 0         | 40000         |  |  |

#### **Thermistor Input**

| Input Type               | Max Er-<br>ror @ 25<br>Deg C | Accuracy<br>Range<br>Low | Accuracy<br>Range<br>High | Units |
|--------------------------|------------------------------|--------------------------|---------------------------|-------|
| Thermistor,<br>5K range  | ±5                           | 0                        | 5000                      | Ohms  |
| Thermistor,<br>10K range | ±10                          | 0                        | 10000                     | Ohms  |
| Thermistor,<br>20K range | ±20                          | 0                        | 20000                     | Ohms  |
| Thermistor,<br>40K range | ±40                          | 0                        | 40000                     | Ohms  |

+ 0 to 40 KW, 0 to 20 KW, 0 to 10 KW, 0 to 5 KW

+ 2.252 K\Omega and 10 K\Omega base at 77°F (25°C)

• Linearization curves built in

• Third party Thermistor compatibility requirements

| Base R<br>@ 25C    | Alpha<br>Tech-<br>niques | Beta<br>THERM | Beta<br>HERM YSI Pr |   |
|--------------------|--------------------------|---------------|---------------------|---|
| $2.252 \mathrm{K}$ | Curve A                  | 2.2K3A        | 004                 | А |
| 10K                | Curve A                  | 10K3A         | 016                 | В |
| 10K                | Curve C                  | 10K4A         | 006                 | С |

## 2 Digital Input/Output Option - 2 DIO

•Digital input update rate 10Hz

- -DC voltage
- Max. input 36V- @ 3 mA
- Min. high state 3V at 0.25 mA
- Max. low state 2V
- Dry contact
- Min. open resistance 10  $K\Omega$
- $\bullet$  Max. closed resistance 50  $\Omega$
- Max. short circuit 20 mA

•Digital Output

- SSR drive signal
- • Update rate 10 Hz
- • Maximum open circuit voltage is 22 to 25V= (dc)
- $\cdot ~ \bullet ~ \text{PNP}$  transistor source
- • Typical drive; 21mA @ 4.5V for DO5, and 11mA @ 4.5V for DO6
- Current limit 24mA for Output 5 and 12mA Output 6  $\,$
- Output 5 capable of driving one 3-pole DIN-A-MITE
- Output 6 capable of driving one 1-pole DIN-A-MITE

#### **Output Hardware**

•Switched DC

- Maximum open circuit voltage is 22 to 25V= (dc)
- \* 30mA max. per single output / 40mA max. total per paired outputs (1 & 2, 3 & 4)
- Typical drive; 4.5V= (dc) @ 30 mA
- Short circuit limited to <50 mA
- NPN transistor sink
- Use dc- and dc+ to drive external solid-state relay
- 1-pole DIN-A-MITE: up to 4 in parallel or 4 in series
- 2-pole DIN-A-MITE: up to 2 in parallel or 2 in series
- 3-pole DIN-A-MITE: up to 2 in series
- •Switched dc/open collector = 30V (dc) max. @ 100mA max. current sink
- •Solid-State Relay (SSR), Form A, 0.5A @ 24V~ (ac) min., 264V ~ (ac) max., opto-isolated, without contact suppression, 20 VA 120/240V~ (ac) pilot duty

- •Electromechanical relay, Form C, 5A, 24 to 240V~ (ac) or  $30V^{=}$  (dc)max., resistive load, 100,000 cycles at rated load, 125 VA pilot duty at 120/240V~ (ac), 25 VA at 24V~ (ac)
- •Electromechanical relay, Form A, 5A, 24 to 240V~ (ac) or 30V (dc) max., resistive load, 100,000 cycles at rated load, 125 VA pilot duty at 120/240V~ (ac), 25 VA at 24V~ (ac)
- $\bullet Universal \ process/retransmit, \ Output \ range \ selectable:$ 
  - 0 to 10V =(dc) into a min. 1,000 $\Omega$  load
  - 0 to 20mA into max.  $800\Omega$  load
  - Resolution
  - dc ranges: 2.5mV nominal
  - mA ranges: 5 µA nominal
  - Calibration Accuracy
  - dc ranges: ±15 mV
  - mA ranges: ±30 μA
  - Temperature Stability
  - 100 ppm/°C

#### **Operator Interface**

- •Dual 4 digit, 7 segment LED displays
- •Advance, Reset, up and down keys, plus optional programmable EZ-KEY(s) depending on model size
- •Typical display update rate 1Hz
- RESET key substituted for infinity on all models including the limit control

| Dimensions |                           |                          |                          |                                                                                     |  |
|------------|---------------------------|--------------------------|--------------------------|-------------------------------------------------------------------------------------|--|
| Size       | Behind<br>Panel<br>(max.) | Width                    | Height                   | Display Character<br>Height                                                         |  |
| 1/32       | 101.6 mm<br>(4.00 in)     | 53.3 mm<br>(2.10 in)     | 30.9 mm<br>(1.22 in)     | left: 7.59 mm (0.299 in)<br>right: 5.90 mm (0.220 in)                               |  |
| 1/4        | 100.8 mm<br>(3.97 in)     | 100.3<br>mm<br>(3.95 in) | 100.3<br>mm<br>(3.95 in) | up: 11.43 mm (0.450 in)<br>middle: 9.53 mm (0.375 in)<br>low: 7.62 mm (0.300 in)    |  |
| 1/16       | 101.6 mm<br>(4.00 in)     | 53.3 mm<br>(2.10 in)     | 53.3 mm<br>(2.10 in)     | up: 10.80 mm (0.425 in)<br>low: 6.98 mm (0.275 in)                                  |  |
| 1/8<br>(H) | 101.6 mm<br>(4.00 in)     | 100.3<br>mm<br>(2.10 in) | 53.9 mm<br>(1.22 in)     | top: 11.4 mm (0.450 in)<br>middle: 9.53 mm (0.375 in)<br>bottom: 7.62 mm (0.300 in) |  |
| 1/8<br>(V) | 101.6 mm<br>(4.00 in)     | 53.3 mm<br>(2.10 in)     | 100.3<br>mm<br>(3.95 in) | top: 11.4 mm (0.450 in)<br>middle: 9.53 mm (0.375 in)<br>bottom: 7.62 mm (0.300 in) |  |

| Weight                                      |                                |  |  |
|---------------------------------------------|--------------------------------|--|--|
| <b>1/32 DIN (PM3)</b>                       | <b>1/8 DIN (PM8&amp;9)</b>     |  |  |
| • Controller: 127 g (4.5 oz.)               | • Controller: 284 g (10 oz.)   |  |  |
| <b>1/16 DIN (PM6)</b>                       | <b>1/4 DIN (PM4)</b>           |  |  |
| • Controller: 186 g (6.6 oz.)               | • Controller: 331 g (11.7 oz.) |  |  |
| <b>User's Guide</b><br>• 172.82 g (6.11 oz) |                                |  |  |

Modbus<sup>®</sup> is a trademark of AEG Schneider Automation Inc.

EtherNet/IP™ is a trademark of ControlNet International Ltd. used under license by Open DeviceNet Vendor Association, Inc. (ODVA).

UL® is a registered trademark of Underwriters Laboratories Inc.

 $\mathbf{DeviceNet^{{\scriptscriptstyle\mathsf{TM}}}} \text{ is a trademark of Open DeviceNet Vendors Association.}$ 

#### Note:

These specifications are subject to change without prior notice.

# **Ordering Information for Enhanced Limit Controller Models**

| <b>Enh</b><br>EZ-Ze<br>TRU-                                                                                 | <b>anced Limit Controller</b><br>ONE <sup>®</sup> Enhanced Limit Models<br>TUNE+ <sup>®</sup> Adaptive Tune, red-gre                                                                                                    | en 7-segment displays                                                                                                    | PM      | A |  |
|----------------------------------------------------------------------------------------------------|----------------------------------------------------------------------------------------------------|----------------------------------------------------------------------------------------------------|---------|---|--|
| <b>Pack</b><br>6<br>8<br>9<br>4                                                                             | tage Size<br>Panel Mount 1/16 DIN<br>Panel Mount 1/8 DIN Vertical<br>Panel Mount 1/8 DIN Horizonta<br>Panel Mount 1/4 DIN                                                                                                    | 1                                                                                                    |         |   |  |
| Prin<br>L<br>M<br>D                                                                                         | Limit Controller with Universa<br>Limit Controller with Universa<br>Limit Controller with Thermist<br>Custom Firmware                                                                                                    | l Input<br>or                                                                                                    |         |   |  |
| Pow<br>1<br>2<br>3<br>4                                                                                     | er Supply, Digital Input/Ou<br>100 to 240V~ (ac)<br>100 to 240V~ (ac) plus 2 Digita<br>24V~ (ac) and 15 to 36V= (dc)<br>24V~ (ac) and 15 to 36V= (dc),                                                                                                    | <b>tput</b><br>I/O points<br>plus 2 Digital I/O points                                                                                                    |         |   |  |
| Outp                                                                                                    | out 1 and 2 Hardware Optic                                                                                                    | ons —                                                                                                    |         |   |  |
| AJ<br>CJ<br>EJ                                                                                              | Output 1<br>None<br>Switched dc/open collector<br>Mechanical relay 5 A, form C                                                                                                    | <b>Output 2</b><br>Mechanical relay 5 A, form A<br>Mechanical relay 5 A, form A<br>Mechanical relay 5 A, form A                                                                                                    |         |   |  |
| Com                                                                                                    | munications Options —                                                                                                    |                                                                                                    |         |   |  |
| A<br>1<br>2<br>3<br>5<br>6<br>- Sta                                                                         | None<br>EIA 485 Modbus RTU <sup>®</sup><br>Modbus RTU 232/485<br>EtherNet/IP <sup>TM</sup> , Modbus TCP<br>DeviceNet<br>Profibus<br>mdard Bus EIA-485 always inc                                                                                                    | luded - all models                                                                                                    |         |   |  |
| Futu                                                                                                    | re Options                                                                                                    |                                                                                                    |         |   |  |
| А                                                                                                    | None                                                                                                    |                                                                                                    |         |   |  |
| Outp                                                                                                    | out 3 and 4 Hardware Optic                                                                                                    | ons                                                                                                    |         |   |  |
| -                                                                                                    | Output 3                                                                                                    | Output 4                                                                                                    |         |   |  |
| AJ<br>AJ<br>AK<br>CA<br>CC<br>CJ<br>CK<br>EA<br>EC<br>EJ<br>EK<br>FA<br>FC<br>FJ<br>FK<br>KK<br><i>- PM</i> | None<br>None<br>Switched dc/open collector<br>Switched dc/open collector<br>Switched dc/open collector<br>Switched dc/open collector<br>Mechanical relay 5 A, form C<br>Mechanical relay 5 A, form C<br>Mechanical relay 5 A, form C<br>Universal Process<br>Universal Process<br>Universal Process<br>Solid-State Relay 0.5 A, form A<br><b>5</b> only, if communications optic | Mechanical relay 5 A, form A<br>Solid-State Relay 0.5 A, form A<br>None<br>Switched dc<br>Mechanical relay 5 A, form A<br>Solid-State Relay 0.5 A, form A<br>None<br>Switched dc<br>Mechanical relay 5 A, form A<br>Solid-State Relay 0.5 A, form A<br>None<br>Switched dc<br>Mechanical relay 5 A, form A<br>Solid-State Relay 0.5 A, form A<br>Solid-State Relay 0.5 A, form A<br>Solid-State Relay 0.5 A, form A | d here. |   |  |
| Isola                                                                                                    | ted Input Option                                                                                                    |                                                                                                    |         |   |  |
| A<br>D                                                                                                    | None<br>Isolated Input 1                                                                                                    |                                                                                                    |         |   |  |

#### **Custom Options**

- AA Standard EZ-ZONE face plate
- AB EZ-ZONE logo and no Watlow name
- AC No logo and no Watlow name
- AG conformal coating
- XX custom firmware, overlays, ...

#### Note:

The model of controller that you have is one of many possible models in the EZ-ZONE PM family of controllers. To view the others, visit our website (http://www.watlow.com/literature/pti search.cfm) and type EZ-ZONE into the Keyword field.

# **Ordering Information for Limit Controller Models**

| Limit Controller<br>EZ-ZONE <sup>®</sup> Limit Models<br>TRU-TUNE+ <sup>®</sup> Adaptive Tune, red-green 7-segment displays                                                                                                    | PM A A A A A A A A A |
|----------------------------------------------------------------------------------------------------|----------------------|
| Package Size         3       Panel Mount 1/32 DIN         6       Panel Mount 1/16 DIN         8       Panel Mount 1/8 DIN Vertical         9       Panel Mount 1/8 DIN Horizontal         4       Panel Mount 1/4 DIN                                                                                  |                      |
| Primary Function         L       Limit Controller with Universal Input         M       Limit Controller with Thermistor         D       Custom Firmware                                                                                                    |                      |
| Power Supply, Digital Input/Output           1         100 to 240V~ (ac)           2         100 to 240V~ (ac) plus 2 Digital I/O points           3         24V~ (ac) and 15 to 36V= (dc)           4         24V~ (ac) and 15 to 36V= (dc), plus 2 Digital I/O points                                 |                      |
| Output 1 and 2 Hardware Options<br>Output 1         Output 2           AJ         None         Mechanical relay 5 A, form A           CJ         Switched dc/open collector         Mechanical relay 5 A, form A           EJ         Mechanical relay 5 A, form C         Mechanical relay 5 A, form A |                      |
| Communications Options         A       None         1       EIA 485 Modbus RTU <sup>®</sup> • Standard Bus EIA-485 always included - all models                                                                                                    |                      |
| Future Option           AAA         None                                                                                                    |                      |
| Isolated Input Option         A       None         D       Isolated Input 1         Custom Options                                                                                                    |                      |
|                                                                                                    |                      |

Note:

The model of controller that you have is one of many possible models in the EZ-ZONE PM family of controllers. To view the others, visit our website (http://www.watlow.com/literature/pti search.cfm) and type EZ-ZONE into the Keyword field.

## Index

R.L. Alarm Blocking 56, 78 RELF AC Line Frequency 58 R[Lr] Alarm Clear Request 57 R.dL Alarm Delay 57 R.JSP Alarm Display 57 R.h. Alarm High Set Point 44, 56,77 Rhy Alarm Hysteresis 55, 78 R , Analog Input Menu 42, 48 **R** Implicit Input Assembly Member Quantity 63 RL R Alarm Latching 56, 78 RLEI RLEZ RLEJ RLEY Alarm Error 1 to 4 Home Page 34 RL 9 Alarm Logic 55 RL. AI RL. AZ RL. AJ RL. AY Alarm High 1 to 4 Home Page 34 RL.L I RL.L 2 RL.L 3 RL.L 4 Alarm Low 1 to 4 Home Page 34 *BLP1* Alarm Menu 43, 55 RLo Alarm Low Set Point 43, 56,77 RLoc Profibus Address Lock 61 Ronb Implicit Output Assembly Member Quantity 63 R.5 d Alarm Sides 55 R.5 , Alarm Silencing 56, 78 R.5 .r Alarm Silence Request 57 **8.5** Alarm State 41, 57 REEN Attention 34, 35 *R***.***E**Y* Alarm Type 55, 77 **[RL**] Calibration Menu 69 **L\_F** Display Units 58, 63 **[hRn** Channel 59 [L.L.E.d] Communications LED Activity 58 **LodE** Public Key 68, 70 Communications Menu 59, 66 **LUSE** Custom Menu 36, 73 **GREE** Date of Manufacture 68 dEL Decimal 50 ם ו Digital Input/Output Menu 42, 50 d .r Direction 50 do.5 Digital Output State 42 d.Pr5 Display Pairs 36, 47, 59 d.L , Display Time 59 *E*,*P*,*E* Ethernet/IP™ Enable 63 E .5 Event Input Status 42, 43 Electrical Input Offset 70 Electrical Input Slope 70 Electrical Output Offset 70

Electrical Output Slope 70 Error Input Home Page 34 F , Digital Output Function Instance 51 F , Output Function Instance 53, 54 Filter 49 Fn Output Function 53 FUn Function Key Menu 58 **9161** Global Menu 58 .[R Calibration Offset 42, 50, 73-74 ,Er Input Error Latching 49 ,Er Input Error Status 42, 50 **PF** I IP Fixed Address Part 1 61, 69 IP Fixed Address Part 2 61, 69 **PF3** IP Fixed Address Part 3 61, 69 **P.F.Y** IP Fixed Address Part 4 58, 59, 62, 69 PP7 IP Address Mode 61, 68 P.5 | IP Fixed Subnet Part 1 62 **P.52** IP Fixed Subnet Part 2 62, 63 L[r] Limit Clear Request 41 L.h.y Limit Hysteresis 52 L.E.I Limit Error 34 Limit High 34 LIL I Limit Low 34 Limit Menu 43, 52 Linearization 48 LL.5 Limit Low Set Point 43, 52 Lock Menu 66 LoCked Access Level 67 Lock Operations Page 66 L.5d Limit Sides 52 L.5E Limit State 41 L.5E Limit Status 53 PARP Data Map 63 **P75.E** Modbus TCP Enable 63 **P1** Electrical Measurement 69 nUS Non-volatile Save 60, 64 o.[ R Calibration Offset 54 oEPE Output Menu 53 o.E 9 Output Type 53 **P.R.d.d** Profibus Node Address 61 PRS.R Administrator Password 67 PRSE Password Enable 66 PR55 Password 68 PR5. User Password 67 PEE Process Error Enable 49 P.EL Process Error Low 49 **P**n Part Number 68, 70

**r Eu** Software Revision 68 r.h. Range High 49, 54, 76 **r.L.o** Range Low 49, 54, 76 **FLOC** Read Lockout Security 67 **FOLL** Rolling Password 67 r.r Thermistor Resistance Range 49 r EL RTD Leads 48 5.6 L d Software Build 68 5En Sensor Type 48, 75 **5F n.R** Limit Reset Source Function 52 5.h , Scale High 48, 54, 76 5 .R Limit Source Reset Instance 52 **5.Lo** Scale Low 48, 54, 76 5LoC Set Lockout Security 67, 79,80 5n Serial Number 68 E.C Thermistor Curve 49 ULoC Unlock Menu 68 USr.r User Restore Set 59, 73 USr.5 User Save Set 59 URL.h Value to high 34 URLL Value to low 34 ZonE Zone 59

## A

AC Line Frequency 58 Active Process Value 36 Address Modbus 59 Address Standard Bus 59, 60, 63, 64 Administrator Password 67 agency approvals 3 alarm blocking 78 Alarm Error 1 to 4 Home Page 34 Alarm High 1 to 4 Home Page 34 Alarm Low 1 to 4 Home Page 34 Alarm Menu 43, 55 alarms 77 Blocking 56, 78 Display 57 Hysteresis 55, 78 Latching 56, 78 Logic 55 process 77 set points 77 Sides 55 Silencing 56, 78 Source 55 Type 55

Analog Input Menu 42, 48 Assembly Definition Addresses 81, 90 Assembly Working Addresses 81, 90 Attention Codes 34, 35

## В

Baud Rate 60 Blocking 56, 78

## С

Calibration Menu 69 Calibration Offset 42, 50, 54, 73-74 changing the set point 35 Channel 59 chemical compatibility 15 **CIP** - Communications Capabilities 82 **CIP Implicit Assemblies** 82 CIP Implicit O to T (Originator to Target) Assembly Structure 92 CIP Implicit T to O (Target to Originator) Assembly Structure 92 Common Industrial Protocol CIP Implicit Assemblies 82 **Compact Implicit Assembly Class** 83, 93 Modifying Implicit Assembly Members 83 Communications Menu 59, 66 Setup Page 41, 46 Compact Assembly Class 83 **Compact Class Assembly Structure** 93 **Control Module Menus** Factory Page Calibration Menu 69 Security Setting Menu 66, 68 **Operations Page** Alarm Menu 43 Analog Input Menu 42 Digital Input/Output Menu 42 Limit Menu 43 Setup Page Alarm Menu 55 Analog Input Menu 48 Communications Menu 59, 66 Digital Input/Output Menu 50 Global Menu 58 Limit Menu 52 Output Menu 53 Custom Menu 73

## D

Data Map 63 Date of Manufacture 68 Decimal 50 default Home Page parameters 33, 35 Digital Input Function 5, 58 Digital Input/Output Menu 42, 50 digital inputs 5 dimensions 11, 13 Direction 50 Display 57 Display Pairs 36, 47, 59, 66 displays 33–34 Display Time 59 Display Units 58, 63 Down Key 33

## Ε

Electrical Input Offset 70 Electrical Input Slope 70 Electrical Measurement 69 Electrical Output Offset 70 Electrical Output Slope 70 Error Input 1 Home Page 34 Ethernet/IP™ Enable 63

## F

Factory Page 65 Filter Time 49, 75 filter time constant 75 Function Instance 51

## G

Global Menu 58 Setup Page 41, 46

## Η

high range 76 high scale 76 High Set Point Alarm 44, 45, 56, 57, 77 Control Loop 75 Home Page 35, 73 Hysteresis 52, 55, 78

## 

Implicit Input Assembly Member Quantity 63 Implicit Output Assembly Member Quantity 63 Input Error Latching 49 Input Error Status 42, 50 input events 5 inputs 4 installation 14 Instance 58 IP Address Mode 61, 68 IP Fixed Address Part 1 61, 69 IP Fixed Address Part 2 61, 69 IP Fixed Address Part 3 61, 69 IP Fixed Address Part 4 58, 59, 62, 69 IP Fixed Subnet Part 1 62 IP Fixed Subnet Part 2 62, 63

# J

Κ

keys and displays 33

Latching 56, 78 Level 58 Limit Error 1 34 Limit Low 1 or 2 Home Page 34 Limit Menu 43, 52 Linearization 48 Locked Access Level 67 Lockout Menu 79 Logic 55 low range 76 low scale 76 Low Set Point Alarm 43.77 Control Loop 75 Limit 43, 52

## Μ

Message Action 34 message, display 34 Modbus Default Assembly Structure 80-119 91 Modbus - Programmable Memory Blocks 90 Modbus TCP Enable 63 Modbus - Using Programmable Memory Blocks 81 Modbus Word Order 60 Modifying Implicit Assembly Members 83

## Ν

navigating Factory Page 65 Setup Page 41, 46 network wiring 31 Non-volatile Save 47, 64

## 0

Operations Page 41 ordering information enhanced limit controller models 102 limit controller models 103 Output Function 53 Output Menu 53 outputs 4 Output State 42 Output Type 53

## Ρ

P3T armor sealing system 3 Parameter 1 to 20 66 Parity 60
Part Number 68, 70 Password 68 process alarms 77 Process Error Enable 49 Process Error Low 49 Process Value 42, 50 Profibus Address Lock 61 Profibus DP 40 Profibus DP - (Decentralized Peripherals) 83 Profibus Node Address 61 programming the Home Page 73 Protocol 59 Public Key 68, 70

# Q

## R

Range High 49, 54, 76 Range Low 49, 54, 76 Resetting a Tripped Limit 77 responding to a displayed message 34–35 restoring user settings 73 retransmit 76 Retransmit Source 53 Rolling Password 67 RTD Leads 48

### S

saving user settings 72 Scale High 48, 54, 76 Scale Low 48, 54, 76 Security Setting 66, 68 sensor selection 75 Sensor Type 48, 75 Serial Number 68 set point high limit 75 set point low limit 75 Setup Page 46 Sides Alarm 55 Limit 52 Silencing 56, 78 Software Build 68 Software Revision 68 Source 55

## Т

temperature units indicator lights 33 terminal functions 16–17 Thermistor 48 Type 55, 77

## U

upper display 33 User Password 67 User Restore Set 59, 73 User Save Set 59, 73 Using EZ-ZONE® Configurator Software 84

## V

### w

weight 101 wiring digital input or output 5 19 EIA-232/485 Modbus RTU communications 27 EtherNet/IP™ and Modbus TCP communications 27 high power 19 input 1 potentiometer 20 input 1 process 20 input 1 RTD 20 input 1 thermocouple 20 low power 19 Modbus RTU or Standard Bus EIA-485 communications 26 output 1 mechanical relay, form C 22 output 1 switched dc/open collector 21 output 2 mechanical relay, form A 23 output 2 switched DC/open collector 23 output 3 mechanical relay, form C 23 output 3 switched dc/open collector 23 output 3 universal process 24 output 4 mechanical relay, form A 25 output 4 solid-state relay, form A 25 output 4 switched DC/solid-state relay 24 Standard Bus EIA-485 communications 26 wiring a network 31

# Χ

- Y
- Ζ

ISO 9001 since 1996.

# Series EZ-ZONE<sup>®</sup> PM

## WATLOW Electric Manufacturing Company

1241 Bundy Blvd. Winona, MN 55987 USA

Declares that the following product:

| Designation:                 | Series EZ-ZONE <sup>®</sup> PM (Panel Mount)                                                                                                    |
|------------------------------|----------------------------------------------------------------------------------------------------|
| Model Numbers:               | PM (3, 6, 8, 9 or 4)(Any Letter or number) – $(1, 2, 3 \text{ or 4})(A, C, E, F \text{ or } K)$ (A, C, H, J or K)(Any letter or number) – (Any letter or number)(A, C, E, F or K)(A, C, H, J or K) (Any three letters or numbers) |
| Classification:              | Temperature control, Installation Category II, Pollution degree 2, IP65                                                                                                    |
| Rated Voltage and Frequency: | 100 to 240 V~ (ac 50/60 Hz) or 15 to 36 V-dc/ 24 V~ac 50/60 Hz                                                                                                    |
| Rated Power Consumption:     | 10 VA maximum PM3, PM6 Models.                                                                                                    |
|                              | 14 VA maximum PM8, PM9, PM4 Models                                                                                                    |

Meets the essential requirements of the following European Union Directives by using the relevant standards show below to indicate compliance.

| 2004/108/EC Electromagnetic Compatibility Directive |      |                                                                     |
|-----------------------------------------------------|------|---------------------------------------------------------------------|
| EN 61326-1                                          | 2013 | Electrical equipment for measurement, control and laboratory use    |
|                                                     |      | – EMC requirements (Industrial Immunity, Class B Emissions).        |
| EN 61000-4-2                                        | 2009 | Electrostatic Discharge Immunity                                    |
| EN 61000-4-3                                        | 2010 | Radiated Field Immunity 10V/M 80–1000 MHz, 3 V/M 1.4–2.7 GHz        |
| EN 61000-4-4                                        | 2012 | Electrical Fast-Transient / Burst Immunity                          |
| EN 61000-4-5                                        | 2006 | Surge Immunity (Also compliant with IEC 61000-4-5 2014)             |
| EN 61000-4-6                                        | 2014 | Conducted Immunity                                                  |
| EN 61000-4-11                                       | 2004 | Voltage Dips, Short Interruptions and Voltage Variations Immunity   |
| EN 61000-3-2                                        | 2009 | Harmonic Current Emissions (Also compliant with IEC 61000-3-2 2014) |
| EN 61000-3-3 <sup>1</sup>                           | 2013 | Voltage Fluctuations and Flicker                                    |
| SEMI F47                                            | 2000 | Specification for Semiconductor Sag Immunity Figure R1-1            |

<sup>1</sup>For mechanical relay loads, cycle time may need to be extended up to 160 seconds to meet flicker requirements depending on load switched and source impedance.

EN 61010-1 2011<sup>2</sup>

## 2006/95/EC Low-Voltage Directive

Safety Requirements of electrical equipment for measurement, control and laboratory use. Part 1: General requirements

Winona, Minnesota, USA

Place of Issue

Date of Issue

September 2014

<sup>2</sup> Compliance with 3rd Edition requirements with use of external surge suppressor installed on 230 Vac~ power line units. Recommend minimum 1000 V peak to maximum 2000 V peak, 70 joules or better part be used.

## Compliant with 2011/65/EU RoHS2 Directive

Per 2012/19/EU W.E.E.E Directive Please Recycle Properly.

Joe Millanes Name of Authorized Representative

Director of Operations Title of Authorized Representative

Signature of Authorized Representative

### How to Reach Us Corporate Headquarters

Vatiow Electric Manufacturing Company 12001 Lackland Road St. Louis, MO 63146 Sales: 1-800-WATLOW2 Manufacturing Support: 1-800-4WATLOW Email: info@watlow.com Website: www.watlow.com From outside the USA and Canada: Tel: +1 (314) 878-4600 Fax: +1 (314) 878-6814

### **Latin America**

Watlow de México S.A. de C.V. Av. Fundición No. 5 Col. Parques Industriales Querétaro, Qro. CP-76130 Mexico Tel: +52 442 217-6235 Fax: +52 442 217-6403

### Asia and Pacific

Watlow Singapore Pte Ltd. 16 Ayer Rajah Crescent, #06-03/04, Singapore 139965 Tel: +65 6773 9488 Fax: +65 6778 0323 Email: info@watlow.com.sg Website: www.watlow.com.sg

Watlow Australia Pty., Ltd. 4/57 Sharps Road Tullamarine, VIC 3043 Australia Tel: +61 3 9335 6449 Fax: +61 3 9330 3566 Website: www.watlow.com

Watlow Electric Manufacturing Company (Shanghai) Co. Ltd. Room 501, Building 10, KIC Plaza 290 Songhu Road, Yangpu District Shanghai, China 200433 China Phone: Local: 4006 Watlow (4006 928569) International: +86 21 3381 0188 Fax: +86 21 6106 1423 Email: vlee@watlow.cn Website: www.watlow.cn

ワトロー・ジャパン株式会社 〒101-0047 東京都千代田区内神田1-14-4 四国ビル別館9階 Tel: 03-3518-6630 Fax: 03-3518-6632

Email: infoj@watlow.com Website: www.watlow.co.jp Watlow Japan Ltd. 1-14-4 Uchikanda, Chiyoda-Ku Tokyo 101-0047 Japan Tel: +81-3-3518-6630 Fax: +81-3-3518-6632 Email: infoj@watlow.com Website: www.watlow.co.jp

### Europe

Watlow France Tour d'Asnières. 4 Avenue Laurent Cély 92600 Asnières sur Seine France Tél: + 33 (0)1 41 32 79 70 Télécopie: + 33(0)1 47 33 36 57 Email: info@watlow.fr Website: www.watlow.fr

Watlow GmbH Postfach 11 65, Lauchwasenstr. 1 D-76709 Kronau Germany Tel: +49 (0) 7253 9400-0 Fax: +49 (0) 7253 9400-900 Email: info@watlow.de Website: www.watlow.de

Watlow Italy S.r.I. Viale Italia 52/54 20094 Corsico MI Italy Tel: +39 024588841 Fax: +39 0245869954 Email: italyinfo@watlow.com Website: www.watlow.it Watłow Ibérica, S.L.U. C/Marte 12, Posterior, Local 9 E-28850 Torrejón de Ardoz Madrid - Spain T. +34 91 675 12 92 F. +34 91 648 73 80 Email: info@watłow.es Website: www.watłow.es

Watlow UK Ltd. Linby Industrial Estate Linby, Nottingham, NG15 8AA United Kingdom Telephone: (0) 115 964 0777 Fax: (0) 115 964 0071 Email: info@watlow.co.uk Website: www.watlow.co.uk From outside The United Kingdom: Tel: +44 115 964 0777 Fax: +44 115 964 0071

Watlow Korea Co., Ltd. #1406, E&C Dream Tower, 46, Yangpyeongdong-3ga Yeongdeungpo-gu, Seoul 150-103 Republic of Korea Tel: +82 (2) 2628-5770 Fax: +82 (2) 2628-5771 Website: www.watlow.co.kr

Watlow Malaysia Sdn Bhd 1F-17, IOI Business Park No.1, Persiaran Puchong Jaya Selatan Bandar Puchong Jaya 47100 Puchong, Selangor D.E. Malaysia Tel: +60 3 8076 8745 Fax: +60 3 8076 7186 Email: vlee@watlow.com Website: www.watlow.com

瓦特龍電機股份有限公司 80143 高雄市前金區七賢二路189號 10樓之一 電話: 07-2885168 傳真: 07-2885568

Watlow Electric Taiwan Corporation 10F-1 No.189 Chi-Shen 2nd Road Kaohsiung 80143 Taiwan

Tel: +886-7-2885168 Fax: +886-7-2885568

Your Authorized Watlow Distributor

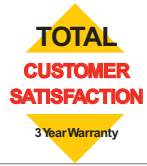